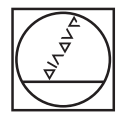

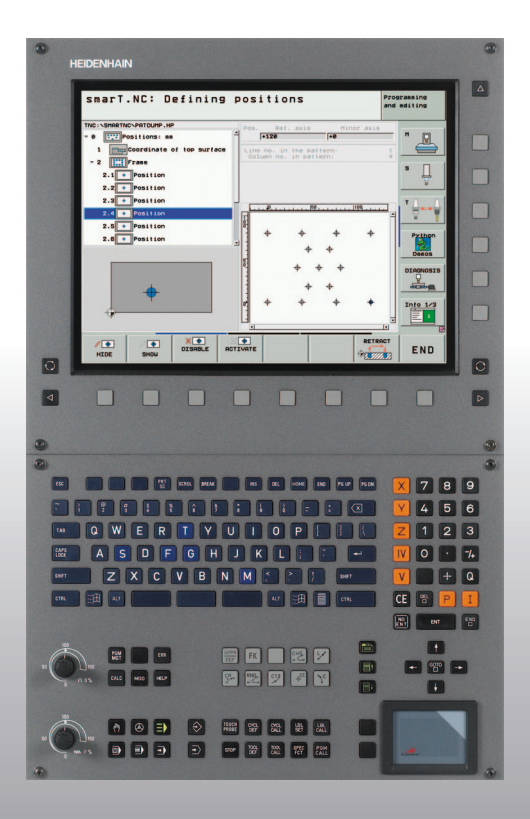

# HEIDENHAIN

# Sprievodca smarT.NC

# **iTNC 530**

Softvér NC 340490-08, 606420-03 340491-08, 606421-03 340492-08 340493-08 340494-08

Slovensky (sk) 2/2013

## Sprievodca smarT.NC

... je pomôcka k programovaniu pre prevádzkový režim **smarT.NC** iTNC 530 v skrátenom znení. Úplný návod na programovanie a obsluhu iTNC 530 nájdete v príručke používateľa.

#### Symboly v sprievodcovi

Dôležité informácie sú v sprievodcovi znázornené nasledujúcimi symbolmi:

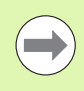

Dôležité upozornenie!

| Stroj a TNC musia byť výrobcom stroja pripraver | ۱é |
|-------------------------------------------------|----|
| pre popísanú funkciu!                           |    |

| Ovládanie                                  | Číslo softvéru NC |
|--------------------------------------------|-------------------|
| iTNC 530                                   | 340490-08         |
| iTNC 530 s HSCI                            | 606420-03         |
| iTNC 530, verzia pre export                | 340491-08         |
| iTNC 530, Export-Verzia s HSCI             | 606421-03         |
| iTNC 530 s Windows XP                      | 340492-08         |
| iTNC 530 s Windows XP,<br>Verzia na export | 340493-08         |
| iTNC 530 programovacie miesto              | 340494-08         |
| iTNC 530 programovacie miesto              | 606424-03         |

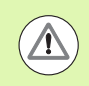

Varovanie: Pri nedodržaní hrozí nebezpečenstvo pre obsluhu alebo pre stroj!

# Obsah

| Sprievodca smarT.NC                                                 | 3   |
|---------------------------------------------------------------------|-----|
| Rýchle spustenie, rýchly vstup                                      | 5   |
| Základy                                                             | 16  |
| Definícia obrábaní                                                  | 46  |
| Definícia polôh obrábania                                           | 157 |
| Definícia obrysov                                                   | 180 |
| Spracovanie súborov DXF (softvérová možnos)                         | 190 |
| Prevzatie údajov z programov v popisnom dialógu (softvérová možnos) | 217 |
| Grafické testovanie a priebeh programu jednotiek                    | 219 |

# Rýchle spustenie, rýchly vstup

# Prvá voľba nového prevádzkového režimu a vytvorenie nového programu

- Voľba prevádzkového režimu smarT.NC: TNC sa nachádza v správe súborov (pozri obrázok vpravo). Ak sa TNC nenachádza v správe súborov: Stlačte tlačidlo PGM MGT
- Na otvorenie nového programu obrábania stlačte softvérové tlačidlo NOVÝ SÚBOR: smarT.NC zobrazí prekrývacie okno
- Zadajte názov súboru typu .HU, potvrďte stlačením klávesu ENT
- Stlačte softvérové tlačidlo MM (resp. PALCE) alebo tlačidlo MM (resp. PALCE): smarT.NC otvorí program .HU v zvolenej jednotke miery a **automaticky** vloží formulár hlavičky programu. Tento formulár obsahuje okrem definície neobrobeného polotovaru aj najdôležitejšie prednastavenia, ktoré platia pre celý zvyšok programu
- Prevezmite štandardné hodnoty a uložte formulár hlavičky programu: Stlačte kláves KONIEC: Teraz môžete definovať jednotlivé kroky obrábania

| Správa sí                            | borov               |                 |         |                      | Pros      | gramovanie<br>gram                    |
|--------------------------------------|---------------------|-----------------|---------|----------------------|-----------|---------------------------------------|
| TNC:\smarTNC                         | FR1.HP              |                 |         |                      |           |                                       |
|                                      | TNC:\smarTNC\*.*    |                 |         |                      |           | M                                     |
| DEMO                                 | Názov Súb.          | Тур 🔻           | VeIk. 2 | menené Stau          | , 12      | -V-                                   |
| Screendumps                          |                     | 110             | 100 1   |                      |           |                                       |
| SmarTNC                              | DREIECKRECHTS       | нс              | 194 1   | 1.11.2011            | - 1       | -                                     |
| > Dsystem                            | ARKEN               | HC              | 682 1   | 4.11.2011            | -         |                                       |
| > incauide                           | HEBEL               | HC              | 432 1   | 1.11.2011            | - 18      | L 1                                   |
|                                      | HEBELSTUD           | HC              | 194 1   | 1.11.2011            | - 11      | - T                                   |
|                                      | KONTUR              | HC              | 634 1   | 1.11.2011            | - 11      |                                       |
|                                      | KREISLINKS          | HC              | 160 1   | 1.11.2011            | - 11      |                                       |
|                                      | KREISRECHTS         | HC              | 160 1   | 1.11.2011            | - 11      | TAL                                   |
| - =0.                                | RPOCKRECHTS         | HC              | 258 1   | 1.11.2011            | - 11      |                                       |
| · ±0:                                | - SLOTSTUDRECHTS    | HC              | 210 1   | 1.11.2011            | - 11      | 86                                    |
| EF:                                  | VIERECKLINKS        | HC              | 202 1   | 1.11.2011            | - 11      |                                       |
| ·                                    | WFR1                | HP              | 2779 2  | 3.11.2011            | •         | s 🗆 🦲                                 |
|                                      | LOCHREIHE           | HP              | 3213 1  | 1.05.2005            | -         | I I I I I I I I I I I I I I I I I I I |
| · 보5:                                | - BLOCHZEILE        | HP              | 794 1   | 1.05.2005            | - 11      | · •                                   |
| ***                                  | TINEW1              | HP              | 109 2   | 3.11.2011            | • III     |                                       |
| $\psi \psi \psi \psi \psi \psi \psi$ | POTDUMP             | HP              | 1360 2  | 3.11.2011            | ÷ 💾       | R100%                                 |
| . <del></del>                        |                     | HP              | 1749 1  | 1.05.2005            | - 1       |                                       |
|                                      | STERU2              | HP              | 40061 1 | 1 05 2005            | - 11      | OFF OF                                |
| * *                                  | TUFORM              | HP              | 1922 2  | 0 07 2005            | - 11      |                                       |
| Ψ Ψ ¥                                | 122                 |                 | 1004 1  | 4 11 2011            |           |                                       |
| Ψ Ψ                                  | 123 DOTU            | 110             | 400 0   | 0 11 2011            | -         | S                                     |
| **                                   | I IZSLORICL         | nu              | 422 2   |                      | - 1       | (e) = -                               |
|                                      | 00000               | HU              | 736 1   | 4 44 2011            |           |                                       |
| • • • • • • • •                      | 41 Objekty / 135,1K | Byte / 186,668> | te voln | ý                    |           |                                       |
| STR. STR                             | . PGM. CI           |                 | Ť I     | NOVÝ POS<br>SÚBOR Ta | iL.<br>19 | KON.                                  |

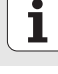

# Cvičenie 1: Jednoduché vŕtanie v smarT.NC

## Úloha

Centrovanie rozstupovej kružnice, vŕtanie a rezanie vnútorného závitu.

#### Predpoklady

V tabuľke nástrojov TOOL.T musia byť definované nasledujúce nástroje:

NC strediaci vrták, priemer 10 mm,

vrták, priemer 5 mm,

závitník M6.

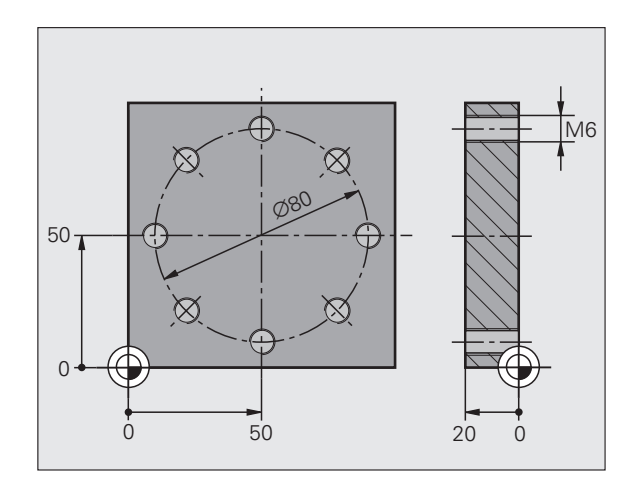

i

# Rýchle spustenie, rýchly vstup

#### Definovanie centrovania

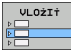

- Vložte krok obrábania: Stlačte softvérové tlačidlo VLOŽIŤ
- Vložte obrábanie

- Vložte obrábanie dier: TNC zobrazí lištu softvérových tlačidiel s dostupnými obrábaniami dier
- Zvoľte centrovanie: TNC zobrazí prehľadný formulár na definovanie kompletného centrovaného obrábania
- Určite nástroj: Stlačte softvérové tlačidlo VYBRAŤ, TNC zobrazí v prekrývacom okne obsah tabuľky nástrojov TOOL.T
- Klávesmi so šípkami presuňte svetlé pole na NC strediaci vrták a klávesom ENT ho prevezmite do formulára. Alternatívne môžete číslo nástroja vloži't aj priamo, vstup potvrďte klávesom ENT
- Vložte otáčky vretena, vstup potvrďte klávesom ENT
- Vložte centrovací posuv, vstup potvrďte klávesom ENT
- Softvérovým tlačidlom prepnite do vloženia hĺbky, vstup potvrďte klávesom ENT. Vložte požadovanú hĺbku.
- Prepínacím tlačidlom bežca vyberte detailný formulár Poloha

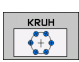

- Prepnite do definície rozstupovej kružnice. Vložte potrebné parametre rozstupovej kružnice, vstup vždy potvrďte klávesom ENT
- Formulár uložte klávesom KONIEC. Centrované obrábanie je úplne nadefinované

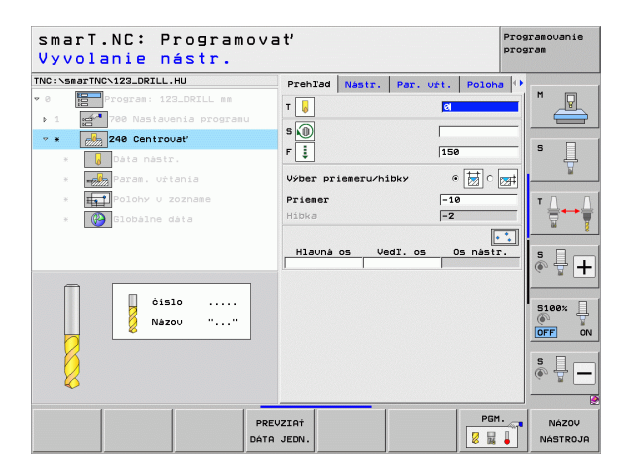

#### Definovanie vŕtania

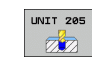

- Vyberte vítanie: Stlačte softvérové tlačidlo JEDNOTKA 205, TNC zobrazí formulár pre vítanie
- Určite nástroj: Stlačte softvérové tlačidlo VYBRAŤ, TNC zobrazí v prekrývacom okne obsah tabuľky nástrojov TOOL.T
- Klávesmi so šípkami presuňte svetlé pole na vrták a klávesom ENT ho prevezmite do formulára
- Vložte otáčky vretena, vstup potvrďte klávesom ENT
- Vložte posuv pri vítaní, vstup potvrďte klávesom ENT
- Vložte hĺbku vŕtania, vstup potvrďte klávesom ENT
- Vložte hĺbku prísunu, formulár uložte klávesom KONIEC

Polohy vŕtania nemusíte definovať ešte raz. TNC použije automaticky posledné definované polohy, teda pre centrované obrábanie.

| smarT.NC: Programova<br>Vyvolanie nástr. | a t'                                 | Programovanie<br>program |
|------------------------------------------|--------------------------------------|--------------------------|
| TNC:\smarTNC\123_DRILL.HU                | Prehlad Nastr. Par. vrt. Poloh       | a 🕩                      |
| 9 8 Program: 123_DRILL mm                | T 🔽 🛛                                | M P                      |
| ▶ 1 700 Nastavenia programu              |                                      |                          |
| ∞ * 205 Vrtanie                          | s                                    |                          |
| * Dáta nástr.                            | F 🚦 150                              | s                        |
| * Param. urtania                         | Hibka -20                            |                          |
| * Polohy v zozname                       | Hibka prisuvu 5<br>Hibka zlom, tr. 0 | — <b>.</b>               |
| * Blobálne dáta                          |                                      |                          |
|                                          | Hlauná os Vedľ. os Os nást:          | r. 1 1                   |
|                                          |                                      | s n_                     |
|                                          |                                      |                          |
|                                          |                                      |                          |
| cislo                                    |                                      | 5100× ]                  |
| 🕺 Názov ""                               |                                      |                          |
|                                          |                                      |                          |
|                                          |                                      | S I                      |
| X                                        |                                      | (e) B                    |
|                                          |                                      |                          |
| PREV                                     | ZIAT PG                              | 1. NÁZOV                 |
| DÁTA                                     | JEDN. 💈 📓                            | NÁSTROJA                 |

#### Definovanie rezania vnútorného závitu

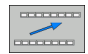

Softvérovým tlačidlom BACK preidite o úroveň vvššie

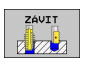

- Vložte rezanie vnútorného závitu: Stlačte softvérové tlačidlo ZÁVIT, TNC zobrazí lištu softvérových tlačidiel s dostupnými rezaniami vnútorného závitu
- UNIT 209
- Vyberte rezanie vnútorného závitu bez vyrovnávacieho skľučovadla: Stlačte softvérové tlačidlo JEDNOTKA 209. TNC zobrazí formulár pre rezanie vnútorného závitu
  - ▶ Určite nástroi: Stlačte softvérové tlačidlo VYBRAŤ. TNC zobrazí v prekrývacom okne obsah tabuľky nástrojov TOOL.T
  - Klávesmi so šípkami presuňte svetlé pole na závitník a klávesom ENT ho prevezmite do formulára
  - Vložte otáčky vretena, vstup potvrďte klávesom ENT
  - Vložte hĺbku závitu, vstup potvrďte klávesom ENT
  - Vložte stúpanie závitu, formulár uložte klávesom KONIEC

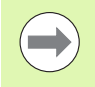

Polohy vŕtania nemusíte definovať ešte raz. TNC použije automaticky posledné definované polohy pre centrované obrábanie.

| smarT.NC: Progr<br>Vyvolanie nástr                                            | amovať   |                        |           | Pi        | rogramovanie<br>rogram |
|-------------------------------------------------------------------------------|----------|------------------------|-----------|-----------|------------------------|
| INC:\smarTNC\123_DRILL.HU                                                     | Pr       | hTad Nastr.            | Par. uft. | Poloha    | •                      |
| <ul> <li>Program: 123_DRILL r</li> <li>1 23_700 Nastavenia program</li> </ul> | ranu     |                        |           |           |                        |
| * * 209 Vrt. zau.                                                             | S        | <u> </u>               |           |           |                        |
| * Dáta nástr.                                                                 | Hi       | závitu<br>nanie závitu | -1        | 8         | -  ° 4                 |
| * 📷 Param. vŕtania                                                            |          |                        | 1.4       |           |                        |
| * Polohy u zozname                                                            | H        | launá os Ve            | dl. os (  | )s nástr. | TA                     |
| * 🚱 Globálne dáta                                                             |          |                        |           |           |                        |
|                                                                               |          |                        |           |           |                        |
|                                                                               |          |                        |           |           | S -                    |
|                                                                               |          |                        |           |           |                        |
| óislo                                                                         |          |                        |           |           | 5100%                  |
| Názou "                                                                       |          |                        |           |           | 0                      |
|                                                                               |          |                        |           |           |                        |
|                                                                               |          |                        |           |           | SI                     |
| <b>U</b>                                                                      |          |                        |           |           | (a. 1                  |
| ( (                                                                           |          |                        |           |           |                        |
|                                                                               | PREVZIA  |                        |           | PGM.      | NÁZOV                  |
|                                                                               | DATA JED | I.                     |           | 🖉 🔜 🖕     | NÁSTROJ                |

#### Testovanie programu

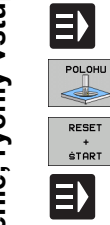

- Tlačidlom smarT.NC vyberte vstupnú lištu softvérových tlačidiel (funkcia Home)
- Vyberte podradený prevádzkový režim Testovanie programu
- Spustite testovanie programu, TNC simuluje vami definované obrábania
- Po ukončení programu vyberte tlačidlom smarT.NC vstupnú lištu softvérových tlačidiel (funkcia Home)

#### Spracovanie programu

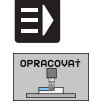

E)

- Tlačidlom smarT.NC vyberte vstupnú lištu softvérových tlačidiel (funkcia Home)
   Vyberte podradený prevádzkový režim Spracovať
- Spustite chod programu, TNC vykoná vami definované obrábania
  - Po ukončení programu vyberte tlačidlom smarT.NC vstupnú lištu softvérových tlačidiel (funkcia Home)

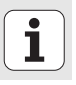

# Cvičenie 2: Jednoduché frézovanie v smarT.NC

#### Úloha

Hrubovanie a obrábanie načisto kruhového výrezu jedným nástrojom.

#### Predpoklady

V tabuľke nástrojov TOOL.T musí byť definovaný nasledujúci nástroj:

stopková fréza, priemer 10 mm

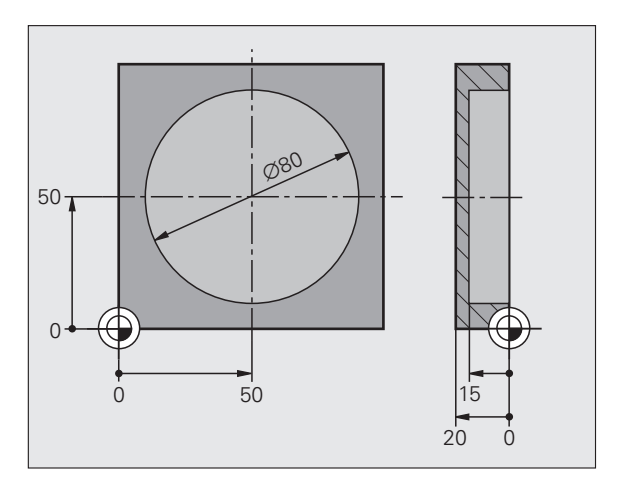

i

#### Definovanie kruhového výrezu

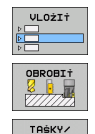

ÓAPU

- Vložte krok obrábania: Stlačte softvérové tlačidlo VLOŽIŤ
- Vložte obrábanie
- Vložte obrábanie výrezu: Stlačte softvérové tlačidlo VÝREZY/ČAPY, TNC zobrazí lištu softvérových tlačidiel s dostupnými frézovaniami
- UNIT 252
- Vyberte kruhový výrez: Stlačte softvérové tlačidlo JEDNOTKA 252, TNC zobrazí formulár pre obrábanie kruhového výrezu. Rozsah obrábania je nastavený na hrubovanie a obrábanie načisto
- Určite nástroj: Stlačte softvérové tlačidlo VYBRAŤ, TNC zobrazí v prekrývacom okne obsah tabuľky nástrojov TOOL.T
- Klávesmi so šípkami presuňte svetlé pole na stopkovú frézu a klávesom ENT ju prevezmite do formulára
- Vložte otáčky vretena, vstup potvrďte klávesom ENT
- Vložte posuv zanorenia, vstup potvrďte klávesom ENT
- Vložte posuv pri frézovaní, vstup potvrďte klávesom ENT
- Vložte priemer kruhového výrezu, vstup potvrďte klávesom ENT
- Vložte hĺbku, hĺbku prísunu a prídavok na dokončenie strany, vstup potvrďte klávesom ENT
- Vložte súradnice stredového bodu kruhového výrezu v osi X a Y, každý vstup potvrďte klávesom ENT
- Formulár uložte klávesom KONIEC. Obrábanie kruhového výrezu je definované úplne
- Vytvorený program otestujte a spracujte podľa vyššie uvedeného popisu

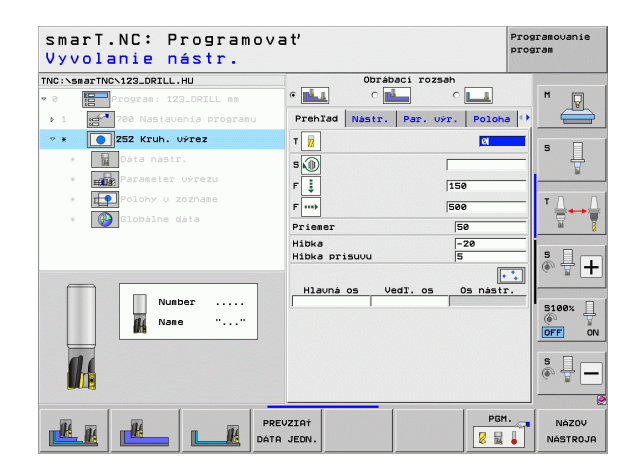

# Rýchle spustenie, rýchly vstup

# Cvičenie 3: Frézovanie obrysu v smarT.NC

#### Úloha

Hrubovanie a obrábanie načisto obrysu jedným nástrojom.

#### Predpoklady

V tabuľke nástrojov TOOL.T musí byť definovaný nasledujúci nástroj:

stopková fréza, priemer 22 mm

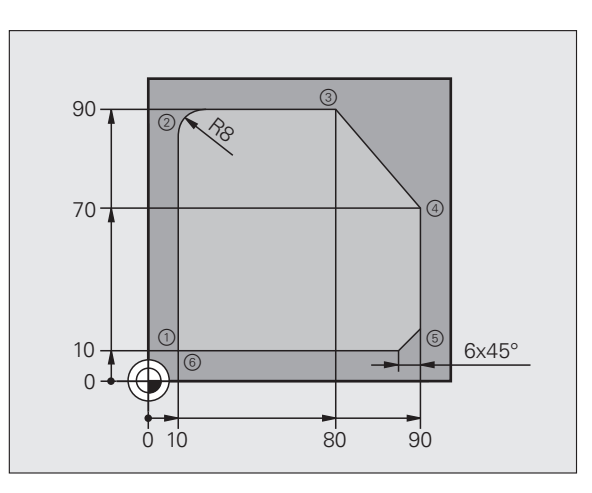

i

#### Definovanie obrábania obrysu

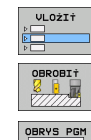

UNIT 125

- Vložte krok obrábania: Stlačte softvérové tlačidlo VLOŽIŤ
- Vložte obrábanie
- Vložte obrábanie výrezu: Stlačte softvérové tlačidlo OBRYS-PGM, TNC zobrazí lištu softvérových tlačidiel s dostupnými obrábaniami obrysu
- Vyberte obrábanie priebehu obrysu: Stlačte softvérové tlačidlo JEDNOTKA 125, TNC zobrazí formulár pre obrábanie obrysu.
- Určite nástroj: Stlačte softvérové tlačidlo VYBRAŤ, TNC zobrazí v prekrývacom okne obsah tabuľky nástrojov TOOL.T
- Klávesmi so šípkami presuňte svetlé pole na stopkovú frézu a klávesom ENT ju prevezmite do formulára
- Vložte otáčky vretena, vstup potvrďte klávesom ENT
- Vložte posuv zanorenia, vstup potvrďte klávesom ENT
- Vložte posuv pri frézovaní, vstup potvrďte klávesom ENT
- Vložte súradnice hornej hrany obrobku, hĺbku, hĺbku prísunu a prídavok na dokončenie strany, vstup potvrďte klávesom ENT
- Softvérovým tlačidlom vyberte druh frézovania, korekciu polomeru a druh prísunu, vstup potvrďte klávesom ENT
- Vložte parametre nábehu, vstup potvrďte klávesom ENT

| smarT.NC: Programov<br>Vyvolanie nástr.                                        | a t'                                                     |               |                              | Prog       | ramovanie<br>ram |
|--------------------------------------------------------------------------------|----------------------------------------------------------|---------------|------------------------------|------------|------------------|
| INC:\smarTNC\123_DRILL.HU                                                      | Prehlad                                                  | Nástr.        | Par. fréz                    | . 0        |                  |
| <ul> <li>Program: 123_DRILL mm</li> <li>1 27700 Nastavenia programu</li> </ul> | т                                                        |               | Ø                            | -          | ™ _₽             |
| * * 276 Priebeh obrysu 3D                                                      | s 🕦                                                      |               | 159                          |            | s 🗆              |
| * Dáta nástr.                                                                  |                                                          |               | 100                          | 100000     | 븃                |
| * Parameter frézovania                                                         | F                                                        |               | 1500                         |            |                  |
| * 🚱 Globálne dáta                                                              | Hibka<br>Hibka prísuvu<br>Prid.n.obr. s<br>Typ frézy (pr | tr.<br>i M03) | -20<br>-5<br>+0<br>* 🔮 c 逢 c |            | T <u>∏</u> ↔     |
|                                                                                | Korektúra rád                                            | iusu          | • 🧖 o 🎮 o                    |            | s 🚽 –            |
| Nunber                                                                         | Rádius nábehu<br>Stredový uhol                           |               | 5                            |            | 5100%            |
|                                                                                | Vzdialen, pom<br>Názov obr.                              | , bodu        | 0                            |            | s 🔒              |
| PR                                                                             | EVZIAT                                                   |               | PG                           | ін.<br>2 1 | NÁZOV<br>NÁSTROJ |

Rýchle spustenie, rýchly vstup

- Vstupné pole Názov obrysu je aktívne. Vytvorte nový program obrysu: smarT.NC zobrazí prekrývacie okno na vloženie názvu obrysu. Vložte názov obrysu, vstup potvrďte klávesom ENT, smarT.NC sa teraz nachádza v režime programovania obrysu
- Klávesom L definujte počiatočný bod obrysu na osi X a Y: X = 10, Y = 10, vstup uložte klávesom KONIEC
- Klávesom L nabehnite do bodu 2: X = 90, vstup uložte klávesom KONIEC
- Klávesom RND definujte polomer zaoblenia 8 mm, vstup uložte klávesom ??KONIEC
- Klávesom L nabehnite do bodu 3: Y = 80, vstup uložte klávesom KONIEC
- Klávesom L nabehnite do bodu 4: X = 90, Y = 70, vstup uložte klávesom KONIEC
- Klávesom L nabehnite do bodu 5: Y = 10, vstup uložte klávesom KONIEC
- Klávesom CHF definujte skosenie 6 mm, vstup uložte klávesom KONIEC
- Klávesom L nabehnite do koncového bodu 6: X = 10, vstup uložte klávesom KONIEC
- Program obrysu uložte klávesom KONIEC: smarT.NC sa teraz znovu nachádza vo formulári na definovanie obrábania obrysu
- Celé obrábanie obrysu uložte klávesom KONIEC. Obrábanie obrysu je úplne definované
- Vytvorený program otestujte a spracujte podľa vyššie uvedeného popisu

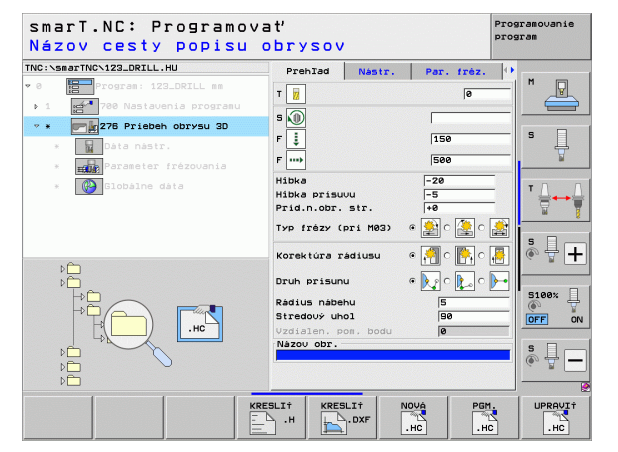

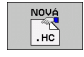

# Základy

# Úvod do smarT.NC

Pomocou smarT.NC zhotovíte jednoduchým spôsobom v oddelených krokoch obrábania (jednotkách) štruktúrované dialógové programy v nekódovanom texte, ktoré môžete spracovať aj s editorom nekódovaných textov. Údaje, zmenené v editore nekódovaných textov, uvidíte samostatne aj v znázornení formuláru, nakoľko smarT.NC vždy používa "normálny" dialógový program s nekódovaným textom ako **jedinú databázu údajov**.

Prehľadné vstupné formuláre v pravej polovici obrazovky uľahčujú definíciu potrebných obrábacích parametrov, ktoré sú dodatočne graficky zobrazené v pomocnom obrázku (ľavá spodná polovica obrazovky). Prehľadné zobrazenie programu cez stromovú štruktúru (ľavá horná polovica displeja) pomáha získať rýchly prehľad o krokoch aktuálneho obrábacieho programu.

smarT.NC je samostatným univerzálnym druhom prevádzky, ktorý môžete používať alternatívne k známemu dialógovému programovaniu v nekódovanom texte. Akonáhle ste definovali niektorý krok obrábania, môžete tento graficky otestovať a/alebo spustiť v novom druhu prevádzky.

Okrem toho môžete programovanie UNIT využiť aj v normálnych dialógových programoch v nekódovanom texte (programy .H). Pomocou funkcie smartWizard môžete všetky dostupné jednotky UNIT vložiť na ľubovoľné miesto programu v nekódovanom texte. Dodržiavajte pritom príručku používateľa Dialógové programovanie v nekódovanom texte, kapitolu Špeciálne funkcie.

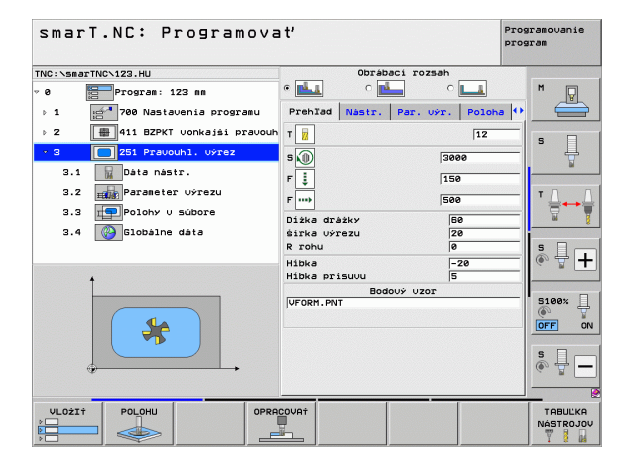

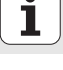

#### Paralelné programovanie

Programy smarT.NC môžete vytvárať alebo editovať aj v prípade, ak TNC práve spracúva program. Prepnite jednoducho prevádzkový režim do Uložiť/Editovať program a otvorte v ňom požadovaný program smarT.NC.

Ak chcete program smarT.NC spracovať pomocou editora nekódovaných textov, vyberte v správcovi súborov funkciu OTVORIŤ POMOCOU a následne NEKÓDOVANÝ TEXT.

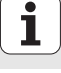

## Programy/súbory

Programy, tabuľky a texty TNC ukladá do súborov. Popis súboru pozostáva z dvoch prvkov:

#### PROG20

.HU

Názov súboru

Typ súboru

smarT.NC používa prevažne tri typy súborov:

Programy Unit (typ súboru .HU)

Programy Unit sú dialógové programy v nekódovanom texte, ktoré obsahujú dva dodatočné štruktúrne prvky: Začiatok (**UNIT XXX**) a koniec (**END OF UNIT XXX**) kroku obrábania.

- Popisy obrysov (súbor typu .HC)
- Popisý obrysov sú dialógové programy v nekódovanom texte, ktoré smú obsahovať výlučne dráhové funkcie, ktorými sa musí popísať obrys v rovine obrábania: Sú to prvky L, C s CC, CT, CR, RND, CHF a prvky voľného programovania obrysov FK FPOL, FL, FLT, FC a FCT

Tabuľky bodov (typ súboru .HP) Do tabuliek bodov ukladá smarT.NC obrábacie polohy, ktoré ste definovali pomocou výkonného generátora vzorov

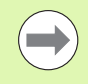

smarT.NC ukladá štandardne všetky súbory do adresára **TNC:\smarTNC**. Môžete si však vybrať aj ľubovoľný iný adresár.

| Súbory v TNC                                                                                                    | Тур                                           |
|----------------------------------------------------------------------------------------------------|-----------------------------------------------|
| Programy<br>vo formáte HEIDENHAIN<br>vo formáte DIN/ISO                                                                                                    | .H<br>.I                                      |
| <b>Súbory smarT.NC</b><br>Štruktúrované programy Unit<br>Popisy obrysov<br>Tabuľky bodov pre polohy obrábania                                                  | .HU<br>.HC<br>.HP                             |
| <b>Tabuľky pre</b><br>nástroje,<br>menič nástrojov,<br>palety,<br>nulové body,<br>predvoľby (vzťažné body),<br>rezné parametre,<br>rezné materiály, materiály. | .T<br>.TCH<br>.P<br>.D<br>.PR<br>.CDT<br>.TAB |
| <b>Texty ako</b><br>ASCII súbory<br>Súbory pomoci                                                                                                    | .A<br>.CHM                                    |
| <b>Výkresové údaje ako</b><br>súbory DXF                                                                                                    | .DXF                                          |

## Prvá voľba nového druhu prevádzky

- $\exists$
- Voľba prevádzkového režimu smarT.NC: TNC sa nachádza v správe súborov
- Smerovými klávesmi a tlačidlom ENT zvoľte niektorý z možných programov príkladu, alebo
- Na otvorenie nového programu obrábania stlačte softvérové tlačidlo NOVÝ SÚBOR: smarT.NC zobrazí prekrývacie okno
- Zadajte názov súboru typu .HU, potvrďte stlačením klávesu
- Stlačte softvérové tlačidlo MM (resp. PALCE) alebo tlačidlo MM (resp. PALCE): smarT.NC otvorí program .HU v zvolenej jednotke miery a automaticky vloží formulár hlavičky programu
- Údaje formuláru hlavičky programu sa musia nutne zadať, nakoľko platia globálne pre kompletný program obrábania. Prednastavené hodnoty sú stanovené interne. V prípade potreby zmeňte údaje a uložte tlačidlom KONIEC
- Pre definovanie krokov obrábania zvoľte želaný krok obrábania softvérovým tlačidlom EDITOVAŤ

### Správa súborov v smarT.NC

Ako bolo predtým spomenuté, smarT.NC rozlišuje tri typy súborov, programy Unit (.HU), popisy obrysov (.HC) a tabuľky bodov (.HP). Tieto tri typy súborov sa dajú zvoliť a editovať cez správu súborov v druhu prevádzky smarT.NC Editovať popisy obrysov a tabuľky bodov je možné aj vtedy, keď práve definujete nejakú jednotku obrábania.

Okrem toho môžete v rámci smarT.NC otvoriť aj súbory DXF, aby sa z nich extrahovali popisy obrysov (**súbory .HC**) a polohy obrábania (**súbory .HP**) - (voliteľný softvér).

Správa súborov sa v smarT.NC dá ovládať bez obmedzení aj pomocou myši. Predovšetkým môžete meniť myšou veľkosť okien v správe súborov. Na tento účel kliknite na vodorovnú, resp. zvislú deliacu čiaru a presuňte ju pri stlačenom tlačidle myši do požadovanej polohy.

| Správa súborov                                                                                    |                     |        |         |      | Prog          | ramovanie<br>sram |      |                                                                                                    |
|---------------------------------------------------------------------------------------------------|---------------------|--------|---------|------|---------------|-------------------|------|----------------------------------------------------------------------------------------------------|
| TNC:\smarTNC                                                                                      | FR1.HP              |        |         |      |               |                   |      |                                                                                                    |
| ▼ ₽TNC:                                                                                           | ■ TNC:\smarTNC\*.*  |        |         |      |               |                   |      | M                                                                                                    |
| DEMO                                                                                              | Názov súb.          |        | Тур 🔻   | VeI  | . Zsenené     | Stav              | 14   | The second second secon |
| Screendumps                                                                                       |                     |        | 110     |      |               |                   | - 1  |                                                                                                    |
| SmarTNC                                                                                           | DREIECKRECHTS       |        | HC      | 15   | 4 11.11.20    | 11                |      |                                                                                                    |
| > 🗅 system                                                                                        |                     |        | HC HO   | 00   | 2 14.11.20    | 11                |      | s 🗌                                                                                                    |
| > □tncguide                                                                                       |                     |        | HO      | 43   | 2 11.11.20    |                   | - 10 | 4                                                                                                    |
| > @C:                                                                                             | HEBELSTUD           |        | HC      | 15   | 4 11.11.20    | 11                |      |                                                                                                    |
| > 문H:                                                                                             |                     |        | HC      | 63   | 4 11.11.20    | 11                |      |                                                                                                    |
| > ⊒K:                                                                                             |                     |        | HC HC   | 10   | 0 11.11.20    | 11                |      | TO O                                                                                                    |
| > 型M:                                                                                             |                     |        | HO      | 10   | 0 11.11.20    |                   |      | ` ⇒++                                                                                                    |
| > ≘0:                                                                                             |                     |        | HC      | 20   | 0 11.11.20    |                   |      | W 1                                                                                                    |
| > 로P:                                                                                             |                     |        | HC      | 21   | 2 11 11 20    | 11                |      |                                                                                                    |
| ▶ 로Q:                                                                                             | WIERECKLINKS        |        | ND      | 20   | 9 22 11.11.20 | 11                | - 11 | e 🗆                                                                                                    |
| > ⊒R:                                                                                             |                     |        | HP.     | 221  | 2 11 05 20    | as                | - 1  | Å 🕂 <b>⊥</b>                                                                                                    |
| > £8:                                                                                             |                     |        | HP      | 70   | 4 11 05 20    | 05                |      | ~ .                                                                                                    |
|                                                                                                   | PINEU1              |        | HP      | 10   | 9 22 11 20    | 11                |      |                                                                                                    |
| $\phi \phi \phi \phi \phi \phi \phi \phi \phi \phi \phi \phi \phi \phi \phi \phi \phi \phi \phi $ | POTDUMP             |        | HP      | 126  | 0 23 11 20    | 11                |      | 8100× 0                                                                                                    |
| +++++                                                                                             |                     |        | HP      | 174  | 9 11 05 20    | as                |      |                                                                                                    |
|                                                                                                   | STERU2              |        | HP      | 4095 | 1 11.05.20    | 05                |      | OFF ON                                                                                                    |
| * * *                                                                                             | TUFORM              |        | HP      | 192  | 2 20.07.20    | 05                |      |                                                                                                    |
|                                                                                                   | 123                 |        | нц      | 102  | 4 14.11.20    | 11                |      |                                                                                                    |
| Ψ                                                                                                 | E123_DRILL          |        | нц      | 42   | 2 23.11.20    | 11                |      |                                                                                                    |
| ↓ <del> </del>                                                                                    | EC125               |        | HU      | 73   | 6 11.11.20    | 11                |      | (a. 1                                                                                                    |
| <b>+++++</b> +                                                                                    | 41 Objekty / 135-1K | Byte / | 186-668 | te û | olov          |                   |      |                                                                                                    |
|                                                                                                   | 1 1 1 1 1           |        |         |      |               | _                 |      | 1                                                                                                    |
| STR. STR.                                                                                         | PGM, C              | → xyz  |         | Ť    | NOVÝ<br>SÚBOR | POSL<br>Tag       |      | KON.                                                                                                    |

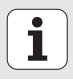

#### Vyvolanie správy súborov

Výber správy súborov: Stlačte kláves PGM MGT: TNC zobrazí okno na správu súborov (obrázok vpravo prezentuje základné nastavenie). Ak TNC zobrazí iné rozloženie obrazovky, stlačte softvérové tlačidlo OKNO na druhej lište softvérových tlačidiel)

Ľavé, horné okno zobrazuje dostupné jednotky a adresáre. Tieto jednotky označujú zariadenia, ktoré umožňujú ukladanie alebo prenos dát. Pod pojmom jednotka sa chápe pevný disk TNC, sieťou prepojené adresáre alebo zariadenia USB. Adresár je vždy označený symbolom fascikla (vľavo) a názvom adresára (vpravo vedľa). Podadresáre sú odsadené smerom doprava. Ak sa pred symbolom adresára nachádza trojuholník orientovaný doprava, obsahuje adresár ešte ďalšie podadresáre, ktoré sa dajú zobraziť klávesom šípka doprava.

Ľavé, spodné okno zobrazuje náhľad príslušného obsahu súboru, ak je svetlé pole nastavené na súbore .HP alebo .HC.

| Správa súborov                                                           |                  |               |             |         | Prog  | ramovanie<br>ram |             |     |                                                                                                    |
|--------------------------------------------------------------------------|------------------|---------------|-------------|---------|-------|------------------|-------------|-----|----------------------------------------------------------------------------------------------------|
| TNC:\smarTNC                                                             |                  | FR1.HP        |             |         |       |                  |             | -   |                                                                                                    |
|                                                                          | 4 4              | TNC:\smarTNC  | *.*         |         |       |                  |             |     | M                                                                                                    |
| DEMO                                                                     |                  | Názov súb.    |             | Тур -   | VeIk. | Zsenené          | Stav        | 14  | <u> </u>                                                                                                    |
| Screendump                                                               | 5                | DREIECKRECHT  | s           | HC      | 194   | 11.11.20         | 11          | - 1 |                                                                                                    |
| SmartNC                                                                  |                  | HAKEN         | -           | HC      | 682   | 14.11.20         | 11          |     |                                                                                                    |
| ⊳ <u>o</u> system                                                        |                  |               |             | HC      | 432   | 11.11.20         | 11          |     | S                                                                                                    |
| Incguide                                                                 |                  | HEBELSTUD     |             | HC      | 194   | 11.11.20         | 11          |     |                                                                                                    |
| ► ==C:                                                                   |                  |               |             | HC      | 634   | 11.11.20         | 11          |     | Harris and a second second se |
| › 型H:                                                                    |                  | KREISLINKS    |             | HC      | 160   | 11.11.20         | 11          |     |                                                                                                    |
| ) <u>⊒</u> K:                                                            |                  | KREISRECHTS   |             | HC      | 160   | 11.11.20         | 11          |     | т Л Л                                                                                                    |
| › ₽M:                                                                    |                  | RPOCKRECHTS   |             | HC      | 258   | 11.11.20         | 11          |     |                                                                                                    |
| ▶ <u><u></u><u></u><u></u><u></u><u></u><u></u><u></u><u></u><u></u></u> |                  | SLOTSTUDRECH  | TS          | нс      | 210   | 11.11.20         | 11          |     | 16 16 16 16 16 16 16 16 16 16 16 16 16 1                                                                                                    |
| ▶ <u>₽</u> ₽:                                                            |                  | VIERECKLINKS  |             | нс      | 202   | 11.11.20         | 11          |     |                                                                                                    |
| ) <u>2</u> 0:                                                            |                  | ¥FR1          |             | HP      | 2779  | 23.11.20         | 11+         |     | s 🗆 🦳                                                                                                    |
| ) 2R:                                                                    |                  | LOCHREIHE     |             | HP      | 3213  | 11.05.20         | 05          | - 1 | I I I I I I I I I I I I I I I I I I I                                                                                                    |
| ) 25:<br>                                                                |                  | LOCHZEILE     |             | HP      | 794   | 11.05.20         | 05          |     |                                                                                                    |
| <u></u>                                                                  | - de - 1         | NEW1          |             | HP      | 109   | 23.11.20         | 11+         |     |                                                                                                    |
|                                                                          | π <sup>*</sup> Ι | PATDUMP       |             | HP      | 1360  | 23.11.20         | 11+         | 1   | 5100%                                                                                                    |
| .+++++++                                                                 | Ψ                | PLATTENPUNKT  | E           | HP      | 1749  | 11.05.20         | 05          |     |                                                                                                    |
| φ 4                                                                      | <u> </u>         | SIEBV2        |             | HP      | 40961 | 11.05.20         | 05          |     | OFF ON                                                                                                    |
|                                                                          | δų I             | VFORM         |             | HP      | 1922  | 20.07.20         | 05          |     |                                                                                                    |
| - <del>\</del> . :                                                       | é- 1             | 123           |             | HU      | 1084  | 14.11.20         | 11          |     | s 🗆                                                                                                    |
|                                                                          | ÷ i              | 123_DRILL     |             | HU      | 422   | 23.11.20         | 11          |     | à 🕂 🗕                                                                                                    |
| - <del></del>                                                            |                  | C125          |             | HU      | 736   | 11.11.20         | 11          |     | 4 8                                                                                                    |
|                                                                          | • + 4            | 1 Objekty / 1 | 35,1KByte / | 186,668 | te vô | ľný              |             |     |                                                                                                    |
| STR.                                                                     | STR.             | PGM.          |             |         | Ť     |                  | POSL<br>Tag |     | ком.                                                                                                    |

Pravé široké okno zobrazuje všetky súbory , ktoré sú uložené vo vybranom adresári. Pre každý súbor je zobrazených niekoľko informácií, ktoré sú rozpísané v tabuľke dole.

| Zobrazenie   | Význam                                                                                                    |
|--------------|----------------------------------------------------------------------------------------------------|
| Názov súboru | Názov s maximálne 25 znakmi                                                                                                    |
| Тур          | Typ súboru                                                                                                    |
| Veľkosť      | Veľkosť súboru v bajtoch                                                                                                    |
| Zmenené      | Dátum a čas poslednej zmeny                                                                                                    |
| Stav         | <ul> <li>Vlastnosť súboru:</li> <li>E: Program je vybraný v režime Uložiť/Editovať program</li> <li>S: Program je vybraný v režime Test programu</li> <li>M: Program je vybraný v režime Vykonávanie programu</li> <li>P: Súbor je chránený proti vymazaniu a zmene (Protected)</li> <li>+: Existujú závislé súbory (súbor členenia, súbor na použitie nástroja)</li> </ul> |

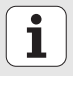

#### Výber jednotiek, adresárov a súborov

PGM MGT Vyvolanie správy súborov

Použite smerové klávesy alebo softvérové tlačidlá, aby ste presunuli svetlé pole na požadované miesto na obrazovke:

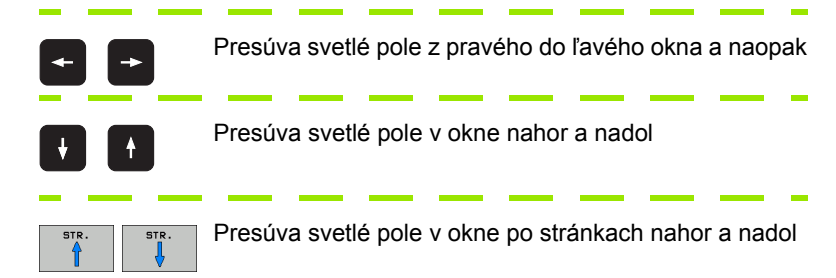

Krok 1: Výber jednotky

Označte (vyberte) jednotku v ľavom okne:

| PGM.                                                                                                    | Výber jednotky: Stlačte softvérové tlačidlo VÝBER, alebo |  |  |  |  |  |
|----------------------------------------------------------------------------------------------------|----------------------------------------------------------|--|--|--|--|--|
|                                                                                                    |                                                          |  |  |  |  |  |
| ENT                                                                                                    | Stlačte tlačidlo ENT                                     |  |  |  |  |  |
| Krok 2: Výber                                                                                                    | adresára                                                 |  |  |  |  |  |
| Vyznačenie adresára v ľavom okne: Pravé okno zobrazí automaticky všetky súbory v adresári, ktorý je označený (svetlým poľom). |                                                          |  |  |  |  |  |

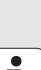

Základy

i

### Krok 3: Výber súboru

| VYBRAT<br>TYP | Stlačte softvérové tlačidlo ZVOLIŤ TYP                                                              |
|---------------|----------------------------------------------------------------------------------------------------|
| PGM.          | Stlačte softvérové tlačidlo požadovaného typu súboru, alebo                                         |
| ZOBR. VŚ.     | na zobrazenie všetkých súborov: Stlačte softvérové<br>tlačidlo ZOBRAZIŤ VŠETKY, alebo               |
| Označte       | (vyberte) súbor v pravom okne:                                                                      |
| PGM.          | Stlačte softvérové tlačidlo VÝBER, alebo                                                            |
| ENT           | Stlačte kláves ENT: TNC otvorí vybraný súbor                                                        |
|               | Ak vložíte názov klávesnicou, TNC umiestni svetlé pole na vložené čísla, takže súbor nájdete ľahko. |

#### Vytvoriť nový adresár

- Výber správy súborov: Stlačte tlačidlo PGM MGT
- Klávesom so šípkou doľava vyberte adresárový strom
- Vyberte jednotku TNC:\, ak chcete vytvoriť nový hlavný adresár, alebo vyberte existujúci adresár, v ktorom chcete vytvoriť nový podadresár
- Vložte názov adresára, potvrďte klávesom ENT: smarT.NC zobrazí prekrývacie okno na potvrdenie názvu adresára
- Potvrďte klávesom ENT alebo tlačidlom Áno. Na prerušenie procesu: Stlačte kláves ESC alebo tlačidlo Nie

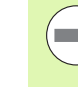

Nový adresár môžete otvoriť aj softvérové tlačidlo NOVÝ ADRESÁR. Do prekrývacieho okna vložte následne názov adresára a potvrďte klávesom ENT.

#### Otvoriť nový súbor

- Výber správy súborov: Stlačte tlačidlo PGM MGT
- Zvoľte typ nového súboru tak, ako bolo predtým popísané
- Vložte názov súboru bez typu súboru, potvrďte klávesom ENT
- Stlačte softvérové tlačidlo MM (resp. PALCE) alebo tlačidlo MM (resp. PALCE): smarT.NC otvorí súbor v zvolenej jednotke miery. Na prerušenie procesu: Stlačte kláves ESC alebo tlačidlo Storno

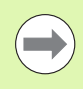

Nový súbor môžete otvoriť aj softvérovým tlačidlom NOVÝ SÚBOR. Do prekrývacieho okna vložte následne názov súboru a potvrďte klávesom ENT.

#### Kopírovanie súboru do rovnakého adresára

- Výber správy súborov: Stlačte tlačidlo PGM MGT
- Smerovými klávesmi posúvajte svetlé políčko na ten súbor, ktorý chcete kopírovať
- Stlačte softvérové tlačidlo KOPÍROVAŤ: smarT.NC zobrazí prekrývacie okno
- Vložte názov cieľového súboru bez typu súboru, potvrďte klávesom ENT alebo tlačidlom OK: smarT.NC nakopíruje obsah vybraného súboru do nového súboru rovnakého typu. Na prerušenie procesu: Stlačte kláves ESC alebo tlačidlo Storno
- Ak chcete súbor nakopírovať do iného adresára: Stlačte softvérové tlačidlo na výber cesty, v prekrývacom okne vyberte požadovaný adresár a potvrďte klávesom ENT alebo tlačidlom OK

#### Kopírovanie súboru do iného adresára

- Výber správy súborov: Stlačte tlačidlo PGM MGT
- Klávesmi so šípkami posuňte svetlé pole súbor, ktorý chcete kopírovať
- Vyberte druhú lištu softvérových tlačidiel, stlačte softvérové tlačidlo OKNO, čím dosiahnete rozdelenie obrazovky TNC
- Klávesom so šípkou doľava presúvajte svetlé pole v ľavom okne
- Stlačte softvérové tlačidlo CESTA: smarT.NC zobrazí prekrývacie okno
- V prekrývacom okne vyberte adresár, do ktorého chcete súbor nakopírovať, potvrďte klávesom ENT alebo tlačidlom OK
- Klávesom so šípkou doprava presúvajte svetlé pole v pravom okne
- Stlačte pomocné tlačidlo KOPÍROVAŤ: smarT.NC zobrazí prekrývacie okno
- V prípade potreby vložte nový názov cieľového súboru bez typu súboru, potvrďte klávesom ENT alebo tlačidlom OK: smarT.NC nakopíruje obsah vybraného súboru do nového súboru rovnakého typu. Na prerušenie procesu: Stlačte kláves ESC alebo tlačidlo Storno

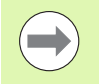

Ak chcete kopírovať viac súborov, môžete tlačidlom myši vyznačiť ďalšie súbory. Stlačte v tomto prípade kláves CTRL a následne kliknite na požadovaný súbor.

| Správa       | a súbo       | rov        |        |             |              |            |         | Pros                            | aramovanie<br>aram                    |
|--------------|--------------|------------|--------|-------------|--------------|------------|---------|---------------------------------|---------------------------------------|
| FR1.HP       |              |            |        | <b></b>     |              |            |         | _                               | _                                     |
| ≡ TNC:\smarT | NCN#.#       |            |        | = TNC       | N#.#         |            |         |                                 | M                                     |
| Názo∪ súb.   |              | Тур 🔻      | Veľk   | Názo        | / súb.       |            | Тур 🔻   | Veľk.                           |                                       |
| DREIECKREO   | CHTS         | HC         | 19     | DEM         | 0            |            |         | <dir:< td=""><td></td></dir:<>  |                                       |
| HAKEN        |              | HC         | 68     | SCL         | eendumps     |            |         | <dir:< td=""><td></td></dir:<>  |                                       |
| HEBEL        |              | HC         | 43     | <u>isna</u> | rTNC         |            |         | <dir:< td=""><td>5</td></dir:<> | 5                                     |
| HEBELSTUD    |              | HC         | 19     | <u></u> 575 | tem          |            |         | <dir:< td=""><td>7</td></dir:<> | 7                                     |
| KONTUR       |              | нс         | 63     | tnc         | guide        |            |         | <dir:< td=""><td></td></dir:<>  |                                       |
| KREISLINKS   | 3            | HC         | 16     | LICVR       | EPORT        |            | A       | 17871                           |                                       |
| KREISRECHT   | rs           | HC         | 16     | ⊞\$MD       | I            |            | н       | 300                             | т Д. Д                                |
| RPOCKRECHT   | rs           | HC         | 25     | LI \$MD     | 1            |            | I       | 226                             |                                       |
|              | ECHTS        | нс         | 21     |             | SET          |            | PR      | 6412                            | M Ř                                   |
| VIERECKLIN   | NKS          | HC         | 20     | PRE         | SET2         |            | PR      | 6412                            |                                       |
| EFR1         |              | HP         | 277    |             | SET3         |            | PR      | 6412                            | 5 🗌 🦳                                 |
| LOCHREIHE    |              | HP         | 321    |             | _            |            | T       | 29908                           | I I I I I I I I I I I I I I I I I I I |
| LOCHZEILE    |              | HP         | 79     | LIAFC       | _            |            | TAB     | 3316                            |                                       |
| MEW1         |              | HP         | 10     |             | L_P          |            | TCH     | 3620                            |                                       |
| PATDUMP      |              | HP         | 136    |             |              |            |         |                                 | 5100%                                 |
| PLATTENPU    | NKTE         | HP         | 174    |             |              |            |         |                                 | • 7                                   |
| SIEBV2       |              | HP         | 4096   |             |              |            |         |                                 | OFF ON                                |
| VFORM        |              | HP         | 192    |             |              |            |         |                                 |                                       |
| 123          |              | HU         | 108    |             |              |            |         |                                 | s 🗆                                   |
| 123_DRILL    |              | HU         | 42     |             |              |            |         |                                 | @ + -                                 |
| EC125        |              | ни         | 79 -   |             |              |            |         |                                 |                                       |
| 41 Objekty / | / 135,1KByte | / 186,6GB> | te vol | 14 05       | jekty / 7447 | 7 Byte / 1 | 36,6GBy | te vol                          |                                       |
| STR.         | STR.         | VYMAZAT    | Sú     | BORY        | PREMEN.      | VYMAZ.     | CE      | STA                             | KON.                                  |

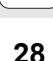

#### Zmazať súbor

- Výber správy súborov: Stlačte tlačidlo PGM MGT
- Smerovými klávesmi posúvajte svetlé políčko na ten súbor, ktorý chcete vymazať
- Vyberte druhú lištu softvérových tlačidiel
- Stlačte softvérové tlačidlo VYMAZAŤ: smarT.NC zobrazí prekrývacie okno
- Na vymazanie vybraného súboru: Stlačte kláves ENT alebo tlačidlo áno. Na prerušenie vymazávania: Stlačte kláves ESC alebo tlačidlo Storno

#### Premenovať súbor

- Výber správy súborov: Stlačte tlačidlo PGM MGT
- Smerovými klávesmi posúvajte svetlé políčko na ten súbor, ktorý chcete premenovať
- Vyberte druhú lištu pomocných tlačidiel
- Stlačte softvérové tlačidlo PREMEN.: smarT.NC zobrazí prekrývacie okno
- Vložte nový názov súboru, potvrďte klávesom ENT alebo tlačidlom OK. Na prerušenie procesu: Stlačte kláves ESC alebo tlačidlo Storno

#### Ochrana súboru/zrušenie ochrany súboru

- Výber správy súborov: Stlačte tlačidlo PGM MGT
- Smerovými klávesmi presuňte svetlé pole na súbor, ktorý chcete chrániť, resp. ktorého ochranu chcete zrušiť
- Vyberte tretiu lištu softvérových tlačidiel
- Stlačte pomocné tlačidlo VYMAZAŤ: smarT.NC zobrazí prekrývacie okno
- Stlačte softvérové tlačidlo PRÍD. FUNK.
- Na ochranu vybraného súboru: Stlačte softvérové tlačidlo CHRÁNIŤ, na zrušenie ochrany súboru: Stlačte softvérové tlačidlo NECHR.

#### Voľba niektorého z posledných 15 zvolených súborov

- Výber správy súborov: Stlačte tlačidlo PGM MGT
- Stlačte softvérové tlačidlo POSLEDNÉ SÚBORY: smarT.NC zobrazí posledných 15 súborov, ktoré ste vybrali v režime smarT.NC
- Smerovými klávesmi posúvajte svetlé políčko na ten súbor, ktorý chcete zvoliť
- Prevziať vybraný súbor: Stlačte kláves ENT

#### Aktualizácia adresárov

Ak sa pohybujete na externom dátovom nosiči, môže byť potrebná aktualizácia adresárového stromu:

- Výber správy súborov: Stlačte tlačidlo PGM MGT
- Klávesom so šípkou doľava vyberte adresárový strom
- Stlačte softvérové tlačidlo AKT. STROM: TNC aktualizuje adresárový strom

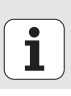

#### Triediť súbory

Funkcie na triedenie súborov vykonáte kliknutím myšou. Triediť môžete vzostupne a zostupne podľa názvu súborov, veľkosti súborov, dátumu zmeny a stavu súborov:

- Výber správy súborov: Stlačte tlačidlo PGM MGT
- Kliknite myšou do hlavičky stĺpca, podľa ktorého sa más triedenie vykonať: Trojuholník v hlavičke stĺpca signalizuje postupnosť triedenia, opakovaným kliknutím do rovnakej hlavičky stĺpca sa postupnosť triedenia obráti

#### Úprava správy súborov

Menu na úpravu môžete otvoriť buď kliknutím myšou na názov cesty alebo softvérovým tlačidlom:

- Výber správy súborov: Stlačte tlačidlo PGM MGT
- Vyberte tretiu lištu pomocných tlačidiel
- Stlačte pomocné tlačidlo PRÍD. FUNK.
- Stlačte softvérové tlačidlo MOŽNOSTI: TNC zobrazí menu na úpravu správy súborov
- Smerovými klávesmi posúvajte svetlé pole na požadované nastavenie
- Medzerníkom aktivujte/deaktivujte požadované nastavenie
- V správe súborov môžete vykonať nasledujúce úpravy:

#### Záložky

Pomocou záložiek môžete spravovať vaše obľúbené adresáre. Môžete pripojiť alebo vymazať aktívny adresár alebo vymazať všetky záložky. Všetky vami pripojené adresáre sa zobrazia v zozname záložiek a dajú sa teda vyberať veľmi rýchlo

#### Náhľad

V bode menu Náhľad definujete, ktoré informácie má TNC zobrazovať v okne súborov

#### Formát dátumu

V bode menu Formát dátumu definujete, v akom formáte má TNC zobrazovať dátum v stĺpci **Zmenené** 

#### Nastavenia

Ak sa kurzor nachádza v strome adresárov: Určite, či má TNC po stlačení tlačidla so šípkou doprava zmeniť okno, alebo či má TNC príp. otvoriť existujúce podadresáre

| Správa sút                                | orov                                                          |                                          |                                                                        | Programovanie<br>program |
|-------------------------------------------|---------------------------------------------------------------|------------------------------------------|------------------------------------------------------------------------|--------------------------|
| NC:\smarTNC                               | FR1.HP                                                        |                                          |                                                                        |                          |
| TNC:  DEMO  Screendumps  SmarTNC          | TNC:\Smaller Zalożky Názou Súb Pohľad  DREIECKF Formát dátumu | Prázdny<br>Pripoji<br>Vymazať<br>Vymazať | t'aktuálne<br>aktuálne<br>všetky                                       | · · · · ·                |
| > System<br>> Stocguide<br>=C:            | HAKEN Nastavenia                                              | HC<br>HC<br>HC<br>HC                     | 682 14.11.2011<br>432 11.11.2011<br>194 11.11.2011<br>634 11.11.2011   | S                        |
| 포n.<br>모K:<br>모M:<br>모O:                  | CREISLINKS<br>KREISRECHTS<br>RPOCKRECHTS<br>SLOTSTUDRECHTS    | HC<br>HC<br>HC<br>HC                     | 160 11.11.2011<br>160 11.11.2011<br>258 11.11.2011<br>210 11.11.2011   | T <u>∩</u> (             |
| 로다.<br>코Q:<br>코R:<br>코S:                  | UTERECKLINKS                                                  | HC<br>HP<br>HP<br>HP                     | 202 11.11.2011<br>2779 23.11.2011<br>3213 11.05.2005<br>794 11.05.2005 |                          |
| +++++++<br>++++++++++++++++++++++++++++++ | TREW1<br>PATDUMP<br>PLATTENPUNKTE                             | HP<br>HP<br>HP                           | 109 23.11.2011<br>1350 23.11.2011<br>1749 11.05.2005                   | -+ 5100%                 |
|                                           | VFORM<br>123_DRILL                                            | HP<br>HU<br>HU                           | 1922 20.07.2005<br>1084 14.11.2011<br>422 23.11.2011                   |                          |
|                                           | 41 Objekty / 135,1KByte /                                     | 186,668                                  | /16 UoIný                                                              | τοċ. ΚΟΝ                 |

Základy

Pri vývoji smarT.NC sa dbalo nato, aby ovládacie tlačidlá (ENT, DEL, KONIEC, ...), známe z dialógu v nekódovanom texte, boli čo najviac identicky použiteľné aj v novom druhu prevádzky. Tlačidlá majú nasledovné funkcie:

|   | Funkcia, keď je aktívne zobrazenie Treeview<br>(ľavá strana obrazovky)                                                                                                    | Tlačidlo |
|---|----------------------------------------------------------------------------------------------------|----------|
|   | Aktivujte formulár pre zadanie údajov, príp. prevedenie<br>zmeny                                                                                                    |          |
|   | Ukončiť editáciu: smarT.NC vyvolá automaticky správu<br>súborov                                                                                                    |          |
|   | Vymazanie zvolených krokov obrábania (kompletná<br>jednotka)                                                                                                    | DEL      |
| - | Umiestnite svetlé pole na ďalší/predchádzajúci krok<br>opracovania                                                                                                    | + +      |
|   | Zobraziť symboly detailových formulárov v Treeview, ak<br>bude pred symbolom Treeview zobrazená <b>doprava</b><br><b>smerujúca šípka</b> alebo prepnúť do formulára, ak je<br>Treeview už otvorené | -        |
|   | Skryť symboly pre detailové formuláre v Treeview, ak sa pred symbolom Treeview zobrazí <b>nadol smerujúca šípka</b>                                                                                | -        |

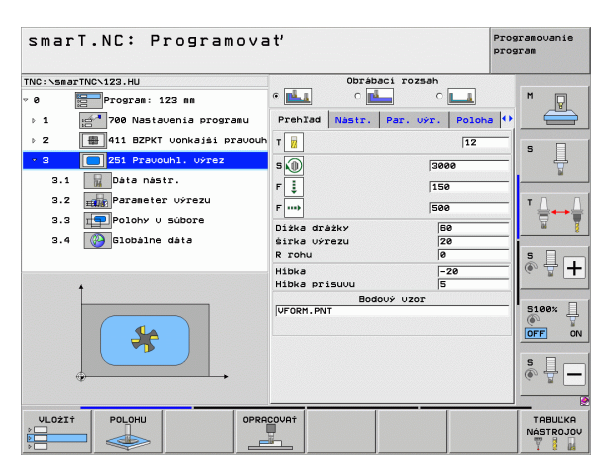

Základy

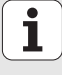

| Funkcia, keď je aktívne zobrazenie Treeview<br>(ľavá strana obrazovky) | Tlačidlo |
|------------------------------------------------------------------------|----------|
| Listovať po stránkach nahor                                            | STR.     |
| Listovať po stránkach nadol                                            | STR.     |
| Skok na začiatok súboru                                                |          |
| Kurzor na koniec súboru                                                | KONIEC   |

| Funkcia, keď je formulár<br>(pravá strana obrazovky) aktívny                                                                                                    | Tlačidlo |
|----------------------------------------------------------------------------------------------------|----------|
| Zvoľte nasledujúce zadávacie pole                                                                                                    | ENT      |
| Ukončenie editácie formulára: smarT.NC <b>uloží</b> všetky zmenené údaje                                                                                                  |          |
| Prerušenie editácie formulára: smarT.NC <b>neuloží<br/>zmenené údaje</b>                                                                                                  | DEL      |
| Polohujte svetlé pole na ďalšie/predchádzajúce zadávacie pole/zadávací prvok                                                                                              |          |
| Umiestnite kurzor do aktívneho vstupného poľa, aby ste<br>mohli zmeniť čiastkové hodnoty alebo, ak je aktívny box<br>možností: Vyberte nasledujúcu/predchádzajúcu možnosť | + +      |

| smarT.NC: Programovať Pro                 |                                |                      |  |
|-------------------------------------------|--------------------------------|----------------------|--|
| TNC:\smarTNC\123.HU                       | Obrábaci rozsah                |                      |  |
| v 0 Program: 123 mm                       | • 🛃 • 🛃 • 💶                    | M                    |  |
| ▶ 1 # 700 Nastavenia programu             | Prehľad Nástr. Par. výr. Poloh | a 🕶 🛛 🚍 🛛            |  |
| ▷ 2 411 BZPKT vonkajši pravouh            | т 🙀                            |                      |  |
| <ul> <li>3 251 Pravouhl. výrez</li> </ul> | s 🕕 3000                       | - +                  |  |
| 3.1 🙀 Dáta nástr.                         | F 1 150                        |                      |  |
| 3.2 Parameter výrezu                      | F                              |                      |  |
| 3.3 Polohy U súbore                       | Diska drasky 59                |                      |  |
| 3.4 🚱 Globálne dáta                       | śirka uśrezu 20                |                      |  |
|                                           | R rohu Ø                       | S []                 |  |
|                                           | Hibka -20<br>Hibka prisuvu 5   | = ● 🗄 +              |  |
|                                           | Bodový uzor                    |                      |  |
|                                           | VFORM. PNT                     | OFF ON               |  |
|                                           |                                | s 🚽 🗕                |  |
| VLOŽIT<br>POLOHU                          |                                | TABUĽKA<br>NÁSTROJOV |  |

i

#### Funkcia, keď je formulár (pravá strana obrazovky) aktívny

Vráťte zadanú číselnú hodnotu na 0

Kompletne vymažte obsah aktívneho zadávacieho poľa

Okrem toho sú na klávesnicovej jednotke k dispozícii tri tlačidlá, ktorými môžete v rámci formulára navigovať ešte rýchlejšie:

Tlačidlo

CE

NO ENT

| Funkcia, keď je formulár<br>(pravá strana obrazovky) aktívny | Tlačidlo                                                                                                    |
|--------------------------------------------------------------|----------------------------------------------------------------------------------------------------|
| Zvoľte nasledujúci podformulár                               |                                                                                                    |
| Zvoľte prvý zadávací parameter v nasledujúcom ráme           | The second second secon |
| Zvoľte prvý zadávací parameter v predchádzajúcom ráme        | E t                                                                                                    |

Ak editujete obrys, môžete kurzor polohovať aj pomocou oranžových osových tlačidiel, takže zadávanie súradníc je identické s dialógovým zadaním v nekódovanom texte. Taktiež môžete prevádzať prepínanie Absolútne/Inkrementálne alebo prepínania medzi kartézskym a polárnym programovaním súradníc pomocou príslušných tlačidiel dialógu v nekódovanom texte.

| Funkcia, keď je formulár<br>(pravá strana obrazovky) aktívny    | Tlačidlo |
|-----------------------------------------------------------------|----------|
| Zvoľte zadávacie pole pre os X                                  | X        |
| Zvoľte zadávacie pole pre os Y                                  | Y        |
| Zvoľte zadávacie pole pre os Z                                  | Ζ        |
| Prepínanie zadávania inkrementálneho/v absolútnych<br>hodnotách | Ι        |
| Prepínanie zadávania kartézskych/polárnych súradníc             | Ρ        |

Základy

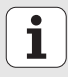
## Rozdelenie obrazovky pri editovaní

Obrazovka pri editovaní v smarT.NC závisí od typu súboru, ktorý ste práve zvolili pre editovanie.

### Editovanie programov Unit

- 1 Hlavička: Text prevádzkového režimu, chybové hlásenia
- 2 Aktívny druh prevádzky v pozadí
- 3 Stromová štruktúra (Treeview), v ktorej sa definované jednotky obrábania zobrazujú štruktúrovane
- 4 Okno formulára s príslušnými vstupnými parametrami: V závislosti od vybraného kroku obrábania môže byť k dispozícii až päť formulárov:

### 4.1: Prehľadný formulár

Vkladanie parametrov v prehľadnom formulári stačí na vykonanie príslušného kroku obrábania so základnou funkčnosťou. Údaje prehľadného formulára sú výťahom najdôležitejších údajov, ktoré je možné zadať aj do formulárov detailov

4.2: Detailný formulár nástroja

Vloženie dodatočných, špecifických údajov nástroja

- 4.3: Detailný formulár voliteľných parametrov Vloženie dodatočných, voliteľných parametrov obrábania
- 4.4: Detailný formulár polôh Vloženie dodatočných polôh obrábania
- 4.5: Detailný formulár globálnych údajov Zoznam účinných globálnych údajov
- 5 Okno pomocných obrázkov, v ktorom je graficky zobrazený aktuálne aktívny zadávací parameter formulára

| smarT.NC: Programova                      | ı t'                                                                                                    | Programovanie<br>program<br>2                        |
|-------------------------------------------|----------------------------------------------------------------------------------------------------|------------------------------------------------------|
| TNC://seatTNC/122.HU                      | ○ Obrabaci rozsa           ○ 4.1         4.2 4.3           PrehIad         Nastr.           Par.         097           Image: Solution of the state of the state o | A.4<br>Poloha (*)<br>12<br>3000<br>150               |
| 3.3 Polohy V subore<br>3.4 Schabalne data | F mb f<br>Diżka drżżky<br>śirka vyrezu<br>R rohu<br>Hibka<br>Hibka prisuvu                                                                                                    | 500<br>500<br>500<br>500<br>500<br>500<br>500<br>500 |
| 5                                         | Bodouy UZOT                                                                                                    |                                                      |
| VLOŻIŻ POLOHU OPRA                        | COVAT                                                                                                    | TABULKA<br>NASTROJO                                  |

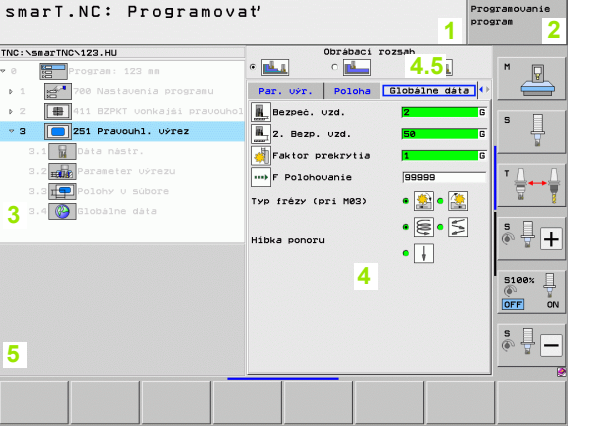

37

### Editovanie polôh obrábania

- 1 Hlavička: text prevádzkového režimu, chybové hlásenia
- 2 Aktívny prevádzkový režim v pozadí
- 3 Stromová štruktúra (Treeview), v ktorej sa definované vzory opracovania zobrazia štruktúrovane
- 4 Formulárové okno s príslušnými zadávacími parametrami
- 5 Okno pomocných obrázkov, v ktorom je graficky zobrazený aktuálne aktívny zadávací parameter
- 6 Grafické okno, v ktorom sa programované polohy obrábania okamžite zobrazia po uložení formulára

| smarT.NC: Definovať                    | polohy                                                                                 | Programovanie<br>program |
|----------------------------------------|----------------------------------------------------------------------------------------|--------------------------|
| TNC:\smarTNC\FR1.HP                    | start. bod 1. osi -10<br>start. bod 2. osi -20                                         | 2                        |
| <pre>&gt; 1 Plný kruh 2 + Poloha</pre> | Odstup 1. osi +20<br>Odstup 2. osi +140<br>Počet rjadkou 2                             |                          |
| • 3 Rámček                             | Počet stipcov 4 7<br>Natočenie +0                                                      | -   <sup>s</sup> -       |
| 4 + Poloha<br>5 + Poloha               | 0t. poloha hl. osi +0<br>0t. poloha pom. osi +0<br><u>\$9,,\$2,,\$8,,\$158,\$1190,</u> | ╶╴╴                      |
| 3                                      | ↓ + + + 6                                                                              | * +                      |
|                                        |                                                                                        |                          |
| 5                                      |                                                                                        |                          |
| BOD PORADIE VZOR                       | RAM KRUH ROZ. KRUH                                                                     | KON.                     |

### Editovanie obrysov

- 1 Hlavička: text prevádzkového režimu, chybové hlásenia
- 2 Aktívny prevádzkový režim v pozadí
- 3 Stromová štruktúra (Treeview), v ktorej sa príslušné prvky obrysu zobrazujú štruktúrovane
- 4 Okno formulára s príslušnými vstupnými parametrami: Pri programovaní FK sú k dispozícii až štyri formuláre:
  - 4.1: Prehľadný formulár Obsahuje najviac používané možnosti vstupov
  - 4.2: Detailný formulár 1

Obsahuje možnosti vstupov pre pomocné body (FL/FLT), resp. pre kruhové údaje (FC/FCT)

4.3: Detailný formulár 2

Obsahuje možnosti vstupov pre relatívne vzťahy (FL/FLT), resp. pre pomocné body (FC/FCT)

4.4: Detailný formulár 3

Je k dispozícii len pri FC/FCT, obsahuje možnosti vstupov pre relatívne vzťahy

- 5 Okno pomocných obrázkov, v ktorom je graficky zobrazený aktuálne aktívny vstupný parameter
- 6 Grafické okno, v ktorom sa programované obrysy okamžite zobrazia po uložení formulára

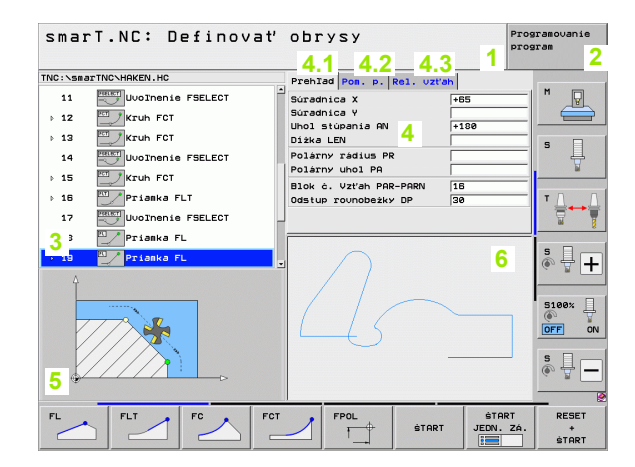

Základy

### Zobrazenie súborov DXF

- 1 Hlavička: text prevádzkového režimu, chybové hlásenia
- 2 Aktívny prevádzkový režim v pozadí
- 3 Vrstvy obsiahnuté v súbore DXF alebo už vybrané prvky obrysu, resp. vybrané polohy
- 4 Výkresové okno, v ktorom smarT.NC zobrazí obsah súboru DXF

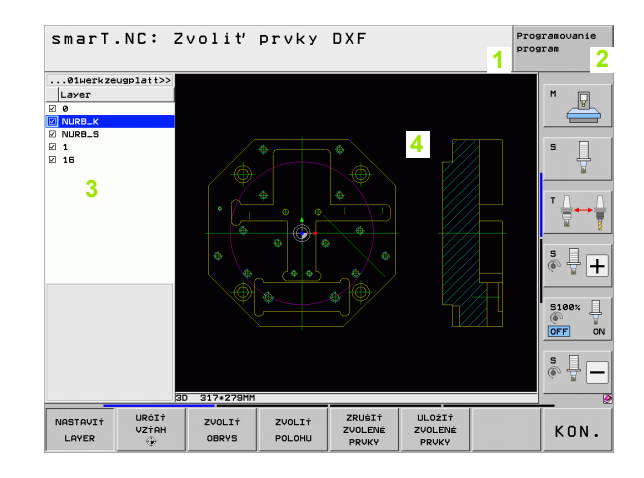

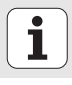

## Ovládanie myšou

Obzvlášť jednoduché je aj ovládanie myšou Rešpektujte nasledovné zvláštnosti:

- Okrem funkcií myši, ktoré sú známe zo systému Windows, môžete pomocou myši ovládať aj softvérové tlačidlá smarT.NC
- Ak sú k dispozícii viaceré lišty softvérových tlačidiel (zobrazenie pásom priamo nad softvérovými tlačidlami), môžete kliknutím na niektorý z pásov aktivovať želanú lištu
- Zobrazenie detailných formulárov v Treeview: Kliknite na vodorovne ležiaci trojuholník, na vypnutie kliknite na zvisle ležiaci trojuholník
- Umožnenie zmeny hodnôt vo formulári: Kliknite v ľubovoľnom vstupnom poli alebo na niektorú možnosť, smarT.NC potom automaticky prejde do režimu editovania.
- Opakované opustenie formulára (ukončenie režimu editovania): Kliknite na ľubovoľné miesto v Treeview, smarT.NC potom zobrazí otázku, či sa majú zmeny vo formulári uložiť alebo nie
- Ak prechádzate myšou nad ľubovoľným prvkom, smarT.NC zobrazí bublinkovú nápovedu. Text s tipom obsahuje krátke informácie k príslušnej funkcii prvku

| smarT.NC: Programova                                                                         | ı t'                                                                                                    | Programovanie<br>program |
|----------------------------------------------------------------------------------------------|----------------------------------------------------------------------------------------------------|--------------------------|
| NC:\SmartNC\123.HU    Program: 123 mm  1   2   4   3   4   5   5   5   5   5   5   5   5   5 | Obrábaci rozseh           * mil         * mil           Prehľad         Nastr. Par. vyř. Podo           7         ii         12           5         138         3888           7         ii         588           7         508         588           7         508         588           1         508         588           1         14         12           15         158         158           16         174         168           174         128         128 |                          |
| *                                                                                            | R rohu (P<br>Hibka prisuvu 75<br>Bodový vzor<br>VFORH.PNT                                                                                                    |                          |
| VLOŽIT POLOHU OPRA                                                                           | COURT                                                                                                    | TABUĽKA<br>NÁSTROJO      |

Základy

## Kopírovanie jednotiek

Jednotlivé jednotky obrábania skopírujete celkom jednoducho pomocou klávesových skratiek známych z Windows:

- CTRL+C pre kopírovanie jednotky
- CTRL+X pre vystrihnutie jednotky
- CTRL+V pre vloženie jednotky za aktuálne aktívnu jednotku

Ak chcete kopírovať súčasne viacero jednotiek, postupujte nasledovne:

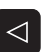

VYZNAĊIŤ

KOPIROVAT

BLOK

VLOŻIŻ BLOK

- Prepnite lištu softvérových tlačidiel do najvyššej roviny
- Smerovými klávesmi alebo kliknutím zvoľte prvú jednotku, ktorá sa má kopírovať

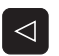

- Aktivujte funkciu Označovanie
- BLOK
- Smerovými klávesmi alebo softvérovým tlačidlom OZNAČ. NASLED. BLOKU zvoľte všetky jednotky, ktoré sa majú kopírovať
- Označený blok skopírujte do medzipamäte (funguje aj pomocou CTRL+C)
- Smerovými klávesmi alebo softvérovým tlačidlom zvoľte jednotku, za ktorú chcete vložiť skopírovaný blok

Vložte blok z medzipamäte (funguje aj pomocou CTRL+V)

| smarT.NC: Programova              | a t'         |                   | P         | rogramovanie<br>rogram |
|-----------------------------------|--------------|-------------------|-----------|------------------------|
| NC:\smarTNC\123.HU                | 1            | Obrábaci rozs     | ah        |                        |
| 0 Program: 123 mm                 | •            | с <u>н</u>        | 0         | M D                    |
| ⊳ 1 🚰 700 Nastavenia programu     | Prehlad Na   | str. Par. U       | r. Poloha | • 📛                    |
| 2 411 BZPKT vonkajši pravouholnil | К т 😡        | •                 | 12        | -1                     |
| 3 251 Pravouhl, užrez             |              |                   | 1         | 5                      |
|                                   | s            |                   | 3000      |                        |
|                                   | F 🚦          |                   | 150       |                        |
|                                   | F            |                   | 500       | - T <u>(</u>           |
|                                   | Diżka dráżky | ,                 | 60        | - 🖬                    |
|                                   | śirka Uýrezu | J                 | 20        | -                      |
|                                   | R rohu       |                   | 0         | S                      |
|                                   | Hibka        |                   | -20       | (•° 🖉 -                |
| 1                                 | Hibka prisu  | Ju<br>Redeut vere | 5         | _                      |
|                                   | VFORM. PNT   | 800009 0201       |           | 5100%                  |
|                                   |              |                   |           | (in 1997)              |
|                                   |              |                   |           |                        |
|                                   |              |                   |           | s 🗆 -                  |
| <u></u>                           |              |                   |           |                        |
|                                   |              |                   |           |                        |
|                                   |              |                   | [         |                        |
| VYZNAČIT VLOŽIT POSLEDNÚ          |              |                   |           |                        |
| BLOK BLOK JEDNOTKU                |              |                   |           |                        |

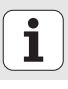

## Editácia tabuľky nástrojov

Bezprostredne po výbere prevádzkového režimu smarT.NC môžete editovať tabuľku nástrojov TOOL.T. TNC zobrazí parametre nástrojov rozdelené do formulárov, navigácia v tabuľke nástrojov je identická ako navigácia v smarT.NC (pozrite "Navigovanie v smarT.NC" na strane 33).

Parametre nástrojov sú členené do nasledujúcich skupín:

### Bežec Prehľad:

Zhrnutie najčastejšie používaných parametrov nástrojov, ako sú názov, dĺžka alebo polomer nástroja

Bežec Dod. param.:

Dodatočné parametre nástrojov dôležité na špeciálne použitie

Bežec Dod. param.:

Správa sesterských nástrojov a ďalšie dodatočné parametre nástrojov

Bežec Sním. syst.:

Údaje pre 3D snímacie systémy a stolové snímacie systémy

Bežec PLC:

Údaje potrebné na úpravu vášho stroja vzhľadom na TNC, ktoré definuje váš výrobca stroja

Bežec CDT:

Údaje na automatický výpočet rezných parametrov

| Editácia tabuľky ná  | istrojov                                                                                                    | Programovanie<br>program |
|----------------------|----------------------------------------------------------------------------------------------------|--------------------------|
| TNC:\TOCT            | Prehlad Dod, data Dod, data<br>Nazov nastroja DB<br>Type nastroja DB<br>Dizka nastroja 150<br>Pridavok na dizku nastr. 140<br>Pridavok na dizku nastr. 140<br>Pridavok na dizku nastr. 140<br>Pridavok na dizku nastr. 140<br>Dizka ostria 15<br>Dizka ostria 15 |                          |
| ZRÔIATOK KONIEC STR. | STR. VLOŽI† VYMAZA†<br>RIADOK RIADOK                                                                                                    | <br>                     |

Základy

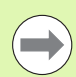

Rešpektujte aj detailný popis parametrov nástrojov v príručke používateľa Dialóg nekódovaného textu.

Typom nástroja určíte, aký symbol zobrazí TNC v Treeview. Dodatočne zobrazí TNC v Treeview aj vložený názov nástroja.

Parametre nástroja deaktivované parametrami stroja smarT.NC v príslušnom bežcovi nezobrazuje. Príp. potom nie je viditeľný jeden alebo viaceré bežce.

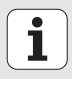

# Funkcia MOD

Funkciami MOD môžete zvoliť ďalšie zobrazenia a možnosti zadania.

### Výber funkcií MOD

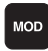

Stlačte tlačidlo MOD: TNC zobrazí možnosti nastavenia v režime prevádzky smarT.NC

### Zmena nastavení

Zvoľte funkciu MOD v zobrazenom menu pomocou tlačidiel so šípkami

Pre zmenu nastavenia sú k dispozícii v závislosti od zvolenej funkcie tri možnosti:

- Priamo zadať príslušnú hodnotu, napr. pri určení obmedzenia oblasti posuvu
- Zmeniť nastavenie stlačením tlačidla ENT, napr. pri určení zadania programu
- Zmeniť nastavenie cez okienko výberu. Ak je k dispozícii viac možností nastavenia, môžete stlačením tlačidla GOTO aktivovať okienko, v ktorom budú všetky možnosti nastavenia viditeľné naraz. Zvoľte želané nastavenie priamo stlačením príslušného číselného tlačidla (vľavo od dvojitého bodu) alebo tlačidlom so šípkou a následným potvrdením tlačidlom ENT. Ak nechcete nastavenie zmeniť, zatvorte okienko tlačidlom KONIEC

### Zatvoriť funkcie MOD

Ukončiť funkciu MOD: Stlačte softvérové tlačidlo KONIEC alebo tlačidlo KONIEC

| Ručný                                                         | režim                                                                        |                                                                  |                                                          |                                        |                  | Prog               | ramovanie<br>ram |
|---------------------------------------------------------------|------------------------------------------------------------------------------|------------------------------------------------------------------|----------------------------------------------------------|----------------------------------------|------------------|--------------------|------------------|
| Posit<br>Posit<br>Change<br>Progr<br>Axis<br>NC : :<br>Featur | ion di<br>ion di<br>e MM/I<br>am inp<br>select<br>softwa<br>softwa<br>re Con | splay<br>splay<br>NCH<br>ut<br>ion<br>re num<br>re num<br>tent L | 1 HC<br>2 ACT<br>MM<br>HEI<br>%00<br>ber<br>ber<br>evel: | L.<br>DENHA1<br>000<br>340494<br>BASIS | [N<br>4 07<br>54 |                    |                  |
| POLOHA/                                                       | PROC.<br>OBLAST                                                              | PROC.<br>OBLAST                                                  | PROC.<br>OBLASŤ                                          | POMOCN±K                               | STROJE           | EXTERNÝ<br>PR±STUP | KON.             |

Základy

45

# Definícia procesov obrábania

# Základy

Obrábanie v smarT.NC definujte zásadne ako kroky obrábania (jednotky), ktoré spravidla pozostávajú z viacerých dialógových blokov v nekódovanom texte. Dialógové bloky v nekódovanom texte vytvára smarT.NC automaticky na pozadí niektorého súboru .HU (HU: program HEIDENHAIN Unit), ktorý vyzerá ako **normálny** program v nekódovanom texte.

Samotné obrábanie sa prevedie spravidla v cykle, nezávislom od TNC, ktorého parameter určíte cez zadávacie pole formulára.

Krok obrábania môžete definovať už niekoľkými zadaniami v prehľadnom formulári 1 (pozri obr. vpravo hore). smarT.NC potom prevedie obrábanie so základnou funkčnosťou. Pre umožnenie zadávania ďalších údajov obrábania sú k dispozícii detailné formuláre 2. Zadávacie hodnoty v detailných formulároch sa automaticky synchronizujú so zadávacími údajmi prehľadného formulára, netreba ich teda zadávať dvojmo. K dispozícii sú nasledujúce detailné formuláre:

### Detailný formulár nástroja (3)

V detailnom formulári nástroja môžete vkladať ďalšie údaje špecifické pre nástroj, napr. hodnoty delta pre dĺžku a polomer alebo prídavné funkcie M

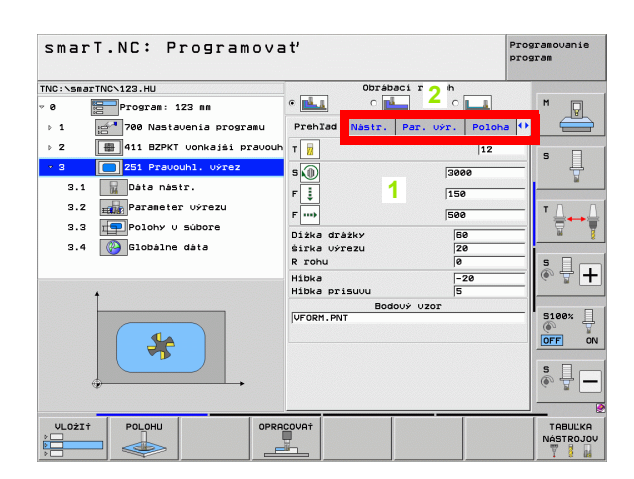

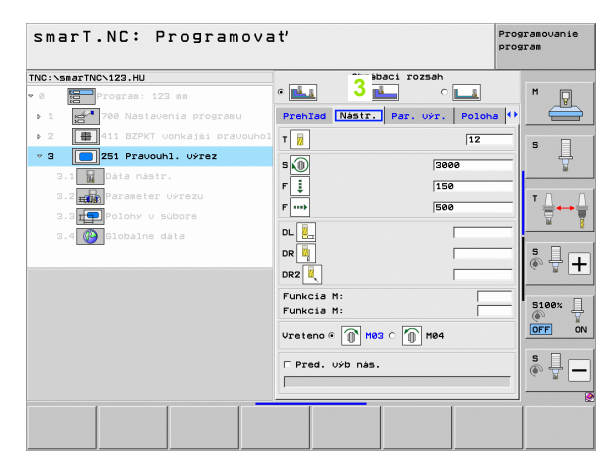

### Detailný formulár voliteľných parametrov (4)

V detailnom formulári voliteľných parametrov môžete definovať ďalšie parametre obrábania, ktoré nie sú uvedené v prehľadnom formulári, napr. odberové množstvá pri vŕtaní alebo polohy výrezov pri frézovaní

### Detailný formulár polôh (5)

V detailnom formulári polôh môžete definovať ďalšie polohy obrábania, ak nepostačujú tri miesta obrábania prehľadného formulára. Ak definujete polohy obrábania v súboroch bodov, obsahuje detailný formulár polôh takisto ako prehľadný formulár len názov súboru príslušného súboru bodov (pozrite "Základy" na strane 157)

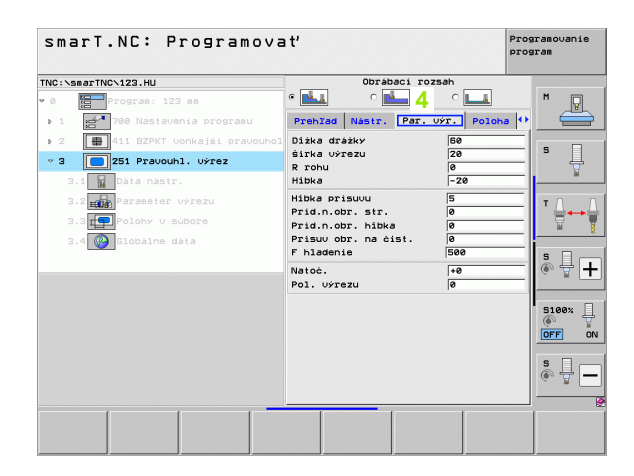

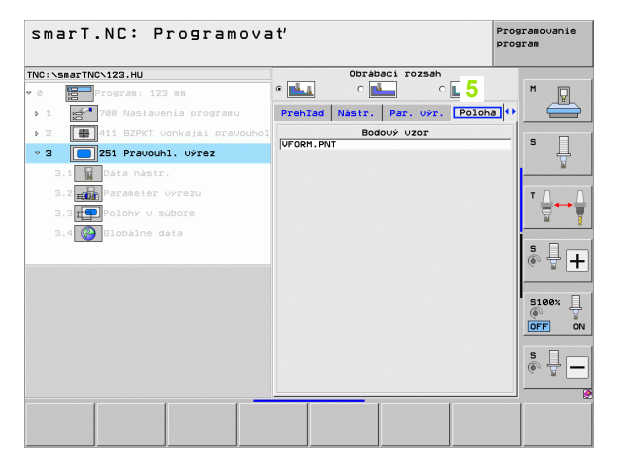

### Detailný formulár globálnych údajov (6)

V detailnom formulári globálnych údajov sú uvedené globálne účinné parametre obrábania definované v záhlaví programu. V prípade potreby môžete tieto parametre lokálne zmeniť pre príslušnú jednotku.

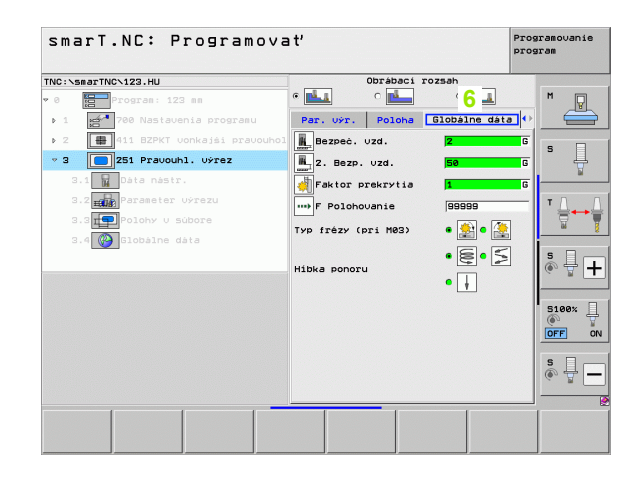

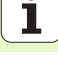

## Nastavenia programu

Po otvorení nového programu Unit smarT.NC automaticky vloží Nastavenia programu Unit 700.

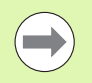

**Nastavenia programu Unit 700** musia byť k dispozícii nutne v každom programe, v opačnom prípade smarT.NC nie je schopný tento program spracovať.

V nastaveniach programu musia byť definované nasledujúce údaje:

- Definícia polotovaru pre určenie roviny obrábania pre grafickú simuláciu,
- možnosti pre výber vzťažného bodu obrobku a tabuľka nulových bodov, ktorú treba použiť,
- globálne údaje platné pre kompletný program. Globálne údaje smarT.NC automaticky obsadzuje vopred nastavenými hodnotami a dajú sa kedykoľvek zmeniť

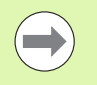

Pamätajte na to, že dodatočné zmeny nastavenia programu majú účinok na celkový program obrábania, a tým môžu zásadne zmeniť priebeh obrábania.

| smarT.NC: Programova                                                                                                    | a ť                                                                                                    | Programovanie<br>program |
|----------------------------------------------------------------------------------------------------|----------------------------------------------------------------------------------------------------|--------------------------|
| TNC:\smarTNC\123.HU                                                                                                    | Os nástroja                                                                                                    | z                        |
| <ul> <li>Program: 122 mm</li> <li>Program: 122 mm</li> <li>10 Polotovar</li> <li>1.1 Polotovar</li> <li>1.2 Wolby Polotovaria</li> <li>1.3.1 W Polotovaria</li> <li>1.3.2 Polotovaria</li> <li>1.3.2 Vetenia</li> <li>1.3.4 W Frézovania tašiek</li> </ul> | Dyshaf         Polotowar         Voinv         Globalne           Despec.vzd.         2           22.822.vzd.         58           F Polohowanie         756           F Dothowanie         756           Polohowanie         95699           Polohowanie         96699           Polohowanie         96699           Polohowanie         96699           Polohowanie         9           Sprav. poloh. pristroja         9           Obas zotrv. Note         0           Ops zotrv. Note         0           Paktor prekrvija         1           Typ trżzy (pri M83)         9           Polocychia         1           Typ trżzy (pri M83)         1           Typ trżzy (pri M83)         1           Typ trżzy (pri M83)         1           Typ trżzy (pri M83)         1           Typ trżzy (pri M83)         1           Typ trżzy (pri M83)         1           Typ trżzy (pri M83)         1           Typ trżzy (pri M83)         1 |                          |
|                                                                                                    | acovat                                                                                                    | TABULKA                  |

### Globálne údaje

- Globálne údaje sa rozdeľujú do šiestich skupín:
- Všeobecne platné globálne údaje,
- globálne údaje platné výlučne pre obrábanie otvorov,
- globálne údaje určujúce proces polohovania,
- globálne údaje platné výlučne pre frézovacie práce s cyklami výrezov,
- globálne údaje platné výlučne pre frézovacie práce s cyklami obrysov,
- globálne údaje platné výlučne pre snímacie funkcie.

Ako bolo už skôr spomenuté, globálne údaje platia pre kompletný program obrábania. Samozrejme môžete v prípade potreby zmeniť globálne údaje pre každý krok obrábania:

- Na tento účel prejdite do detailného formulára Globálne údaje kroku obrábania: Vo formulári zobrazí smarT.NC parametre platné pre príslušný krok obrábania s práve aktívnou hodnotou. Na pravej strane zeleného zadávacieho poľa je G ako označenie, že príslušná hodnota je globálne platná
- Zvoľte globálny parameter, ktorý chcete zmeniť
- Zadajte novú hodnotu a potvrďte tlačidlom ENTER, smarT.NC zmení zafarbenie zadávacieho poľa na červené
- Na pravej strane červeného zadávacieho poľa sa objaví L ako označenie lokálne účinnej hodnoty

| smart.NC: Programov              | ať                                                                                                    | Programovanie<br>program |
|----------------------------------|----------------------------------------------------------------------------------------------------|--------------------------|
| NC:\smarTNC\123.HU               | Os nástroja                                                                                                    | z                        |
| <pre>8 Program: 123 mm * 1</pre> | -         -         -         -         -         -         -         -         -         -         -         -         -         -         -         -         -         -         -         -         -         -         -         -         -         -         -         -         -         -         -         -         -         -         -         -         -         -         -         -         -         -         -         -         -         -         -         -         -         -         -         -         -         -         -         -         -         -         -         -         -         -         -         -         -         -         -         -         -         -         -         -         -         -         -         -         -         -         -         -         -         -         -         -         -         -         -         -         -         -         -         -         -         -         -         -         -         -         -         -         -         -         -         -         -         -         - |                          |

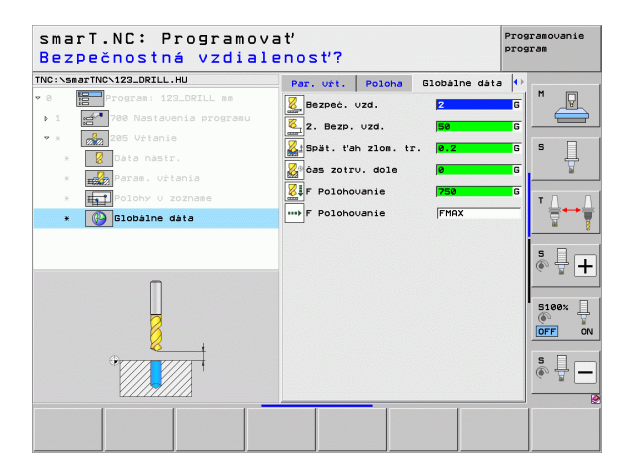

Zmena globálneho parametra cez detailný formulár **Globálne údaje** spôsobí iba lokálnu, pre príslušný krok obrábania platnú zmenu parametra. Zadávacie pole lokálne zmeneného parametra zobrazí smarT.NC s červeným pozadím. Vpravo od zadávacieho poľa je L ako označenie **lokálnej** hodnoty.

Softvérovým tlačidlom ZADANIE ŠTANDARDNEJ HODNOTY môžete hodnotu globálneho parametra z hlavičky programu znovu nahrať, a tým aktivovať. Zadávacie pole globálneho parametra, ktorého hodnota z hlavičky programu je účinná, zobrazí smarT.NC so zeleným pozadím. Vpravo od zadávacieho poľa je **G** ako označenie **globálnej** hodnoty.

### Všeobecne platné globálne údaje

- Bezpečnostná vzdialenosť: Vzdialenosť medzi čelnou plochou nástroja a povrchom obrobku pri automatickom nábehu na začiatočnú polohu cyklu v osi nástroja
- 2. bezpečnostná vzdialenosť: Poloha, do ktorej smarT.NC polohuje nástroj na konci kroku obrábania. V tejto výške sa začne ďalšia poloha obrábania v rovine obrábania
- F polohovanie: Posuv, ktorým smarT.NC presúva nástroj v rámci cyklu
- F vrátenie: Posuv, ktorým smarT.NC vracia nástroj späť

### Globálne údaje pre reakcie pri polohovaní

Reakcie pri polohovaní: Návrat v osi nástroja na konci kroku obrábania: Návrat späť na 2. bezpečnostnú vzdialenosť alebo do polohy na začiatku jednotky

| smarT.NC: Programova                                                                                                    | a ť                                                                                                    | Programovanie<br>program |
|----------------------------------------------------------------------------------------------------|----------------------------------------------------------------------------------------------------|--------------------------|
| TNC:\smarTNC\123.HU                                                                                                    | Os nástroja                                                                                                    | z                        |
| O     Program: 123 mm     Palational program     Palational program     Palational program     Palational     Palational | Presham         Positional         Voito         Globane           Bezpec, vzd.         [2]         [2]         [2]         [2]         [2]         [2]         [2]         [2]         [2]         [2]         [2]         [2]         [2]         [2]         [2]         [2]         [2]         [2]         [2]         [2]         [2]         [2]         [2]         [2]         [2]         [2]         [2]         [2]         [2]         [2]         [2]         [2]         [2]         [2]         [2]         [2]         [2]         [2]         [2]         [2]         [2]         [2]         [2]         [2]         [2]         [2]         [2]         [2]         [2]         [2]         [2]         [2]         [2]         [2]         [2]         [2]         [2]         [2]         [2]         [2]         [2]         [2]         [2]         [2]         [2]         [2]         [2]         [2]         [2]         [2]         [2]         [2]         [2]         [2]         [2]         [2]         [2]         [2]         [2]         [2]         [2]         [2]         [2]         [2]         [2]         [2]         [2]         [2]         [2]         [2]< |                          |
| VLOŻIŻ POLOHU OPRI                                                                                                    |                                                                                                    | TABUĽKA<br>NÁSTROJOV     |

### Globálne údaje pre obrábanie otvorov

- Návrat Zlomenie triesky: Hodnota, o ktorú smarT.NC stiahne nástroj späť pri zlomení triesky
- Čas zotrvania dole: Čas v sekundách, ktorý nástroj zotrvá na dne otvoru
- Čas zotrvania hore: Čas v sekundách, ktorý nástroj zotrvá v bezpečnej vzdialenosti

### Globálne údaje pre frézovanie s cyklami výrezov

- Faktor prekrytia: Polomer nástroja x faktor prekrytia uvádza bočný prísuv
- > Druh frézovania: Súsledné/nesúsledné:
- Druh zanorenia: Zanorenie v tvare helixu, kývavo alebo kolmo do materiálu

| smarT.NC: Programova                                                                                                    | a ť                                                                                                    | Programovanie<br>program |
|----------------------------------------------------------------------------------------------------|----------------------------------------------------------------------------------------------------|--------------------------|
| TNC:\smarTNC\123.HU                                                                                                    | Os nástroja                                                                                                    | z                        |
| <ul> <li>Progras: 123 ss</li> <li>1</li> <li>Polotovar</li> <li>1.1</li> <li>Polotovar</li> <li>1.2</li> <li>Polotovar</li> <li>1.3.1</li> <li>Polotovar</li> <li>1.3.2</li> <li>Polotovarie</li> <li>1.3.3</li> <li>Polotovarie</li> <li>1.3.4</li> <li>Frézovanie tašiek</li> </ul> | Prehrai     Polotovar     Volov     Globalne       Waobecc.     Vzd.     [2       2. Bezp. vzd.     [56]     [7       F Polohovanie     750     [7       Polohovanie     560     [7       Sprav. polohovanie     560       Polohovanie     [50]       Vrtanie     [8       Sprav. polohovanie     [2       das zotrv. hore     [6       das zotrv. dole     [9       Frezovanie tesistet     [1       Typ frezv (pri M83) @     [2]       Bezpec. vzd.     [2]       Faktor prekrytia     [1]       Typ frezv (pri M83) C     [2]       @     [2] |                          |
| VLOŻIŻ POLOHU OPRE                                                                                                    |                                                                                                    | TABULKA<br>NÁSTROJO      |

i

### Globálne údaje pre frézovanie s cyklami obrysu

- Bezpečnostná vzdialenosť: Vzdialenosť medzi čelnou plochou nástroja a povrchom obrobku pri automatickom nábehu na začiatočnú polohu cyklu v osi nástroja
- Bezpečná výška: Absolútna výška, v ktorej nemôže dôjsť k žiadnej kolízii s obrobkom (pre medzipolohovanie a návrat späť na konci cyklu)
- Faktor prekrytia: Polomer nástroja x faktor prekrytia uvádza bočný prísuv
- > Druh frézovania: Súsledné/nesúsledné:
- Globálne údaje pre snímacie funkcie
- Bezpečnostná vzdialenosť: Vzdialenosť medzi snímacím hrotom a povrchom obrobku pri automatickom nábehu do snímacej polohy
- Bezpečná výška: Súradnice v osi snímacieho systému, v ktorej smarT.NC posúva snímací systém medzi meranými bodmi, pokiaľ je aktivovaná možnosť Posuv na bezpečnú výšku
- Posuv na bezpečnú výšku: Zvoľte či sa má smarT.NC má presunúť medzi meranými bodmi na bezpečnú vzdialenosť alebo na bezpečnú výšku

| ohyb do bezp. výški         | u (0/1)?                          | program |
|-----------------------------|-----------------------------------|---------|
| IC:\smarTNC\123.HU          | Os nástroja                       | z       |
| 1.1 Polotovar               | Prehlad Polotovar Volby Globá     | Lne M 🖓 |
| 1.2 Volby                   | F Spät. pos.  99999               |         |
| ▼ 1.3 C Globálne dáta       | Sprau, polob, pristroja (         |         |
|                             | Vitanie                           | S       |
|                             | Spät. t'ah zlom. tr. 0.2          |         |
| 1.3.2 Polohovanie           | cas zotru, hore 0                 |         |
| 1.3.3 🚱 🖁 Vŕtanie           | Cas zotru, dole 0                 | ΤΔ      |
| 1.3.4 🚱 🖬 Frézovanie taśiek | Faktor prekrytia 1                |         |
| 1.3.5 🛞 🖬 Frézovanie obrysu | Тур frézy (pri M03) @ 🏂 С 🌺       |         |
| 1.3.6 🚱 🖡 Snimat'           | Hibka ponoru                      |         |
|                             | Frézovanie obrysu<br>Bezpeć, uzd. |         |
|                             | Bezp. výška +50                   | 5100%   |
|                             | Faktor prekrytia                  | · · ·   |
| Ţ                           | Typ frézy (pri M03) 🔿 🏦 🖲         |         |
|                             | Snimat'                           | s       |
|                             | Bezp. Uýška +100                  |         |
|                             | Prisť do bezp. Uýšky 🕫 📍 🔿        | i :     |
|                             |                                   |         |

# Výber nástrojov

Akonáhle je niektoré vstupné pole na výber nástroja aktívne, môžete softvérovým tlačidlom NÁZOV NÁSTROJA vybrať, či chcete vložiť číslo nástroja alebo názov nástroja.

Okrem toho môžete softvérovým tlačidlom VYBRAŤ zobraziť okno, cez ktoré môžete zvoliť nástroj definovaný v tabuľke nástrojov TOOL.T. smarT.NC potom automaticky zapíše číslo nástroja príp. názov zvoleného nástroja do príslušného vstupného poľa.

V prípade potreby môžete zobrazené údaje nástroja aj editovať:

- Smerovými klávesmi zvoľte riadok a potom stĺpec hodnoty, ktorú chcete editovať: Editovateľné pole je vyznačené svetlomodrým rámom
- Nastavte softvérové tlačidlo EDITOVAŤ na ZAP., zadajte želanú hodnotu a potvrďte tlačidlom ENT
- V prípade potreby zvoľte ďalšie stĺpce a znovu preveďte predtým popísaný spôsob konania

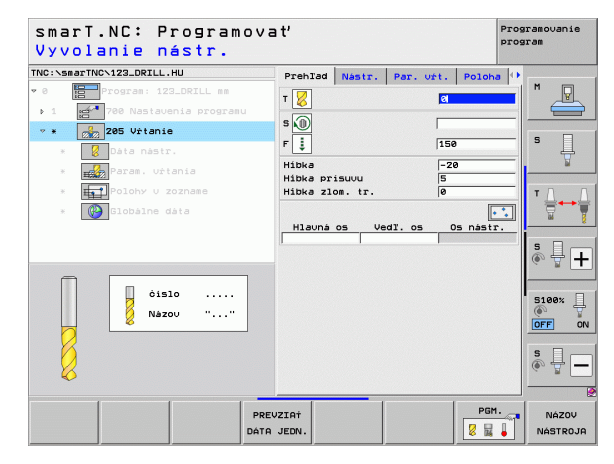

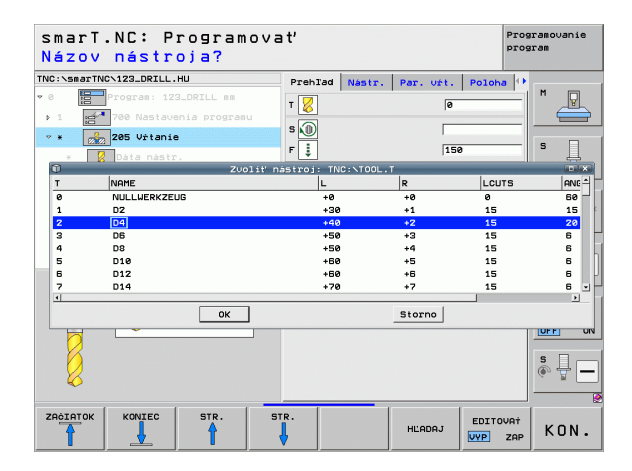

# Definícia procesov obrábania

# Prepínanie otáčky/rezná rýchlosť

Akonáhle bude niektoré zadávacie pole aktívne pre definíciu počtu otáčok vretena, môžete zvoliť či chcete zadať počet otáčok v ot./min, alebo rýchlosť rezu v m/min [príp. palce/min].

Na vloženie reznej rýchlosti

- Stlačte softvérové tlačidlo VC: TNC prepne vstupné pole
- Na prepnutie z reznej rýchlosti na otáčky
- Stlačte kláves NO ENT: TNC vymaže vstup pre reznú rýchlosť
- Na vloženie otáčok: Smerovými klávesmi prejdite kurzorom späť do vstupného poľa

# Prepnutie F/FZ/FU/FMAX

Akonáhle bude aktívne niektoré vstupné pole na definíciu posuvu, môžete zvoliť či chcete vložiť posuv v mm/min (F), v ot/min (FU) alebo v mm/zub (FZ). Ktoré alternatívy posuvu sú dovolené, závisí od príslušného spracovania. Pri niektorých vstupných poliach je dovolený aj vstup FMAX (rýchloposuv).

Na vloženie alternatívy posuvu

Stlačte softvérové tlačidlo F, FZ, FU alebo FMAX

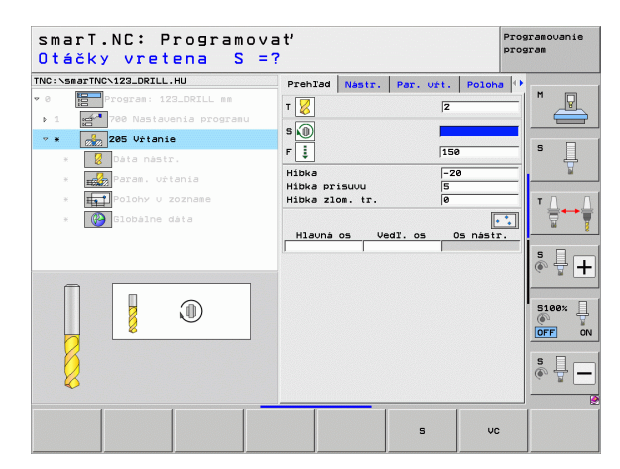

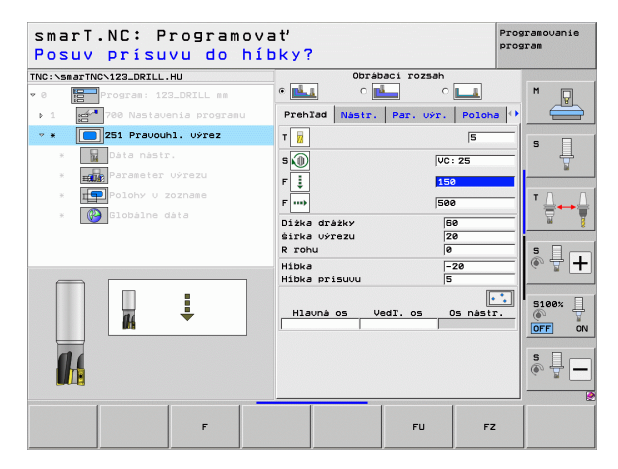

# Prevzatie parametrov z predchádzajúcej, analogickej jednotky

Po otvorení novej jednotky môžete softvérovým tlačidlom PREVZIAŤ PARAM. JEDNOTKY prevziať dáta predtým definovanej, analogickej jednotky. smarT.NC potom prevezme všetky hodnoty definované v tejto jednotke a zapíše ich do aktívnej jednotky.

Predovšetkým pri frézovacích jednotkách môžete týmto spôsobom jednoducho definovať hrubovania/obrábania načisto tým, že v nasledujúcej jednotke upravíte po prevzatí parametrov len prídavok a v prípade potreby aj nástroj.

| 2 |
|---|

smarT.NC prehľadá najskôr program smarT vzostupne na existenciu analogickej jednotky:

Ak by smarT.NC nenašiel po začiatok programu žiadnu príslušnú jednotku, spustí prehľadávanie od konca programu až po aktuálny blok.

Ak smarT.NC nenájde v celom programe žiadnu príslušnú jednotku, zobrazí ovládanie chybové hlásenie.

| smarT.NC: Programova<br>Vyvolanie nástr.                                                                                                    | a t'                                                                                                    | Programovanie<br>program              |
|----------------------------------------------------------------------------------------------------|----------------------------------------------------------------------------------------------------|---------------------------------------|
| TRC:\saarTNC\122_DRILL H<br>> 1<br>> 1<br>> 2<br>> 2<br>> 25 Krhowy Wenelok<br>-<br>> 25 Krhowy Wenelok<br>-<br>> 25 Krhowy Wenelok<br>-<br>> 25 Krhowy Wenelok<br>-<br>> 25 Krhowy Wenelok<br>-<br>> 25 Krhowy Wenelok<br>-<br>> 25 Krhowy Wenelok<br>-<br>> 25 Krhowy Wenelok<br>-<br>> 25 Krhowy Wenelok<br>-<br>> 25 Krhowy Wenelok<br>-<br>> 25 Krhowy Wenelok<br>-<br>> 25 Krhowy Wenelok<br>-<br>> 25 Krhowy Wenelok<br>-<br>> 25 Krhowy Wenelok<br>-<br>-<br>-<br>-<br>-<br>-<br>-<br>-<br>-<br>- | Prehlad Nastr. Par. vyć. Pol<br>T []<br>S ]<br>P ]<br>F ]<br>F ]<br>F []<br>F ]<br>F []<br>F ]<br>F ]<br>F ]<br>F ]<br>F ]<br>F ]<br>F ]<br>F ]<br>F ]<br>F |                                       |
| Number<br>Nase ""                                                                                                    | Hlauna os Vedī. os Os na                                                                                                    | ST.<br>Str.<br>Str.<br>Stex<br>OFF OU |
| PRE                                                                                                    | VZIAŤ JEDN.                                                                                                    | PGM. NÁZOV                            |

Po výbere prevádzkového režimu smarT.NC vyberte softvérovým tlačidlom VLOŽIŤ dostupné kroky obrábania. Kroky obrábania sú rozdelené do nasledujúcich hlavných skupín:

| Hlavná skupina                                                                                                    | Softvérové<br>tlačidlo | Strana |
|----------------------------------------------------------------------------------------------------|------------------------|--------|
| OBRÁBAŤ:<br>Vŕtanie, obrábanie závitu, frézovanie                                                                                                    | OBROBIŤ                | 59     |
| SNÍMAŤ:<br>Snímacie funkcie pre 3D snímací systém                                                                                                    | SNiM.                  | 134    |
| PREPOČÍTAŤ:<br>Funkcie pre prepočet súradníc                                                                                                    | PREPOÓIT.              | 143    |
| ŠPECIÁLNE FUNKCIE:<br>Vyvolanie programu, polohovacia<br>jednotka,<br>jednotka s M funkciami, dialógová<br>nekódovaná jednotka, jednotka konca<br>programu | ŚPEC.<br>Funk.         | 151    |

| smarT.NC: Programov      | ať                                                                                                    | Programovanie<br>program |
|--------------------------|----------------------------------------------------------------------------------------------------|--------------------------|
| IC:\smarTNC\123_DRILL.HU | Os nástroja                                                                                                    | z                        |
| 8 Program: 123_DRILL mm  | Prehľad         Polotovar         Voľby         Globalne           Rozm. polotovaru         MIN bod         MRX bod           X         +0         +100           V         +0         +100           Z         -40         +0 |                          |
|                          | Vzťážný bod obrobku<br>F Definovať čislo ref. bodu<br>je<br>Globalne dáta<br>Bezpeč. vzd. [2<br>2. Bezp. vzd. [56<br>F Polohovenie [758<br>F Spät. pos. [999989                                                                |                          |
|                          |                                                                                                    | 5100%                    |
| OBROBIT SNIM. PREPOÓIT.  | épec.                                                                                                    |                          |

V je ne pi

Softvérové tlačidlá OBRYS-PGM a POLOHY na tretej lište softvérových tlačidiel spustia programovanie obrysu, príp. generátor vzoru.

# Hlavná skupina Obrábanie

V hlavnej skupine Obrábanie zvoľte nasledujúce skupiny obrábania:

| Skupina obrábania                                                                                            | Pomoc-<br>né<br>tlačidlo | Strana |
|----------------------------------------------------------------------------------------------------|--------------------------|--------|
| VŔTAŤ:<br>Centrovať, vŕtať, vystružiť, vysústružiť,<br>spätne zapustiť                                       | VéTAŤ                    | 60     |
| ZÁVIT:<br>Rezanie vnútorného závitu s alebo bez<br>vyrovnávacieho skľučovadla, frézovanie<br>závitu          | ZAVIT                    | 73     |
| VÝREZY/ČAPY:<br>Dlabacie frézovanie, pravouhlý výrez,<br>kruhový výrez, drážka, kruhová drážka               | TAŠKY/<br>ÓAPU           | 88     |
| OBRYS-PGM:<br>Spracovať programy obrysov: Priebeh<br>obrysu, hrubovať výrez obrysu,<br>dohrubovať a dokončiť | OBRYS PEM                | 103    |
| PLOCHY:<br>Rovinné frézovanie                                                                                | PLOCHY                   | 125    |
| ŠPECIÁLNE JEDNOTKY:<br>Gravírovanie a interpolačné sústruženie                                               | PLOCHY                   | 129    |

| NC:\smarTNC\123_DRILL.HU | Os nástroja                                                                                                    | z                                                                                              |
|--------------------------|----------------------------------------------------------------------------------------------------|------------------------------------------------------------------------------------------------|
| 8 Program: 123_DRILL mm  | Prehľad         Polotovar         Voľby         Blobálne           Roza. polotovaru         HIN bod         MRX bod           V         +0         +180           V         +0         +100           Z         -40         +40 |                                                                                                |
| <b>*</b>                 | Uztázný bod obrobku<br>T Definouať čislo ref. bodu<br>(e)<br>Globalne data<br>Bezpeč. uzd.<br>Z. Bezp. uzd.<br>F Polohovanie<br>F Spät. pos.<br>B9998                                                                           | ■<br>■<br>■<br>■<br>■                                                                          |
|                          |                                                                                                    | S100%<br>()<br>OFF<br>S<br>()<br>S<br>()<br>()<br>()<br>()<br>()<br>()<br>()<br>()<br>()<br>() |

i

## Obrábacia skupina Vŕtanie

V obrábacej skupine Vŕtanie sú k dispozícii nasledujúce jednotky pre obrábanie otvorov vŕtaním:

| Jednotka                        | Softvérové<br>tlačidlo | Strana |
|---------------------------------|------------------------|--------|
| Jednotka 240 Centrovať          |                        | 61     |
| Jednotka 205 Vŕtať              | UNIT 205               | 63     |
| Jednotka 201 Vystruhovať        | UNIT 201               | 65     |
| Jednotka 202 Vyvŕtať            | UNIT 202               | 67     |
| Jednotka 204 Spätne zahĺbiť     |                        | 69     |
| Jednotka 241 Jednobritovo vŕtať | UNIT 241               | 71     |

| NC:>SBATTNC>123_DRILL,HU Os nástroia Z<br>P @ Program: 123_DRILL me<br>P @ Roza. polociousu<br>MIN bod MAX bod<br>V #0 Titeo<br>V #0 Titeo<br>V #0 Tit | smarT.NC: Program           | ovať                                                                                                    | Programovanie<br>program                                                                                                    |
|----------------------------------------------------------------------------------------------------|-----------------------------|----------------------------------------------------------------------------------------------------|----------------------------------------------------------------------------------------------------|
| • 0                                                                                                    | NC:\smarTNC\123_DRILL.HU    | Os nástroja                                                                                                    | z                                                                                                    |
|                                                                                                    | Program: 123_DRILL em     1 | Prehľad posovar votbv 02<br>Prehľad posovar votbv 02<br>N V Pel<br>V Pel<br>V Pel<br>V Pel<br>V Pel<br>V Pel<br>Posovař čislo ref. bodu<br>Posovař čislo ref. bodu<br>Pelpine dela<br>Bezpec, vzd. [27<br>Z. Bezp. vzd. [56<br>F Polohovanie [758<br>F Spat. pos. [956] | xx bod         x           y         y           y         y |

1

# Definícia procesov obrábania

### Jednotka 240 Centrovať

Parametre vo formulári Prehľad:

- T: Číslo alebo názov nástroja (prepínateľné softvérovým tlačidlom)
- S: Otáčky vretena [ot/min] alebo rezná rýchlosť [m/min]
- F: Centrovací posuv [mm/min] alebo FU [mm/ot]
- Výber Hĺbka/priemer: Výber, či sa má centrovať na priemer alebo hĺbku.
- Priemer: Centrovací priemer. Je potrebný vstup T-ANGLE v TOOL.T
- HÍbka: Centrovacia hÍbka

Polohy obrábania (pozrite "Definícia polôh obrábania" na strane 157)

Ďalšie parametre v detailnom formulári Tool:

- DL: Dĺžka delta pre nástroj T
- Funkcia M: Ľubovoľné prídavné funkcie M
- Vreteno: Smer otáčania vretena. smarT.NC nastaví štandardne M3
- Predvoľba nástr.: V prípade potreby vložte číslo nasledujúceho nástroja na urýchlenie výmeny nástroja (závisí od stroja)

Ďalšie parametre v detailnom formulári Parameter vŕtania:

Žiadne

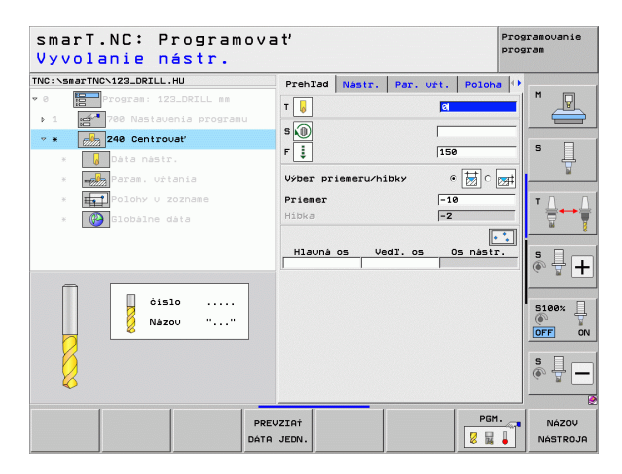

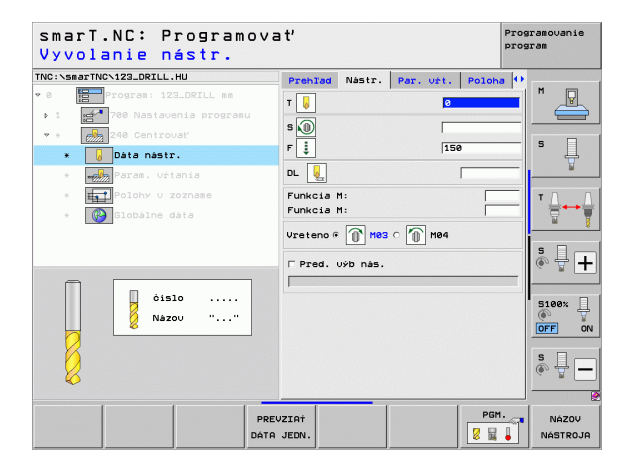

### Globálne účinné parametre v detailnom formulári Globálne údaje:

- Bezpečnostná vzdialenosť
- 2. bezpečnostná vzdialenosť
- Čas zotrvania dole
- Posuv pri pojazde medzi polohami obrábania

| smarT.NC: Programova<br>Bezpečnostná vzdiale                                                                                                    | ť<br>nosť?                                                                                    | Pro               | gramovanie<br>gram |
|----------------------------------------------------------------------------------------------------|-----------------------------------------------------------------------------------------------|-------------------|--------------------|
| TNC:\SsarTNC\123_DRILL.HU<br>* 0<br>1 Program: 132_DRILL ss<br>> 1 Program: 132_DRILL ss<br>> 1 Program: 132_DRILL ss<br>> 2 Program: 132_DRILL ss<br>> 2 Program: 132_D | Par. vźt. Poloha<br>↓ Bezpec. vzd.<br>↓ 2. Bezp. vzd.<br>↓ dos zotrv. dole<br>↔ F Polohovanie | Elobalne date (1) |                    |
|                                                                                                    |                                                                                               |                   | <u>*</u> <b>-</b>  |

<u>8</u>

-----

Ø

....)

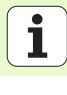

# Definícia procesov obrábania

### Jednotka 205 Vŕtať

Parametre vo formulári Prehľad:

- T: Číslo alebo názov nástroja (prepínateľné softvérovým tlačidlom)
- S: Otáčky vretena [ot/min] alebo rezná rýchlosť [m/min]
- F: Vŕtací posuv [mm/min] alebo FU [mm/ot]
- HÍbka: HÍbka vŕtania
- Hĺbka prísuvu: Rozmer, o ktorý bude nástroj vždy pristavený pred vysunutím z otvoru
- Hĺbka Zlom. triesky: Prísuv, po ktorom smarT.NC vykoná lámanie triesky
- Polohy obrábania (pozrite "Definícia polôh obrábania" na strane 157)

Ďalšie parametre v detailnom formulári Tool:

- DL: Dĺžka delta pre nástroj T
- Funkcia M: Ľubovoľné prídavné funkcie M
- Vreteno: Smer otáčania vretena. smarT.NC nastaví štandardne M3
- Predvoľba nástr.: V prípade potreby vložte číslo nasledujúceho nástroja na urýchlenie výmeny nástroja (závisí od stroja)

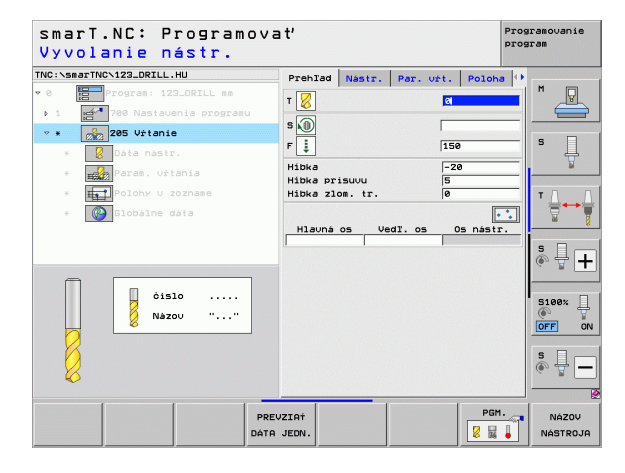

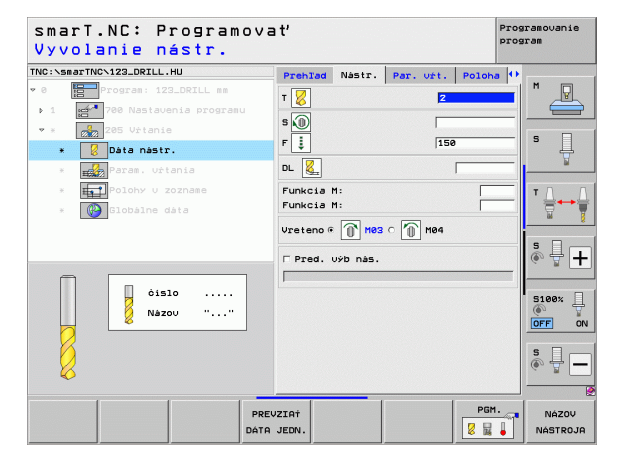

Ďalšie parametre v detailnom formulári Parameter vŕtania:

- Hĺbka Zlom. triesky: Prísuv, po ktorom smarT.NC vykoná lámanie triesky
- Redukčná hodnota: Hodnota, o ktorú smarT.NC zníži hĺbku prísuvu
- Min. prísun: Po vložení redukčnej hodnoty: Obmedzenie na minimálny prísun
- Predst. vzd.: Bezpečnostná vzdialenosť hore pri spätnom polohovaní po lámaní triesky
- Predb. vzd. zastavenia dole: Bezpečnostná vzdialenosť dole pri spätnom polohovaní po lámaní triesky
- Bod spust. prísuvu: Prehĺbený spúšťací bod vo vzťahu k súradniciam povrchu pri hrubovaných otvoroch

Globálne účinný parameter v detailnom formulári Globálne údaje:

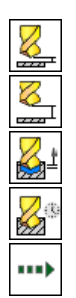

- bezpečnostná vzdialenosť
- 2. bezpečnostná vzdialenosť
- Spätný posuv pri zlomení triesky
- Čas zotrv. dole
- Posuv pri pojazde medzi polohami obrábania

| smarT.NC: Programov<br>Híbka?                                                                  | vať                                                            | Programovanie<br>program |
|------------------------------------------------------------------------------------------------|----------------------------------------------------------------|--------------------------|
| TNC:\smarTNC\123_DRILL.HU                                                                      | Prehľad Nástr. Par. vřt. Po                                    | oloha 🕂                  |
| <ul> <li>Program: 123_DRILL mm</li> <li>1 25 lotania programu</li> <li>2 25 lotania</li> </ul> | Hibka <mark>-20</mark><br>Hibka prisuuu 5<br>Hibka zlom. tr. 0 |                          |
| <ul> <li>Páta nástr.</li> <li>Reference v trania</li> </ul>                                    | Redukčná hodn. 0<br>Min. prísuv 0<br>Predst. vzd. hore 0.2     |                          |
| * Polohy u zozname<br>* © Globálne dáta                                                        | Predst. uzd. dole  0.2<br>ŝt. bod. pos. do r. 0                |                          |
|                                                                                                |                                                                | s 🚽 🕂                    |
| Π                                                                                              |                                                                | S100%                    |
|                                                                                                |                                                                | \$                       |
|                                                                                                |                                                                |                          |

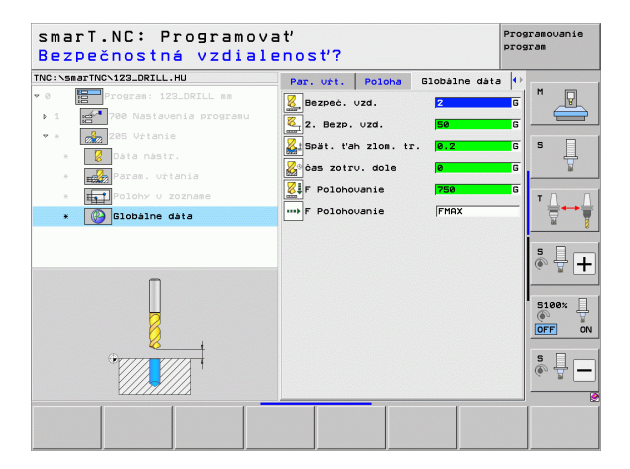

# Definícia procesov obrábania

### Jednotka 201 Vystruhovať

Parametre vo formulári Prehľad:

- T: Číslo alebo názov nástroja (prepínateľné softvérovým tlačidlom)
- S: Otáčky vretena [ot/min] alebo rezná rýchlosť [m/min]
- F: Vystruhovací posuv [mm/min] alebo FU [mm/U]
- Híbka: Híbka vystruhovania
- Polohy obrábania (pozrite "Definícia polôh obrábania" na strane 157)

Ďalšie parametre v detailnom formulári Tool:

- DL: Dĺžka delta pre nástroj T
- Funkcia M: Ľubovoľné prídavné funkcie M
- Vreteno: Smer otáčania vretena. smarT.NC nastaví štandardne M3
- Predvoľba nástr.: V prípade potreby vložte číslo nasledujúceho nástroja na urýchlenie výmeny nástroja (závisí od stroja)

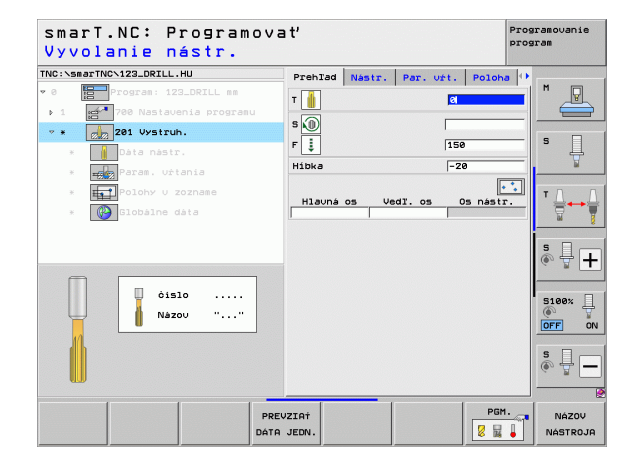

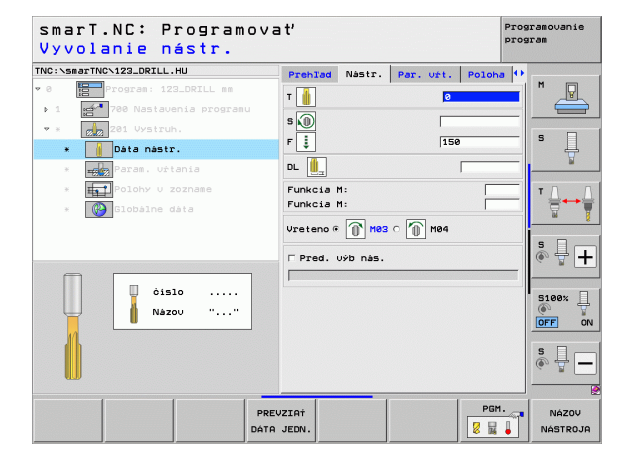

Ďalšie parametre v detailnom formulári Parameter vŕtania:

Žiadny.

222

**\_**\_\_

22

.....

Globálne účinný parameter v detailnom formulári Globálne údaje:

- Bezpečnostná vzdialenosť
- 2. bezpečnostná vzdialenosť
- Posuv pre stiahnutie späť
- Čas zotrv. dole
- Posuv pri pojazde medzi polohami obrábania

| TWC:SMETTWCX22_DECLL.HU Prehits Nest: Par. wit. Poloho ()<br>Compared 122_DECLL HU Prehits Nest: Par. wit. Poloho ()<br>Hible 20<br>Hible 20                  |      |
|----------------------------------------------------------------------------------------------------|------|
| Poperati 122_072LL 8<br>Hibka 20<br>Hibka 20<br>H |      |
| 1 21 21 Vatavinia programu                                                                                                    | P    |
| <ul> <li>a god vystruh.</li> <li>bata nastr.</li> <li>a god vystruh.</li> <li>b bata nastr.</li> <li>a god vystruh.</li> <li>b bata nastr.</li> <li>c god vystruh.</li> <li>c god vystruh.</li> <li li="" strukture.<="" style=""> <li li="" strukture.<="" style=""> <li styl<="" style="" td=""><td></td></li></li></li></ul>                                                                                                    |      |
| <ul> <li>Data nastr.</li> <li> Paras. uttania Paras. uttania Data nastr. Paras. uttania Paras. uttania I dobute data </li> <li> I dobute data I dobute data I do</li></ul>                                                                                                    |      |
| <ul> <li>etc. parae. vztania</li> <li>etc. poloty u zoznase</li> <li>i poloty u zoznase</li> <li>i poloty u zo</li></ul>                                                                                                    | Ĥ    |
| <ul> <li>Polohy U zoznase</li> <li>Colobilne data</li> <li>Godowie data</li> </ul>                                                                                                    | 1    |
| Diobalne data                                                                                                    |      |
|                                                                                                    | 1    |
|                                                                                                    |      |
|                                                                                                    | l 🛛  |
| 910<br>@**<br>@**<br>@**                                                                                                    |      |
|                                                                                                    | av [ |
|                                                                                                    | o^ - |
| * •                                                                                                    |      |
|                                                                                                    |      |
|                                                                                                    | 7 L  |
|                                                                                                    |      |
|                                                                                                    |      |

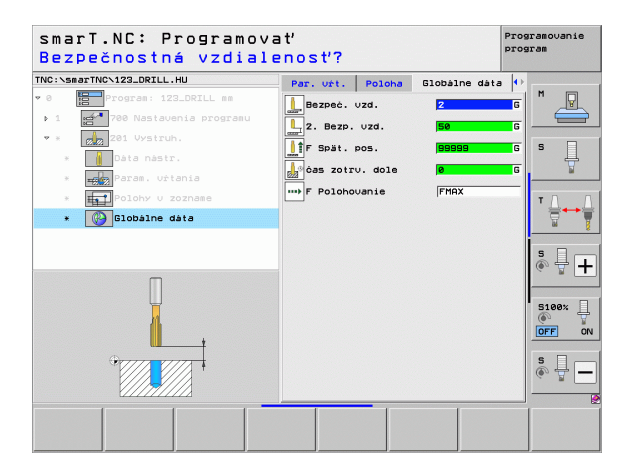

# Definícia procesov obrábania

### Jednotka 202 Vyvŕtať

Parametre vo formulári Prehľad:

- T: Číslo alebo názov nástroja (prepínateľné softvérovým tlačidlom)
- S: Otáčky vretena [ot/min] alebo rezná rýchlosť [m/min]
- F: Vŕtací posuv [mm/min] alebo FU [mm/ot]
- Hĺbka: Hĺbka vysústruženia
- Smer voľ. pos.: Smer, v ktorom smarT.NC voľne posúva nástroj na dne otvoru
- Polohy obrábania (pozrite "Definícia polôh obrábania" na strane 157)

Ďalšie parametre v detailnom formulári Tool:

- DL: Dĺžka delta pre nástroj T
- Funkcia M: Ľubovoľné prídavné funkcie M
- Vreteno: Smer otáčania vretena. smarT.NC nastaví štandardne M3
- Predvoľba nástr.: V prípade potreby vložte číslo nasledujúceho nástroja na urýchlenie výmeny nástroja (závisí od stroja)

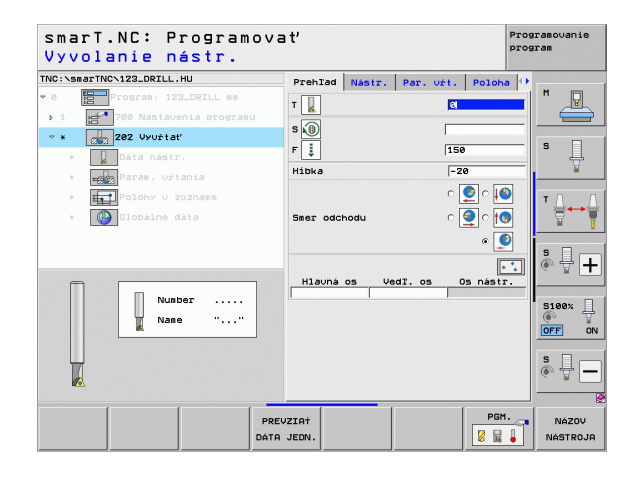

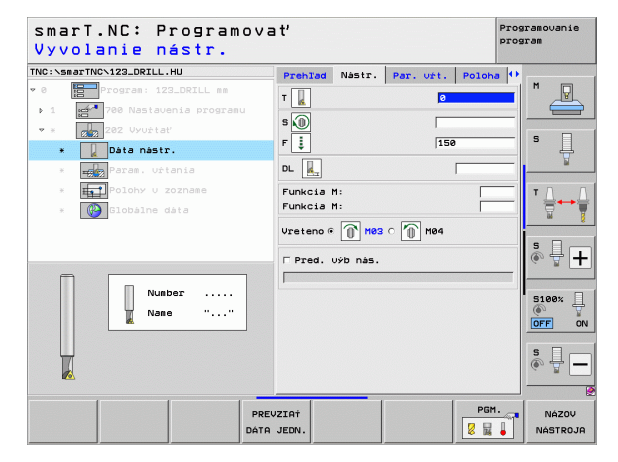

Ďalšie parametre v detailnom formulári Parameter vŕtania:

Uhol vretena: Uhol, na ktorý smarT.NC polohuje nástroj pred voľným pohybom

Globálne účinný parameter v detailnom formulári Globálne údaje:

- Bezpečnostná vzdialenosť
- 2. bezpečnostná vzdialenosť
- Spätný posuv
- Čas zotrv. dole
- Posuv pri pojazde medzi polohami obrábania

| NC:\smarTNC\123_DRILL.HU  | Deck Test  |        | Day ust   | Deleka | <u>.</u> |
|---------------------------|------------|--------|-----------|--------|----------|
| 0 Program: 123_DRILL mm   | Preniad    | Nastr. | Par. ort. | Polona | M        |
| 1 700 Nastavenia programu | HIDKa      |        |           |        |          |
| • x 202 Uvit+at/          |            |        | ျ         | 💆 ୁ 🚺  |          |
|                           | Smer odcho | du     | 0         | 🧕 ୁ 👩  | 5        |
| R Bate Hastr.             |            |        |           | . ()   | . 7      |
| * Param. Ortania          |            |        |           |        | _        |
| * Polohy U zozname        | Unol Urete | ina    | 1+6       |        |          |
| * Globálne dáta           |            |        |           |        |          |
|                           |            |        |           |        |          |
|                           |            |        |           |        | S +      |
|                           |            |        |           |        |          |
|                           |            |        |           |        |          |
| Π                         |            |        |           |        | 5100%    |
|                           |            |        |           |        | OFF 0    |
|                           |            |        |           |        |          |
|                           |            |        |           |        | ê 🕂 –    |
|                           |            |        |           |        |          |
| _                         |            |        |           |        |          |

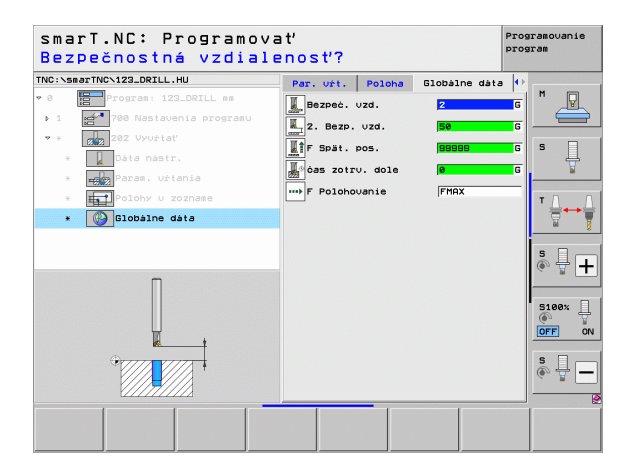

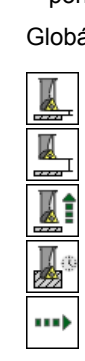

Definícia procesov obrábania

# Definícia procesov obrábania

### Jednotka 204 Spätne zahĺbiť

Parametre vo formulári Prehľad:

- T: Číslo alebo názov nástroja (prepínateľné softvérovým tlačidlom)
- S: Otáčky vretena [ot/min] alebo rezná rýchlosť [m/min]
- F: Vŕtací posuv [mm/min] alebo FU [mm/ot]
- HÍbka zapustenia: HÍbka zapustenia
- Hrúbka materiálu: Hrúbka obrobku
- Rozmer excentra: Rozmer excentra vítacej tyče
- Výška ostrí: Vzdialenosť spodnej hrany vítacej tyče a hlavnej reznej hrany
- Smer voľ. pos.: Smer, v ktorom má smarT.NC presadiť nástroj o rozmer excentra
- Polohy obrábania (pozrite "Definícia polôh obrábania" na strane 157)

Ďalšie parametre v detailnom formulári Tool:

- DL: Dĺžka delta pre nástroj T
- Funkcia M: Ľubovoľné prídavné funkcie M
- Vreteno: Smer otáčania vretena. smarT.NC nastaví štandardne M3
- Predvoľba nástr.: V prípade potreby vložte číslo nasledujúceho nástroja na urýchlenie výmeny nástroja (závisí od stroja)

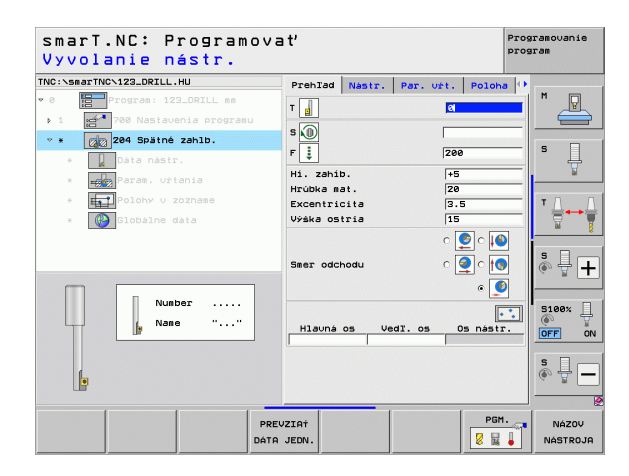

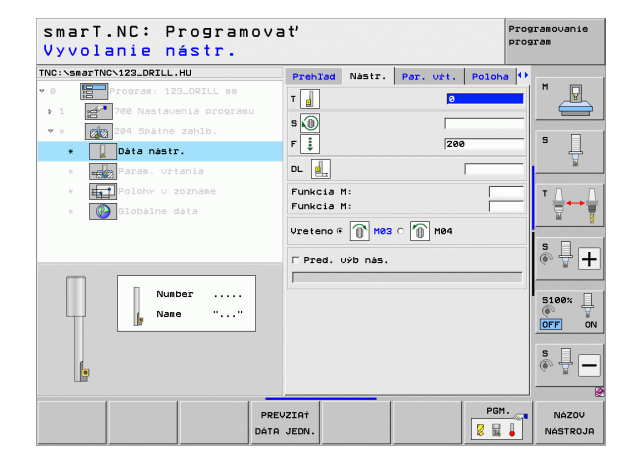

Ďalšie parametre v detailnom formulári Parameter vŕtania:

- Uhol vretena: Uhol, na ktorý smarT.NC polohuje nástroj pred zanorením a pred vysunutím z otvoru
- Doba zotrvania: Doba zotrvania na dne zapustenia

Globálne účinný parameter v detailnom formulári Globálne údaje:

- Bezpečnostná vzdialenosť
- 2. bezpečnostná vzdialenosť
- Polohovať posuv
- Posuv pri pojazde medzi polohami obrábania

| NC:\smarTNC\123_DRILL.HU                                                                                                    | Prehlad Nástr.                                            | Par. urt.                                  | Poloha 🕂 |
|----------------------------------------------------------------------------------------------------|-----------------------------------------------------------|--------------------------------------------|----------|
| <ul> <li>Program: 122_DFILL ##</li> <li>I = 708 Nastauenia programu</li> <li>I = 708 Nastauenia programu</li> <li>I = 708 Data nastr.</li> <li>I = 718 Paras. vitania</li> <li>I = 700 V v zoznase</li> </ul> | Hi. zahib.<br>Hrúbka mat.<br>Excentricita<br>Výška ostria | ●5<br> 20<br> 3.5<br> 15<br>○ [2]<br>○ [2] |          |
|                                                                                                    | Uhol vretena<br>čas zotrv.                                | 8+ <br>                                    | *        |
|                                                                                                    |                                                           |                                            | OFF<br>© |

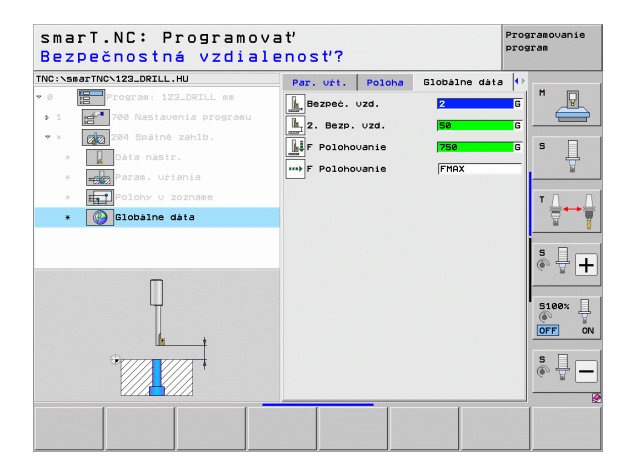

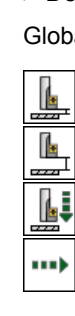

Definícia procesov obrábania

70

# Definícia procesov obrábania

### Jednotka 241 Jednobritovo vŕtať

Parametre vo formulári Prehľad:

- T: Číslo alebo názov nástroja (prepínateľné softvérovým tlačidlom)
- S: Otáčky vretena [ot/min] pri vŕtaní
- F: Vŕtací posuv [mm/min] alebo FU [mm/ot]
- HÍbka: HÍbka vŕtania
- Počiatočný bod prís.: Počiatočný bod vlastného obrábania vŕtaním. TNC nabehne prostredníctvom Polohovacieho posuvu z bezpečnostnej vzdialenosti na hlbší začiatočný bod
- Smer ot. zasúvania/vysúvania: Smer, v ktorom sa má vreteno otáčať pri zasúvaní do otvoru a pri vysúvaní z otvoru
- Otáčky zasúvania: Počet otáčok nástroja pri zasúvaní do otvoru a pri vysúvaní z otvoru
- Chladiaci prostriedok ZAP: M?: Prídavná funkcia M pre zapnutie chladiaceho prostriedku. TNC zapne chladiaci prostriedok, keď nástroj stojí v otvore na prehĺbenom počiatočnom bode
- Chladiaci prostriedok VYP: M?: Prídavná funkcia M pre vypnutie chladiaceho prostriedku. TNC vypne chladiaci prostriedok, keď je nástroj v hĺbke vŕtania
- Polohy obrábania (pozrite "Definícia polôh obrábania" na strane 157)

| TVC:\SearTWC.122_ORIL.HU<br>Pehlad Nastr. Par. vrt. Polona **<br>Pehlad Nastr. Par. vrt. Polona **<br>Pehlad Nastr. Polona **<br>Pehlad Nastr. Polona **<br>Pehlad Nas                                                                                                    | marT.NC: Programova<br>Vyvolanie nástr. | i t'                       | Programovanie<br>program |
|----------------------------------------------------------------------------------------------------|-----------------------------------------|----------------------------|--------------------------|
| <ul> <li> • 3 • 3 • 5 • 10 • 10</li></ul>                                                                                                    | C:\smarTNC\123_DRILL.HU                 | Prehlad Nastr. Par. vrt. P | oloha 🕩                  |
| <ul> <li>1 1 1 1 1 1 1 1 1 1 1 1 1 1 1 1 1 1 1</li></ul>                                                                                                    | 0 Program: 123_DRILL mm                 | T                          |                          |
| Constant Constant Consta                                                                                                    | 1 700 Nastavenia programu               |                            |                          |
| •         ■         □         150           •         ■         ■         150         ■           •         ■         ■         ■         ■         ■           •         ■         ■         ■         ■         ■         ■           •         ■         ■         ■         ■         ■         ■         ■         ■         ■         ■         ■         ■         ■         ■         ■         ■         ■         ■         ■         ■         ■         ■         ■         ■         ■         ■         ■         ■         ■         ■         ■         ■         ■         ■         ■         ■         ■         ■         ■         ■         ■         ■         ■         ■         ■         ■         ■         ■         ■         ■         ■         ■         ■         ■         ■         ■         ■         ■         ■         ■         ■         ■         ■         ■         ■         ■         ■         ■         ■         ■         ■         ■         ■         ■         ■         ■         ■         ■         ■         ■ <td>* Z41 Jednobritové vřtanie</td> <td>500</td> <td></td>                                                                                                    | * Z41 Jednobritové vřtanie              | 500                        |                          |
| <ul> <li>         Image: Second second secon</li></ul>                                                                                                    | * Dáta nástr.                           | F 📮  150                   | ¥                        |
| Image: Polony v zornase     Image: Polony v zornase                                                                                                    | * 📆 Param. Urtania                      | Hibka -20                  | ¥                        |
| Saer oláč. zz-/vvsunúr<br>Oláčky zasunulia<br>Sol čislo<br>Nazov<br>Prevzzář<br>Prevzzář<br>Prevzá | * Helohy u zozname                      |                            | тЛ                       |
| 0 tácky zasumutia     58       0 tácky zasumutia     58       0 tácky zasumutia     58       0 tácky zasumutia     58       0 tácky zasumutia     58       0 tácky zasumutia     58       0 tácky zasumutia     58       0 tácky zasumutia     58       0 tácky zasumutia     58       0 tácky zasumutia     58       0 tácky zasumutia     58       0 tácky zasumutia     58       0 tácky zasumutia     58       0 tácky zasumutia     58       1 tácky zasumutia     58       1 tácky zasumutia     58 <td>* 🚱 Globálne dáta</td> <td>Smer otáč. za-/uysunúť</td> <td></td>                                                                                                    | * 🚱 Globálne dáta                       | Smer otáč. za-/uysunúť     |                          |
| 018kr 2ssunutta         50           011. kuspal. ZAP! H7         0           011. kuspal. ZAP! H7         0           011. kuspal. ZAP! H7         0           1. kuspal. VVP! H7         0           Hisuna os VedI. os Os hastr.         0           0FF         9           9         9           10         9           11         10           12         10           13         10           14         10           14         10           15         10           14         10           15         10           16         10           17         10           18         10           19         10           10         10           10         10           11         10           12         10           13         10           14         10           15         10           16         10           17         10           18         10           19         10           10         10 </td <td></td> <td>° î</td> <td></td>                                                                                                    |                                         | ° î                        |                          |
| Ch1. KUAPA1. ZAP: H7 B<br>Ch1. KUAPA1. VVP: H7 B<br>Ch1. KUAPA1. VVP: H7 B<br>Hisvna os VedI. os Os nastr.<br>0 0 0 0 0 0 0 0 0 0 0 0 0 0 0 0 0 0 0                                                                                                     |                                         | Otáčky zasunutia 50        | S D                      |
| Chi Kubabi. GVP: NY 19<br>Nazou ""<br>Hiauna os Vedi. os Os nastr.<br>Gr<br>S<br>Gr<br>S<br>Gr<br>S<br>Chi Kubabi. GVP: NY 19<br>Hiauna os Vedi. os Os nastr.                                                                                                    |                                         | Chl. kvapal. ZAP: M? 8     | (e, A.                   |
| Hiauna os Vedī. os Os nastr.                                                                                                    | A 01510                                 | Chi. Roapai. OVP: My  9    |                          |
|                                                                                                    | NATON " "                               | Hlaupá os Uedľos Os r      | 100%                     |
|                                                                                                    | Na200                                   |                            | OFF C                    |
|                                                                                                    |                                         |                            | e 🗆                      |
|                                                                                                    |                                         |                            | ê 🕂 -                    |
| PREVZIAT PGM. NAZO                                                                                                    |                                         |                            |                          |
| PREVZIAT NAZO                                                                                                    |                                         |                            | PGM .                    |
|                                                                                                    | PREV                                    |                            | NÁZOV                    |

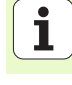

Ďalšie parametre v detailnom formulári Tool:

- DL: Dĺžka delta pre nástroj T
- Funkcia M: Ľubovoľné prídavné funkcie M
- Predvoľba nástr.: V prípade potreby vložte číslo nasledujúceho nástroja na urýchlenie výmeny nástroja (závisí od stroja)

Ďalšie parametre v detailnom formulári Parameter vŕtania:

Hĺbka oneskorenia: Súradnice osi vretena, na ktorom sa má nástroj zdržať. Funkcia nie je aktívna pri zadaní od 0

Globálne účinný parameter v detailnom formulári Globálne údaje:

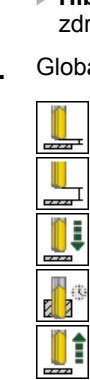

....

- Bezpečnostná vzdialenosť
- 2. bezpečnostná vzdialenosť
- Polohovať posuv
- Čas zotrv. dole
- Spätný posuv
- Posuv pri pojazde medzi polohami obrábania

| smarT.NC: Programova<br>Vyvolanie nástr. | a t'            |           | Pro      | ogramovanie<br>ogram |
|------------------------------------------|-----------------|-----------|----------|----------------------|
| NC:\smarTNC\123_DRILL.HU                 | Prehlad Nastr   | Par. uft. | Poloha 4 | •                    |
| 0 Program: 123_DRILL mm                  | т               |           |          |                      |
| 1 2700 Nastavenia programu               | s               | 50        | •        |                      |
| * Z41 Jednobritové vřtanie               |                 | 150       | <u>,</u> | s 🗆                  |
| * Dáta nástr.                            | <b>ن</b>        | 115       | 0        |                      |
| * 🔣 Param. urtania                       | DL L            |           |          |                      |
| * Folohy v zozname                       | Funkcia M:      |           |          | тЛ                   |
| * 🚱 Globálne dáta                        | Funkcia M:      |           | [        |                      |
|                                          | □ Pred. Výb nás |           |          |                      |
|                                          |                 |           |          | SI                   |
|                                          |                 |           |          | (a. 2                |
| ¢islo                                    |                 |           |          |                      |
| Nazov ""                                 |                 |           |          | 5100%                |
|                                          |                 |           |          | OFF                  |
|                                          |                 |           |          | s 🗆 –                |
|                                          |                 |           |          |                      |
| <b>~</b>                                 |                 |           |          |                      |
| DDF                                      | UZTOT           |           | PGM.     | Nózou                |
| PRE                                      | IEDN            |           |          | NARTDO               |

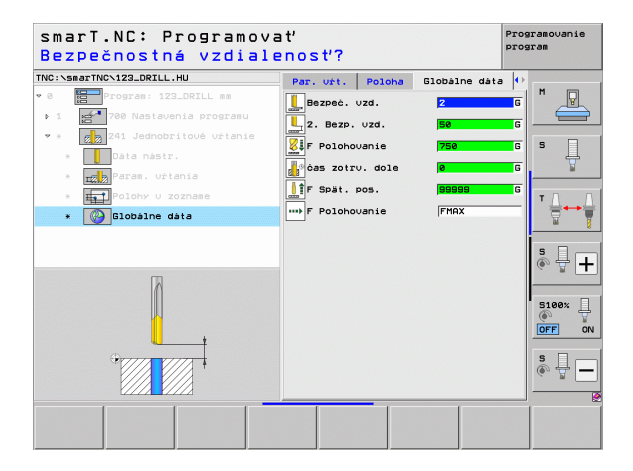
## Skupina obrábania Závit

V skupine obrábania Závit sú k dispozícii nasledujúce jednotky na obrábanie závitov:

| Jednotka                                                                                             | Softvérové<br>tlačidlo | Strana |
|----------------------------------------------------------------------------------------------------|------------------------|--------|
| Jednotka 206 Rezanie vnútorného závitu s<br>vyrovnávacím skľučovadlom                                | UNIT 205               | 74     |
| Jednotka 209 Rezanie vnútorného závitu<br>bez vyrovnávacieho skľučovadla (aj so<br>zlomením triesky) | UNIT 209<br>RT         | 76     |
| Jednotka 262 Frézovanie závitu                                                                       | UNIT 262               | 78     |
| Jednotka 263 Frézovanie zapustených<br>závitov                                                       | UNIT 263               | 80     |
| Jednotka 264 Frézovanie závitových<br>otvorov                                                        | UNIT 264               | 82     |
| Jednotka 265 Helixové frézovanie<br>závitových otvorov                                               | UNIT 265               | 84     |
| Jednotka 267 Frézovanie vonkajších<br>závitov                                                        |                        | 86     |

| NC:\smarTNC\123_DRILL.HU                                      | Os nástroja Z                                                                                                    |                   |
|---------------------------------------------------------------|----------------------------------------------------------------------------------------------------|-------------------|
| 0 Program: 123_DRILL mm 1 23_DRILL mm 780 Nastavenia programu | Prehľad         Polotovar         Voľby         Globalne           Roza. polotovaru         MIN bod         MAX bod           X         +0         +100           y         +0         +100           Z         -40         +0 | * _               |
|                                                               | Vitisno bod obrobku<br>F Definovať cislo ref. bodu<br>B<br>Blobalne dáta<br>Bezpeć. vzd.<br>F Polohovanie<br>F Spát. pos.<br>Besege                                                                                            | T ↓<br>           |
|                                                               |                                                                                                    | 5100%<br>OFF<br>S |

# Definícia procesov obrábania

## Jednotka 206 Rezanie vnútorného závitu s vyrovnávacím skľučovadlom

Parametre vo formulári Prehľad:

- T: Číslo alebo názov nástroja (prepínateľné softvérovým tlačidlom)
- S: Otáčky vretena [ot/min] alebo rezná rýchlosť [m/min]
- F: Vítací posuv: Vypočítať z S x stúpanie závitu p
- HÍbka závitu: HÍbka závitu
- Polohy obrábania (pozrite "Základy" na strane 157)
- Ďalšie parametre v detailnom formulári **Tool**:
- DL: Dĺžka delta pre nástroj T
- Funkcia M: Ľubovoľné prídavné funkcie M
- Vreteno: Smer otáčania vretena. smarT.NC nastaví štandardne M3
- Predvoľba nástr.: V prípade potreby vložte číslo nasledujúceho nástroja na urýchlenie výmeny nástroja (závisí od stroja)

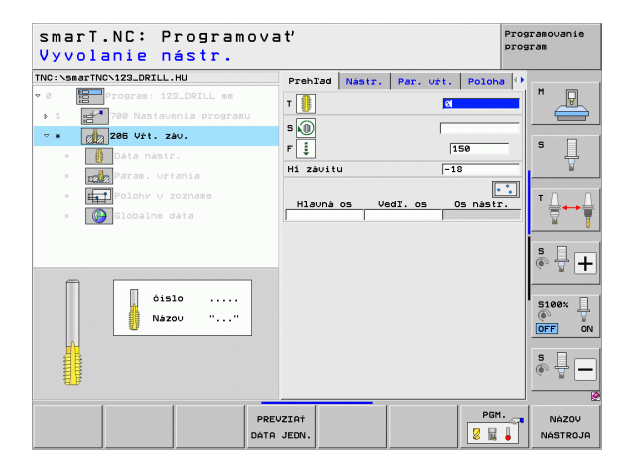

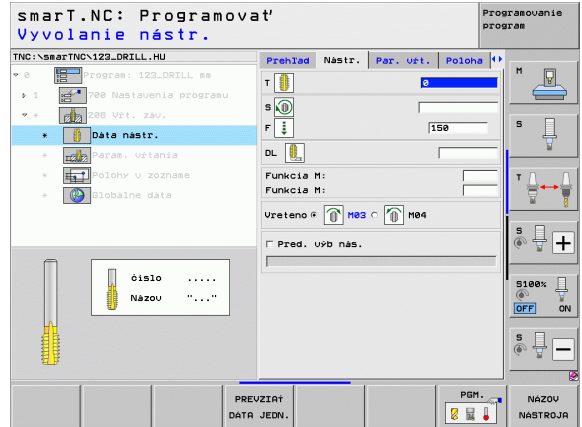

Ďalšie parametre v detailnom formulári Parameter vŕtania:

Žiadny.

Globálne účinný parameter v detailnom formulári Globálne údaje:

- Bezpečnostná vzdialenosť
- 2. bezpečnostná vzdialenosť
- Čas zotrv. dole
- Posuv pri pojazde medzi polohami obrábania

| líbka závitu?               |                |           | pr       | ogram   |
|-----------------------------|----------------|-----------|----------|---------|
| NC:\smarTNC\123_DRILL.HU    | Prehlad Nástr. | Par. vŕt. | Poloha 4 | •       |
| 0 Program: 123_DRILL mm     | Hi závitu      | -1        | 8        | M V     |
| ▶ 1 700 Nastavenia programu |                |           |          |         |
| 🕈 * 🛛 🛃 205 Vit. záv.       |                |           |          |         |
| * 🌐 Dáta nástr.             |                |           |          | l' 4    |
| * 📆 Param. uŕtania          |                |           |          | <b></b> |
| * Polohy u zozname          |                |           |          | тЛ      |
| * 🚱 Globálne dáta           |                |           |          |         |
|                             |                |           |          |         |
|                             |                |           |          | 5 D     |
|                             |                |           |          | (e. I.  |
|                             |                |           |          |         |
| Π                           |                |           |          | 5100%   |
|                             |                |           |          | OFF     |
|                             |                |           |          | e 🗆     |
|                             |                |           |          | ê 🕂 -   |
|                             |                |           |          |         |
| 1 1                         |                |           | 1        |         |
|                             |                |           |          |         |

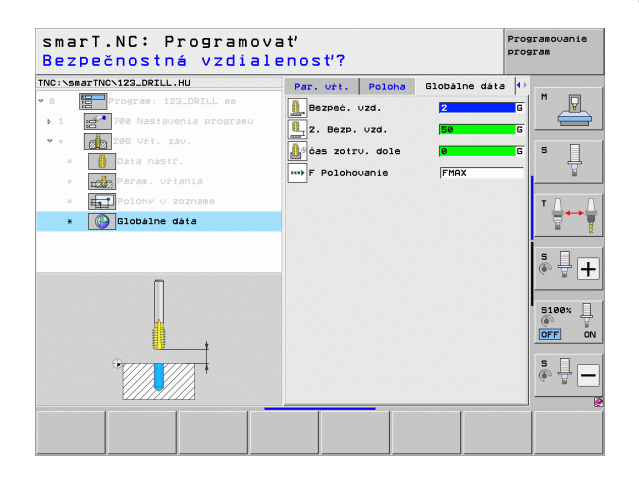

i

## Jednotka 209 Rezanie vnútorného závitu bez vyrovnávacieho skľučovadla

Parametre vo formulári Prehľad:

- T: Číslo alebo názov nástroja (prepínateľné softvérovým tlačidlom)
- S: Otáčky vretena [ot/min] alebo rezná rýchlosť [m/min]
- HÍbka závitu: HÍbka závitu
- Stúpanie závitu: Stúpanie závitu
- Polohy obrábania (pozrite "Definícia polôh obrábania" na strane 157)
- Ďalšie parametre v detailnom formulári Tool:
- DL: Dĺžka delta pre nástroj T
- Funkcia M: Ľubovoľné prídavné funkcie M
- Vreteno: Smer otáčania vretena. smarT.NC nastaví štandardne M3
- Predvoľba nástr.: V prípade potreby vložte číslo nasledujúceho nástroja na urýchlenie výmeny nástroja (závisí od stroja)

| smarT.NC: Programov<br>Vyvolanie nástr. | a ť                          |                | Programovanie<br>program |
|-----------------------------------------|------------------------------|----------------|--------------------------|
| NC:\smarTNC\123_DRILL.HU                | Prehlad Nástr. P             | ar. uft. Poloh |                          |
| 0 Program: 123_DRILL mm                 | т                            | 0              |                          |
| ▶ 1 🛃 700 Nastavenia programu           |                              |                |                          |
|                                         | 5 M                          |                |                          |
| 🕷 🚺 Dáta nástr.                         | Hi zavítu<br>Stúpanie závítu | -18            | _  Ŭ ₩                   |
| 🕷 📷 Param. vŕtania                      |                              | ,              |                          |
| N Polohy v zozname                      | Hlauná os Vedľ               | . os Os nástr  | · TA /                   |
| 🛚 🚱 Globálne dáta                       |                              |                |                          |
|                                         |                              |                |                          |
|                                         |                              |                | s I                      |
|                                         |                              |                | (e. 8 🗖                  |
| ¢islo                                   |                              |                |                          |
| Názov ""                                |                              |                | 5100%                    |
|                                         |                              |                | OFF 0                    |
| <u>H</u>                                |                              |                | s 🗆                      |
|                                         |                              |                | ÷ 🖶 –                    |
| <u>स्त</u> र                            |                              |                |                          |
|                                         |                              | PGM            | NéZOU                    |
| DATE                                    | JEDN.                        |                | NASTROJA                 |

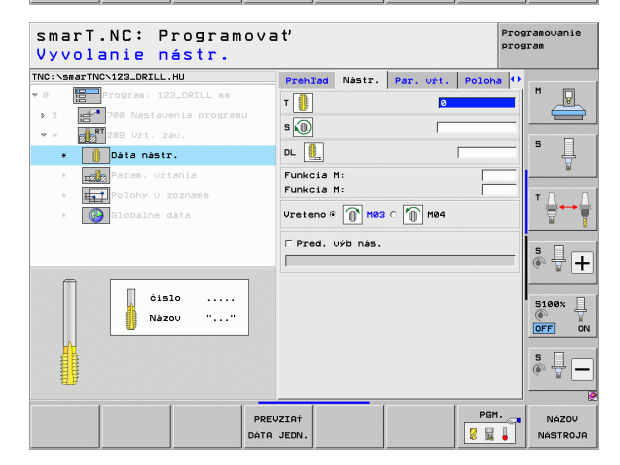

Ďalšie parametre v detailnom formulári Parameter vŕtania:

- HÍbka zlom. tr.: Prísuv, po ktorom má nasledovať zlomenie triesky
- Uhol vretena: Uhol, na ktorý má smarT.NC polohovať nástroj pred rezaním závitu: Tým v prípade potreby dorezanie závitu
- Faktor pre S pri spätnom posuve Q403: Faktor, o ktorý TNC zvýši otáčky vretena a teda aj spätný posuv pri vysúvaní z otvoru

Globálne účinný parameter v detailnom formulári Globálne údaje:

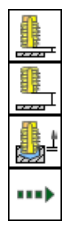

- Bezpečnostná vzdialenosť
- 2. bezpečnostná vzdialenosť
- Spätný posuv pri lámaní triesky
- Posuv pri pojazde medzi polohami obrábania

| smarT.NC: Programov<br>Híbka závitu?                                                   | a ť                                                   |                  | Pro       | gramovanie<br>gram    |
|----------------------------------------------------------------------------------------|-------------------------------------------------------|------------------|-----------|-----------------------|
| TNC:\smarTNC\123_DRILL.HU                                                              | Prehlad Nástr.                                        | Par. uŕt.        | Poloha 4  |                       |
| <ul> <li>Ø Program: 123_DRILL mm</li> <li>1 Program 700 Nastavenia programu</li> </ul> | Hi závitu<br>Stúpanie závitu                          | -<br> +          | 18<br>1.5 |                       |
| ♥ * 209 Vŕt. záv.<br>* ∰ Dáta nástr.                                                   | Hibka zlom. tr.<br>Uhol vretena<br>Faktor S pri spät. | 0<br>+<br>pos. 1 | 0         | s 📙                   |
| * 🗾 Param. vŕtania                                                                     |                                                       |                  |           |                       |
| * Foloky v zozname<br>* Slobálne dáta                                                  |                                                       |                  |           | T <u>↓</u> → <u>↓</u> |
|                                                                                        |                                                       |                  |           | s ₽ +                 |
| Π                                                                                      |                                                       |                  |           | S100%                 |
|                                                                                        |                                                       |                  |           | s 🚽 🗕                 |
|                                                                                        |                                                       |                  |           |                       |

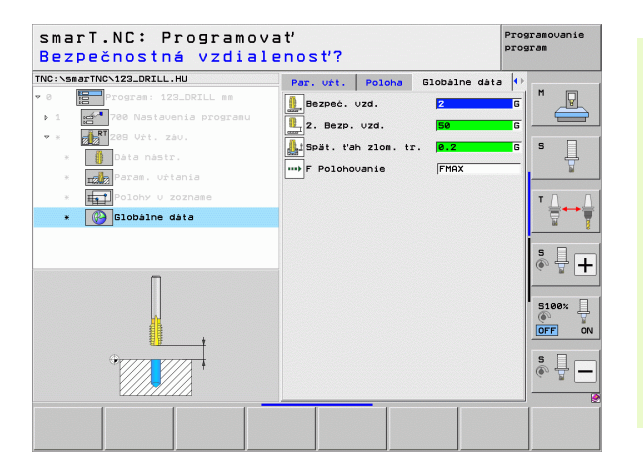

### Jednotka 262 Frézovať závit

## Parametre vo formulári Prehľad:

- T: Číslo alebo názov nástroja (prepínateľné softvérovým tlačidlom)
- S: Otáčky vretena [ot/min] alebo rezná rýchlosť [m/min]
- F: Posuv pri frézovaní
- Priemer: Menovitý priemer závitu
- Stúpanie závitu: Stúpanie závitu
- HÍbka: HÍbka závitu
- Polohy obrábania (pozrite "Definícia polôh obrábania" na strane 157)

- DL: Dĺžka delta pre nástroj T
- DR: Polomer delta pre nástroj T
- Funkcia M: Ľubovoľné prídavné funkcie M
- Vreteno: Smer otáčania vretena. smarT.NC nastaví štandardne M3
- Predvoľba nástr.: V prípade potreby vložte číslo nasledujúceho nástroja na urýchlenie výmeny nástroja (závisí od stroja)

| smarT.NC: Programova<br>Vyvolanie nástr. | a t'       |        |           | Pr<br>pr  | ogramovanie<br>ogram |
|------------------------------------------|------------|--------|-----------|-----------|----------------------|
| INC:\smarTNC\123_DRILL.HU                | Prehlad    | Nástr. | Par. uft. | Poloha    | •                    |
| • 0 Program: 123_DRILL mm                | T          |        | 2         |           | M 🖓                  |
| ▶ 1 🛃 700 Nastavenia programu            |            |        |           |           |                      |
| * * 262 Fréz. závitu                     | s 🔘        |        |           |           |                      |
| * Dáta pástr.                            | F          |        | 5         | 00        | S                    |
|                                          | Priemer    |        | 10        |           | - T                  |
|                                          | Stúpanie z | závitu | +1        | .5        |                      |
| * Polohy U zozname                       | Hibka      |        | -1        | 8         |                      |
| * Globálne dáta                          |            |        |           | • •       | . 🖬 🍸                |
|                                          | Hlauná o   | s Ve   | dl. os (  | os nástr. | -                    |
|                                          | 1.         |        |           |           | S L                  |
| _                                        |            |        |           |           | 6 B -                |
| Nusber                                   |            |        |           |           |                      |
|                                          |            |        |           |           | 5100× Ц              |
| In Nane                                  |            |        |           |           | OFF ON               |
|                                          |            |        |           |           |                      |
|                                          |            |        |           |           | S I                  |
| U. <u>.</u>                              |            |        |           |           | 4 B                  |
|                                          |            |        |           |           |                      |
| PRE                                      | JZIAT      |        |           | PGM.      | NÁZOV                |
| DÁTA                                     | JEDN.      |        |           |           | NÁSTROJA             |

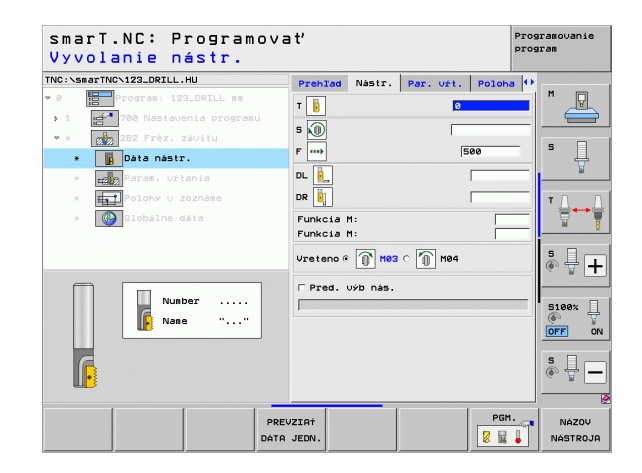

Ďalšie parametre v detailovom formulári Parameter vŕtania:

- Pridať chody: Počet chodov závitu na presadenie nástroja
- Spustiť posuv: Posuv na nábeh do závitu

Globálne účinný parameter v detailnom formulári Globálne údaje:

- Bezpečnostná vzdialenosť
- 2. bezpečnostná vzdialenosť
- Polohovací posuv
- Posuv pri pojazde medzi polohami obrábania
- Súsledné frézovanie alebo
- nesúsledné frézovanie

| NC:/sm   | arTNCN123_DRILL.HU              | Prehlad                      | Nástr.            | Par. uŕt.     | Poloha         | •     |
|----------|---------------------------------|------------------------------|-------------------|---------------|----------------|-------|
| 0<br>• 1 | Program: 123_DRILL mm           | Priemer<br>Stúpanie<br>Hibka | závitu            | 1<br> •<br> - | 0<br>1.5<br>18 |       |
| • ×<br>× | 262 Fréz. závitu<br>Dáta nástr. | Presadzov<br>Spustiť p       | anie: Cho<br>osuv | edy e         | 1              | s 🗍   |
| ٠        | Param. vŕtania                  |                              |                   |               |                |       |
| ж        | Polohy u zozname                |                              |                   |               |                | т Д.  |
| 2        | Globálne dáta                   |                              |                   |               |                | 5 I . |
|          | 1 <del>4 - 1</del> 1            |                              |                   |               |                | 5100% |
|          |                                 |                              |                   |               |                | s 📱 - |

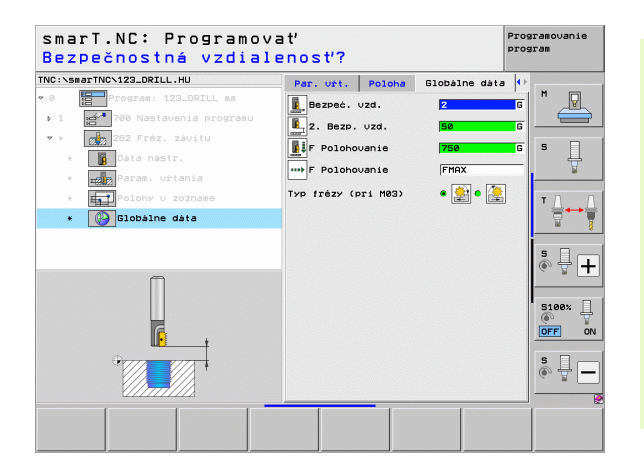

Ť

### Jednotka 263 Frézovať závit so zahĺbením

### Parametre vo formulári Prehľad:

- T: Číslo alebo názov nástroja (prepínateľné softvérovým tlačidlom)
- S: Otáčky vretena [ot/min] alebo rezná rýchlosť [m/min]
- F: Posuv pri frézovaní
- F: Zapúšťací posuv [mm/min] alebo FU [mm/ot]
- Priemer: Menovitý priemer závitu
- Stúpanie závitu: Stúpanie závitu
- HÍbka: HÍbka závitu
- Hĺbka zapustenia: Vzdialenosť medzi povrchom obrobku a hrotom nástroja pri zapúšťaní
- Vzdialenosť Stena: Vzdialenosť medzi reznou hranou nástroja a stenou otvoru
- Polohy obrábania (pozrite "Definícia polôh obrábania" na strane 157)

- DL: Dĺžka delta pre nástroj T
- DR: Polomer delta pre nástroj T
- Funkcia M: Ľubovoľné prídavné funkcie M
- Vreteno: Smer otáčania vretena. smarT.NC nastaví štandardne M3
- Predvoľba nástr.: V prípade potreby vložte číslo nasledujúceho nástroja na urýchlenie výmeny nástroja (závisí od stroja)

| smarT.NC: Programov<br>Vyvolanie nástr.          | ať                       |             | Pro       | gramovanie<br>gram |
|--------------------------------------------------|--------------------------|-------------|-----------|--------------------|
| INC:\smarTNC\123_DRILL.HU                        | Prehlad Nastr.           | Par. uft.   | Poloha (  | •                  |
| • 0 Program: 123_DRILL mm                        | т 🦉                      | ้<br>อ      |           |                    |
| <ul> <li>* * 263 Fréz. záv. so zahib.</li> </ul> | s 🕡                      |             |           |                    |
| * 🛛 Dáta nástr.                                  | F                        | 5           | .00       | ੈ ∦                |
| * Param. Urtania                                 | F 📮                      | 200         |           |                    |
| * Polohy V zozname<br>* 🚱 Globálne dáta          | Stúpanie závitu<br>Hibka | +1          | .5        | ™ <u> </u>         |
|                                                  | Hí. zahíb.<br>Bočná vzd. | -2          | 8<br>2    | s 🛛 –              |
|                                                  | Hlauná os V              | edl. os _ ( | Ds nástr. | @ <del>\</del>     |
| Number                                           | <u>ı</u>                 |             |           | 5100%              |
| <b>V</b>                                         |                          |             |           | s 🔒                |
| PR                                               | EVZIAT                   |             | PGM.      | NÁZOV              |
| DÁT                                              | A JEDN.                  |             | 8 🖬 🖡     | NÁSTRO             |

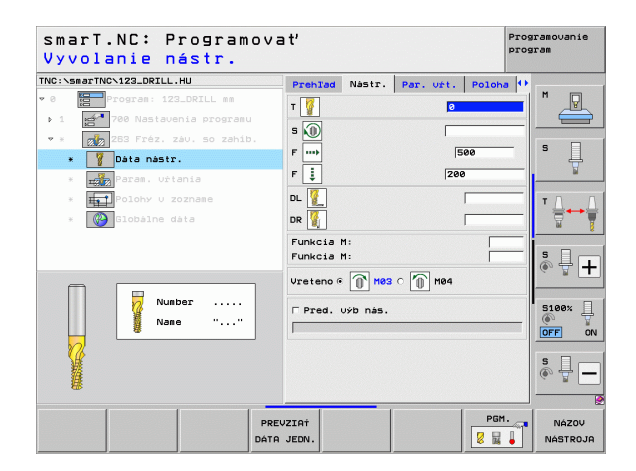

Ďalšie parametre v detailnom formulári Parameter vŕtania:

- Čelná hĺbka zahĺbenia: Hĺbka zahĺbenia pri čelnom zahlbovaní
- Presadenie čelne: Vzdialenosť o ktorú TNC presadí stred nástroja z otvoru pri čelnom zapúšťaní
- Spustiť posuv: Posuv na nábeh do závitu

Globálne účinný parameter v detailnom formulári Globálne údaje:

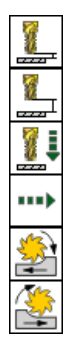

- Bezpečnostná vzdialenosť
- 2. bezpečnostná vzdialenosť
- Polohovací posuv
- Posuv pri pojazde medzi polohami obrábania
- Súsledné frézovanie alebo
- Nesúsledné frézovanie

|                                              | Preniau Nastr. Fai.                      | Urt. Poloha |        |
|----------------------------------------------|------------------------------------------|-------------|--------|
| Program: 123_DRILL mm                        | Priemer                                  | 10          |        |
| 1 700 Nastavenia programu                    | Stúpanie závitu<br>Hibka                 | +1.5        |        |
| <ul> <li>263 Fréz. záv. so zahib.</li> </ul> | Hi. zahib.                               | -20         | s 🗆    |
| * Dáta nástr.                                | Bočná vzd.                               | 0.2         | H H    |
| * 🚅 Param. vŕtania                           | čelná híbk. zahíb.<br>Brosadopie pa ésle | +0          |        |
| * Polohy U zozname                           | Spustit' posuv                           | 0           | тД     |
| * 🚱 Globálne dáta                            |                                          |             |        |
|                                              |                                          |             |        |
|                                              |                                          |             | ÷ + -  |
|                                              |                                          |             |        |
|                                              |                                          |             | 5100%  |
|                                              |                                          |             |        |
|                                              |                                          |             |        |
| •                                            |                                          |             | SД     |
|                                              |                                          |             | (a. 1. |

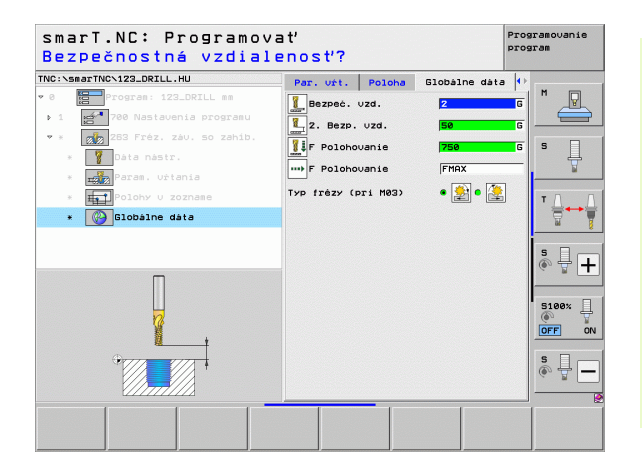

### Jednotka 264 Vŕtacie frézovanie závitu

## Parametre vo formulári Prehľad:

- T: Číslo alebo názov nástroja (prepínateľné softvérovým tlačidlom)
- S: Otáčky vretena [ot/min] alebo rezná rýchlosť [m/min]
- F: Posuv pri frézovaní
- F: Vŕtací posuv [mm/min] alebo FU [mm/ot]
- Priemer: Menovitý priemer závitu
- Stúpanie závitu: Stúpanie závitu
- HÍbka: HÍbka závitu
- Hĺbka vŕtania: Hĺbka vŕtania
- Hĺbka záberu vŕtania
- Polohy obrábania (pozrite "Definícia polôh obrábania" na strane 157)
- Ďalšie parametre v detailnom formulári Tool:
- DL: Dĺžka delta pre nástroj T
- DR: Polomer delta pre nástroj T
- Funkcia M: Ľubovoľné prídavné funkcie M
- Vreteno: Smer otáčania vretena. smarT.NC nastaví štandardne M3
- Predvoľba nástr.: V prípade potreby vložte číslo nasledujúceho nástroja na urýchlenie výmeny nástroja (závisí od stroja)

| smarT.NC: Programov<br>Vyvolanie nástr.                           | 'at'                                                                                            | Pros                                            | gramovanie<br>gram  |
|-------------------------------------------------------------------|-------------------------------------------------------------------------------------------------|-------------------------------------------------|---------------------|
| NO:NSSATTNON123_DRILL_HU  a b 1 b 1 b 1 b 1 b 1 b 1 b 1 b 1 b 1 b | Prehlad Nastr. Par. 4<br>T 2<br>S 6<br>F                                                        | 500<br>150                                      | M P                 |
| <ul> <li>Polohy U zoznase</li> <li>Blobalne data</li> </ul>       | Priemer<br>Stúpanie závitu<br>Hibka<br>Hi vřtania<br>Hibka záberu vřtania<br>Hlavná os VedI. os | 10<br>+1.5<br>-18<br>-28<br>5<br>5<br>05 nástr. | * <b>↓</b> ↓        |
| Nunber<br>Nane ""                                                 |                                                                                                 |                                                 | 5100%<br>OFF 0<br>S |
| PR                                                                | REVZIAT                                                                                         | PGM.                                            | NÁZOV<br>NÁSTROJI   |

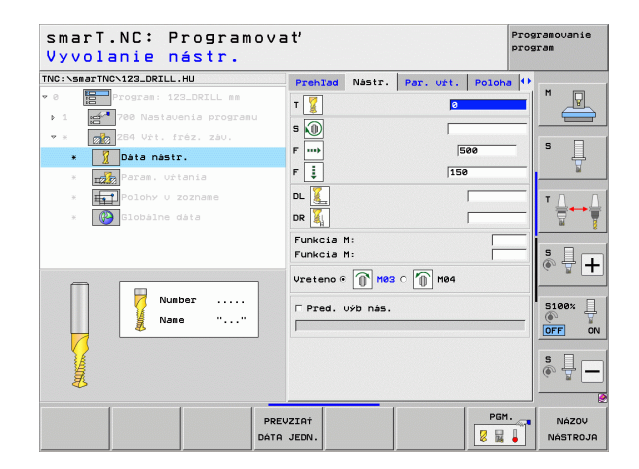

Ďalšie parametre v detailnom formulári Parameter vŕtania:

- Hĺbka Zlom. triesky: Prísuv, po ktorom má smarT.TNC vykonať pri vŕtaní lámanie triesky
- Predst. vzd. hore: Bezpečnostná vzdialenosť, keď TNC posúva nástroj po zlomení triesky znovu na aktuálnu hĺbku prísuvu
- Čelná hĺbka zahĺbenia: Hĺbka zahĺbenia pri čelnom zahlbovaní
- Presadenie čelne: Vzdialenosť, o ktorú TNC presadí stred nástroja zo stredu otvoru
- Spustiť posuv: Posuv na nábeh do závitu

Globálne účinný parameter v detailnom formulári Globálne údaje:

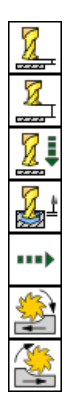

- Bezpečnostná vzdialenosť
- 2. bezpečnostná vzdialenosť
- Polohovací posuv
- Spätný posuv pri lámaní triesky
- Posuv pri pojazde medzi polohami obrábania
- Súsledné frézovanie alebo
- Nesúsledné frézovanie

| TNC:\smarTNC\123_DRILL.HU                                                                                                    | Prehlad Nastr. Par.                                                            | vit. Poloha 🕂     |       |
|----------------------------------------------------------------------------------------------------|--------------------------------------------------------------------------------|-------------------|-------|
| <ul> <li>Ø Program: 123_DRILL mm</li> <li>1 780 Nastavenia programu</li> </ul>                                                         | Priemer<br>Stúpanie závitu<br>Hibka                                            | 10<br>+1.5<br>-18 |       |
| <ul> <li>* 284 Vrt. fréz. záv.</li> <li>* 284 Vrt. fréz. záv.</li> <li>* 284 Vrt. fréz. záv.</li> <li>* 284 Vrt. fréz. záv.</li> </ul> | Hi vŕtania<br>Hibka záberu vŕtania<br>Hibka zlom. tr.                          | -20<br>5<br>0     | • 📮   |
| <ul> <li># Polohy v zozname</li> <li>Clobálne dáta</li> </ul>                                                                          | Predst. vzd. hore<br>ćelná híbk. zahíb.<br>Presadenie na čele<br>Spustiť posuv | 0.2<br>+0<br>0    |       |
|                                                                                                    |                                                                                |                   |       |
|                                                                                                    |                                                                                |                   |       |
|                                                                                                    |                                                                                | (                 | ∾ 🖞 🗕 |

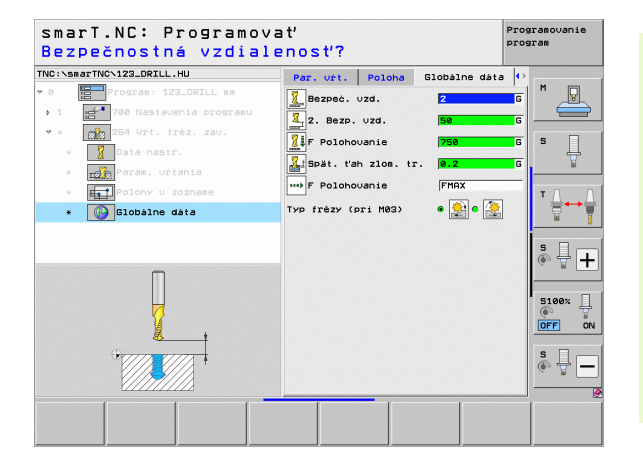

### Jednotka 265 Vŕtacie frézovanie závitu Helix

### Parametre vo formulári Prehľad:

- T: Číslo alebo názov nástroja (prepínateľné softvérovým tlačidlom)
- S: Otáčky vretena [ot/min] alebo rezná rýchlosť [m/min]
- F: Posuv pri frézovaní
- F: Zapúšťací posuv [mm/min] alebo FU [mm/ot]
- Priemer: Menovitý priemer závitu
- Stúpanie závitu: Stúpanie závitu
- HÍbka: HÍbka závitu
- Zapúšťanie: Výber, či sa má zapúšťať pred alebo po frézovaní závitu
- Čelná hĺbka zahĺbenia: Hĺbka zahĺbenia pri čelnom zahlbovaní
- Presadenie čelne: Vzdialenosť, o ktorú TNC presadí stred nástroja zo stredu otvoru
- Polohy obrábania (pozrite "Definícia polôh obrábania" na strane 157)

- DL: Dĺžka delta pre nástroj T
- DR: Polomer delta pre nástroj T
- Funkcia M: Ľubovoľné prídavné funkcie M
- Vreteno: Smer otáčania vretena. smarT.NC nastaví štandardne M3
- Predvoľba nástr.: V prípade potreby vložte číslo nasledujúceho nástroja na urýchlenie výmeny nástroja (závisí od stroja)

| smarT.NC: Programov<br>Vyvolanie nástr. | a t'                       |            | Pro      | gramovanie<br>gram |
|-----------------------------------------|----------------------------|------------|----------|--------------------|
| TNC:\smarTNC\123_DRILL.HU               | Prehlad Nástr.             | Par. uft.  | Poloha 🕩 |                    |
| • 0 Program: 123_DRILL mm               | т                          | 0          |          |                    |
| ▶ 1 700 Nastavenia programu             | 50                         |            |          |                    |
| * 265 Vŕt. fréz. záu. Helix             | E was                      | 1          |          | s 🗌                |
| * Dáta nástr.                           |                            | 100        |          | 븃                  |
| * TRA Param. Urtania                    | ۲ <u>+</u>                 | 200        |          |                    |
| * Polohy u zozname                      | Priemer<br>Stúpanie závitu | 10         | 5        | т Д. Д             |
| * 🚱 Globálne dáta                       | Hibka                      | -18        |          |                    |
|                                         | Zahlbovanie                | •          | • 📕      |                    |
|                                         | čelná hibk. zahib          | . +0       |          | <b>●</b>           |
|                                         | Presadenie na čel          | e 0        | _        |                    |
| Number                                  |                            |            | •••      | 5100%              |
| Nane ""                                 |                            | ar. os - 0 | s nastr. |                    |
|                                         |                            |            |          |                    |
| <u> </u>                                |                            |            |          | S I                |
|                                         |                            |            |          | (e. B.             |
|                                         |                            |            |          |                    |
| PRI                                     | VZIAT                      |            | PGM.     | NÁZOV              |
| DÁTI                                    | A JEDN.                    |            | 2 🖬 🖡    | NÁSTROJA           |

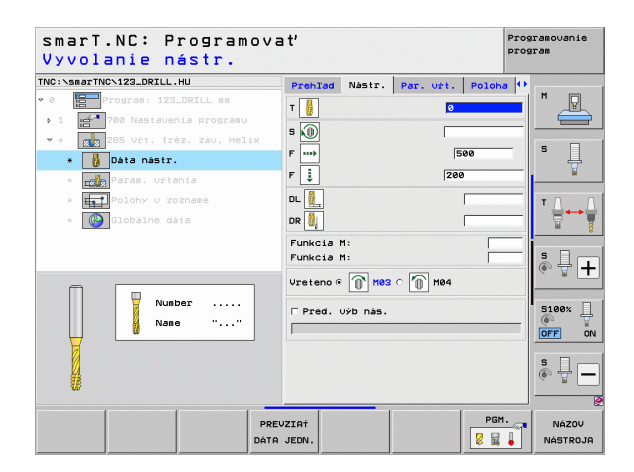

Ďalšie parametre v detailnom formulári Parameter vŕtania:

Žiadny.

Globálne účinný parameter v detailnom formulári Globálne údaje:

- Bezpečnostná vzdialenosť
- 2. bezpečnostná vzdialenosť
- Polohovací posuv
- Posuv pri pojazde medzi polohami obrábania

| NC:\smarTNC\123_DRILL.HU                                               | Prehlad Nás                       | tr. Par. U    | t. Poloha         | ı ()  |
|------------------------------------------------------------------------|-----------------------------------|---------------|-------------------|-------|
| 0 Program: 123_DRILL mm<br>1 780 Nastavenia programu                   | Priemer<br>Stúpanie zá∪i<br>Hibka | tu            | 10<br>+1.5<br>-18 |       |
| <ul> <li>* 285 Vŕt. fréz. záv. Helix</li> <li>* Dáta nástr.</li> </ul> | Zahlbovanie                       |               | • 🛃 c 📕           | 5 🗍   |
| * Param. vrtania                                                       | ćelná híbk. z<br>Presadenie na    | shib.<br>čele | +0<br>0           | W     |
| * Constante data                                                       |                                   |               |                   |       |
|                                                                        |                                   |               |                   | ÷ + - |
| -+- ++-                                                                |                                   |               |                   | OFF   |
|                                                                        |                                   |               |                   | s 🔒   |

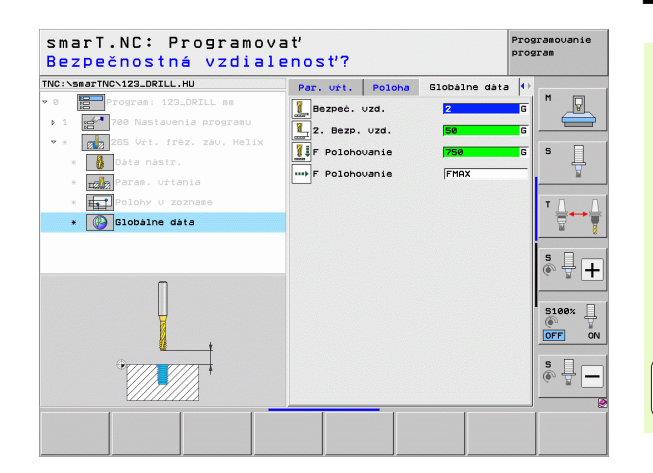

i

### Jednotka 267 Frézovanie závitu

### Parametre vo formulári Prehľad:

- T: Číslo alebo názov nástroja (prepínateľné softvérovým tlačidlom)
- S: Otáčky vretena [ot/min] alebo rezná rýchlosť [m/min]
- F: Posuv pri frézovaní
- F: Zapúšťací posuv [mm/min] alebo FU [mm/ot]
- Priemer: Menovitý priemer závitu
- Stúpanie závitu: Stúpanie závitu
- HÍbka: HÍbka závitu
- Polohy obrábania (pozrite "Definícia polôh obrábania" na strane 157)

- DL: Dĺžka delta pre nástroj T
- DR: Polomer delta pre nástroj T
- Funkcia M: Ľubovoľné prídavné funkcie M
- Vreteno: Smer otáčania vretena. smarT.NC nastaví štandardne M3
- Predvoľba nástr.: V prípade potreby vložte číslo nasledujúceho nástroja na urýchlenie výmeny nástroja (závisí od stroja)

| smarT.NC: Programova<br>Vyvolanie nástr.                                            | ť                                                           |                           | Pros                    | ramovanie<br>sram |
|-------------------------------------------------------------------------------------|-------------------------------------------------------------|---------------------------|-------------------------|-------------------|
| TNC:vsmarTNCv122.DRILL.HU                                                           | PrehIad Nastr.                                              | Par. uit.                 | Poloha                  | M P               |
| <ul> <li>Jerza, vrtania</li> <li>Polohy v zoznase</li> <li>Slobalne data</li> </ul> | ' È<br>Priemer<br>Stùpanie závitu<br>Hibka<br>Hlavná os Vec | 10<br> 10<br> +1.<br> -18 | 5<br>3<br>5<br>s nàstr. | ▼ ↓ ↓<br>\$ ↓ ↓   |
| Nunber<br>Name ""                                                                   |                                                             |                           |                         | 5100%<br>OFF ON   |
|                                                                                     | ZIAŤ<br>JEDN.                                               |                           | PGM.                    | NÁZOV<br>NÁSTROJA |

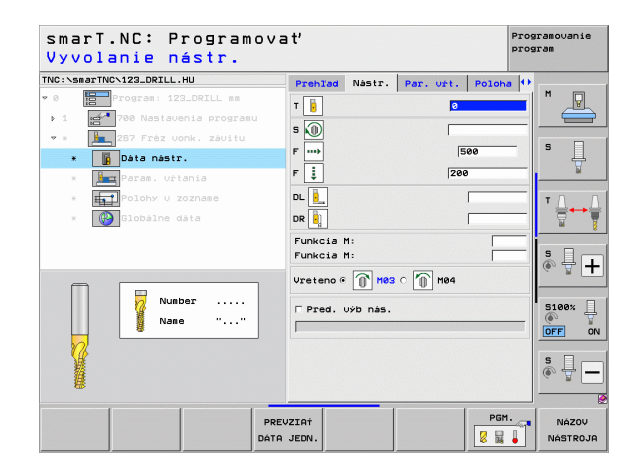

Ďalšie parametre v detailnom formulári Parameter vŕtania:

- > Pridať chody: Počet chodov závitu na presadenie nástroja
- Čelná hĺbka zahĺbenia: Hĺbka zahĺbenia pri čelnom zahlbovaní
- Presadenie čelne: Vzdialenosť, o ktorú TNC presadí stred nástroja zo stredu čapu
- Spustiť posuv: Posuv na nábeh do závitu

Globálne účinný parameter v detailnom formulári Globálne údaje:

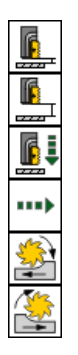

- Bezpečnostná vzdialenosť
- 2. bezpečnostná vzdialenosť
- Polohovací posuv
- Posuv pri pojazde medzi polohami obrábania
- Súsledné frézovanie alebo
- Nesúsledné frézovanie

| C:\smarTNC\123_DRILL.HU   | Prehlad                | Nástr.             | Par. vŕt. | Poloha | •               |
|---------------------------|------------------------|--------------------|-----------|--------|-----------------|
| Program: 123_DRILL mm     | Priemer                |                    | 1         | 9      |                 |
| 1 700 Nastavenia programu | Stúpanie<br>Hibka      | závitu             | +         | 1.5    | _               |
| * 287 Fréz vonk. závitu   | Presadzou              | anie: Ch           | ndv Ø     |        |                 |
| * Dáta nástr.             | čelná hit              | ok. zahib          | . [+      | а      | - [ - ] - ] - ] |
| * 🔙 Param. vrtania        | Presadeni<br>Spustiť p | le na čel<br>posuv | e 0<br>0  |        | -               |
| * Polohy U zozname        |                        |                    |           |        | тД              |
| * 🚱 Globálne dáta         |                        |                    |           |        |                 |
|                           |                        |                    |           |        | s 🚽 -           |
|                           |                        |                    |           |        | 5100%           |
|                           |                        |                    |           |        | OFF             |
|                           |                        |                    |           |        | s 🔒             |

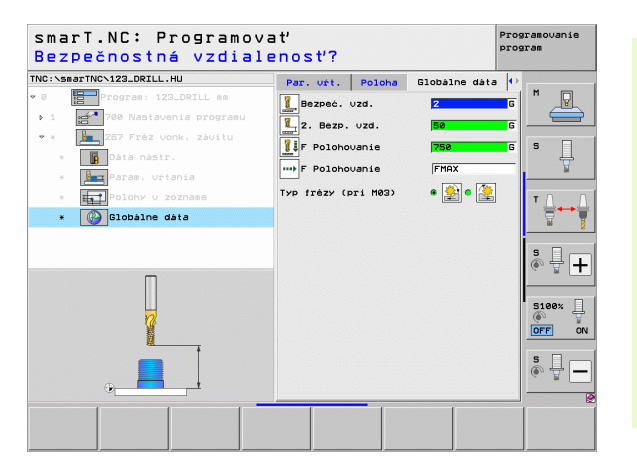

## Skupina obrábania Výrezy/čapy

V skupine obrábania Výrezy/čapy sú k dispozícii nasledujúce jednotky na frézovanie jednoduchých výrezov, čapov a drážok:

| Jednotka                         | Softvérové<br>tlačidlo | Strana |
|----------------------------------|------------------------|--------|
| Jednotka 251 Pravouhlý výrez     | UNIT 251               | 89     |
| Jednotka 252 Kruhový výrez       | UNIT 252               | 91     |
| Jednotka 253 Drážka              | UNIT 253               | 93     |
| Jednotka 254 Kruhová drážka      | UNIT 254               | 95     |
| Jednotka 256 Pravouhlý čap       |                        | 97     |
| Jednotka 257 Kruhový čap         | UNIT 257               | 99     |
| Jednotka 208 Dlabacie frézovanie |                        | 101    |

| smarT.NC: Programov                                                                   | vať                                                                                                    | Programovanie<br>program |
|---------------------------------------------------------------------------------------|----------------------------------------------------------------------------------------------------|--------------------------|
| INC:\smarTNC\123_DRILL.HU                                                             | Os nástroja                                                                                                    | z                        |
| <ul> <li>Program: 123_DRILL mm</li> <li>1</li> <li>708 Nastavenia programu</li> </ul> | Prehľad         Polotovar         Voľby         Globá           ROZM.         polotovaru         MIN bod         NAX I           X         1+0         1+100           V         +0         1+100           Z         -40         1+0 |                          |
|                                                                                       | Vzťažný bod obrobku<br>└ Definovať čislo ref. bodu<br>0                                                                                                    | T                        |
|                                                                                       | Globàlne dàta           Bezpeć. uzd.         2           2. Bezp. uzd.         50           F. Polohouanie         750           F. Spät. pos.         99999                                                                          | \$<br>●                  |
|                                                                                       |                                                                                                    | S100%                    |
| Þ<br>Þ                                                                                |                                                                                                    | s 🗍                      |
|                                                                                       |                                                                                                    |                          |
| UNIT 251 UNIT 252 UNIT 253 UN                                                         | NIT 254 UNIT 256 UNIT 257 UNI                                                                                                    |                          |

88

i

### Jednotka 251 Pravouhlý výrez

Parametre vo formulári Prehľad:

- Rozsah obrábania: Hrubovanie a dokončenie, len hrubovanie alebo len dokončenie vyberte softvérovým tlačidlom
- T: Číslo alebo názov nástroja (prepínateľné softvérovým tlačidlom)
- S: Otáčky vretena [ot/min] alebo rezná rýchlosť [m/min]
- F: Posuv prísuvu do hĺbky [mm/min], FU [mm/ot] alebo FZ [mm/zub]
- F: Posuv pri frézovaní [mm/min], FU [mm/ot] alebo FZ [mm/zub]
- Dĺžka výrezu: Dĺžka výrezu v hlavnej osi
- Šírka výrezu: Šírka výrezu vo vedľajšej osi
- Polomer rohu: Ak nie je vložené, nastaví smarT.NC polomer rohu rovnajúci sa polomeru nástroja
- Hĺbka: Konečná hĺbka výrezu
- Hĺbka prísuvu: Rozmer, o ktorý sa má nástroj vždy prisunúť do záberu
- Polohy obrábania (pozrite "Definícia polôh obrábania" na strane 157)

- DL: Dĺžka delta pre nástroj T
- DR: Polomer delta pre nástroj T
- DR2: Polomer delta 2 (polomer rohu) pre nástroj T
- Funkcia M: Ľubovoľné prídavné funkcie M
- Vreteno: Smer otáčania vretena. smarT.NC nastaví štandardne M3
- Predvoľba nástr.: V prípade potreby vložte číslo nasledujúceho nástroja na urýchlenie výmeny nástroja (závisí od stroja)

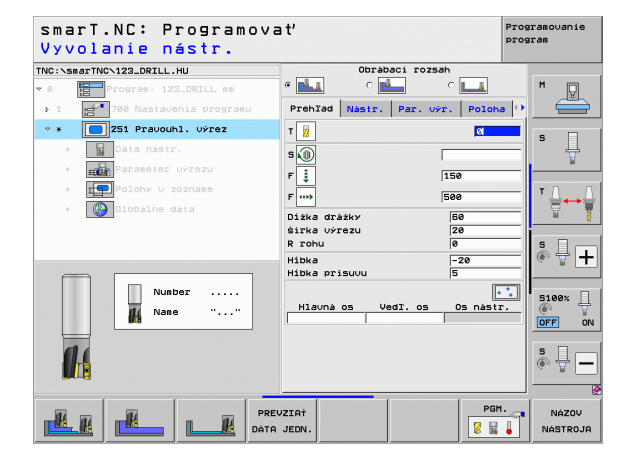

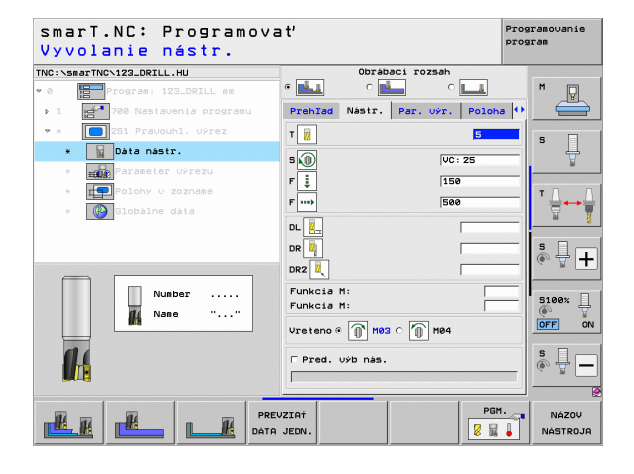

Ďalšie parametre v detailnom formulári Parametre výrezu:

- Prídavok na boku: Prídavok na dokončenie steny
- Prídavok na hĺbku: Prídavok na dokončenie hĺbky
- Prísuv Dokončovanie: Prísuv na dokončenie steny Ak nie je vložený, potom dokončovanie s 1 prísuvom
- F Dokončenie: Posuv na dokončenie [mm/min], FU [mm/ot.] alebo FZ [mm/zub]
- Poloha natočenia: Uhol, o ktorý sa celý výrez natočí
- Poloha výrezu: Poloha výrezu vzhľadom na naprogramovanú polohu

Globálne účinný parameter v detailnom formulári Globálne údaje:

- Bezpečnostná vzdialenosť
- 2. bezpečnostná vzdialenosť
- Faktor prekrytia
- Posuv pri pojazde medzi polohami obrábania
- Súsledné frézovanie alebo
- Nesúsledné frézovanie
- Ponorenie v helixovom tvare alebo
- Kývavé ponorenie alebo
- Kolmé ponorenie

| <pre>Interfact State State St</pre> | Orbaci rozsah<br>C La C La<br>Prehzel Nastr. Par. výr. Poloh<br>Dižka držký<br>širka výrezu<br>28<br>R rohu<br>B<br>Hibka<br>-28                                                                                                    |                  |
|----------------------------------------------------------------------------------------------------|----------------------------------------------------------------------------------------------------|------------------|
| Progras: 123_DRILL ss<br>1 Progras: 123_DRILL ss<br>2 Pravouhl. vyraz<br>2 Data nastr.<br>3 Data nastr.                                                                                                    | e the construction of the construction of the | •  •   •         |
| 1 251 Pravouhl, výrez<br>251 Pravouhl, výrez<br>251 Pravouhl, výrez<br>Parameter výrezu                                                                                                    | Prehľad         Nastr.         Par. výr.         Polohu           Dižka drážky         50         20         20         20         20         20         20         20         20         20         20         20         20         20         20         20         20         20         20         20         20         20         20         20         20         20         20         20         20         20         20         20         20         20         20         20         20         20         20         20         20         20         20         20         20         20         20         20         20         20         20         20         20         20         20         20         20         20         20         20         20         20         20         20         20         20         20         20         20         20         20         20         20         20         20         20         20         20         20         20         20         20         20         20         20         20         20         20         20         20         20         20         20         20                                                                                                    | •  •             |
| <ul> <li>251 Pravouhl. Uýrez</li> <li>Dáta nástr.</li> <li>Merameter výrezu</li> </ul>                                                                                                    | Dižka drážky <mark>60</mark><br>šírka výrezu 20<br>R rohu 0<br>Hibka -20                                                                                                    | <b>S</b>         |
| Data nastr.     Parameter výrezu                                                                                                    | śirka výrezu 20<br>R rohu 0<br>Hibka -20                                                                                                    | _  <sup>s</sup>  |
| * Parameter Výrezu                                                                                                    | Hibka -20                                                                                                    |                  |
|                                                                                                    |                                                                                                    | ¥                |
| Polohy U zozname                                                                                                    | Hibka prisuvu 5                                                                                                    | - I T D          |
| * Blobálne dáta                                                                                                    | Prid.n.obr. str. 0                                                                                                    | ═║┊╬┿            |
|                                                                                                    | Prid.n.obr. hibka 0<br>Prisuu obr. na čist. 0                                                                                                    | bi               |
|                                                                                                    | F hladenie 500                                                                                                    | —   s 🗆 –        |
|                                                                                                    | Natoć. +0                                                                                                    | — [ ① 🖶 ·        |
| ↑ +++I                                                                                                    | Pol. Uýrezu Ø                                                                                                    |                  |
|                                                                                                    |                                                                                                    | 5100%            |
|                                                                                                    |                                                                                                    | <u>()</u>        |
|                                                                                                    |                                                                                                    |                  |
|                                                                                                    |                                                                                                    | S                |
| <u>ج</u>                                                                                                    |                                                                                                    | (*) <sup>+</sup> |
|                                                                                                    |                                                                                                    |                  |
|                                                                                                    |                                                                                                    |                  |

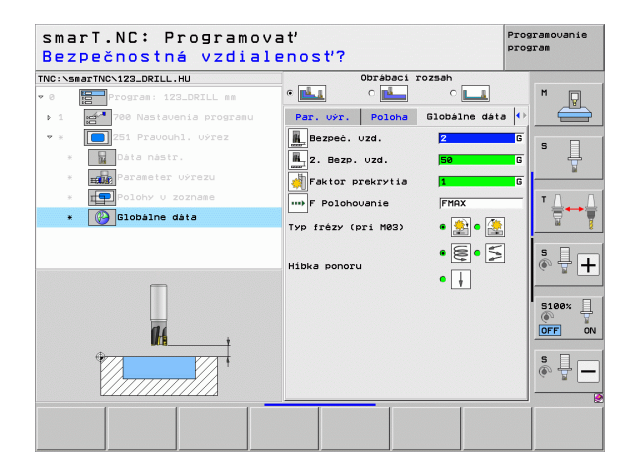

H

14

....

### Jednotka 252 Kruhový výrez

Parametre vo formulári Prehľad:

- Rozsah obrábania: Hrubovanie a dokončenie, len hrubovanie alebo len dokončenie vyberte softvérovým tlačidlom
- T: Číslo alebo názov nástroja (prepínateľné softvérovým tlačidlom)
- S: Otáčky vretena [ot/min] alebo rezná rýchlosť [m/min]
- F: Posuv prísuvu do hĺbky [mm/min], FU [mm/ot] alebo FZ [mm/zub]
- F: Posuv pri frézovaní [mm/min], FU [mm/ot] alebo FZ [mm/zub]
- Priemer: Priemer hotovej časti kruhového výrezu
- Hĺbka: Konečná hĺbka výrezu
- Hĺbka prísuvu: Rozmer, o ktorý sa má nástroj vždy prisunúť do záberu
- Polohy obrábania (pozrite "Základy" na strane 157)

- DL: Dĺžka delta pre nástroj T
- DR: Polomer delta pre nástroj T
- DR2: Polomer delta 2 (polomer rohu) pre nástroj T
- Funkcia M: Ľubovoľné prídavné funkcie M
- Vreteno: Smer otáčania vretena. smarT.NC nastaví štandardne M3
- Predvoľba nástr.: V prípade potreby vložte číslo nasledujúceho nástroja na urýchlenie výmeny nástroja (závisí od stroja)

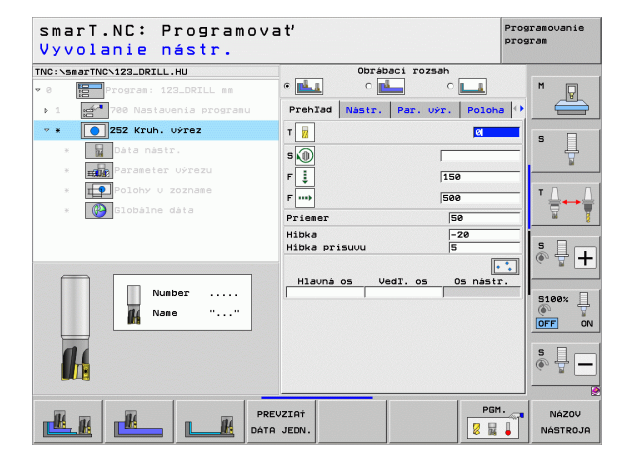

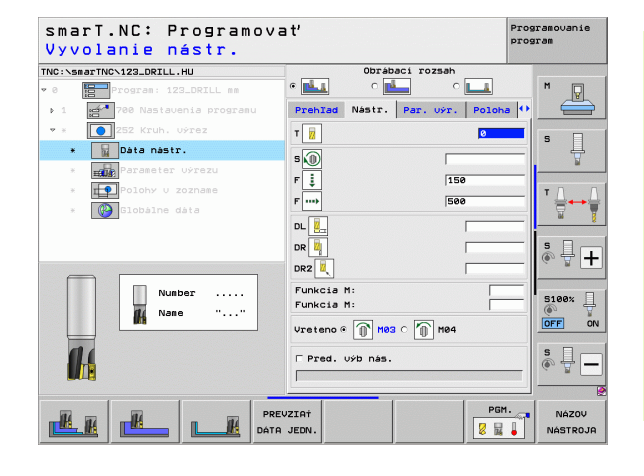

Ďalšie parametre v detailnom formulári Parametre výrezu:

- Prídavok na boku: Prídavok na dokončenie steny
- Prídavok na hĺbku: Prídavok na dokončenie hĺbky
- Prísuv Dokončovanie: Prísuv na dokončenie steny Ak nie je vložený, potom dokončovanie s 1 prísuvom
- F Dokončenie: Posuv na dokončenie [mm/min], FU [mm/ot.] alebo FZ [mm/zub]

Globálne účinný parameter v detailnom formulári Globálne údaie:

222 222 ....)

14

14

- Bezpečnostná vzdialenosť
- 2. bezpečnostná vzdialenosť
- Faktor prekrytia
- Posuv pri pojazde medzi polohami obrábania
- Súsledné frézovanie alebo
- Nesúsledné frézovanie
- Skrutkovicové zanorenie alebo
- Kolmé zanorenie

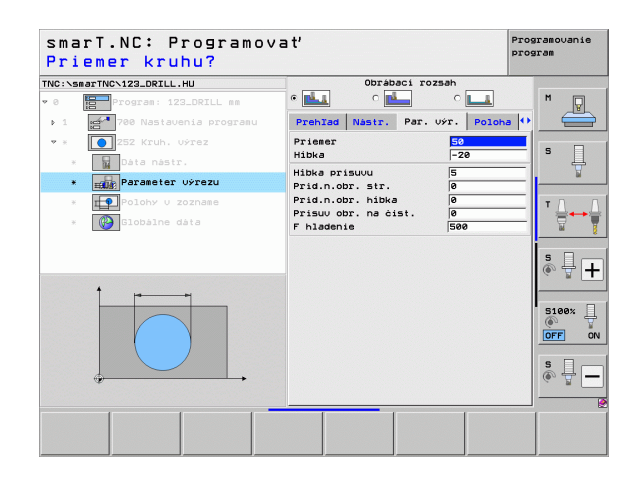

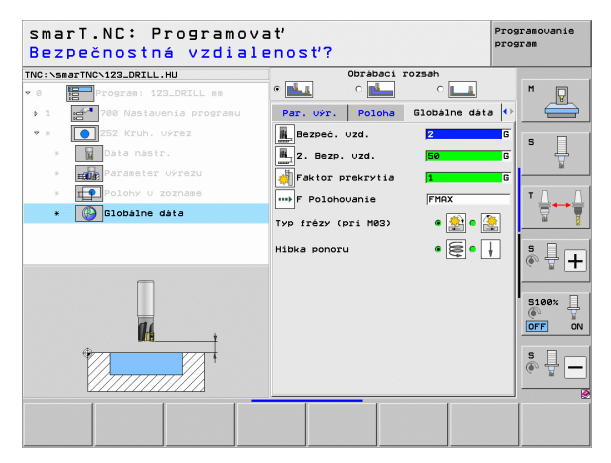

### Jednotka 253 Drážka

Parametre vo formulári Prehľad:

- Rozsah obrábania: Hrubovanie a dokončenie, len hrubovanie alebo len dokončenie vyberte softvérovým tlačidlom
- T: Číslo alebo názov nástroja (prepínateľné softvérovým tlačidlom)
- S: Otáčky vretena [ot/min] alebo rezná rýchlosť [m/min]
- F: Posuv prísuvu do hĺbky [mm/min], FU [mm/ot] alebo FZ [mm/zub]
- F: Posuv pri frézovaní [mm/min], FU [mm/ot] alebo FZ [mm/zub]
- Dĺžka drážky: Dĺžka drážky v hlavnej osi
- Šírka drážky: Šírka drážky vo vedľajšej osi
- HÍbka: Konečná hĺbka drážky
- Hĺbka prísuvu: Rozmer, o ktorý sa má nástroj vždy prisunúť do záberu
- Polohy obrábania (pozrite "Základy" na strane 157)

- DL: Dĺžka delta pre nástroj T
- DR: Polomer delta pre nástroj T
- DR2: Polomer delta 2 (polomer rohu) pre nástroj T
- Funkcia M: Ľubovoľné prídavné funkcie M
- Vreteno: Smer otáčania vretena. smarT.NC nastaví štandardne M3
- Predvoľba nástr.: V prípade potreby vložte číslo nasledujúceho nástroja na urýchlenie výmeny nástroja (závisí od stroja)

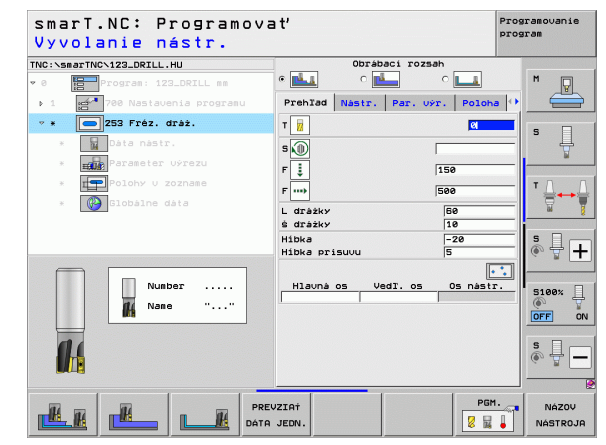

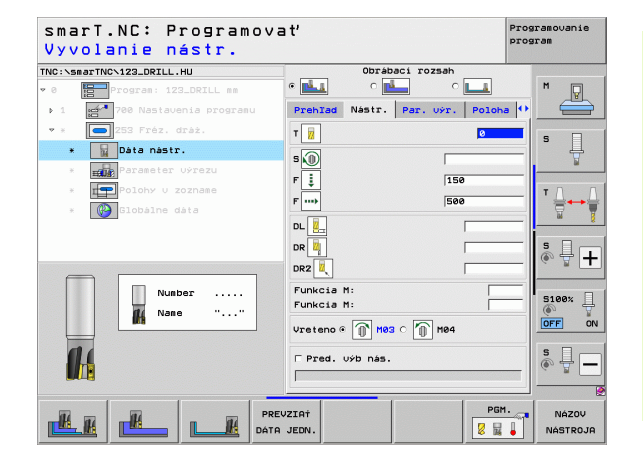

Ďalšie parametre v detailnom formulári Parametre výrezu:

- Prídavok na boku: Prídavok na dokončenie steny
- Prídavok na hĺbku: Prídavok na dokončenie hĺbky
- Prísuv Dokončovanie: Prísuv na dokončenie steny Ak nie je vložený, potom dokončovanie s 1 prísuvom
- F Dokončenie: Posuv na dokončenie [mm/min], FU [mm/ot.] alebo FZ [mm/zub]
- Poloha natočenia: Uhol, o ktorý sa celý výrez natočí
- Poloha drážky: Poloha drážky vzhľadom na naprogramovanú polohu

Globálne účinný parameter v detailnom formulári Globálne údaje:

- Bezpečnostná vzdialenosť
- 2. bezpečnostná vzdialenosť
- Posuv pri pojazde medzi polohami obrábania
- Súsledné frézovanie alebo
- Nesúsledné frézovanie
- Skrutkovicové zanorenie alebo
- Kývavé zanorenie alebo
- Kolmé zanorenie

| )ížka drážky?                                                | aı                                                                                                    | program                                                        |
|--------------------------------------------------------------|----------------------------------------------------------------------------------------------------|----------------------------------------------------------------|
| NC:\smarTNC\123_DRILL.HU                                     | Obrábaci rozsah                                                                                                |                                                                |
| 0 Program: 123_DRILL mm                                      | • 📥 • 📥 • 🖿                                                                                                    | <u> </u>                                                       |
| ▶ 1 700 Nastavenia programu                                  | Prehlad Nastr. Par. výr. Po                                                                                    | loha 🕂 📛                                                       |
| • * 🔁 253 Fréz. dráż.                                        | L drážky 50                                                                                                    |                                                                |
| * Dáta nástr.                                                | š drážky 10<br>Hibka -20                                                                                       | * 🕌                                                            |
| * Parameter výrezu                                           | Hibka prisuvu 5                                                                                                |                                                                |
| <ul> <li>Polohy v zozname</li> <li>Colobálne dáta</li> </ul> | Prid.n.obr. str.     0       Prid.n.obr. hibka     0       Prisuv obr. na čist.     0       F hladenie     500 |                                                                |
|                                                              | Natoć. +0<br>Pol. dr. 0                                                                                        |                                                                |
|                                                              |                                                                                                    | S100%                                                          |
| ,, ,                                                         |                                                                                                    | \$<br>()<br>()<br>()<br>()<br>()<br>()<br>()<br>()<br>()<br>() |
|                                                              |                                                                                                    |                                                                |

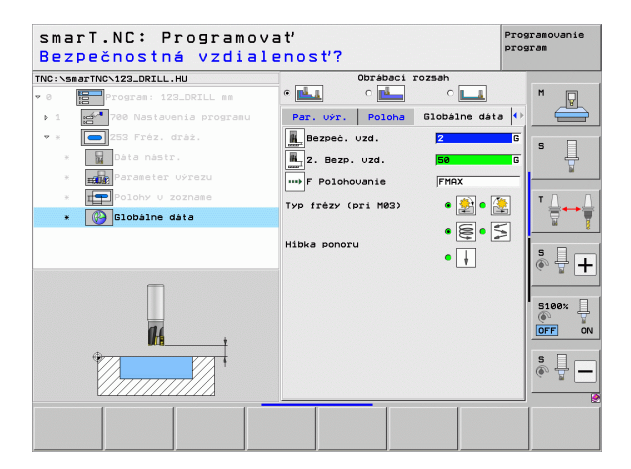

H

**14** 

....

### Jednotka 254 Kruhová drážka

Parametre vo formulári Prehľad:

- Rozsah obrábania: Hrubovanie a dokončenie, len hrubovanie alebo len dokončenie vyberte softvérovým tlačidlom
- T: Číslo alebo názov nástroja (prepínateľné softvérovým tlačidlom)
- S: Otáčky vretena [ot/min] alebo rezná rýchlosť [m/min]
- F: Posuv prísuvu do hĺbky [mm/min], FU [mm/ot] alebo FZ [mm/zub]
- F: Posuv pri frézovaní [mm/min], FU [mm/ot] alebo FZ [mm/zub]
- Stred 1. osi: Stred rozstupovej kružnice Hlavná os
- Stred 2. osi: Stred rozstupovej kružnice Vedľajšia os
- Priemer rozstupovej kružnice
- Spúšťací uhol: Polárny uhol bodu spustenia
- Uhol roztvorenia
- Šírka drážky
- HÍbka: Konečná hĺbka drážky
- Hĺbka prísuvu: Rozmer, o ktorý sa má nástroj vždy prisunúť do záberu
- Polohy obrábania (pozrite "Definícia polôh obrábania" na strane 157)

- DL: Dĺžka delta pre nástroj T
- **DR**: Polomer delta pre nástroj T
- DR2: Polomer delta 2 (polomer rohu) pre nástroj T
- Funkcia M: Ľubovoľné prídavné funkcie M
- Vreteno: Smer otáčania vretena. smarT.NC nastaví štandardne M3
- Predvoľba nástr.: V prípade potreby vložte číslo nasledujúceho nástroja na urýchlenie výmeny nástroja (závisí od stroja)

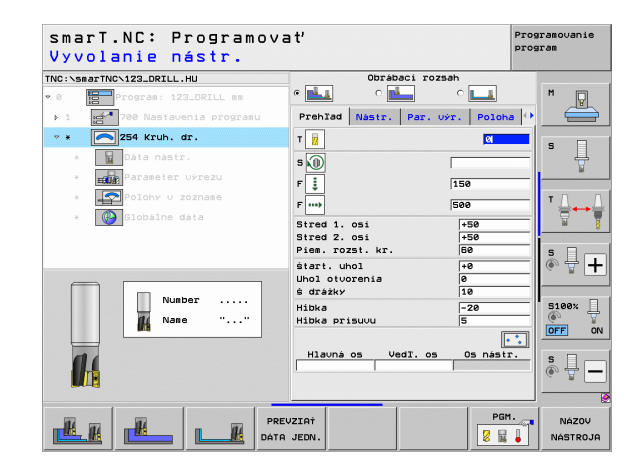

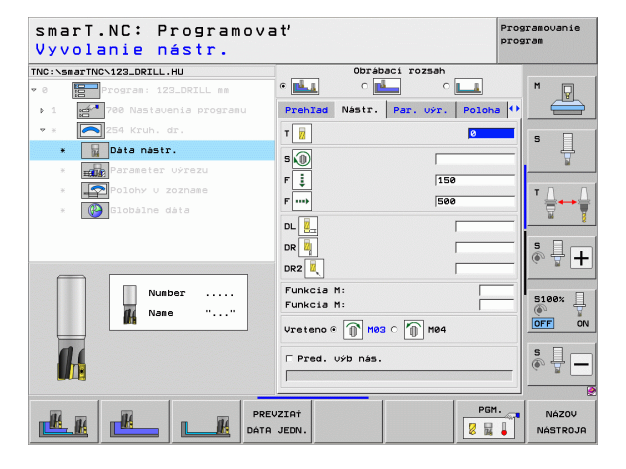

- Prídavok na boku: Prídavok na dokončenie steny
- Prídavok na hĺbku: Prídavok na dokončenie hĺbky
- Prísuv Dokončovanie: Prísuv na dokončenie steny Ak nie je vložený, potom dokončovanie s 1 prísuvom
- F Dokončenie: Posuv na dokončenie [mm/min], FU [mm/ot.] alebo FZ [mm/zub]
- Uhlový krok: Uhol, o ktorý sa ďalej pootočí celá drážka
- Počet obrábaní: Počet obrábaní na rozstupovej kružnici
- Poloha drážky: Poloha drážky vzhľadom na naprogramovanú polohu

Globálne účinný parameter v detailnom formulári Globálne údaje:

- Bezpečnostná vzdialenosť
- 2. bezpečnostná vzdialenosť
- Posuv pri pojazde medzi polohami obrábania
- Súsledné frézovanie alebo
- Nesúsledné frézovanie
- Skrutkovicové zanorenie alebo
- Kývavé zanorenie alebo
- Kolmé zanorenie

| smarT.NC: Programov<br>Stred 1. osi | 'at'                                    | Programovanie<br>program |
|-------------------------------------|-----------------------------------------|--------------------------|
| NC:\smarTNC\123_DRILL.HU            | Obrábaci rozsah                         | _                        |
| 0 Program: 123_DRILL mm             |                                         | <u> </u>                 |
| ▶ 1 🚰 700 Nastavenia programu       | Prehlad Nastr. Par. výr. Po             | loha 🚺 📛                 |
| • * 🔼 254 Kruh. dr.                 | Stred 1. osi                            |                          |
| * Dáta nástr.                       | Stred 2. osi +50<br>Piem. rozst. kr. 60 | *                        |
| * Parameter Uýrezu                  | start. uhol +0                          | ¥                        |
| * Polohy v zozname                  | Uhol otvorenia 0<br>ś drážky 10         | T                        |
| * 🚱 Globálne dáta                   | Hibka -20                               |                          |
|                                     | Hibka prisuvu 5                         |                          |
|                                     | Prid.n.obr. hibka                       | s                        |
|                                     | Prísuv obr. na čist. Ø                  | (e) A [                  |
| 1                                   | F hladenie 500                          |                          |
|                                     | Uhlový krok +0                          | 5100%                    |
|                                     | Pol. dr.                                | OFF                      |
|                                     |                                         |                          |
| + .                                 |                                         | S I                      |
|                                     |                                         | (4. ¥                    |
|                                     |                                         |                          |
|                                     |                                         |                          |
|                                     |                                         |                          |

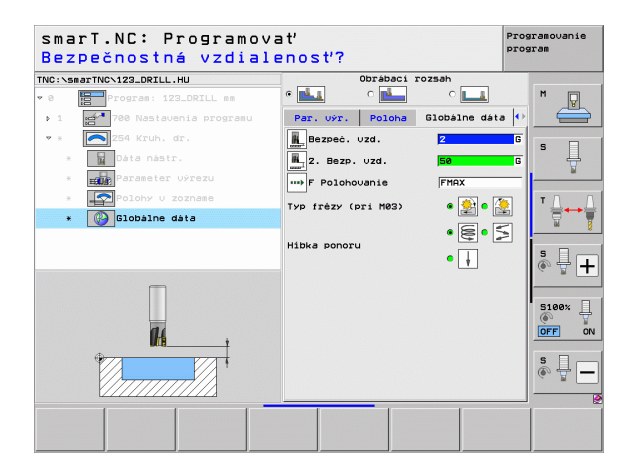

<u>R</u>

14

-----

....

### Jednotka 256 Pravouhlý čap

Parametre vo formulári Prehľad:

- T: Číslo alebo názov nástroja (prepínateľné softvérovým tlačidlom)
- S: Otáčky vretena [ot/min] alebo rezná rýchlosť [m/min]
- F: Posuv prísuvu do hĺbky [mm/min], FU [mm/ot] alebo FZ [mm/zub]
- F: Posuv pri frézovaní [mm/min], FU [mm/ot] alebo FZ [mm/zub]
- Dĺžka čapu: Dĺžka čapu v hlavnej osi
- Dĺžka polotovaru: Dĺžka polotovaru v hlavnej osi
- Šírka čapu: Šírka čapu vo vedľajšej osi
- Šírka polotovaru: Šírka polotovaru v hlavnej osi
- Polomer rohu: Polomer rohu čapu
- Hĺbka: Konečná hĺbka čapu
- Hĺbka prísuvu: Rozmer, o ktorý sa má nástroj vždy prisunúť do záberu
- Polohy obrábania (pozrite "Definícia polôh obrábania" na strane 157)

- DL: Dĺžka delta pre nástroj T
- DR: Polomer delta pre nástroj T
- DR2: Polomer delta 2 (polomer rohu) pre nástroj T
- Funkcia M: Ľubovoľné prídavné funkcie M
- Vreteno: Smer otáčania vretena. smarT.NC nastaví štandardne M3
- Predvoľba nástr.: V prípade potreby vložte číslo nasledujúceho nástroja na urýchlenie výmeny nástroja (závisí od stroja)

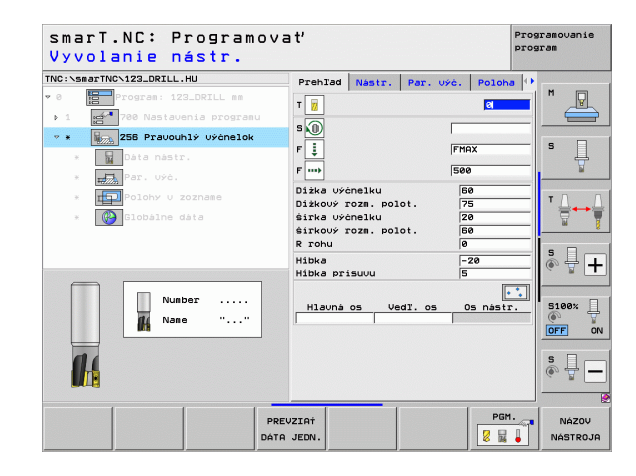

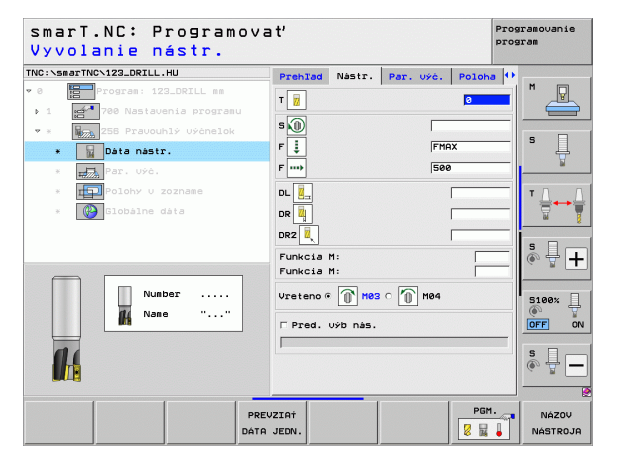

- Prídavok na boku: Prídavok na dokončenie steny
- Poloha natočenia: Uhol, o ktorý sa celý čap natočí
- Poloha čapu: Poloha čapu vzhľadom na naprogramovanú polohu
- Poloha nábehu: Definovanie polohy nábehu na výstupku

Globálne účinný parameter v detailnom formulári Globálne údaje:

- Bezpečnostná vzdialenosť
- 2. bezpečnostná vzdialenosť
- Faktor prekrytia
- Posuv pri pojazde medzi polohami obrábania
- Súsledné frézovanie alebo
- Nesúsledné frézovanie

| smarT.NC: Programov<br>1. Dížka strán?                                                                                                  | a ť                                                                                                    | Programovanie<br>program |
|----------------------------------------------------------------------------------------------------|----------------------------------------------------------------------------------------------------|--------------------------|
| INC:\smarTNC\123_DRILL.HU                                                                                                    | Prehlad Nástr. Par. výć.                                                                                 | Poloha 🕂                 |
| <ul> <li>Program: 123_DRILL mm</li> <li>780 Nastavenia programu</li> <li>Example 255 Pravouhly uyénelok</li> <li>Data nastr.</li> </ul> | Dižka výchelku 60<br>Dižkový rozm. polot. 75<br>širka výchelku 20<br>širkový rozm. polot. 60<br>R rohu 0 |                          |
| <ul> <li>Par. výć.</li> <li>Polohy v zozname</li> </ul>                                                                                 | Hibka -22<br>Hibka prisuvu 5<br>Prid.n.obr. str. 0                                                       |                          |
| * Globálne dáta                                                                                                    | Natoć. +0<br>Poloha výčnelku 0                                                                           |                          |
|                                                                                                    | Polomer pris./ods.                                                                                       | s 🚽 –                    |
| *                                                                                                    |                                                                                                    | S100x                    |
|                                                                                                    |                                                                                                    | • + -                    |

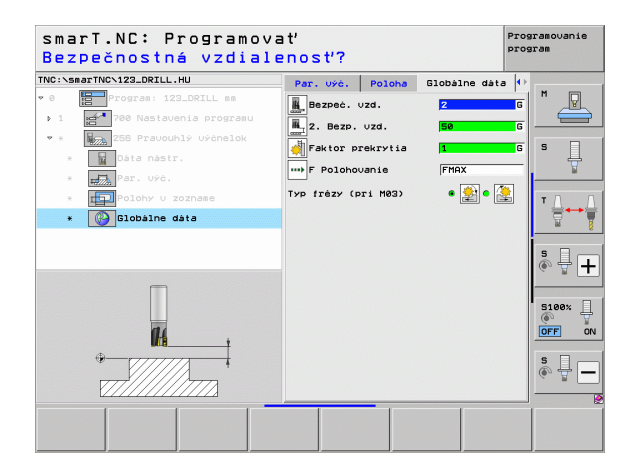

H

**14** 

....)

### Jednotka 257 Kruhový čap

Parametre vo formulári Prehľad:

- T: Číslo alebo názov nástroja (prepínateľné softvérovým tlačidlom)
- S: Otáčky vretena [ot/min] alebo rezná rýchlosť [m/min]
- F: Posuv prísuvu do hĺbky [mm/min], FU [mm/ot] alebo FZ [mm/zub]
- F: Posuv pri frézovaní [mm/min], FU [mm/ot] alebo FZ [mm/zub]
- Priemer hotovej časti: Priemer hotovej časti kruhového čapu
- Priemer polotovaru: Priemer polotovaru kruhového čapu
- Hĺbka: Konečná hĺbka čapu
- Hĺbka prísuvu: Rozmer, o ktorý sa má nástroj vždy prisunúť do záberu
- Polohy obrábania (pozrite "Základy" na strane 157)

- DL: Dĺžka delta pre nástroj T
- DR: Polomer delta pre nástroj T
- DR2: Polomer delta 2 (polomer rohu) pre nástroj T
- Funkcia M: Ľubovoľné prídavné funkcie M
- Vreteno: Smer otáčania vretena. smarT.NC nastaví štandardne M3
- Predvoľba nástr.: V prípade potreby vložte číslo nasledujúceho nástroja na urýchlenie výmeny nástroja (závisí od stroja)

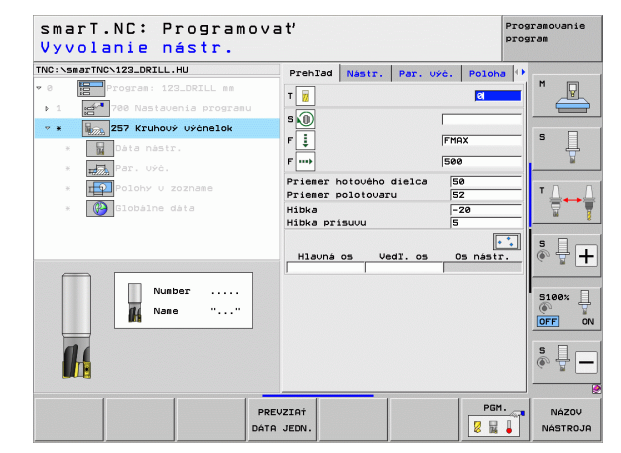

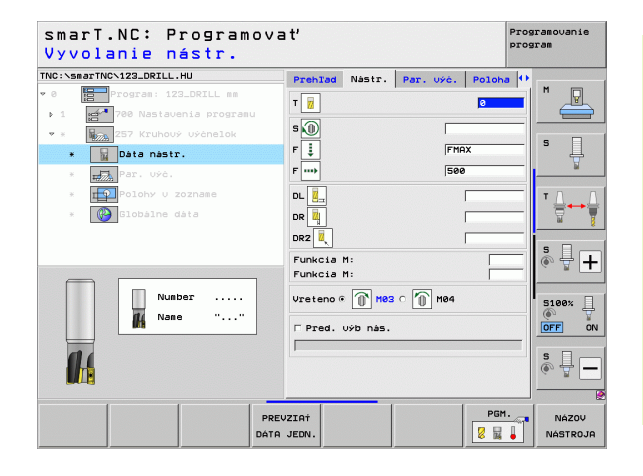

Ďalšie parametre v detailnom formulári Parametre čapu:

- Prídavok na boku: Prídavok na dokončenie steny
- Spúšťací uhol: Polárny uhol vzhľadom na stred výstupku, z ktorého má nástroj nabiehať na výstupok

Globálne účinný parameter v detailnom formulári Globálne údaje:

- Bezpečnostná vzdialenosť
- 2. bezpečnostná vzdialenosť
- Faktor prekrytia
- Posuv pri pojazde medzi polohami obrábania
- Súsledné frézovanie alebo
- Nesúsledné frézovanie

| C:\smarTNC\123_DRILL.HU   | Prehlad   | Nástr.               | Par. výć. | Poloha | a 🕂      |
|---------------------------|-----------|----------------------|-----------|--------|----------|
| Program: 123_DRILL mm     | Priemer H | notového<br>notového | dielca    | 50     | <u> </u> |
| 1 700 Nastavenia programu | Hibka     |                      | u r       | -20    |          |
| 257 Kruhouy Uychelok      | Hibka pr  | isuvu                | Ì         | 5      | 5        |
| * Dáta nástr.             | Prid.n.of | or. str.             | ]         | 0      | _ 7      |
| * Par. Uýć.               | Polomer p | pris./ods            | · [       |        | _        |
| * Polohy v zozname        | unor pris | Juous Ousu           | vu        |        | - T Δ.   |
| * 🚱 Globálne dáta         |           |                      |           |        |          |
|                           |           |                      |           |        |          |
|                           |           |                      |           |        | S 4      |
|                           |           |                      |           |        | C B      |
|                           |           |                      |           |        |          |
|                           |           |                      |           |        | 5100%    |
|                           |           |                      |           |        | OFF      |
|                           |           |                      |           |        | s 🗆 -    |
|                           |           |                      |           |        |          |
|                           |           |                      |           |        |          |

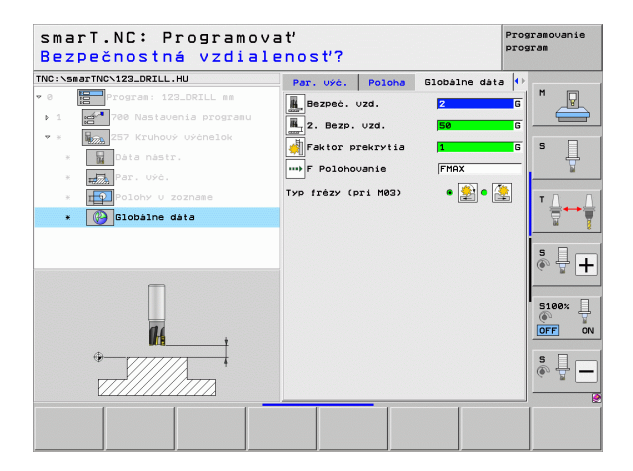

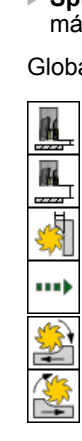

Definícia procesov obrábania

### Jednotka 208 Dlabacie frézovanie

Parametre vo formulári Prehľad:

- T: Číslo alebo názov nástroja (prepínateľné softvérovým tlačidlom)
- S: Otáčky vretena [ot/min] alebo rezná rýchlosť [m/min]
- F: Posuv pri frézovaní [mm/min], FU [mm/ot] alebo FZ [mm/zub]
- **Priemer**: Požadovaný priemer otvoru
- HÍbka: HÍbka frézovania
- Hĺbka prísuvu: Rozmer, o ktorý bude nástroj vždy pristavený na závitovke (360°)
- Polohy obrábania (pozrite "Definícia polôh obrábania" na strane 157)

Ďalšie parametre v detailnom formulári Tool:

- DL: Dĺžka delta pre nástroj T
- DR: Polomer delta pre nástroj T
- DR2: Polomer delta 2 (polomer rohu) pre nástroj T
- Funkcia M: Ľubovoľné prídavné funkcie M
- Vreteno: Smer otáčania vretena. smarT.NC nastaví štandardne M3
- Predvoľba nástr.: V prípade potreby vložte číslo nasledujúceho nástroja na urýchlenie výmeny nástroja (závisí od stroja)

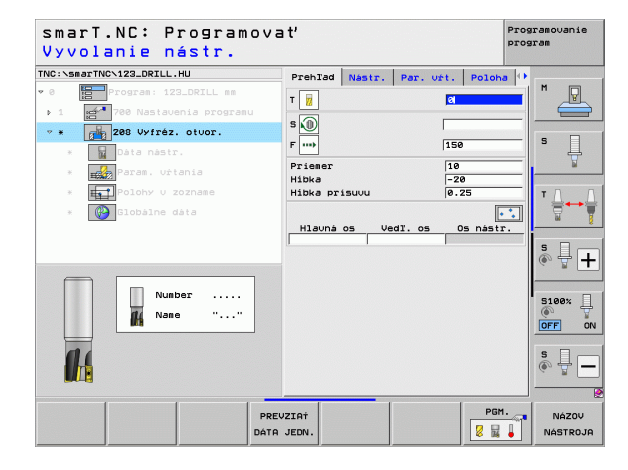

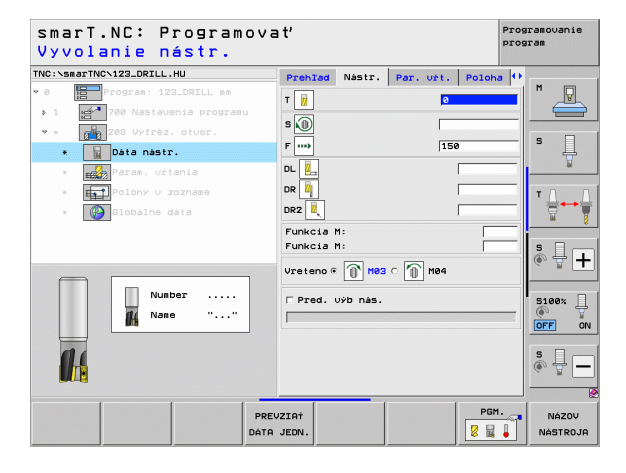

101

Ďalšie parametre v detailnom formulári Parameter vŕtania:

Predvŕtaný priemer: Nastavte, ak sa majú predvítané otvory dokončiť. Tým môžete frézovať otvory, ktoré sú viac ako dvojnásobne tak veľké, ako je priemer nástroja

Globálne účinný parameter v detailnom formulári Globálne údaje:

- Bezpečnostná vzdialenosť
- 2. bezpečnostná vzdialenosť
- Posuv pri pojazde medzi polohami obrábania
- Súsledné frézovanie alebo
- Nesúsledné frézovanie

| NC:\sn   | arTNC\123_DRILL.HU    | Prehlad Nástr.                    | Par. u | rt. Polo          | ha 🕂 |            |
|----------|-----------------------|-----------------------------------|--------|-------------------|------|------------|
| 0<br>1   | Program: 123_DRILL mm | Priemer<br>Hibka<br>Hibka prisuvu |        | 10<br>-20<br>0.25 |      |            |
| • ×<br>× | 208 Vyfréz. otvor.    | Predvŕtaný pries                  | ner    | 0                 |      | s 📮        |
| ٠        | Param. vŕtania        |                                   |        |                   | ŀ    | <u> </u>   |
| ж        | Polohy v zozname      |                                   |        |                   |      | т <u>Л</u> |
|          | Giobaine data         |                                   |        |                   | -    | s          |
|          |                       |                                   |        |                   | -    | 5100%      |
|          |                       |                                   |        |                   |      | s 🗍 -      |

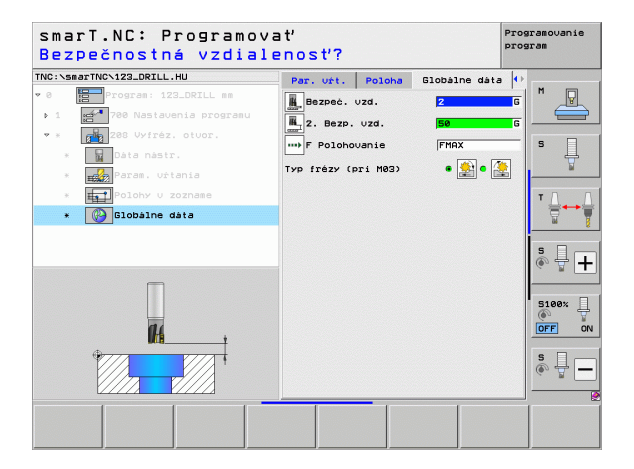

## Skupina obrábania Program obrysu

V skupine obrábania Program obrysu sú k dispozícii nasledujúce jednotky na obrábanie ľubovoľne tvarovaných výrezov a priebehov obrysov:

| Jednotka                                                   | Softvérové<br>tlačidlo | Strana |
|------------------------------------------------------------|------------------------|--------|
| Jednotka 122 Vyhrubovať obrysový výrez                     | UNIT 122               | 104    |
| Jednotka 22 Dohrubovať obrysový výrez                      | UNIT 22                | 108    |
| Jednotka 123 Dokončiť hĺbku obrysového<br>výrezu           | UNIT 123               | 110    |
| Jednotka 124 Dokončiť obrysový výrez<br>bočne              | UNIT 124               | 111    |
| Jednotka 125 Obrysová čiara                                | UNIT 125               | 113    |
| Jednotka 275 Obrysová čiara pre<br>trochoidálne frézovanie | UNIT 275               | 116    |
| Jednotka 276 Obrysová čiara 3D                             | UNIT 276               | 118    |
| Jednotka 130 Obrysový výrez na bodový<br>vzor              | UNIT 130               | 121    |

| smarT.NC: Programova                                                                | a ť                                                                                            | Programovanie<br>program |
|-------------------------------------------------------------------------------------|------------------------------------------------------------------------------------------------|--------------------------|
| TNC:\smarTNC\123_DRILL.HU                                                           | Os nástroja                                                                                    | z                        |
| <ul> <li>Ø Program: 123_DRILL mm</li> <li>↓ 1 27 200 Nastavenia programu</li> </ul> | Prehľad Polotovar Voľby Globálne<br>Rozm. polotovaru<br>MIN bod MAX bod                        |                          |
|                                                                                     | X +0 +100<br>Y +0 +100<br>Z -40 +0                                                             | s 🛔                      |
|                                                                                     | Vzťažný bod obrobku<br>⊡ Definovať čislo ref. bodu<br>0                                        | _ ⊺ _                    |
|                                                                                     | Globálne dáta<br>Bezpeč. vzd. 2<br>2. Bezp. vzd. 50<br>F Polohovanie 750<br>F Spät. pos. 98999 | s - +                    |
|                                                                                     |                                                                                                | S100%                    |
|                                                                                     |                                                                                                | \$                       |
| UNIT 122 UNIT 22 UNIT 123 UNIT                                                      | T 124 UNIT 125 UNIT 275 UNIT 2                                                                 | ·76                      |

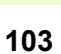

i

### Jednotka 122 Obrysový výrez

Pomocou obrysového výrezu môžete vyhrubovať ľubovoľne tvarované výrezy, ktoré môžu obsahovať aj ostrovčeky.

V prípade potreby môžete priradiť v detailnom formulári **Obrys** každému čiastkovému obrysu osobitnú hĺbku (funkcia FCL 2). V takom prípade musíte vždy začať najhlbším výrezom.

Parametre vo formulári Prehľad:

- T: Číslo alebo názov nástroja (prepínateľné softvérovým tlačidlom)
- S: Otáčky vretena [ot/min] alebo rezná rýchlosť [m/min]
- F: Prísuv vykývania [mm/min], FU [mm/ot] alebo FZ [mm/zub]. Vložte hodnotu 0, ak sa má vykonať kolmé zanorenie
- F: Posuv prísuvu do hĺbky [mm/min], FU [mm/ot] alebo FZ [mm/zub]
- F: Posuv pri frézovaní [mm/min], FU [mm/ot] alebo FZ [mm/zub]
- Súradnice povrchu: Súradnice povrchu obrobku, na ktorý sa vzťahujú vložené hĺbky
- HÍbka: HÍbka frézovania
- Hĺbka prísuvu: Rozmer, o ktorý sa má nástroj vždy prisunúť do záberu
- Prídavok na boku: Prídavok na dokončenie steny
- Prídavok na hĺbku: Prídavok na dokončenie hĺbky
- Názov obrysu: Zoznam častí obrysu (súbory .HC), ktoré sa majú pospájať. Ak je k dispozícii možnosť meniča DXF, potom môžete vytvoriť obrys priamo z formulára pomocou meniča DXF

| smarT.NC: Programova<br>Vyvolanie nástr.                                                                                                    | a t'                                                                                      |            | Prog                                                                                                    | ramovanie<br>ram  |
|----------------------------------------------------------------------------------------------------|-------------------------------------------------------------------------------------------|------------|----------------------------------------------------------------------------------------------------|-------------------|
| TNC::sesTNC:123_DRILL.HU   V 0  Image: Second second secon | Prehľad Nástr.<br>T ji<br>S<br>P<br>F<br>Suradnice pourchu<br>Húbea prisuvu<br>Nazou obr. | Per. 1762. | 00175 ()<br>00175 ()<br>0<br>0<br>0<br>0<br>0<br>0<br>0<br>0<br>0<br>0<br>0<br>0<br>0<br>0<br>0<br>0<br>0<br>0<br>0 |                   |
| PRE                                                                                                    | JEDN.                                                                                     |            | PGM.                                                                                                    | NÁZOV<br>NÁSTROJA |

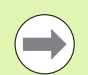

Softvérovým tlačidlom určíte, či príslušné časti obrysu budú výrezmi alebo ostrovčekmi!

- Zoznam častí obrysu začínajte zásadne vždy najhlbším výrezom!
- Maximálne môžete v detailnom formulári Obrys definovať až do 9 častí obrysu!

- DL: Dĺžka delta pre nástroj T
- DR: Polomer delta pre nástroj T
- DR2: Polomer delta 2 (polomer rohu) pre nástroj T
- Funkcia M: Ľubovoľné prídavné funkcie M
- Vreteno: Smer otáčania vretena. smarT.NC nastaví štandardne M3
- Predvoľba nástr.: V prípade potreby vložte číslo nasledujúceho nástroja na urýchlenie výmeny nástroja (závisí od stroja)
- Ďalšie parametre v detailnom formulári Parametre frézovania:
- Polomer zaoblenia: Polomer zaoblenia dráhy stredového bodu nástroja na vnútorných rohoch
- Faktor posuvu v %: Percentuálny faktor, o ktorý TNC zníži posuv pri obrábaní, akonáhle sa nástroj dostane pri hrubovaní plným objemom do materiálu. Ak použijete redukovanie posuvu, môžete posuv pri hrubovaní definovať tak, aby pri definovanom prekrytí dráhy (globálne údaje) panovali optimálne rezné podmienky. TNC potom na prechodoch alebo na zúžených miestach zníži posuv na vami definovanú hodnotu, takže celkový čas obrábania by sa mal skrátiť

| smarT.NC: Programov<br>Vyvolanie nástr. | vať                          | Programovanie<br>program |
|-----------------------------------------|------------------------------|--------------------------|
| INC:\smarTNC\123_DRILL.HU               | Prehlad Nástr. Par. fréz. Ob | rys \mapsto              |
| • 0 Program: 123_DRILL mm               | T                            |                          |
| ▶ 1 🛃 700 Nastavenia programu           |                              |                          |
| 🔹 * 🗾 122 Obrys. Uýrez.                 | s                            |                          |
| * Data nastr.                           | F 🚉 🛛 🖗                      | s                        |
| * Parameter frézovania                  | F 🚦 150                      |                          |
|                                         | F 500                        |                          |
|                                         |                              | ' ≙↔                     |
| * Giobaine data                         |                              | <u>W</u>                 |
|                                         |                              |                          |
|                                         | JRZ                          | ( ♥ + -                  |
|                                         | Funkcia M:<br>Funkcia M:     |                          |
| Number                                  |                              | 5100%                    |
| Nane ""                                 | Vreteno @ (0) M03 C (0) M04  | <u>e</u> 7               |
|                                         | E Pred. Výb nás.             | OFF C                    |
| 11                                      |                              | S []                     |
|                                         |                              | • 🖶 -                    |
|                                         |                              |                          |
|                                         |                              | -GM                      |
| Ph 061                                  |                              |                          |

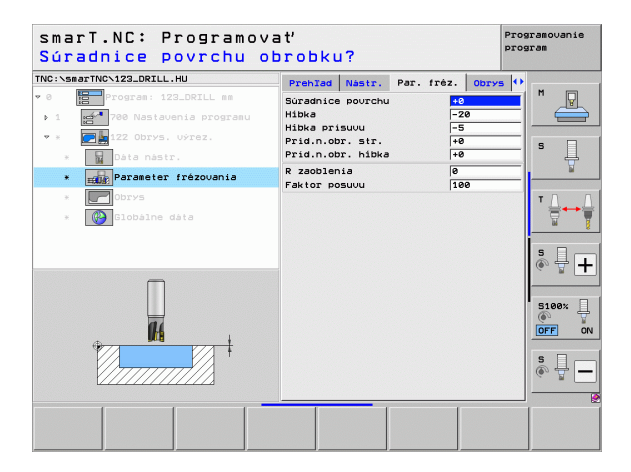

Ďalšie parametre v detailnom formulári Obrys:

 Hĺbka: Osobitne definovateľné hĺbky pre každú časť obrysu (funkcia FCL 2)

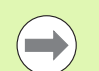

- Zoznam častí obrysu začínajte zásadne vždy najhlbším výrezom!
- Ak je obrys definovaný ako ostrov, potom interpretuje TNC vloženú hĺbku ako výšku ostrova. Vložená hodnota bez znamienka sa vzťahuje na povrch obrobku!
- Ak je vložená hĺbka 0, pri výrezoch je aktívna hĺbka definovaná v prehľadnom formulári, pričom ostrovy siahajú v takomto prípade až po povrch obrobku!

Globálne účinný parameter v detailnom formulári Globálne údaje:

- bezpečnostná vzdialenosť
- 2. bezpečnostná vzdialenosť
- Faktor prekrytia
- Spätný posuv
- Súsledné frézovanie alebo
- nesúsledné frézovanie

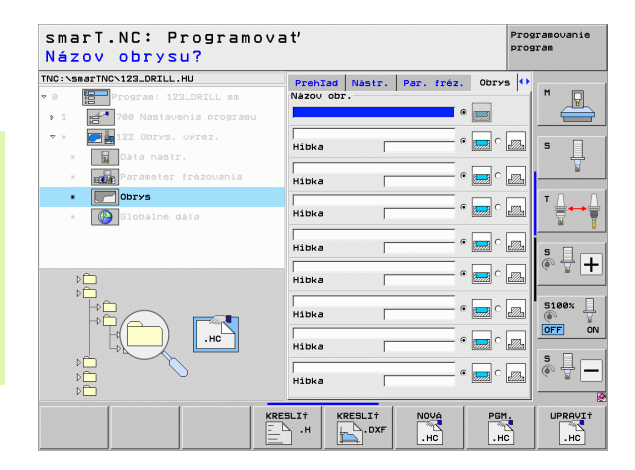

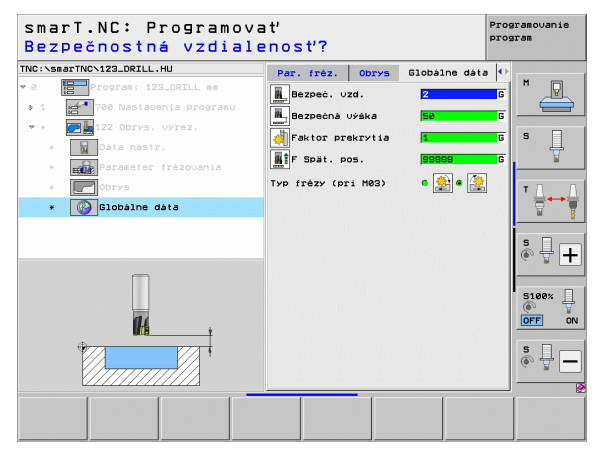

### Jednotka 22 Dohrubovať

Jednotkou Dohrubovať môžete dodatočne opracovať niektorý, predtým jednotkou 122 vyprázdnený výrez obrysu, menším nástrojom. smarT.NC spracuje potom len tie miesta, na ktorých zostali zvyšky materiálu.

### Parametre vo formulári Prehľad:

- T: Číslo alebo názov nástroja (prepínateľné softvérovým tlačidlom)
- S: Otáčky vretena [ot/min] alebo rezná rýchlosť [m/min]
- F: Posuv prísuvu do hĺbky [mm/min], FU [mm/ot] alebo FZ [mm/zub]
- F: Posuv pri frézovaní [mm/min], FU [mm/ot] alebo FZ [mm/zub]
- Predhrubovací nástroj: Číslo alebo názov nástroja (prepínateľné softvérovým tlačidlom), ktorým ste predhrubovali výrez obrysu
- Hĺbka prísuvu: Rozmer, o ktorý sa má nástroj vždy prisunúť do záberu

- DL: Dĺžka delta pre nástroj T
- DR: Polomer delta pre nástroj T
- DR2: Polomer delta 2 (polomer rohu) pre nástroj T
- Funkcia M: Ľubovoľné prídavné funkcie M
- Vreteno: Smer otáčania vretena. smarT.NC nastaví štandardne M3
- Predvoľba nástr.: V prípade potreby vložte číslo nasledujúceho nástroja na urýchlenie výmeny nástroja (závisí od stroja)

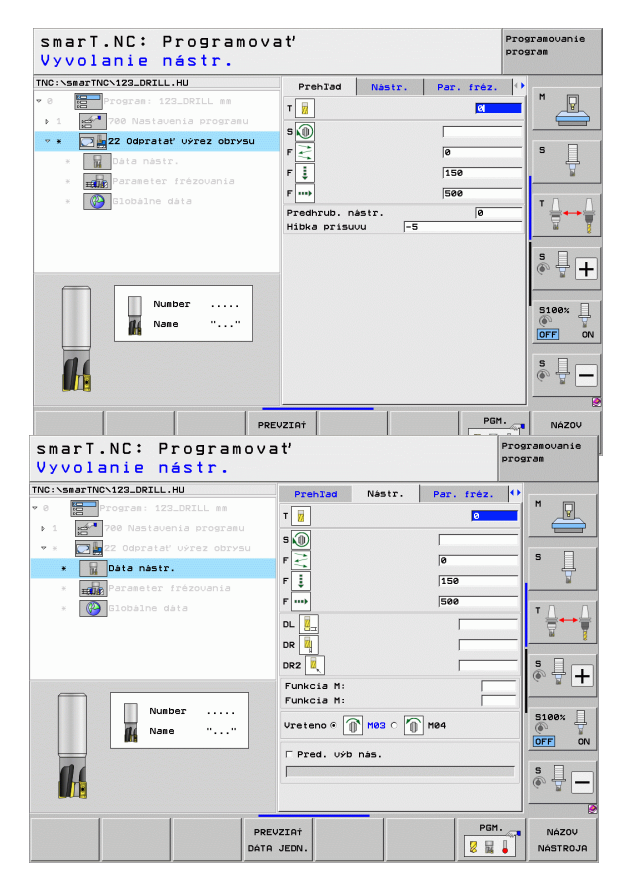
# Ďalšie parametre v detailnom formulári Parametre frézovania:

Stratégia dohrubovania. Tento parameter je účinný len vtedy, keď je polomer dohrubovacieho nástroja väčší ako polovica polomeru predhrubovacieho nástroja:

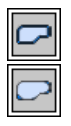

- Presunutie nástroja medzi oblasťami na dohrubovanie na aktuálnu hĺbku pozdĺž obrysu.
- Zdvihnutie nástroja medzi oblasťami na dohrubovanie na bezpečnostnú vzdialenosť a do bodu spustenia nasledujúcej vyhrubovacej oblasti

Globálne účinný parameter v detailnom formulári Globálne údaje:

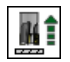

Spätný posuv

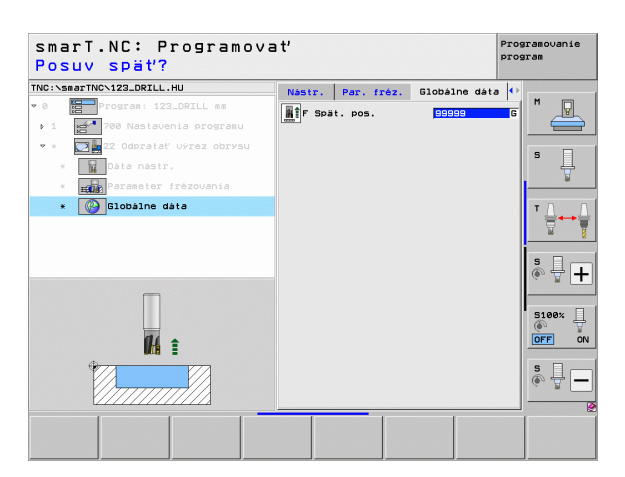

i

## Jednotka 123 Dokončiť hĺbku obrysového výrezu

Pomocou jednotky Dokončiť hĺbku môžete dokončiť hĺbku predtým jednotkou 122 vyhrubovaného výrezu obrysu

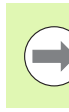

Dokončiť hĺbku vykonávajte zásadne pred dokončením strán!

### Parametre vo formulári Prehľad:

- T: Číslo alebo názov nástroja (prepínateľné softvérovým tlačidlom)
- S: Otáčky vretena [ot/min] alebo rezná rýchlosť [m/min]
- F: Posuv prísuvu do hĺbky [mm/min], FU [mm/ot] alebo FZ [mm/zub]
- F: Posuv pri frézovaní [mm/min], FU [mm/ot] alebo FZ [mm/zub]
- Ďalšie parametre v detailnom formulári Tool:
- DL: Dĺžka delta pre nástroj T
- DR: Polomer delta pre nástroj T
- DR2: Polomer delta 2 (polomer rohu) pre nástroj T
- Funkcia M: Ľubovoľné prídavné funkcie M
- Vreteno: Smer otáčania vretena. smarT.NC nastaví štandardne M3
- Predvoľba nástr.: V prípade potreby vložiť číslo nasledujúceho nástroja pre urýchlenie výmeny nástroja (závisí od stroja)

Globálne účinné parametre v detailnom formulári Globálne údaje:

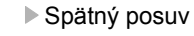

| smarT.NC: Programova<br>Vyvolanie nástr. | ť'                                                              | Programovanie<br>program |
|------------------------------------------|-----------------------------------------------------------------|--------------------------|
| TNC:>searTNC>122_ORILL.HU                | Prehlad Nastr. Globalne data<br>T ii Cl<br>S )<br>F ii 150<br>F | <b>M</b>                 |
| Number<br>Name ""                        |                                                                 |                          |
| PREV<br>DÁTA                             | JEDN.                                                           | GM. NÁZOV                |

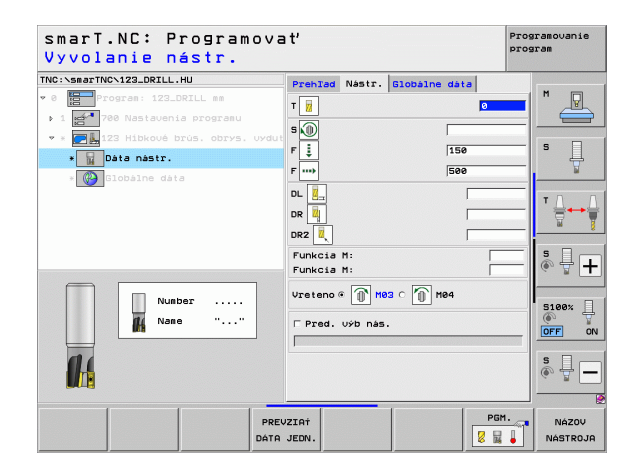

### Jednotka 124 Dokončiť obrysový výrez bočne

Pomocou jednotky Dokončiť strany môžete dokončiť boky predtým jednotkou 122 vyhrubovaného výrezu obrysu.

| J |
|---|

Dokončite strany zásadne vždy po dokončení hĺbky!

Parametre vo formulári Prehľad:

- T: Číslo alebo názov nástroja (prepínateľné softvérovým tlačidlom)
- S: Otáčky vretena [ot/min] alebo rezná rýchlosť [m/min]
- F: Posuv prísuvu do hĺbky [mm/min], FU [mm/ot] alebo FZ [mm/zub]
- F: Posuv pri frézovaní [mm/min], FU [mm/ot] alebo FZ [mm/zub]
- HÍbka prísuvu: Rozmer, o ktorý sa má nástroj vždy prisunúť do záberu

Ďalšie parametre v detailnom formulári Tool:

- DL: Dĺžka delta pre nástroj T
- DR: Polomer delta pre nástroj T
- DR2: Polomer delta 2 (polomer rohu) pre nástroj T
- Funkcia M: Ľubovoľné prídavné funkcie M
- Vreteno: Smer otáčania vretena. smarT.NC nastaví štandardne M3
- Predvoľba nástr.: V prípade potreby vložte číslo nasledujúceho nástroja na urýchlenie výmeny nástroja (závisí od stroja)

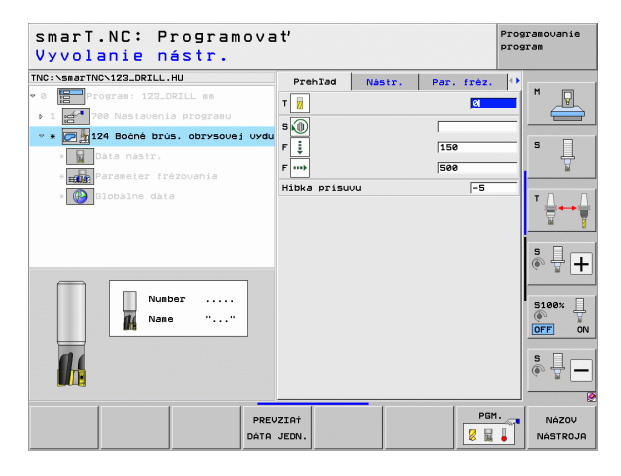

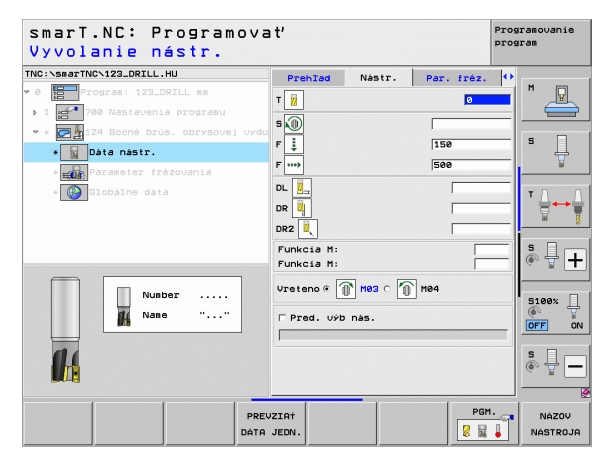

Ďalšie parametre v detailnom formulári Parametre frézovania:

Prídavok na dokončenie bočne: Prídavok na dokončenie, ak sa má dokončovať vo viacerých krokoch

Globálne účinný parameter v detailnom formulári Globálne údaje:

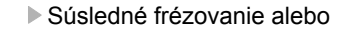

nesúsledné frézovanie

Programouanie smarT.NC: Programovať program Vyvolanie nástr. TNC:\smarTNC\123\_DRTLL.HU Prehlad Nastr. Par. fréz. 🗘 т ich." 5 🔘 F 😳 F 📫 150 Ĥ \* Dáta nástr. 500 DL DR 🛄 DR2 Funkcia M: ° ₽ + Funkcia M: Vreteno @ 👔 M03 C 🕥 M04 Number 5100% Nane □ Pred. výb nás. OFF ON -₽= PGM. PREUZTAT NÁZOV DATA JEDN NÁSTROJA

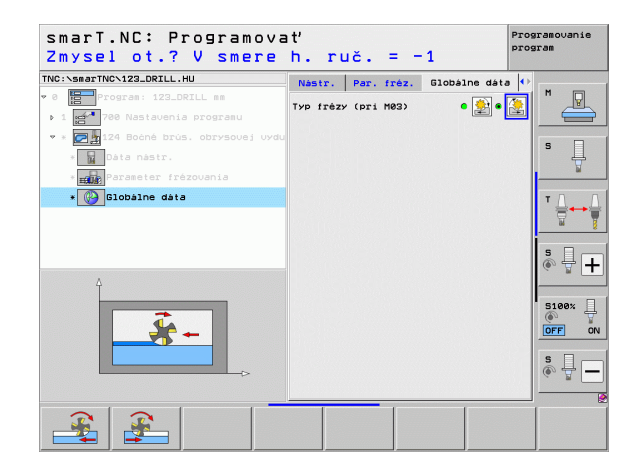

## Jednotka 125 Obrysová čiara

Priebehom obrysu sa dajú obrábať otvorené a uzavreté obrysy definované v niektorom programe .HC, alebo ktoré ste vytvorili prevodníkom DXF.

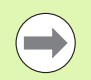

Bod spustenia a koncový bod obrysu zvoľte tak, aby bolo k dispozícii dosť miesta pre pohyby na prísun a odsun!

Parametre vo formulári Prehľad:

- T: Číslo alebo názov nástroja (prepínateľné softvérovým tlačidlom)
- S: Otáčky vretena [ot/min] alebo rezná rýchlosť [m/min]
- F: Posuv prísuvu do hĺbky [mm/min], FU [mm/ot] alebo FZ [mm/zub]
- F: Posuv pri frézovaní [mm/min], FU [mm/ot] alebo FZ [mm/zub]
- Súradnice povrchu: Súradnice povrchu obrobku, na ktorý sa vzťahujú vložené hĺbky
- HÍbka: HÍbka frézovania
- Hĺbka prísuvu: Rozmer, o ktorý sa má nástroj vždy prisunúť do záberu
- Prídavok na boku: Prídavok na dokončenie
- Druh frézovania: Súsledné frézovanie, nesúsledné frézovania alebo kyvadlové obrábanie
- Korekcia polomeru: Obrábanie obrysu s korekciou vľavo, vpravo alebo bez korekcie
- Druh prísunu: Tangenciálny prísun na kruhový oblúk alebo tangenciálny prísuv po priamke alebo kolmo na obrys
- Polomer prísunu (je účinný len vtedy, ak je zvolený tangenciálny prísun na kruhovom oblúku): Polomer kruhu prísunu

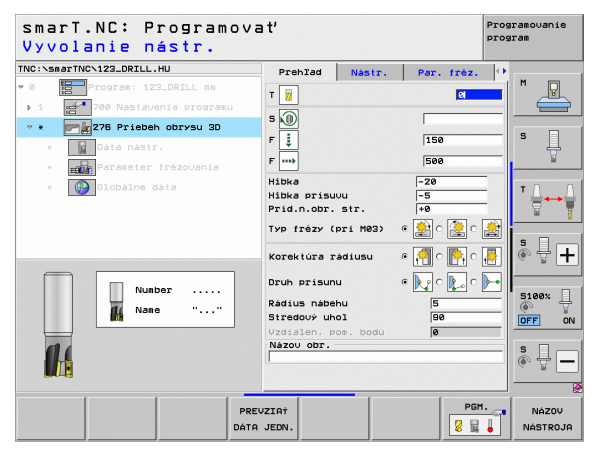

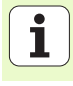

- Uhol stredového bodu (účinný len ak je zvolený tangenciálny prísun na kruhovom oblúku): Uhol kruhu prísunu
- Vzdialenosť pomocného bodu (účinné len ak je zvolený tangenciálny prísun po priamke alebo kolmý prísun): Vzdialenosť pomocného bodu, z ktorého sa má vykonať prisunutie na obrys
- Názov obrysu: Názov súboru obrysu (.HC), ktorý sa má spracovať. Ak je k dispozícii možnosť prevodníka DXF, potom môžete vytvoriť priamo z formulára obrys pomocou prevodníka DXF

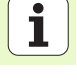

Ďalšie parametre v detailnom formulári Tool:

- DL: Dĺžka delta pre nástroj T
- DR: Polomer delta pre nástroj T
- DR2: Polomer delta 2 (polomer rohu) pre nástroj T
- Funkcia M: Ľubovoľné prídavné funkcie M
- Vreteno: Smer otáčania vretena. smarT.NC nastaví štandardne M3
- Predvoľba nástr.: V prípade potreby vložte číslo nasledujúceho nástroja na urýchlenie výmeny nástroja (závisí od stroja)

Ďalšie parametre v detailnom formulári Parametre frézovania:

Žiadny.

Globálne účinný parameter v detailnom formulári Globálne údaje:

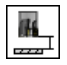

2. bezpečnostná vzdialenosť

| smarT.NC: Program<br>Vyvolanie nástr. | ova  | a t'        |           |                                       | Prog | ramovanie<br>sram |
|---------------------------------------|------|-------------|-----------|---------------------------------------|------|-------------------|
| INC:\smarTNC\123_DRILL.HU             |      | Prehlad     | Nástr.    | Par. frèz.                            | •    | -                 |
| 0 Program: 123_DRILL mm               |      | T 😱         |           | 0                                     | - 1  | M                 |
| ▶ 1 700 Nastavenia programu           |      |             |           | <u>.</u>                              |      |                   |
| • * 276 Priebeh obrysu 3D             |      | s 🔟         |           |                                       |      |                   |
| * 🙀 Dáta nástr.                       |      | F İ         |           | 150                                   |      | • 4               |
| * Parameter frézovania                |      | F           |           | 500                                   |      | <u> </u>          |
| * 🚱 Globálne dáta                     |      | DL Z        |           |                                       | _    | тл                |
|                                       |      |             |           |                                       |      |                   |
|                                       |      | DR2         |           | · · · · · · · · · · · · · · · · · · · |      |                   |
|                                       |      | Euplicia Mi |           | · ·                                   | _    | s I               |
|                                       | -    | Funkcia M:  |           |                                       | _    | (e. 8 -           |
| Number                                |      | Vreteno 🖲 🤇 | 🕞 ноз о 🌘 | M04                                   |      | 5100%             |
|                                       |      | F Pred. výt | nás.      |                                       |      | OFF 0             |
|                                       |      |             |           |                                       |      | e 🗆               |
|                                       |      |             |           |                                       |      | ě 🖶 🗕             |
|                                       | _    |             |           |                                       |      |                   |
|                                       | PRE  | JZIAT       |           | PG                                    | 1.   | NÁZOV             |
|                                       | DÁTA | JEDN.       |           | 8 14                                  | Ļ    | NÁSTROJA          |

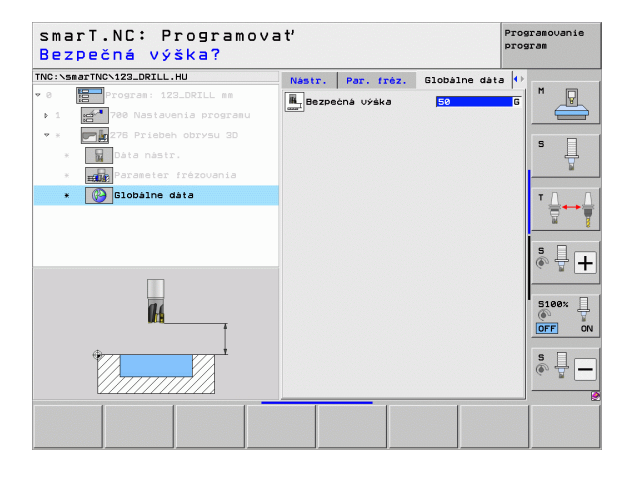

## Jednotka 275 Obrysová drážka

Pomocou obrysovej drážky sa dajú obrábať otvorené a uzavreté obrysy definované v niektorom programe .HC, alebo ktoré ste vytvorili meničom DXF.

Parametre vo formulári Prehľad:

- T: Číslo alebo názov nástroja (prepínateľné softvérovým tlačidlom)
- S: Otáčky vretena [ot/min] alebo rezná rýchlosť [m/min]
- F: Posuv prísuvu do hĺbky [mm/min], FU [mm/ot] alebo FZ [mm/zub]
- F: Posuv pri frézovaní [mm/min], FU [mm/ot] alebo FZ [mm/zub]
- Druh frézovania: Súsledné frézovanie, nesúsledné frézovania alebo kyvadlové obrábanie
- Šírka drážky; zadajte šírku drážky; ak zadáte šírku drážky zhodnú s priemerom nástroja, tak TNC vykoná TNC pojazd iba pozdĺž zadefinovaného obrysu
- Prís. na obeh: hodnota, o ktorú TNC posunie nástroj v smere obrábania na každý obeh
- Súradnice povrchu: Súradnice povrchu obrobku, na ktorý sa vzťahujú vložené hĺbky
- HÍbka: HÍbka frézovania
- Hĺbka prísuvu: Rozmer, o ktorý sa má nástroj vždy prisunúť do záberu
- Prídavok na boku: Prídavok na dokončenie
- Názov obrysu: Názov súboru obrysu (.HC), ktorý sa má spracovať. Ak je k dispozícii možnosť meniča DXF, potom môžete vytvoriť obrys priamo z formulára pomocou meniča DXF

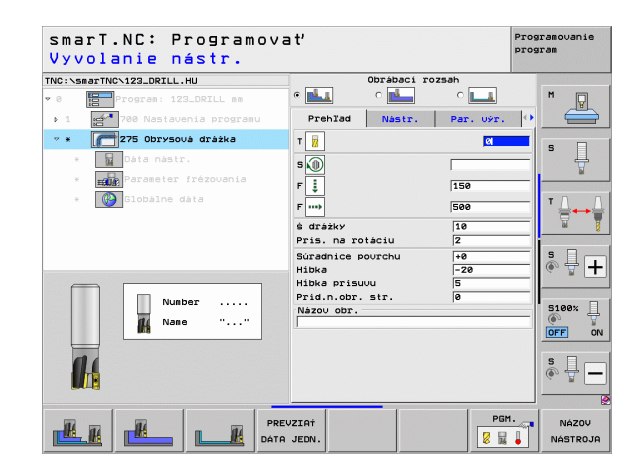

Ďalšie parametre v detailnom formulári Tool:

- DL: Dĺžka delta pre nástroj T
- DR: Polomer delta pre nástroj T
- DR2: Polomer delta 2 (polomer rohu) pre nástroj T
- Funkcia M: Ľubovoľné prídavné funkcie M
- Vreteno: Smer otáčania vretena. smarT.NC nastaví štandardne M3
- Predvoľba nástr.: V prípade potreby vložte číslo nasledujúceho nástroja na urýchlenie výmeny nástroja (závisí od stroja)

Ďalšie parametre v detailnom formulári Parametre frézovania:

- Prísuv Dokončovanie: Prísuv na dokončenie steny Ak nie je vložený, potom dokončovanie s 1 prísuvom
- F Dokončenie: Posuv na dokončenie [mm/min], FU [mm/ot.] alebo FZ [mm/zub]

Globálne účinný parameter v detailnom formulári Globálne údaje:

- Bezpečnostná vzdialenosť
- 2. bezpečnostná vzdialenosť
- Súsledné frézovanie alebo
- Nesúsledné frézovanie
- Skrutkovicové zanorenie alebo
- Kývavé zanorenie alebo
- Kolmé zanorenie

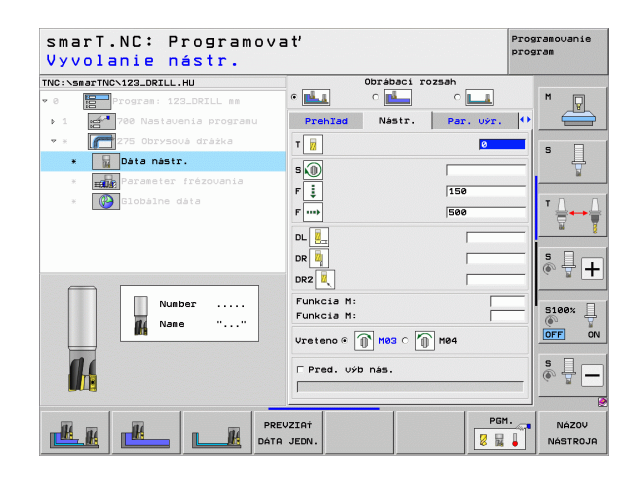

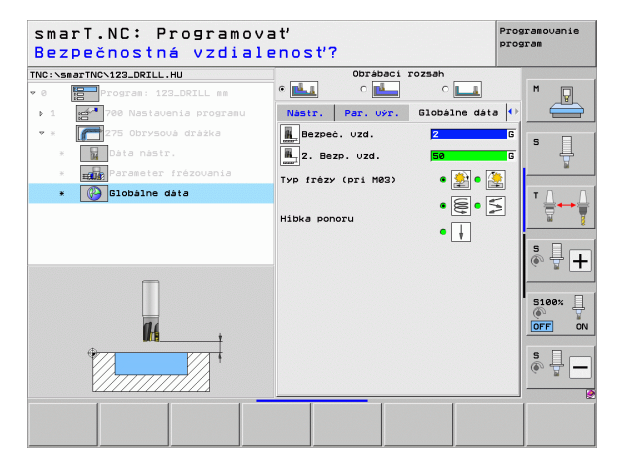

### Jednotka 276 Obrysová čiara 3D

Obrysovou čiarou sa dajú obrábať otvorené a uzavreté obrysy definované v niektorom programe .HC, alebo ktoré ste vytvorili prevodníkom-DXF.

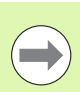

Začiatočný a koncový bod obrysu zvoľte tak, aby bolo k dispozícii dosť miesta pre pohyby na prísun a odsun!

# Parameter vo formulári Prehľad:

- T: Číslo alebo názov nástroja (prepínateľné pomocným tlačidlom)
- S: Otáčky vretena [ot./min] alebo rezná rýchlosť [m/min]
- F: Posuv prísuvu do hĺbky [mm/min], FU [mm/ot.] alebo FZ [mm/zub]
- F: Posuv pri frézovaní [mm/min], FU [mm/ot.] alebo FZ [mm/zub]
- Hĺbka: Hĺbka frézovania, keď je naprogramovaná hodnota 0, nabehne TNC na Z-súradnicu podprogramu pre obrys
- Hĺbka prísuvu: Rozmer, o ktorý sa má nástroj vždy prisunúť do záberu
- Prídavok na boku: Prídavok na dokončenie
- Druh frézovania: Súsledné frézovanie, nesúsledné frézovanie alebo kyvadlové obrábanie
- Korekcia polomeru: Obrábanie obrysu s korekciou vľavo, vpravo alebo bez korekcie
- Druh prísunu: Tangenciálny prísun na kruhový oblúk alebo tangenciálny prísuv po priamke alebo kolmo na obrys
- Polomer prísunu (účinný len ak je zvolený tangenciálny prísun na kruhovom oblúku): Polomer kruhu prísunu

| smarT.NC: Programova<br>Vyvolanie nástr.                                                | ∍ť                                                       |                            |                            | Prog        | ramovanie<br>ram  |
|-----------------------------------------------------------------------------------------|----------------------------------------------------------|----------------------------|----------------------------|-------------|-------------------|
| TNC:\SmarTNC\123_DRILL.HU                                                               | Prehlad<br>T                                             | Nástr.                     | Par. fr                    | ez. ()<br>a | M                 |
| <ul> <li>Dáta nástr.</li> <li>Expanseter frézovania</li> <li>Exponenter dáta</li> </ul> | F 📑<br>F<br>Hibka<br>Hibka prisu                         | vu                         | 150<br> 500<br> -20<br> -5 |             | S                 |
|                                                                                         | Prid.n.obr.<br>Тур frézy (<br>Korektúra r                | str.<br>pri M03)<br>ádiusu | +8<br>● 🔮 C 🤮<br>● 🍠 C 📲   | e 🛃         | ° ₽ +             |
| Nunber                                                                                  | Druh prisun<br>Rádius nábe<br>Stredový uh<br>Vzdialen, p | u<br>hu<br>ol<br>on, bodu  | © 📐 C 🚶<br>5<br>90<br>0    |             | S100%             |
|                                                                                         | Názou obr.                                               |                            |                            |             | s 🗍 🗕             |
| PRE                                                                                     | VZIA†<br>JEDN.                                           |                            |                            | PGM.        | NÁZOV<br>NÁSTROJA |

- Uhol stredového bodu (účinný len ak je zvolený tangenciálny prísun na kruhovom oblúku): Uhol kruhu prísunu
- Vzdialenosť pomocného bodu (účinné len ak je zvolený tangenciálny prísun po priamke alebo kolmý prísun): Vzdialenosť pomocného bodu, z ktorého sa má vykonať prisunutie na obrys
- Názov obrysu: Názov súboru obrysu (.HC), ktorý sa má spracovať. Ak je k dispozícii možnosť prevodníka DXF, potom môžete vytvoriť priamo z formulára obrys pomocou prevodníka DXF

Ďalšie parametre v detailnom formulári Tool:

- DL: Dĺžka delta pre nástroj T
- DR: Polomer delta pre nástroj T
- DR2: Polomer delta 2 (polomer rohu) pre nástroj T
- Funkcia M: Ľubovoľné prídavné funkcie M
- Vreteno: Smer otáčania vretena. smarT.NC nastaví štandardne M3
- Predvoľba nástr.: V prípade potreby vložte číslo nasledujúceho nástroja na urýchlenie výmeny nástroja (závisí od stroja)

Ďalšie parametre v detailnom formulári Parametre frézovania:

Žiadny.

Globálne účinný parameter v detailnom formulári Globálne údaje:

Bezpečná výška

| smarT.NC: Programo<br>Vyvolanie nástr. | vať                             |                            |            | Programovani<br>program | e        |
|----------------------------------------|---------------------------------|----------------------------|------------|-------------------------|----------|
| TNC:\smarTNC\123_DRILL.HU              | Prehlad                         | Nástr.                     | Par. fréz. | •                       |          |
| ♥ 0 Program: 123_DRILL mm              | т                               |                            | 0          | <b>_</b> M <u>_</u>     | 5        |
| * * 276 Priebeh obrysu 3D              | s 🕡                             |                            |            |                         |          |
| * Dáta nástr.                          | F İ                             |                            | 150        | \$                      |          |
| * Parameter frézovania                 | F                               |                            | 500        | ¥                       |          |
| * Clobálne dáta                        |                                 |                            |            | <br>                    | 1        |
|                                        | DR2<br>Funkcia M:<br>Funkcia M: |                            |            | <b>s</b> 🕂 [            | +        |
| Number                                 | Vreteno ® [                     | 🕅 <b>нез</b> с 🐔<br>b nás. | M84        | S100%                   | or<br>or |
|                                        |                                 |                            |            | \$<br>                  |          |
| D                                      | PREVZIAŤ<br>ÁTA JEDN.           |                            | PGM        | 1. NÁZOU<br>NÁSTRO      | JA       |

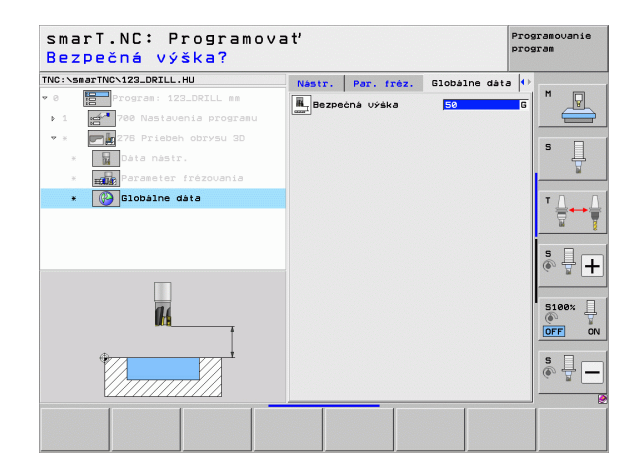

Definícia procesov obrábania

## Jednotka 130 Obrysový výrez na bodový vzor (funkcia FCL 3)

Pomocou tejto jednotky môžete usporiadať a vyhrubovať ľubovoľne tvarované výrezy, ktoré smú obsahovať aj ostrovčeky, a to na ľubovoľnom bodovom vzore.

V prípade potreby môžete priradiť v detailnom formulári **Obrys** každému čiastkovému obrysu osobitnú hĺbku (funkcia FCL 2). V takom prípade musíte vždy začať najhlbším výrezom.

Parametre vo formulári Prehľad:

- T: Číslo alebo názov nástroja (prepínateľné softvérovým tlačidlom)
- S: Otáčky vretena [ot/min] alebo rezná rýchlosť [m/min]
- F: Prísuv vykývania [mm/min], FU [mm/ot] alebo FZ [mm/zub]. Ak sa má ponoriť kolmo, vložte 0
- F: Posuv prísuvu do hĺbky [mm/min], FU [mm/ot] alebo FZ [mm/zub]
- F: Posuv pri frézovaní [mm/min], FU [mm/ot] alebo FZ [mm/zub]
- HÍbka: HÍbka frézovania
- Hĺbka prísuvu: Rozmer, o ktorý sa má nástroj vždy prisunúť do záberu
- Prídavok na boku: Prídavok na dokončenie steny
- Prídavok na hĺbku: Prídavok na dokončenie hĺbky
- Názov obrysu: Zoznam častí obrysu (súbory .HC), ktoré sa majú pospájať. Ak je k dispozícii možnosť meniča DXF, potom môžete vytvoriť obrys priamo z formulára pomocou meniča DXF
- Polohovanie bodového vzoru: Definujte polohy, na ktorých má TNC obrobiť výrez obrysu (pozrite "Základy" na strane 157)

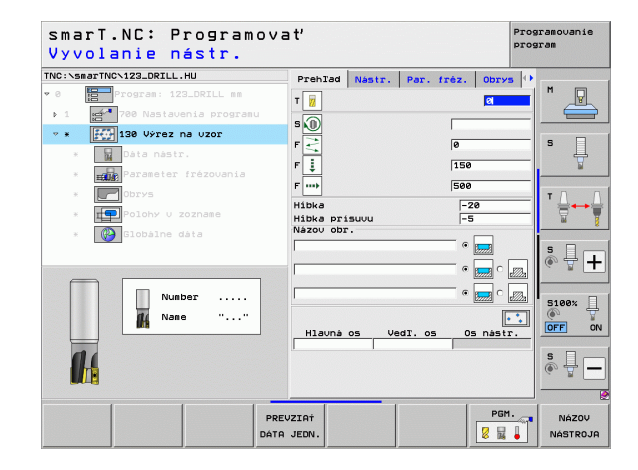

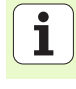

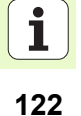

- Softvérovým tlačidlom určíte, či príslušné časti obrysu budú výrezmi alebo ostrovčekmi!
- Zoznam častí obrysu začínajte zásadne vždy výrezom (príp. najhlbším výrezom)!
- Maximálne môžete v detailnom formulári Obrys definovať až do 9 častí obrysu!

Ďalšie parametre v detailnom formulári Tool:

- DL: Dĺžka delta pre nástroj T
- DR: Polomer delta pre nástroj T
- DR2: Polomer delta 2 (polomer rohu) pre nástroj T
- Funkcia M: Ľubovoľné prídavné funkcie M
- Vreteno: Smer otáčania vretena. smarT.NC nastaví štandardne M3
- Predvoľba nástr.: V prípade potreby vložte číslo nasledujúceho nástroja na urýchlenie výmeny nástroja (závisí od stroja)

Ďalšie parametre v detailnom formulári Parametre frézovania:

- Polomer zaoblenia: Polomer zaoblenia dráhy stredového bodu nástroja na vnútorných rohoch
- Faktor posuvu v %: Percentuálny faktor, o ktorý TNC zníži posuv pri obrábaní, akonáhle sa nástroj dostane pri čistení plným objemom do materiálu. Ak použijete redukovanie posuvu, môžete posuv pri čistení definovať tak, aby pri definovanom prekrytí dráhy (globálne údaje) panovali optimálne rezné podmienky. TNC potom na prechodoch alebo na zúžených miestach zníži posuv na vami definovanú hodnotu, takže celkový čas obrábania by sa mal skrátiť

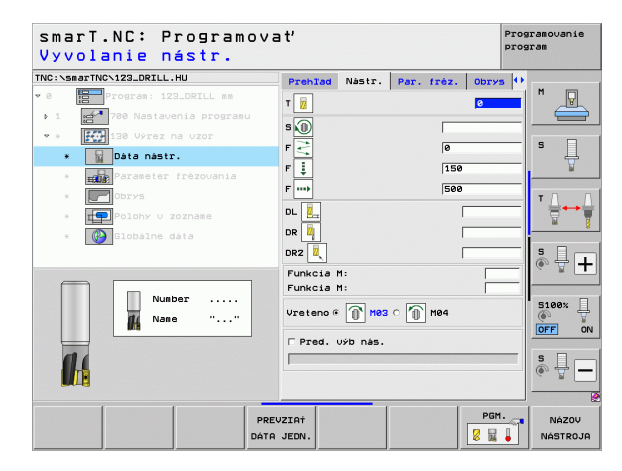

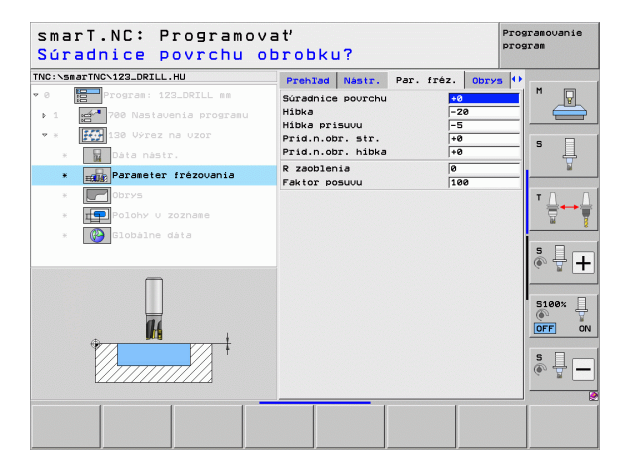

Ďalšie parametre v detailnom formulári Obrys:

 Hĺbka: Osobitne definovateľné hĺbky pre každú časť obrysu (funkcia FCL 2)

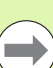

H

14

....

- Zoznam častí obrysu začínajte zásadne vždy najhlbším výrezom!
- Ak je obrys definovaný ako ostrov, interpretuje TNC vloženú hĺbku ako výšku ostrova. Vložená hodnota bez znamienka sa vzťahuje na povrch obrobku!
- Ak je vložená hĺbka 0, je pri výrezoch aktívna hĺbka definovaná v prehľadnom formulári, pričom ostrovy siahajú v takomto prípade až po povrch obrobku!

Globálne účinný parameter v detailnom formulári Globálne údaje:

- Bezpečnostná vzdialenosť
- 2. bezpečnostná vzdialenosť
- Faktor prekrytia
- Spätný posuv
- Súsledné frézovanie alebo
- Nesúsledné frézovanie

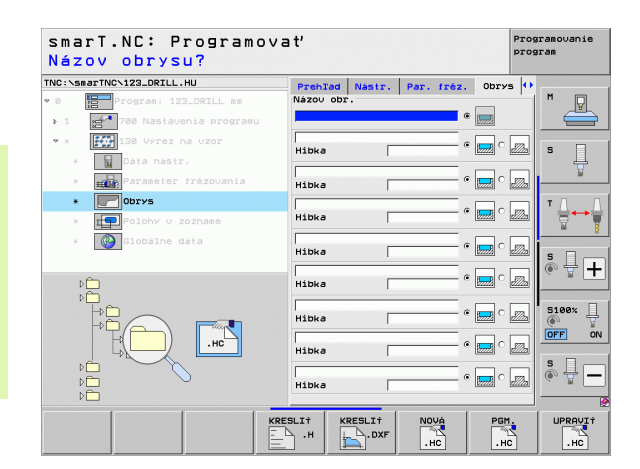

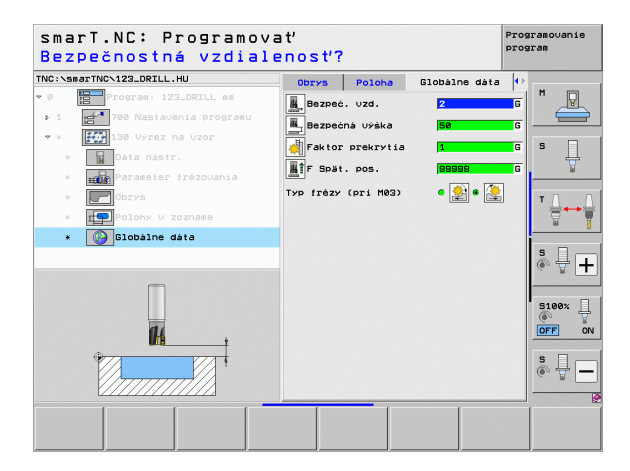

Definícia procesov obrábania

# Skupina obrábania Plochy

V skupine obrábania Plochy sú k dispozícii nasledujúce jednotky na obrábanie plôch:

| Jednotka                        | Softvérové<br>tlačidlo | Strana |
|---------------------------------|------------------------|--------|
| Jednotka 232 Rovinné frézovanie | UNIT 232               | 126    |

| NC:\smarTNC\123_DRILL.HU    | Os nástroja                                                                                                    | z     |
|-----------------------------|----------------------------------------------------------------------------------------------------|-------|
| Program: 123_DRILL mm     1 | Prehľad         Polotovar         Voľby         Glob.           ROZe.         polotovaru         MIN         MAX           X         +0         +100           V         +0         +100           Z         -40         +0 | bod S |
|                             | Užtázný bod obrobku<br>T Definovať čislo ref. bodu<br>(8<br>Globalne data<br>Bezpeč. vzd.<br>Z. Bezp. vzd.<br>F Polohovanie<br>F Spät. pos.                                                                                 |       |
|                             |                                                                                                    |       |

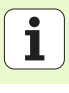

### Jednotka 232 Rovinné frézovanie

# Parametre vo formulári Prehľad:

- T: Číslo alebo názov nástroja (prepínateľné softvérovým tlačidlom)
- S: Otáčky vretena [ot/min] alebo rezná rýchlosť [m/min]
- F: Posuv pri frézovaní [mm/min], FU [mm/ot] alebo FZ [mm/zub]
- Stratégia frézovania: Výber stratégie frézovania
- Bod spustenia 1. osi: Bod spustenia v hlavnej osi
- Bod spustenia 2. osi: Bod spustenia vo vedľajšej osi
- Bod spustenia 3. osi: Bod spustenia v osi nástroja
- Konečný bod 3. osi: Konečný bod v osi nástroja
- Prídavok na hĺbku: Prídavok na dokončenie hĺbky
- 1. dĺžka bokov: Dĺžka plochy, ktorú treba odfrézovať v hlavnej osi vzhľadom na počiatočný bod
- 2. dĺžka bokov: Dĺžka plochy, ktorú treba odfrézovať vo vedľajšej osi vzhľadom na počiatočný bod
- Maximálny prísuv: Rozmer, o ktorý sa vždy nástroj max. prisunie
- Vzdialenosť Boky: Bočná vzdialenosť, v ktorej nástroj vychádza nad plochu

| smarT.NC: Programo<br>Vyvolanie nástr. | vať                      |                                                             |                                            |                      | Pro   | gramovanie<br>gram |
|----------------------------------------|--------------------------|-------------------------------------------------------------|--------------------------------------------|----------------------|-------|--------------------|
| INC:\smarTNC\123_DRILL.HU              | P                        | rehlad                                                      | Nástr.                                     | Par.                 | fréz. | •                  |
| 0 Program: 123_DRILL mm                | т                        | 78                                                          |                                            |                      |       | M 🖳                |
| 1 700 Nastavenia programu              |                          | 2                                                           |                                            | _                    |       |                    |
| 🕫 * 🔜 232 Fréz. na čele                |                          | ¥                                                           |                                            | -                    |       |                    |
| * Dáta nástr.                          | F                        | •••                                                         |                                            | 500                  |       | <b>1</b>           |
| * Parameter frézovania                 | Sti                      | atégia f                                                    | réz.                                       | c 🚍 c                | e 📰   | <u> </u>           |
| * 🚱 Globálne dáta                      | ŝta<br>ŝta<br>Pod<br>Kom | ert. bod<br>ert. bod<br>e. bod 3.<br>hečný bod<br>id.n.obr. | 1. osi<br>2. osi<br>osi<br>3. osi<br>hibka | +0<br>+0<br>+0<br>0  |       | ▼ <u>_</u> ++      |
| Nunber                                 | 1.<br>2.<br>Max<br>Boo   | Diżka st<br>Diżka st<br>c. prisuc<br>ma vzd.                | rany<br>rany                               | +60<br>+20<br>5<br>2 | )     | 5100×              |
|                                        |                          |                                                             |                                            |                      |       |                    |
|                                        | PREVZIA                  | ř                                                           |                                            |                      | PGM.  | NÁZOV<br>NÁSTROJI  |

Ďalšie parametre v detailnom formulári Tool:

- DL: Dĺžka delta pre nástroj T
- DR: Polomer delta pre nástroj T
- DR2: Polomer delta 2 (polomer rohu) pre nástroj T
- Funkcia M: Ľubovoľné prídavné funkcie M
- Vreteno: Smer otáčania vretena. smarT.NC nastaví štandardne M3
- Predvoľba nástr.: V prípade potreby vložte číslo nasledujúceho nástroja na urýchlenie výmeny nástroja (závisí od stroja)

Ďalšie parametre v detailnom formulári Parametre frézovania:

Dokončenie F: Posuv pre posledný dokončovací rez

| Vyvolanie nástr.                                                                                                    | a (                                              | PIOS              | aran              |
|----------------------------------------------------------------------------------------------------|--------------------------------------------------|-------------------|-------------------|
| TNC:\smarTNC\123_DRILL.HU                                                                                                    | Prehlad Nästr.                                   | Par. frèz. 🕂      |                   |
| <ul> <li>         Program: 123_DRIL mm     </li> <li>         Program: 123_DRIL mm     </li> <!--</th--><th>T</th><th>0<br/>[500<br/>[150</th><th></th></ul> | T                                                | 0<br>[500<br>[150 |                   |
|                                                                                                    | DR Tunkcia M:<br>Funkcia M:<br>Vreteno @ M83 c M | ) M04             | ***<br>*<br>+     |
| 01510<br>Nazov ""                                                                                                    | ☐ Pred. výb nàs.                                 |                   | S100%             |
| PRE                                                                                                    | EVZIAŤ<br>A JEDN.                                | PGM.              | NÁZOV<br>NÁSTROJA |

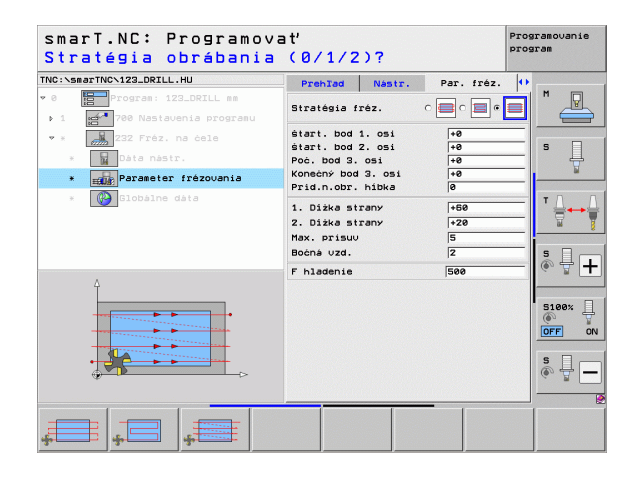

Ť

# Globálne účinný parameter v detailnom formulári Globálne údaje:

- Bezpečnostná vzdialenosť
- 2. bezpečnostná vzdialenosť
- Polohovací posuv
- Faktor prekrytia

| smarT.NC: Programova<br>Bezpečnostná vzdiale                                                                                                    | ať<br>enosť?      | Pro                                              | gramovanie<br>gram      |
|----------------------------------------------------------------------------------------------------|-------------------|--------------------------------------------------|-------------------------|
| TNC:\smartNVC-123_DRTLL.HU<br>* 0 Forrar: 122_DRTLL ss<br>> 1 Forrar: 122_DRTLL ss<br>* 1 Forrar: 122_DRTLL ss<br>* 2 Forrar: 122_Frez. na cels<br>* Forrar: 122_Frez. na cels<br>* Forrar: 122_Frez. na cels | Nastr. Par. fréz. | Globálne dáta (1)<br>2 G<br>50 G<br>750 G<br>1 G | M                       |
| • Colobaine data                                                                                                    |                   |                                                  | 5 - +<br>5100%<br>5100% |
|                                                                                                    |                   |                                                  |                         |

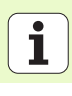

# Obrábacia skupina Špeciálne jednotky

V obrábacej skupine Špeciálne jednotky sú k dispozícii nasledujúce jednotky:

| Jednotka                                             | Softvérové<br>tlačidlo | Strana |
|------------------------------------------------------|------------------------|--------|
| Jednotka 225 Gravírovať                              | ABC                    | 130    |
| Jednotka 290 Interpolačné sústruženie<br>(voliteľné) | UNIT 298               | 132    |

| TNC:\smarTNC\123_DRILL.HU                                                                        | Os nástroja                                                                                                    | z     |
|--------------------------------------------------------------------------------------------------|----------------------------------------------------------------------------------------------------|-------|
| <ul> <li>         Program: 123_DRILL mm         . 1 get™ 700 Nastavenia programu     </li> </ul> | Prehľad         Polotovar         Voľby         Globa           MIN         bod         HRX         HRX           X         1+0         1+100           Y         +0         1+100           Z         -40         1+0 | bod S |
|                                                                                                  | Vzřásný bod obrobku<br>F Definovať čislo ref. bodu<br>10<br>10<br>10<br>10<br>10<br>10<br>10<br>10<br>10<br>10                                                                                                    | T     |
|                                                                                                  |                                                                                                    |       |

# Jednotka 225 Gravírovať

### Parameter vo formulári Prehľad:

- T: Číslo alebo názov nástroja (prepínateľné pomocným tlačidlom)
- S: Otáčky vretena [ot./min] alebo rezná rýchlosť [m/min]
- F: Posuv pri frézovaní [mm/min]
- F: Posuv prísuvu do hĺbky [mm/min]
- Text: Definujte text, ktorý sa má gravírovať
- Výška znakov: Výška gravírovaných znakov v mm (palcoch)
- Faktor vzdialenosti F: Faktor, ktorý definuje vzdialenosť medzi znakmi
- Súradnice povrchu: Súradnice povrchu obrobku, na ktorý sa vzťahuje vložená hĺbka
- HÍbka: HÍbka gravírovania
- Ďalšie parametre v detailnom formulári Tool:
- DL: Dĺžka delta pre nástroj T
- DR: Polomer delta pre nástroj T
- Funkcia M: Ľubovoľné prídavné funkcie M
- Vreteno: Smer otáčania vretena. smarT.NC nastaví štandardne M3
- Predvoľba nástr.: V prípade potreby vložte číslo nasledujúceho nástroja na urýchlenie výmeny nástroja (závisí od stroja)

| smarT.NC: Programov<br>Vyvolanie nástr.                                                                                                    | a ť                                                                                                    | PI<br>PI         | ogramovanie<br>ogram |
|----------------------------------------------------------------------------------------------------|----------------------------------------------------------------------------------------------------|------------------|----------------------|
| TNC:SearTHC-123_DRZLL_HU  Content is 2_DRILL ss  Content is 2_DRILL ss  Content is 2_DRIL ss  Content is 2_DRI saturation  Content is 2_DRI saturation  Content i | Prehlad Nastr.<br>T U<br>S O<br>F I<br>S<br>F I<br>S<br>S<br>S<br>S<br>S<br>S<br>S<br>S<br>S<br>S<br>S<br>S<br>S<br>S<br>S<br>S<br>S<br>S<br>S | Par. fréz.       |                      |
| êislo<br>Nazov ""                                                                                                    | Suradnice povrchu<br>Hibka<br>Suradnica X<br>Suradnica Y<br>Posuv                                                                                                    | +0<br>-2<br>FMAX |                      |
| PRE                                                                                                    | VZIAŤ                                                                                                    | PGM.             | NÁZOV<br>NÁSTROJA    |

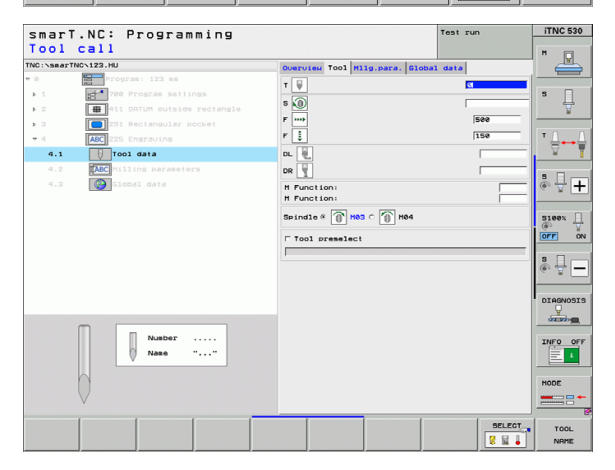

Ďalšie parametre v detailnom formulári Parametre frézovania:

- Usporiadanie textu: Stanovenie, či má byť text usporiadaný na priamke alebo kruhovom oblúku
- Poloha otočenia: Uhol stredového bodu, keď má TNC usporiadať text na kruhu
- Polomer kruhu: Polomer kruhového oblúku v mm, na ktorom má TNC usporiadať text

Globálne účinný parameter v detailnom formulári Globálne údaje:

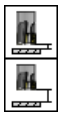

Bezpečnostná vzdialenosť

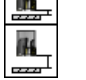

2. bezpečnostná vzdialenosť

| :\smarTNC\123_DRILL.HU                | Prehlad     | Nástr.  | Par. fréz. | •        |       |
|---------------------------------------|-------------|---------|------------|----------|-------|
| Program: 123_DRILL mm                 | Text ABC    |         |            | <u> </u> | M 🖓   |
| 1 700 Nastavenia programu             | Výška znako | v       | 10         | _        | 4     |
| * ABC 225 Gravirovanie                | Faktor Uzdi | a1. F   | 10         | _        |       |
| * Dáta nástr.                         | Hibka       | ourchu  | -2         | -1       | ° []  |
| * ABC Parameter frézovania            | Usporiadani | e textu | 0 18 O     | ABC      | M     |
| * 🚱 Globálne dáta                     | Natoć       |         | +9         |          | тЛ    |
|                                       | Rádius kruh | u       | 50         | _        |       |
|                                       |             |         |            |          |       |
|                                       |             |         |            |          | SI    |
|                                       |             |         |            |          | 60 B  |
| Î                                     |             |         |            | 1        |       |
|                                       |             |         |            |          | 5100% |
| 1001 100                              |             |         |            |          | OFF   |
| ABCaDCI23                             |             |         |            | 1        |       |
|                                       |             |         |            |          | S II  |
| · · · · · · · · · · · · · · · · · · · |             |         |            |          | a B   |
|                                       |             |         |            | -        |       |

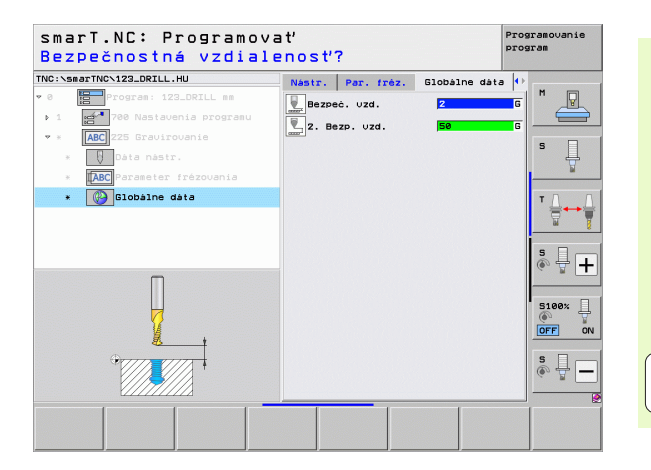

Definícia procesov obrábania

# Parameter vo formulári Prehľad:

- T: Číslo alebo názov nástroja (prepínateľné pomocným tlačidlom)
- Rezná rýchlosť: Rezná rýchlosť [m/min]
- Začiatočný priemer: Vložte roh začiatočného bodu v X, priemer
- Začiatok obrysu Z: Roh začiatočného bodu v Z
- Koncový priemer: Vložte roh koncového bodu v X, priemer
- Koniec obrysu Z: Roh koncového bodu v Z
- Smer obrábania: Vykonajte obrábanie proti smeru alebo v smere hodinových ručičiek
- Interpol. os: Definujte označenie interpolujúcej osi

Ďalšie parametre v detailnom formulári Tool:

- DL: Dĺžka delta pre nástroj T
- DR: Polomer delta pre nástroj T
- Funkcia M: Ľubovoľné prídavné funkcie M
- Predvoľba nástr.: V prípade potreby vložte číslo nasledujúceho nástroja na urýchlenie výmeny nástroja (závisí od stroja)

| TNC:\smarTNC\123_DRILL.HU                                                                                      | Prehlad Nastr.                                                                  | Paran, otác 0               |                                                |
|----------------------------------------------------------------------------------------------------|---------------------------------------------------------------------------------|-----------------------------|------------------------------------------------|
| <ul> <li>Program: 123_DRILL mm</li> <li>1</li> <li>780 Nastavenia programu</li> </ul>                          | T                                                                               | 20                          | M _                                            |
| 290 Interpolaché toc.           >         Dáta nástr.           *         >           >         Parametra toc. | Pristavenie<br>Začiatočný priemer )<br>Štart obrysu Z<br>Koncouý priemer X      | (0.3<br>(+0<br>(+0)<br>(+0) | S                                              |
| 01510                                                                                                    | Koniec obrysu 2<br>Smer obrábania<br>Interpol. os<br>Súradnica X<br>Suradnica Y |                             | ™ <b>•</b> • • • • • • • • • • • • • • • • • • |
| Nazou ""                                                                                                    | POSO                                                                            | 1.1194                      |                                                |

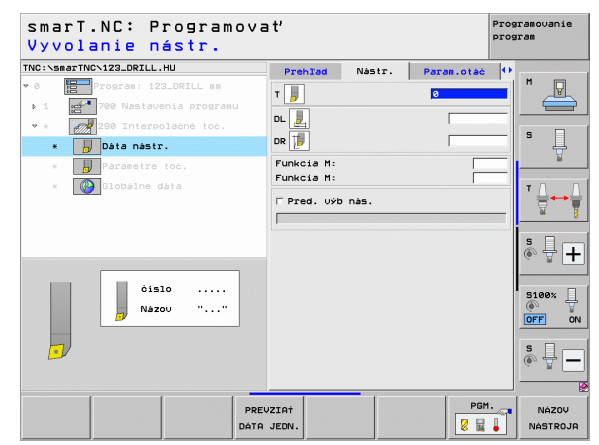

Progranovanie

Ďalšie parametre v detailnom formulári Parametre frézovania:

- Spúšťací uhol: Spúšťací uhol roviny XY
- Uhol obvodovej plochy: Uhol prvej plochy, ktorá sa má obrobiť
- Uhol čelnej plochy: Uhol druhej plochy, ktorá sa má obrobiť
- Polomer rohu obrysu: Zaoblenie rohov medzi plochami, ktoré sa majú obrobiť v mm
- Bezpečná výška: Absolútna výška, pri ktorej nemôže dôjsť ku kolízii medzi nástrojom a obrobkom
- Vreteno: Smer otáčania vretena. smarT.NC nastaví štandardne M5. Otáčky vretena a smer otáčania vretena môžete definovať len v prípade, že je zvolený režim MILL

Globálne účinný parameter v detailnom formulári Globálne údaje:

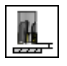

Bezpečnostná vzdialenosť

| ezna rychlosť Lm/m.       | 1011                                |               |          |
|---------------------------|-------------------------------------|---------------|----------|
| C:\smarTNC\123_DRILL.HU   | Prehlad Nástr.                      | Param.otáč () |          |
| Program: 123_DRILL mm     | Rýchlosť rezu VC                    | 20            | M        |
| 1 700 Nastavenia programu | Pristavenie                         | 0.3           |          |
| * 280 Interpolačné toč.   | Začiatočný priemer X                | +0            | _        |
| * Dáta nástr.             | Start obrysu Z<br>Koncouý priemer X | +0            | S        |
| * Parametre toć           | Koniec obrysu Z                     | +0            | <u> </u> |
|                           | Spúšťaci uhol                       | 0             |          |
| * Globalne data           | Smer obrábania                      | • 🎇 c 🎇       | <b>™</b> |
|                           |                                     | CACBEC        | - 8      |
|                           | Interpol. os                        | o u o v o u   | s 🛛 👝    |
|                           |                                     | O MILL        | • # •    |
| ^                         | Uhol obvod. plochy                  | +0            |          |
| <u>ب</u>                  | Uhol rovinnej plochy                | +0            | 5100%    |
|                           | Bezp. uvska                         | +50           |          |
|                           | s                                   | [             | OFF ON   |
|                           | Vreteno e 🕱 M05 0 👔                 | M03 C 🕥 M04   | s 🚽 🗕    |
| 1                         |                                     |               | -        |
|                           |                                     |               |          |
|                           |                                     |               |          |
|                           |                                     |               |          |

smarT.NC: Programovať

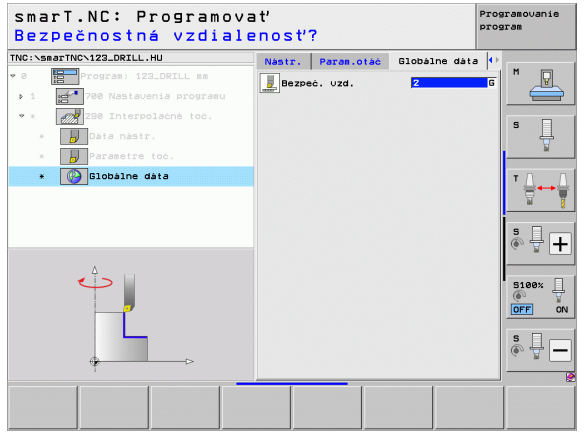

# Hlavná skupina Snímanie

Skupina funkcií

vzťažného bodu

základného natočenia

ROTÁCIA:

PRESET:

ZMFRAŤ:

V hlavnej skupine Snímanie zvoľte nasledujúce skupiny funkcií:

| TNC:\smarTNC\123_DRILL.HU                                                                     | Os nástroja Z                                                                                                    |              |
|-----------------------------------------------------------------------------------------------|----------------------------------------------------------------------------------------------------|--------------|
| <ul> <li>● Emprogram: 123_DRILL mm</li> <li>: 1 Emprogram: 788 Nastavenia programu</li> </ul> | Prehlad         Polotouaru         Voltav         Globalne         Polotouaru           Roza.         Polotouaru         MIN bod         MAX bod         -           X         -#0         -1900         -         -           V         -#0         -1900         -         -           V         -40         -         -         -           Vztavir bod obrobku         -         -         -         -                                                                                                    | 1 _          |
|                                                                                               | □ Definovať čislo ref. bodu         1           □         1           □         1           □         1           □         1           □         1           □         1           □         1           □         1           □         1           □         1           □         1           □         1           □         1           □         1           □         1           □         1           □         1           □         1           □         1           □         1           □         1           □         1           □         1           □         1           □         1           □         1           □         1           □         1           □         1           □         1           □         1           □         1           □         1           □         1           □ |              |
|                                                                                               |                                                                                                    | 3100×<br>DFF |

Definícia procesov obrábania

# ŠPEC. FUNK : Špeciálna funkcia na vloženie údajov zo snímacieho systému KINFMATIKA:

Snímacie funkcie na automatické zisťovanie

Snímacie funkcie na automatické zisťovanie

Snímacie funkcie na overenie a optimalizáciu kinematiky stroja

NÁSTROJ: Snímacie funkcie na automatické meranie nástroja

Snímacie funkcie na automatické meranie obrobku

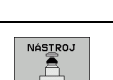

Softvérové

tlačidlo

SNiM. ROT

PRESET

MERAŤ

éPEC

FUNK.

KINEMATIKA W

Ă

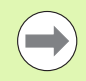

Detailný popis pre spôsob funkcie snímacích cyklov nájdete v príručke užívateľa Cykly snímacieho systému.

134

# Skupina funkcií Rotácia

V skupine funkcií Rotácia sú k dispozícii nasledujúce jednotky pre zisťovanie základného natočenia:

|                                   |                        | > 1 🚰 700 Nastavenia programu   | MIN bod MAX                                                                                                    | bod bod |
|-----------------------------------|------------------------|---------------------------------|----------------------------------------------------------------------------------------------------|---------|
| Jednotka                          | Softvérové<br>tlačidlo |                                 | X         +0         +100           Y         +0         +100           Z         -40         +100           Uzťažný bod obrobku         -                                                                                                    | S       |
| Jednotka 400 Rotácia po priamke   | UNIT 400               |                                 | B     B       B     B       B <td></td> |         |
| Jednotka 401 Rotácia 2 otvorov    | UNIT 991               |                                 | F Spät. pos. 9999                                                                                                    | S100%   |
| Jednotka 402 Rotácia 2 čapov      | UNIT 982               | UNIT 486 UNIT 481 UNIT 482 UNIT | r 403 UNIT 405                                                                                                    |         |
| Jednotka 403 Rotácia osi otáčania |                        |                                 |                                                                                                    |         |
| Jednotka 405 Rotácia osi C        | UNIT 495               |                                 |                                                                                                    |         |

smarT.NC: Programovať

Program: 123\_DRILL mm

Os nástroja

Prehlad Polotovar Volby Globalne

TNC:\smarTNC\123\_DRILL.HU

~ 0

# Definícia procesov obrábania

Programovanie

z M

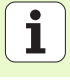

V skupine funkcií Preset sú k dispozícii nasledujúce jednotky pre automatické zadanie vzťažného bodu:

| Jednotka                                                     | Softvérové<br>tlačidlo |
|--------------------------------------------------------------|------------------------|
| Jednotka 408 Vzťažný bod vnútorná drážka (funkcia<br>FCL 3)  |                        |
| Jednotka 409 Vzťažný bod vonkajšia drážka (funkcia<br>FCL 3) |                        |
| Jednotka 410 Vzťažný bod vnútorný pravouhlý roh              | UNIT 410               |
| Jednotka 411 Vzťažný bod vonkajší pravouhlý roh              | UNIT 411               |
| Jednotka 412 Vzťažný bod vnútorný kruh                       | UNIT 412               |
| Jednotka 413 Vzťažný bod vonkajší kruh                       | UNIT 413               |
| Jednotka 414 Vzťažný bod vonkajší roh                        | UNIT 414               |
| Jednotka 415 Vzťažný bod vnútorný roh                        | UNIT 415               |
| Jednotka 416 Vzťažný bod stred deliacej kružnice             | UNIT 416               |

| NC:\smarTNC\123_DRILL.HU | Os nástroja Z                                                                                                    |                   |
|--------------------------|----------------------------------------------------------------------------------------------------|-------------------|
| 0 Program: 123_DRILL mm  | Prehzd         polotowaru         Volby         Globalne           Roza, polotowaru         HIN bod         HSX bod           X         H0         H100           X         H0         H100           Y         H0         H100           Y         H0         H100           Y         H0         H100           Y         H0         H100           Y         H0         H100           Y         H0         H100           Y         Y         H00           Y         H00         H00           Y         H00         H00 | S                 |
|                          | □ Definovať čislo ref. bodu<br>[0<br>Blobbine dáta<br>Bezpeć. vzd. [2<br>2. Bezp. vzd. [50<br>F Polchovenie [750<br>F Spät. pos. [56695]                                                                                                    | ™                 |
|                          |                                                                                                    | 5100%<br>OFF<br>S |

i

| Jednotka                                       | Softvérové<br>tlačidlo |
|------------------------------------------------|------------------------|
| Jednotka 417 Vzťažný bod os snímacieho systému |                        |
| Jednotka 418 Vzťažný bod 4 otvorov             |                        |
| Jednotka 419 Vzťažný bod jednotlivej osi       |                        |

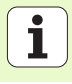

# Skupina funkcií Meranie

V skupine funkcií Meranie sú k dispozícii nasledujúce jednotky pre

| V skupine funkcií Meranie sú k dispozícii nasledujúce je | dnotky pre | TNC:\smarTN | CN123_DRILL.HU          | Os nástr | oja             |          |
|----------------------------------------------------------|------------|-------------|-------------------------|----------|-----------------|----------|
| automatické meranie obrobku:                             |            | ~ 0         | Program: 123_DRILL mm   | Prehľad  | Polotovar Vol   | Globálne |
|                                                          |            | · 1         | 700 Nastavenia programu | Rozm. po | olotovaru       | MOX had  |
|                                                          |            |             | -                       | x        | +0              | +100     |
|                                                          | Softvérové |             |                         | Ŷ        | +0              | +100     |
| Jednotka                                                 |            |             |                         | z        | -40             | +0       |
|                                                          | tiacidio   |             |                         | Vzťažný  | bod obrobku     |          |
|                                                          |            |             |                         | T Defind | ovať číslo ref. | bodu     |
| Jednotka 420 Meranie uhlov                               | UNIT 420   |             |                         | 10       |                 |          |
|                                                          |            |             |                         | Bezpeć.  | vzd.            | 2        |
|                                                          |            |             |                         | 2. Bezp  | .∪zd.           | 50       |
|                                                          |            |             |                         | F Poloho | ovanie          | 750      |
| Industive 404 Mensule at more                            |            |             | ·                       | F Spät.  | pos.            | 99999    |
| Jednotka 421 Meranie otvorov                             | UNIT 421   |             | D 🛄                     |          |                 |          |
|                                                          |            |             |                         |          |                 |          |
|                                                          |            |             | ▶ <                     |          |                 |          |
|                                                          |            | Þ           |                         |          |                 |          |
| lodnotka 422 Morania kruhových čanov                     |            | D           |                         |          |                 |          |
| Jeunolka 422 Meranie krunových capov                     | UNIT 422   | Þ           |                         |          |                 |          |
|                                                          |            |             |                         |          | [               | · _      |
|                                                          |            | UNIT 420    | UNIT 421 UNIT 422 U     |          | VIT 424         |          |
|                                                          |            |             |                         |          |                 |          |
| Jednotka 423 Meranie vnútorného pravouhlého rohu         | UNIT 423   |             |                         |          |                 |          |
|                                                          |            |             |                         |          |                 |          |
|                                                          |            |             |                         |          |                 |          |
|                                                          |            |             |                         |          |                 |          |
| ladratka 404 Marania yankaižiaha provovblého rahy        |            |             |                         |          |                 |          |
| Jednotka 424 Meranie vonkajsieno pravounieno ronu        | UNIT 424   |             |                         |          |                 |          |
|                                                          |            |             |                         |          |                 |          |
|                                                          |            |             |                         |          |                 |          |
|                                                          |            |             |                         |          |                 |          |
| Jednotka 425 Meranie vnútornej šírky                     | UNIT 425   |             |                         |          |                 |          |
| Scullotka +25 Meranic vilutorilej sirky                  |            |             |                         |          |                 |          |
|                                                          | 2          |             |                         |          |                 |          |
|                                                          | ·          |             |                         |          |                 |          |
|                                                          |            |             |                         |          |                 |          |
| Jednotka 426 Meranie vonkajšej šírky                     | UNIT 426   |             |                         |          |                 |          |
| - ] ] ]                                                  | 7777       |             |                         |          |                 |          |
|                                                          |            |             |                         |          |                 |          |
|                                                          |            |             |                         |          |                 |          |
| ladratka 407 Marania avuradria                           |            |             |                         |          |                 |          |
| Jeunotka 427 Meranie suraunic                            | UNIT 427   |             |                         |          |                 |          |
|                                                          |            |             |                         |          |                 |          |
|                                                          |            |             |                         |          |                 |          |

smarT.NC: Programovať

Programouanie program

> s Ĥ

> > 5

5100% OFF ON 분 R -

\_\_\_\_\_

+

P

z м

1 138

| Jednotka                               | Softvérové<br>tlačidlo |
|----------------------------------------|------------------------|
| Jednotka 430 Meranie deliacej kružnice |                        |
| Jednotka 431 Meranie roviny            |                        |

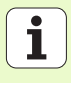

# Skupina funkcií Špeciálne funkcie

V skupine špeciálnych funkcií sú k dispozícii nasledujúce jednotky:

| Jednotka                                      | Softvérové<br>tlačidlo |
|-----------------------------------------------|------------------------|
| Jednotka 441 Parametre snímania               | UNIT 441               |
| Jednotka 460 Kalibrácia 3D snímacieho systému | UNIT 450               |
|                                               |                        |

|                                                                                                    | program                                                                                                    |
|----------------------------------------------------------------------------------------------------|----------------------------------------------------------------------------------------------------|
| Os nástroja                                                                                                    | z                                                                                                    |
| Prehľad         Polotovar         Voľby         Gla           Roza. polotovaru         MíN bod         MíV           X         +0         +10           Y         +0         +10           Z         -40         +8 | X bod<br>a<br>balne<br>M V<br>S V<br>V                                                                                                    |
| Vzťakný bod obrobku<br>T Definovať čislo ref. bodu<br>je<br>Slobálne dáta<br>Bezpeč. vzd. 2<br>7. Bezp. vzd. 58<br>F Polohovanie 756<br>F Spät. pos. 58                                                             |                                                                                                    |
|                                                                                                    |                                                                                                    |
|                                                                                                    | Os hastroja<br>Prehiad Polotowar Voltov Dia<br>Roze. polotowar Voltov Dia<br>Koze. polotowar Voltov Dia<br>v recentro dia<br>v recentro dia<br>v recentro |

# Skupina funkcií Premeranie kinematiky (alternativa)

V skupine funkcií Kinematika sú k dispozícii nasledujúce jednotky:

|                                                |                        | → 1 ge <sup>re</sup> 700 Nastavenia programu | MTN bod MAX bod                                                                                                |                   |
|------------------------------------------------|------------------------|----------------------------------------------|----------------------------------------------------------------------------------------------------|-------------------|
| Jednotka                                       | Softvérové<br>tlačidlo |                                              | X +0 +100<br>V +0 +100<br>Z -40 +0                                                                             | S                 |
| Jednotka 450 Zálohovať/obnoviť kinematiku      | UNIT 459               |                                              | V2ťáný bod obrobku<br>□ Definovať čislo ref. bodu<br> 0<br>Globalne dáta<br>Bezpec. vzd. 2<br>2. Bezp. vzd. 50 |                   |
| Jednotka 451 Preveriť/optimalizovať kinematiku | UNIT 451               |                                              | F Polohovanie 750<br>F Spät. pos. 99999                                                                        | 5100%  <br>OFF ON |
| Jednotka 452 Kompenzácia presetu               | UNIT 452               | 0                                            |                                                                                                    | s                 |
| Jednotka 460 Kalibrácia 3D snímacieho systému  |                        |                                              |                                                                                                    |                   |

smarT.NC: Programovať

Program: 123\_DRILL mm

Os nástroja

Prehľad Polotovar Voľby Globálne

TNC:\smarTNC\123\_DRILL.HU

. .

Programovanie

м

Q

program

z

i

# Skupina funkcií Nástroj

V skupine funkcií Nástroj sú k dispozícii nasledujúce jednotky pre automatické meranie nástroja:

| Jednotka                                   | Softvérové<br>tlačidlo |
|--------------------------------------------|------------------------|
| Jednotka 480 TT: Kalibrácia TT             | UNIT 480               |
| Jednotka 481 TT: Meranie dĺžky nástroja    | UNIT 481               |
| Jednotka 482 TT: Meranie polomeru nástroja |                        |
| Jednotka 483 TT: Meranie celého nástroja   | UNIT 483               |

| smarT.NC: Programov           | 'at'                                                                                                    | Programovanie<br>program |
|-------------------------------|----------------------------------------------------------------------------------------------------|--------------------------|
| C:\smarTNC\123_DRILL.HU       | Os nástroja                                                                                                    | z                        |
| 0 Emprogram: 123_DRILL mm     | Prehľad         Polotovar         Voľby         Blobál           Rozm. polotovaru         MIN bod         MRX b           X         +0         +100           v         +0         +100           z         -40         +10           Uzťažný bod obřobku         Toříhovať cislo ref. bodu |                          |
|                               | 0<br>Globàns dáta<br>Bezpeć, uzd. 2<br>Z. Bezp. uzd. 50<br>F Polohouanie 750<br>F Spät. pos. 59599                                                                                                    |                          |
|                               |                                                                                                    | 5100% [<br>              |
| NIT 480 UNIT 481 UNIT 482 UNI | IT 483                                                                                                    |                          |

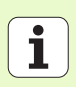

# Hlavná skupina Prepočítanie

V hlavnej skupine Prepočítanie sú k dispozícii nasledujúce jednotky pre prepočítanie súradníc:

| Funkcia                                                                                                    | Softvérové<br>tlačidlo | Strana |
|----------------------------------------------------------------------------------------------------|------------------------|--------|
| JEDNOTKA 141 (FUNKCIA FCL 2):<br>Presunutie nulového bodu                                                                | UNIT 141               | 144    |
| JEDNOTKA 8 (funkcia FCL 2):<br>Zrkadliť                                                                                  |                        | 145    |
| JEDNOTKA 10 (funkcia FCL 2):<br>Otáčanie                                                                                 | UNIT 10                | 145    |
| JEDNOTKA 11 (funkcia FCL 2):<br>Zmena mierky                                                                             | UNIT 11                | 146    |
| JEDNOTKA 140 (funkcia FCL 2):<br>Otočiť rovinu obrábania funkciou PLANE                                                  | UNIT 140               | 147    |
| JEDNOTKA 247:<br>Číslo predvoľby (preset)                                                                                | UNIT 247               | 149    |
| JEDNOTKA 7 (FUNKCIA FCL 2, 2. LIŠTA<br>SOFTVÉROVÝCH TLAČIDIEL):<br>Posunutie nulového bodu cez tabuľku<br>nulových bodov |                        | 150    |
| JEDNOTKA 404 (2. lišta softvérových<br>tlačidiel):<br>Zadať zákl. natočenie                                              | UNIT 484               | 150    |

| C:\smarTNC\123_DRILL.HU  | Os nástroja Z                                                                                                    |      |
|--------------------------|----------------------------------------------------------------------------------------------------|------|
| 8 EProgram: 123_DRILL mm | Prehľad         Polotovar         Voľby         Globalne         M           NIN bod         MRX bod                                                                                                    |      |
| v <b>—</b>               | Vzťažný bod obrobku<br>T Definovať čislo ref. bodu<br>10<br>Globálne dáta<br>Bezpeč. vzd.<br>2. Bezp. vzd.<br>F Polohovanie<br>F Spát. pos.<br>10<br>10<br>10<br>10<br>10<br>10<br>10<br>10<br>10<br>10 |      |
|                          | 9<br>9<br>9                                                                                                    | 100× |

i

### Jednotka 141 Posunutie nulového bodu

Pomocou jednotky 141 Posunutie nulového bodu definujete posunutie nulového bodu priamym vložením hodnôt posunutia v jednotlivých osiach alebo definovaním čísla z tabuľky nulových bodov. Tabuľku nulových bodov ste museli definovať v hlavičke programu.

Softvérovým tlačidlom vyberte požadovaný druh definovania

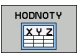

- Definovanie posunutia nulového vložením hodnoty
- Definovanie posunutia nulového bodu cez tabuľku nulových bodov Vložte číslo nulového bodu, alebo ho vyberte pomocným tlačidlom VYBRAŤ ČÍSLO. V prípade potreby vyberte tabuľku nulových bodov

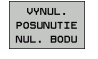

Zrušenie posunutia nulového bodu

Po výbere tabuľky nulových bodov použije TNC naprogramované čísla riadkov iba po nasledujúce vyvolanie čísla nulového bodu (efektívne posunutie nulového bodu po jednotkách).

Úplné zrušenie posunutia nulového bodu: Stlačte softvérové tlačidlo ZRUŠIŤ POSUNUTIE NUL. BODU. Ak chcete zrušiť posunutie nulového bodu len v jednotlivých osiach, naprogramujte vo formulári pre tieto osi hodnotu 0.

| smarT.NC: Programov<br>Názov tab. nul. bod                                                            | 'at'<br>lov?                                               | Programovanie<br>program |
|----------------------------------------------------------------------------------------------------|------------------------------------------------------------|--------------------------|
| TNC:\smarTNC\123_DRILL.HU  * 0 Program: 123_DRILL mm 1 20 Nastavenia programu 141 Posunutie nul. bodu | Tabuīka nul. bodu (ūdaje volitelnė)<br>čislo nulovėho bodu |                          |
|                                                                                                    |                                                            | - ↓<br>-↓                |
|                                                                                                    |                                                            |                          |
|                                                                                                    |                                                            | S                        |

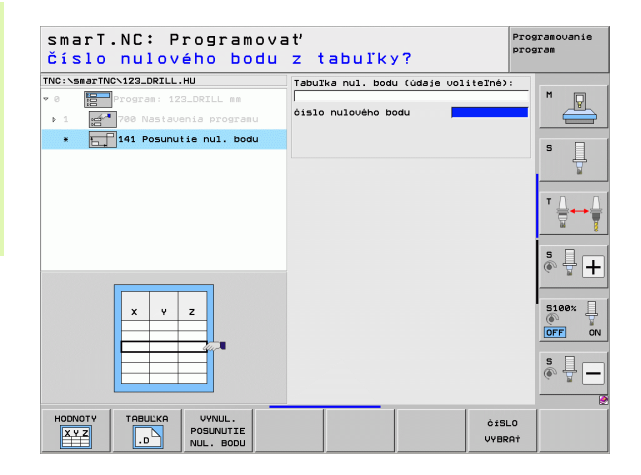

Definícia procesov obrábania

C
## Jednotka 8 Zrkadlenie (funkcia FCL 2)

Pomocou jednotky 8 definujete kontrolným políčkom želané zrkadlové osi.

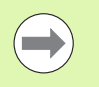

Ak ste definovali len jednu zrkadlovú os, TNC zmení smer obrábania.

Vypnúť zrkadlenie: Unit 8 definujte bez zrkadlových osí.

## Jednotka 10 Otáčanie (funkcia FCL 2):

Pomocou jednotky 10 Otáčanie definujete uhol otočenia, o ktorý má smarT.NC vykonať následne definované obrábania v aktívnej rovine obrábania pootočene.

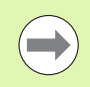

Pred cyklom 10 sa musí naprogramovať najmenej jedno vyvolanie nástroja s definíciou osi nástroja, aby smarT.NC mohol určiť rovinu, v ktorej sa má otáčať.

Vypnúť otočenie: Jednotku 10 definujte s otočením 0.

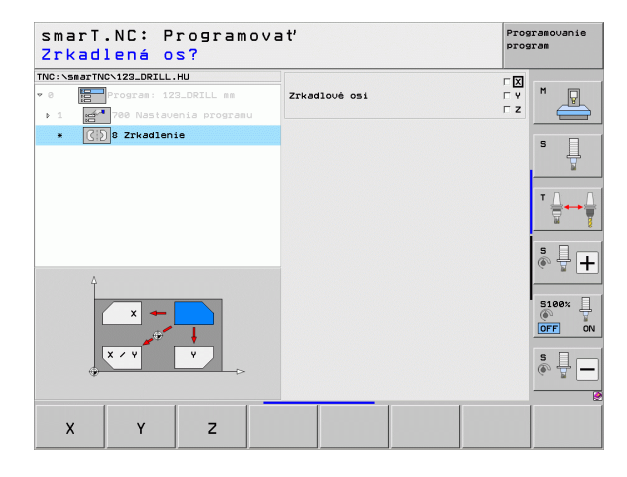

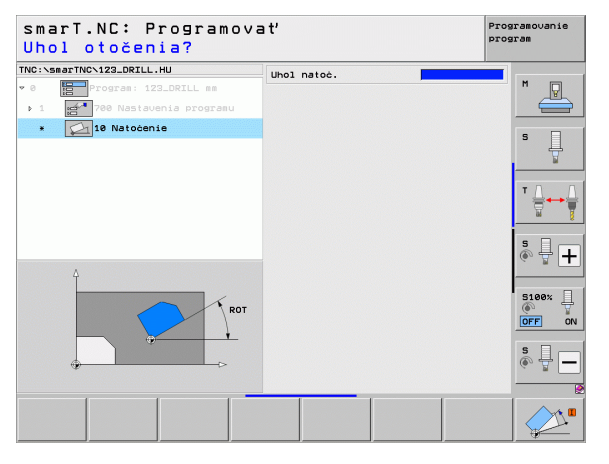

## Jednotka 11 Zmena mierky (funkcia FCL 2):

Pomocou jednotky 11 definujete rozmerový faktor, s ktorým môžete následne definované obrábania vykonať zväčšene, príp. zmenšene.

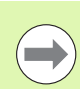

Strojovým parametrom MP7411 nastavíte, či má byť rozmerový faktor aktívny len v aktívnej rovine obrábania alebo ešte aj v osi nástroja.

Vypnúť rozmerový faktor: Jednotku 11 definujte s rozmerovým faktorom 1.

| smarT.NC: Programova<br>Koniec jednotky opra                                                                                     | ať<br>acovania | Programovanie<br>program |
|----------------------------------------------------------------------------------------------------|----------------|--------------------------|
| TNC:\SsarTNC\123_DRIL.HU  v @ program: 123_DRIL ss ) 1 program: 123_DRIL ss ) 1 program: 123_DRIL ss ) 1 program: 11 Zaen. sicky | Zmena meritka  | N                        |
|                                                                                                    |                | ⊤ ∯↔∯                    |
| e-soc                                                                                                    |                |                          |
|                                                                                                    |                | \$ <b>.</b>              |
|                                                                                                    |                |                          |

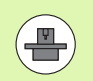

Funkcie na natáčanie roviny obrábania musí povoliť výrobca vášho stroja!

Funkciu PLANE môžete zásadne použiť len na strojoch, ktoré disponujú najmenej dvomi osami otáčania (stôl alebo/a hlava). Výnimka: Funkciu **PLANE AXIAL** (funkcia FCL 3) môžete použiť aj v prípade, ak je na Vašom stroji k dispozícii, resp. je aktívna len samostatná os otočenia.

Pomocou jednotky 140 môžete rozličným spôsobom definovať pootočené roviny obrábania. Definíciu rovín a postup polohovania môžete nastaviť nezávisle na sebe.

| Priest. uh. A?                                                                                        |                                                                                                | program  |
|----------------------------------------------------------------------------------------------------|------------------------------------------------------------------------------------------------|----------|
| NG:'ssarTNO'123_DRILL.HU<br>Program: 122_DRILL as<br>1 2700 Nastavenia programu<br>140 Naklon. rovinu | Definicia Plochv<br> PLANE SPATIAL<br>Priest. uhol R<br>Priest. uhol B<br>Priest. uhol C       | <b>M</b> |
|                                                                                                    | Správ. poloh. pristroja<br>MOVE<br>Bezpeč. vzd.<br>F Polohovanie                               |          |
| (A) <b>N</b> = (A)                                                                                    | Výber smeru naklápania<br>6 Rutomaticky<br>0 Pozitivny<br>0 Negativny                          | s 🕂 –    |
| SPA                                                                                                   | Výber spôsobu transformácie<br>@ Automaticky<br>C Otočiť stól/hlavu<br>C Otočiť súradn. systém |          |
| SPATIAL PROJECTED EULER V                                                                             | ECTOR POINTS REL. SPA. AXIA                                                                    | AL RESET |

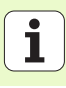

K dispozícii sú nasledujúce definície rovín:

| Druh definície roviny                    | Softvérové tlačidlo |
|------------------------------------------|---------------------|
| Definovať rovinu priestorovým uhlom      | SPATIAL             |
| Definovať rovinu projekčným uhlom        | PROJECTED           |
| Definovať rovinu Eulerovým uhlom         | EULER               |
| Definovať rovinu vektormi                | VECTOR              |
| Definovať rovinu troma bodmi             | POINTS              |
| Definovať inkrementálny priestorový uhol | REL. SPA.           |
| Definovať uhol osi (funkcia FCL 3)       | AXIAL               |
| Zrušiť funkciu roviny obrábania          | RESET               |
|                                          |                     |

Postup polohovania, výber smeru natočenia a druh transformácie môžete prepínať softvérovým tlačidlom.

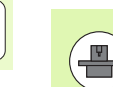

Druh transformácie je účinný len pri transformáciách s osou C (okrúhly stôl).

## Jednotka 247 Voľba vzťažného bodu

Pomocou jednotky 247 definujete vzťažný bod z aktívnej tabuľky Preset.

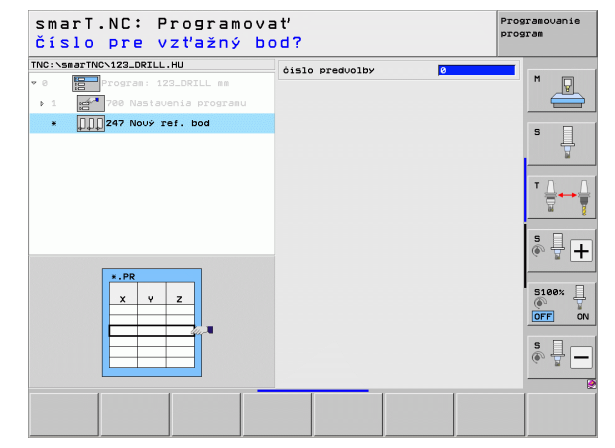

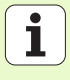

## Jednotka 7 Posunutie nulového bodu (funkcia FCL 2)

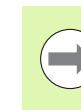

Pred použitím jednotky 7 musíte vybrať tabuľku nulových bodov v záhlaví programu, z ktorej má smarT.NC použiť číslo nulového bodu (pozrite "Nastavenia programu" na strane 49).

Vynulovať posunutie nulového bodu: Definujte jednotku 7 číslom 0. Dbajte nato, aby boli v riadku 0 všetky súradnice definované s 0.

Ak chcete definovať posunutie nulového bodu pomocou vloženia súradníc: Použite jednotku nekódovaného textu (pozrite "Jednotka 40 Jednotka dialógu v nekódovanom texte" na strane 156).

Pomocou jednotky 7 Posunutie nulového bodu definujete číslo nulového bodu z tabuľky nulových bodov, ktoré ste určili v hlavičke programu. Číslo nulového bodu vyberte softvérovým tlačidlom.

### Jednotka 404 Zadanie základného natočenia

Pomocou jednotky 404 zadáte ľubovoľné základné natočenie. Prednostne používajte na zrušenie základných natočení, ktoré ste zistili snímacími funkciami.

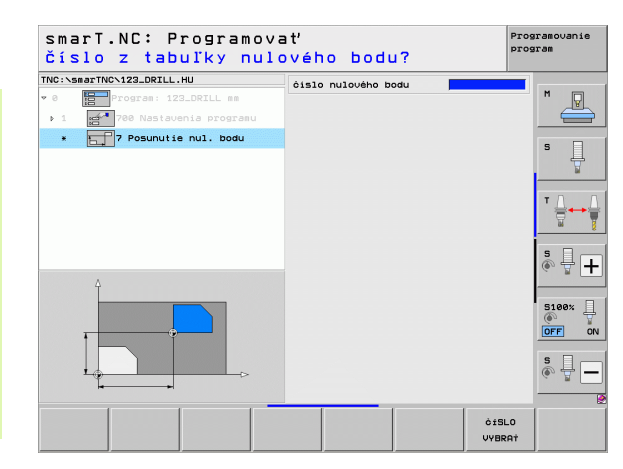

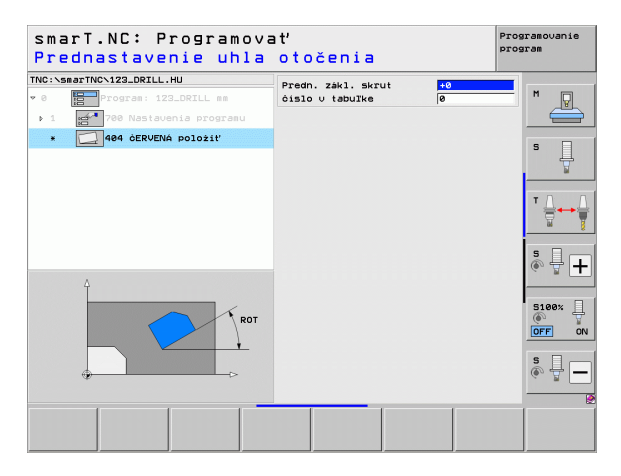

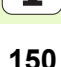

## Hlavná skupina Špeciálne funkcie

V hlavnej skupine Špeciálne funkcie sú k dispozícii najrôznejšie funkcie:

| Funkcia                                                                   | Softvérové<br>tlačidlo  | Strana |
|---------------------------------------------------------------------------|-------------------------|--------|
| JEDNOTKA 151:<br>Vyvolanie programu                                       | UNIT 151<br>PGM<br>CALL | 152    |
| JEDNOTKA 799:<br>Jednotka Koniec programu                                 | UNIT 799                | 153    |
| JEDNOTKA 70:<br>Vložte polohovací blok                                    | UNIT 70                 | 154    |
| JEDNOTKA 60:<br>Zadajte prídavné funkcie M                                |                         | 155    |
| JEDNOTKA 50:<br>Osobitné vyvolanie nástroja                               | UNIT 50                 | 155    |
| JEDNOTKA 40:<br>Jednotka dialógu v nekódovanom texte                      | UNIT 40<br>L<br>C       | 156    |
| JEDNOTKA 700<br>(2. lišta softvérových tlačidiel):<br>Nastavenia programu | UNIT 788                | 49     |

| NC:\smarTNC\123_DRILL.HU | Os nástroja Z                                                                                                    |                   |
|--------------------------|----------------------------------------------------------------------------------------------------|-------------------|
| 0 Program: 123_DRILL mm  | Prehľad         Polotovar         Voľby         Blobalne           Rozs. polotovaru         HIN bod         NRX bod           X         +0         +180           v         +0         +180           Z         -40         +0 | S                 |
|                          | Vztázňý bod obrobku<br>T Definovať čislo ref. bodu<br>Bolobalne dáta<br>Bezpeč. vzd. 2<br>2. Bezp. vzd. 59<br>F Polohovanie 750<br>F Spät. pos. 59595                                                                          | T ↓<br>S ↓        |
|                          |                                                                                                    | 5100%<br>OFF<br>5 |

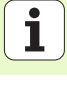

## Jednotka 151 Vyvolanie programu

Pomocou tejto jednotky môžete vyvolať zo smarT.NC ľubovoľný program s nasledujúcimi typmi súboru:

- smarT.NC program Unit (typ súboru .HU),
- dialógový nekódovaný program (typ súboru .H),
- program DIN/ISO (typ súboru .I).
- Parametre v prehľadnom formulári:
- Názov programu: Vložte názov cesty programu, ktorý sa má vyvolať

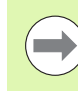

- Ak chcete zvoliť želaný program softvérovým tlačidlom (prekrývacie okno, viď obr. vpravo dolu), musí byť uložený v adresári TNC:\smarTNC!
- Ak želaný program nie je uložený v adresári TNC:\smarTNC, zadajte úplný názov cesty priamo!

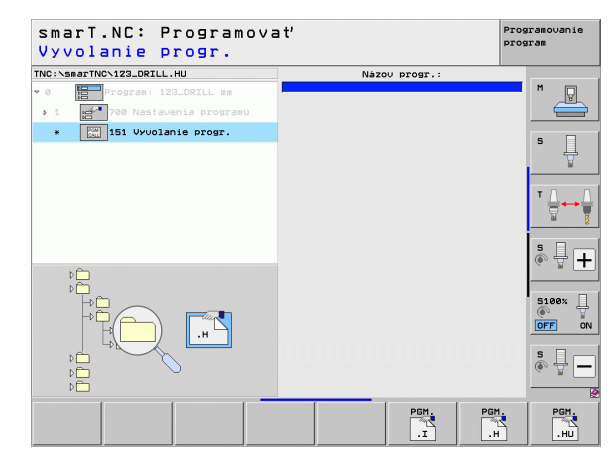

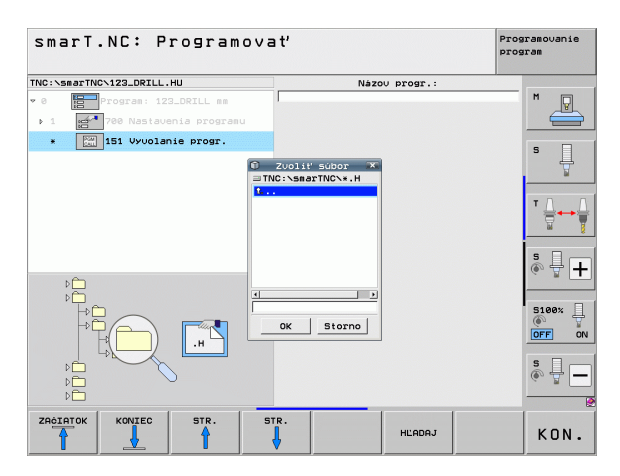

## Jednotka 799 Jednotka Koniec programu

Pomocou tejto jednotky označíte koniec programu Unit. Môžete definovať prídavné funkcie M a alternatívne polohu, do ktorej má TNC nabehnúť.

### Parametre:

- Funkcia M: V prípade potreby vloženie ľubovoľných prídavných funkcií M, TNC vloží pri definovaní štandardne M2 (Koniec programu)
- Nábeh do koncovej polohy: V prípade potreby vloženie polohy, do ktorej sa má nabehnúť na konci programu. Poradie polohovania: Najskôr os nástroja (Z), potom rovina obrábania (X/Y)
- Vzťažný systém obrobku: Vložené súradnice sa vzťahujú k aktívnemu vzťažnému bodu obrobku
- M91: Vložené súradnice sa vzťahujú k nulovému bodu stroja (M91)
- M91: Vložené súradnice sa vzťahujú k pevnej polohe stroja definovanej jeho výrobcom (M92)

| e E | rTNCN123_DRILL.HU<br>Program: 123_DRILL mm | Funkcia M:<br>Funkcia M:                              | 2                           | - M   |
|-----|--------------------------------------------|-------------------------------------------------------|-----------------------------|-------|
| 1   | 🚰 700 Nastavenia programu                  | □ Nabehnutie do k                                     | oncovej polohy              |       |
| *   | 799 Koniec programu                        | Súradnica Z<br>Posuv<br>Vzťaż. systém:                | FMAX<br>© Obrobok © M91 © M | B2 5  |
|     |                                            | Súradhica X<br>Súradhica Y<br>Posuu<br>Vzťaž, systém: | FMAX<br>@ Obrobok © M91 © M |       |
|     |                                            |                                                       |                             | s 🚽 🗖 |
|     | V /                                        |                                                       |                             | S100% |
|     |                                            |                                                       |                             | s 🔒 – |

## Jednotka 70: Polohovacia jednotka

Pomocou tejto jednotky môžete definovať polohovanie, ktoré má TNC vykonať medzi ľubovoľnými jednotkami.

Parametre:

- Nábeh do koncovej polohy: V prípade potreby vloženie polohy, do ktorej má TNC nabehnúť. Poradie polohovania: Najskôr os nástroja (Z), potom rovina obrábania (X/Y)
- Vzťažný systém obrobku: Vložené súradnice sa vzťahujú k aktívnemu vzťažnému bodu obrobku
- M91: Vložené súradnice sa vzťahujú k nulovému bodu stroja (M91)
- M91: Vložené súradnice sa vzťahujú k pevnej polohe stroja definovanej jeho výrobcom (M92)

|                          | 10                                     |                               | -                                                              |
|--------------------------|----------------------------------------|-------------------------------|----------------------------------------------------------------|
| NC:\smarTNC\123_DRILL.HU | Súradnica Z<br>Posuv<br>Vzťaž. systém: | FMAX<br>• Obrobok © M91 © M92 | M _                                                            |
| * 70 Polohovanie         | Súradnica X<br>Súradnica Y<br>Posuu    | EMAX                          |                                                                |
|                          | Vzťaż. systém:                         | ● Obrobok ○ M91 ○ M93         | · 7                                                            |
|                          |                                        |                               | ™ <u>∏</u> ↔                                                   |
|                          |                                        |                               | s 🚽 –                                                          |
| aî <u>+</u>              |                                        |                               | S100%                                                          |
| ® T                      |                                        |                               | \$<br>()<br>()<br>()<br>()<br>()<br>()<br>()<br>()<br>()<br>() |
|                          |                                        |                               |                                                                |

154

# Definícia procesov obrábania

## Jednotka 60: Jednotka Funkcie M

Pomocou tejto jednotky môžete definovať dve ľubovoľné prídavné funkcie M.

Parametre:

Funkcia M: Vloženie ľubovoľných prídavných funkcií M

## Jednotka 50 Osobitné vyvolanie nástroja

Pomocou tejto jednotky môžete definovať osobitné vyvolanie nástroja.

Parametre v prehľadnom formulári:

- T: Číslo alebo názov nástroja (prepínateľné softvérovým tlačidlom)
- S: Otáčky vretena [ot/min] alebo rezná rýchlosť [m/min]
- DL: Dĺžka delta pre nástroj T
- DR: Polomer delta pre nástroj T
- DR2: Polomer delta 2 (polomer rohu) pre nástroj T
- Definovať funkciu: V prípade potreby vložiť ľubovoľné prídavné funkcie M
- Definovať predbežné polohovanie: V prípade potreby vložiť polohu, na ktorú sa má nabehnúť po výmene nástroja. Poradie polohovania: Najprv rovina opracovania (X/Y), potom os nástroja (Z)
- Predvoľba nástr.: V prípade potreby vložiť číslo nasledujúceho nástroja pre urýchlenie výmeny nástroja (závisí od stroja)

| smarT.NC: Programov<br>Dodatočná funkcia M | ať<br>?                  | Programovanie<br>program               |
|--------------------------------------------|--------------------------|----------------------------------------|
| TNC:\smarTNC\123_DRILL.HU                  | Funkcia M:<br>Funkcia M: |                                        |
| Be Fridavine funkcie n                     |                          | S J                                    |
|                                            |                          | ************************************** |
|                                            |                          |                                        |
|                                            |                          | <u>p</u>                               |

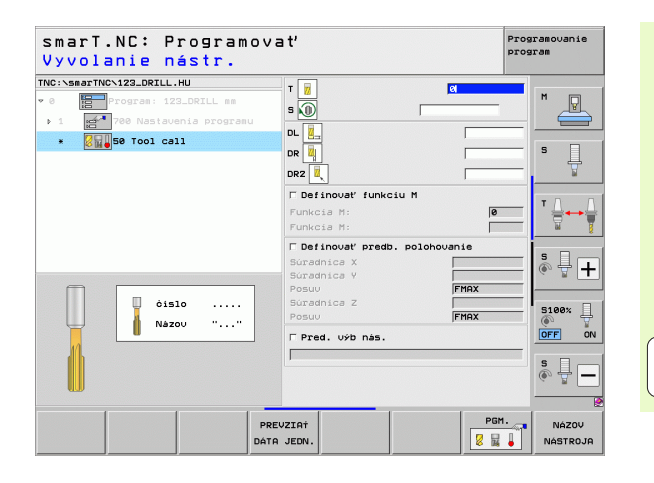

### Jednotka 40 Jednotka dialógu v nekódovanom texte

Pomocou tejto jednotky môžete vkladať sekvencie dialógu v nekódovanom texte medzi bloky obrábania. Je použiteľná vždy, ak

- potrebujete funkcie TNC, pre ktoré nie sú ešte k dispozícii žiadne zadania vo formulári,
- chcete definovať výrobné cykly.

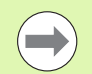

Počet blokov dialógu v nekódovanom texte v sekvencii dialógu, ktoré sa dajú vložiť, nie je obmedzený!

Nasledujúce funkcie nekódovaného textu, pre ktoré nie sú možné žiadne formulárové zadania, je možné vložiť:

- Dráhové funkcie L, CHF, CC, C, CR, CT, RND pomocou sivého tlačidla dráhových funkcií
- STOP blok pomocou tlačidla STOP
- Samostatný blok funkcie M pomocou ASCII tlačidla M
- Vyvolanie nástroja pomocou tlačidla TOOL CALL
- Definície cyklu
- Definície snímacieho cyklu
- Opakovanie časti programu/technika podprogramov
- Programovanie parametrov Q

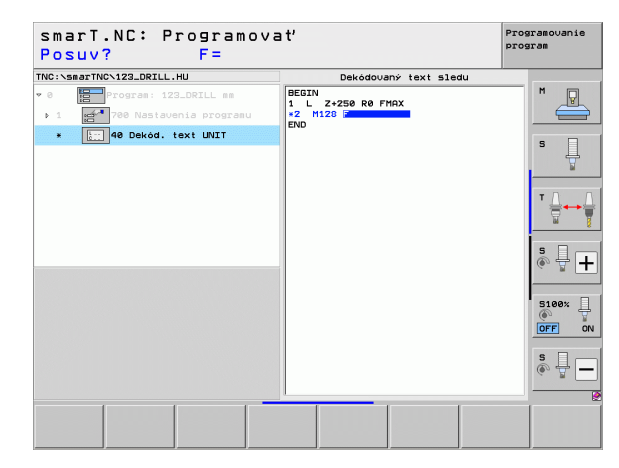

## Definícia polôh obrábania

## Základy

Polohy obrábania môžete definovať priamo v **Prehľadnom formulári 1** príslušného kroku obrábania v kartézskych súradniciach (pozri obr. vpravo hore). Ak chcete vykonať obrábanie vo viac ako troch polohách alebo na obrábacích vzoroch, môžete vložiť v **detailnom formulári Polohy (2)** až do 6 ďalších – teda celkom až do 9 polôh obrábania, alebo môžete alternatívne definovať rôzne obrábacie vzory.

Inkrementálne zadanie je dovolené od 2. polohy obrábania. Prepínanie je možné tlačidlom I alebo pomocným tlačidlom, 1. poloha obrábania sa musí nutne nastaviť ako absolútna.

Obzvlášť pohodlne definujete polohy obrábania pomocou generátora vzoru. Generátor vzoru okamžite zobrazí vložené polohy obrábania graficky po nastavení potrebných parametrov a ich uložení.

Polohy, ktoré ste definovali generátorom vzoru, uloží smarT.NC automaticky do tabuľky bodov (súbor-.HP), ktorú môžete používať znovu ľubovoľne často. Mimoriadne praktická je možnosť vypnúť alebo zablokovať ľubovoľné, graficky voliteľné polohy obrábania.

Ak ste používali tabuľky bodov (súbory .PNT) už na starších ovládaniach, môžete tieto načítať cez rozhrania aj do smarT.NC.

| ( | 2  |
|---|----|
|   | ♦) |
|   |    |

Ak potrebujete pravidelné obrábacie vzory, použite definičné možnosti v detailnom formulári Polohy. Ak potrebujete rozsiahle a nepravidelné obrábacie vzory, použite generátor vzorov.

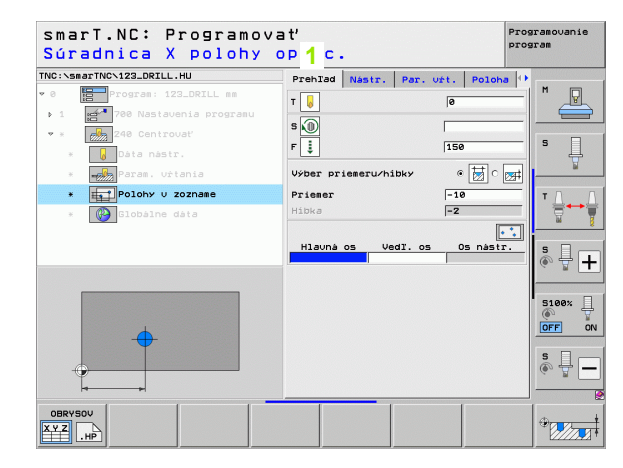

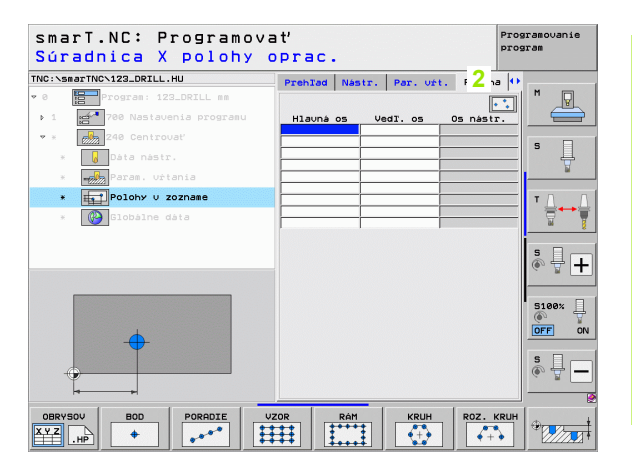

## Opakované použitie polôh obrábania

Bez ohľadu nato, či ste polohy obrábania vytvorili priamo vo formulári alebo ako súbor .HP v generátore vzorov, môžete tieto polohy obrábania použiť pre všetky bezprostredne nasledujúce jednotky obrábania. Na tento účel ponechajte jednoducho vstupné polia pre polohy obrábania prázdne, smarT.NC použije potom automaticky vami naposledy definované polohy obrábania.

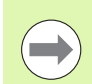

Polohy obrábania zostanú aktívne dovtedy, kým v ľubovoľnej nasledujúcej jednotke nenadefinujete nové polohy obrábania.

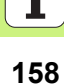

## Definovanie obrábacieho vzoru v detailnom formulári Polohy

Vyberte ľubovoľnú jednotku obrábania

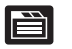

Vyberte detailný formulár Poloha

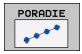

Softvérovým tlačidlom vyberte požadovaný obrábací vzor

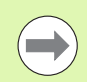

Ak ste definovali obrábací vzor, zobrazí smarT.NC v prehľadnom formulári z priestorových dôvodov namiesto vstupných hodnôt príslušný text upozornenia s patričnou grafikou.

Hodnoty môžete zmeniť v detailnom formulári Poloha!

| smarT.NC: Programova<br>Súradnica X polohy o | ať<br>oprac.                 | Programovanie<br>program |
|----------------------------------------------|------------------------------|--------------------------|
| TNC:\smarTNC\123_DRILL.HU                    | Prehlad Nastr. Par. urt. Pol | oha 🚺                    |
| • 0 Program: 123_DRILL mm                    | · · · · · ·                  |                          |
| ▶ 1 700 Nastavenia programu                  | Hlavná os Vedľ. os Os ná:    | str.                     |
| 💌 * 🛛 🚧 240 Centrovať                        |                              |                          |
| * Dáta nástr.                                |                              | ° 4                      |
| * Param. urtania                             |                              | ¥                        |
| * Polohy u zozname                           |                              |                          |
| * 🚱 Globálne dáta                            |                              | \ \\\\                   |
|                                              | · · ·                        | · · · · ·                |
|                                              |                              | ÷ 🕂 🕂                    |
|                                              |                              | 5100×                    |
| <b>•</b>                                     |                              | OFF OF                   |
|                                              |                              | s II -                   |
|                                              |                              |                          |
| OBRYSOV BOD PORADIE                          | ZOR RÁM KRUH ROZ             |                          |

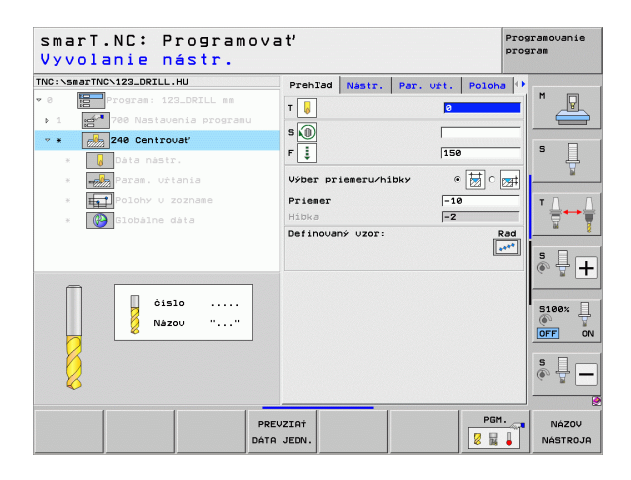

## Jednotlivý rad, priamy alebo otočený

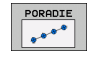

- Bod spustenia 1. osi: Súradnice radového bodu spustenia v hlavnej osi roviny obrábania
- Bod spustenia 2. osi: Súradnice radového bodu spustenia vo vedľajšej osi roviny obrábania
- Vzdialenosť: Vzdialenosť medzi polohami obrábania. Je možné zadať kladnú alebo zápornú hodnotu
- Počet obrábaní: Celkový počet polôh obrábania
- Otočenie: Uhol otočenia okolo vloženého bodu spustenia. Vzťažná os: Hlavná os aktívnej roviny obrábania (napr. X pri osi nástroja Z). Je možné vloženie kladnej alebo zápornej hodnoty
- Súradnice povrchu: Súradnice povrchu obrobku

| smarT.NC: Programova<br>Bod spustenia X | a t'      |                                   |           | Pro       | gramovanie<br>gram |
|-----------------------------------------|-----------|-----------------------------------|-----------|-----------|--------------------|
| TNC:\smarTNC\123_DRILL.HU               | Prehlad   | Nástr.                            | Par. uft. | Poloha 📢  | •                  |
| • 0 Program: 123_DRILL mm               |           |                                   |           |           | M P                |
| ▶ 1 700 Nastavenia programu             | start. bo | d 1. osi                          |           | نے ا      |                    |
| 🝷 * 🛛 🚧 240 Centrovať                   | ŝtart. bo | d 2. osi                          |           |           |                    |
| * Dáta nástr.                           | Počet obr | Odstup D Počet obrábani Natočenie |           | ° 4       |                    |
| * Param. vŕtania                        | Natočenie |                                   |           | ¥         |                    |
| * Polohy v zozname                      | Suradnice | pourchu                           | I         |           | т Д. Д. Т          |
| * 🚱 Globálne dáta                       |           |                                   |           |           |                    |
|                                         |           |                                   |           |           | * -                |
|                                         |           |                                   |           |           | S100%              |
|                                         |           |                                   |           |           | s 🚽 🗕              |
| OBRYSOU BOD PORADIE                     |           | RÁM                               | KRUH      | ROZ. KRUH |                    |

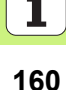

## Vzor, priamy, otočený alebo zdeformovaný

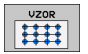

- Bod spustenia 1. osi: Súradnice bodu spustenia vzoru 1 v hlavnej osi roviny obrábania
- Bod spustenia 2. osi: Súradnice bodu spustenia vzoru 2 vo vedľajšej osi roviny obrábania
- Vzdialenosť 1. osi: Vzdialenosť polôh obrábania v hlavnei osi roviny obrábania. Je možné vloženie kladnej alebo zápornej hodnoty
- Vzdialenosť 2. osi: Vzdialenosť polôh obrábania vo vedľajšej osi roviny obrábania. Je možné vloženie kladnej alebo zápornej hodnotv
- Počet stĺpcov: Celkový počet stĺpcov vzoru
- Počet radkov: Celkový počet riadkov vzoru
- Otočenie: Uhol otočenia, o ktorý sa celý vzor otočí okolo vloženého bodu spustenia. Vzťažná os: Hlavná os aktívnej roviny obrábania (napr. X pri osi nástroja Z). Je možné vloženie kladnej alebo zápornej hodnotv
- Poloha otočenia hlavnej osi: Uhol otočenia, o ktorý sa otočí výlučne hlavná os roviny obrábania vzhľadom na vložený uhol spustenia. Je možné zadať kladnú alebo zápornú hodnotu.
- Poloha otočenia vedľajšej osi: Uhol otočenia, o ktorý sa otočí výlučne vedľajšia os roviny obrábania vzhľadom na vložený uhol spustenia. Je možné vloženie kladnej alebo zápornej hodnoty.
- Súradnice povrchu: Súradnice povrchu obrobku

| ( |   |
|---|---|
|   | ソ |

Parametre Ot. poloha hlavnej osi a Ot. poloha vedľ. osi pôsobia aditívne na predtým vykonané Otočenie celého vzoru.

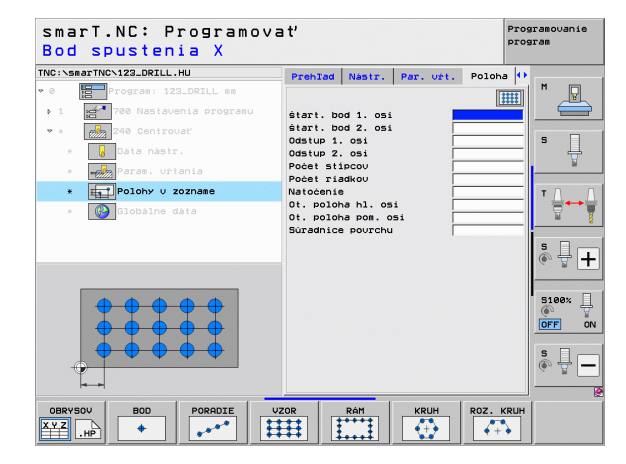

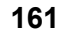

## Rámy, priame, otočené alebo zdeformované

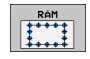

- Bod spustenia 1. osi: Súradnice bodu spustenia rámčeka 1 v hlavnej osi roviny obrábania
- Bod spustenia 2. osi: Súradnice bodu spustenia rámčeka 2 vo vedľajšej osi roviny obrábania
- Vzdialenosť 1. osi: Vzdialenosť polôh obrábania v hlavnej osi roviny obrábania. Je možné vloženie kladnej alebo zápornej hodnoty
- Vzdialenosť 2. osi: Vzdialenosť polôh obrábania vo vedľajšej osi roviny obrábania. Je možné vloženie kladnej alebo zápornej hodnoty
- Počet riadkov: Celkový počet riadkov v rámčeku
- Počet stĺpcov: Celkový počet stĺpcov v rámčeku
- Otočenie: Uhol otočenia, o ktorý sa celý rámček otočí okolo vloženého bodu spustenia. Vzťažná os: Hlavná os aktívnej roviny obrábania (napr. X pri osi nástroja Z). Je možné vloženie kladnej alebo zápornej hodnoty
- Poloha otočenia hlavnej osi: Uhol otočenia, o ktorý sa otočí výlučne hlavná os roviny obrábania vzhľadom na vložený začiatočný bod. Je možné vloženie kladnej alebo zápornej hodnoty.
- Poloha otočenia vedľajšej osi: Uhol otočenia, o ktorý sa otočí výlučne vedľajšia os roviny obrábania vzhľadom na vložený začiatočný bod. Je možné vloženie kladnej alebo zápornej hodnoty.
- Súradnice povrchu: Súradnice povrchu obrobku

Parametre **Ot. poloha hlavnej osi** a **Ot. poloha vedľ. osi** pôsobia aditívne na predtým vykonané **Otočenie** celého rámu.

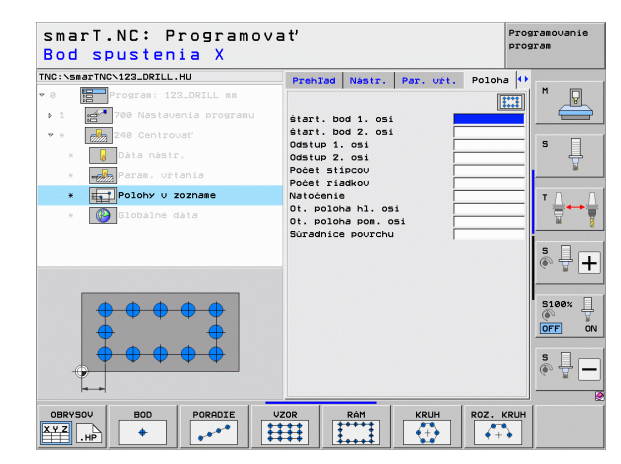

## Plný kruh

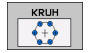

- Stred 1. osi: Súradnice stredu kruhu 1 v hlavnej osi roviny obrábania
- Stred 2. osi: Súradnice stredu kruhu 2 vo vedľajšej osi roviny obrábania
- > Priemer: Priemer rozstupovej kružnice
- Spúšťací uhol: Polárny uhol prvej polohy obrábania Vzťažná os: Hlavná os aktívnej roviny obrábania (napr. X pri osi nástroja Z). Je možné vloženie kladnej alebo zápornej hodnoty
- Počet obrábaní: Celkový počet polôh obrábaní na kruhu
- Súradnice povrchu: Súradnice povrchu obrobku

| ( |   |
|---|---|
|   |   |
| _ | _ |

smarT.NC vypočíta uhlový krok medzi dvoma polohami obrábania, vždy z 360° delených počtom obrábaní.

| smarT.NC: Programovať<br>Stred rozost. kružnice otvorov X |                             |           |  |
|-----------------------------------------------------------|-----------------------------|-----------|--|
| INC:\smarTNC\123_DRILL.HU                                 | Prehlad Nástr. Par. vŕt. Po | loha 🕕    |  |
| 0 Program: 123_DRILL mm                                   |                             |           |  |
| ▶ 1 700 Nastavenia programu                               | Stred 1. osi                |           |  |
| 💌 * 🛛 🚧 240 Centrovať                                     | Stred 2. osi                |           |  |
| * 👩 Dáta nástr.                                           | start. uhol                 | ° Ц       |  |
| * Param. vŕtania                                          | Počet obrábani              | <u></u>   |  |
| * Polohy v zozname                                        | Súradnice povrchu           | 7.0 0     |  |
| * Globálne dáta                                           |                             |           |  |
|                                                           |                             | - int - B |  |
|                                                           |                             | s 🗆 🦲     |  |
|                                                           |                             | · 🕆 🕂     |  |
|                                                           |                             |           |  |
| <b></b>                                                   |                             | 5100%     |  |
| × ×                                                       |                             |           |  |
|                                                           |                             |           |  |
|                                                           |                             | S         |  |
| · · · · · · · · · · · · · · · · · · ·                     |                             | (e, A     |  |
| H                                                         |                             |           |  |
| OBRYSOV BOD PORADIE                                       | VZOR RÁM KRUH RO            | Z. KRUH   |  |
| YZ HP + see                                               |                             | +         |  |

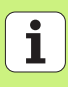

## Časť kruhu

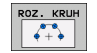

- Stred 1. osi: Súradnice stredu kruhu 1 v hlavnej osi roviny obrábania
- Stred 2. osi: Súradnice stredu kruhu 2 vo vedľajšej osi roviny obrábania
- Priemer: Priemer rozstupovej kružnice
- Spúšťací uhol: Polárny uhol prvej polohy obrábania. Vzťažná os: Hlavná os aktívnej roviny obrábania (napr. X pri osi nástroja Z). Je možné vloženie kladnej alebo zápornej hodnoty
- Uhlový krok/koncový uhol: Inkrementálny polárny uhol medzi dvoma polohami obrábania. Alternatívne môžete vložiť absolútny koncový uhol (prepnutie softvérovým tlačidlom). Môžete vložiť kladnú alebo zápornú hodnotu
- Počet obrábaní: Celkový počet polôh obrábaní na kruhu
- Súradnice povrchu: Súradnice povrchu obrobku

| smarT.NC: Programo<br>Stred rozost. kruž | ovať<br>žnice otvorov X                                                                                                    | Programovanie<br>program |
|------------------------------------------|----------------------------------------------------------------------------------------------------|--------------------------|
| TNC:\smarTNC\123_DRILL.HU                | Prehlad Nástr. Par. vŕt. P                                                                                                    | oloha 🚺                  |
| ♥ 0 Program: 123_DRILL mm                | · · · ·                                                                                                    |                          |
| ▶ 1 🛃 700 Nastavenia programu            | Stred 1. osi                                                                                                    |                          |
| 🕶 * 🛃 240 Centrovať                      | Stred 2. osi                                                                                                    |                          |
| * Dáta nástr.                            | start, uhol                                                                                                    | <sup>s</sup> 📮           |
| * Param. urtania                         | Uhl. krok/konc. uhol                                                                                                    | ¥                        |
| * Polohy v zozname                       | Súradnice povrchu                                                                                                    | т Г                      |
| * 🚱 Globálne dáta                        |                                                                                                    |                          |
|                                          |                                                                                                    | * -                      |
|                                          |                                                                                                    | S100%                    |
|                                          |                                                                                                    | \$<br>()                 |
|                                          | The second second secon |                          |
|                                          |                                                                                                    |                          |

## Definícia polôh obrábania

## Spustenie generátora vzoru

Generátor vzoru smarT.NC môžete spustiť dvoma rôznymi spôsobmi:

- Priamo z tretej lišty softvérových tlačidiel hlavného menu smarT.NC, ak chcete definovať viaceré súbory bodov priamo za sebou
- Počas definície obrábania z formulára, keď chcete vložiť polohy obrábania

## Spustenie generátora vzoru z hlavnej lišty menu editovania

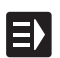

Zvoľte režim smarT.NC

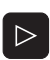

Vyberte tretiu lištu softvérových tlačidiel

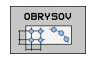

- Spustenie generátora vzoru: smarT.NC prejde do správy súborov (pozrite obr. vpravo) a zobrazí - ak je k dispozícii už existujúce súbory bodov
- Zvoľte existujúce súbory bodov (\*.HP), prevezmite klávesom ENT, alebo

| NOVÝ  |
|-------|
| SÚBOR |
|       |

Otvorte nový súbor bodov: Vložte názov súboru (bez typu súboru), potvrďte klávesom MM alebo INCH: smarT.NC otvorí súbor bodov vo vami zvolenej jednotke miery a nachádza sa nakoniec v generátore vzoru

| Správa sú                                                                                         | borov          |              |         |        |               |      | Pros  | iramou<br>iram | anie     |
|---------------------------------------------------------------------------------------------------|----------------|--------------|---------|--------|---------------|------|-------|----------------|----------|
| TNC:\smarTNC                                                                                      | FR1.HP         |              |         |        |               |      | _     |                |          |
|                                                                                                   | TNC:\smarTNC   | <b>\</b> #.# |         |        |               |      |       | м              |          |
| DEMO                                                                                              | Názov súb.     |              | Typ -   | VeIk.  | Zsenené       | Stav | 1-    |                | V.       |
| Screendumps                                                                                       | TOTOPLATING    |              | 110     | 100    |               | **   | - 1   | 9              |          |
|                                                                                                   | DREIECKRECHT   | 5            | HC      | 194    | 11.11.20      | 11   |       |                |          |
| > 🗅system                                                                                         | HAKEN          |              | HC      | 682    | 14.11.20      | 11   | · .   | 5              |          |
| > 🗅 tncguide                                                                                      | HEBEL          |              | HC      | 432    | 11.11.20      | 11   | : H   | -              | Ц.       |
| ■C:                                                                                               | HEBELSTUD      |              | нс      | 194    | 11.11.20      | 11   |       |                | <b>1</b> |
| ₽H:                                                                                               | KONTUR         |              | нс      | 634    | 11.11.20      | 11   |       |                |          |
|                                                                                                   | KREISLINKS     |              | HC      | 160    | 11.11.20      | 11   | •     |                |          |
| 2M:                                                                                               | KREISRECHTS    |              | HC      | 160    | 11.11.20      | 11   | •     | ' <u>(</u>     |          |
| ₽0:                                                                                               | RPOCKRECHTS    |              | HC      | 258    | 11.11.20      | 11   |       |                |          |
| DP:                                                                                               | SLOTSTUDRECH   | ITS          | HC      | 210    | 11.11.20      | 11   |       |                | 8        |
| 00:                                                                                               | VIERECKLINKS   | 5            | HC      | 202    | 11.11.20      | 11   | · .   | i .            | _        |
|                                                                                                   | ¥FR1           |              | HP      | 2779   | 23.11.20      | 11   |       | S              | 1        |
|                                                                                                   | TLOCHREIHE     |              | HP      | 3213   | 11.05.20      | 05   | ·     | (@) 4          | 7 +      |
|                                                                                                   | ELOCHZEILE     |              | HP      | 794    | 11.05.20      | 05   |       |                |          |
| $ \Phi \Phi \Phi \Phi \Phi \Phi \Phi \Phi \Phi \Phi \Phi \Phi \Phi \Phi \Phi \Phi \Phi \Phi \Phi$ | TINEW1         |              | HP      | 109    | 23.11.20      | 11   |       |                |          |
| * * *                                                                                             | 22 PATDUMP     |              | HP      | 1360   | 23.11.20      | 11   | - 11  | 510            | a% 🗍     |
| <sub>አ</sub> ቀም ምቀ <sup>አ</sup>                                                                   | 22 PLATTENPUNK | E            | HP      | 1749   | 11.05.20      | 05   |       | ۲              | 4        |
| <u> </u>                                                                                          | TISIEBV2       |              | HP      | 40961  | 11.05.20      | 05   |       | OFF            | ON       |
| ÷ + ÷                                                                                             | TORM .         |              | HP      | 1922   | 20.07.20      | 05   |       |                |          |
| ÷ ÷                                                                                               | 123            |              | HU      | 1084   | 14.11.20      | 11   |       | e              | -        |
| ·++·                                                                                              | E123_DRILL     |              | HU      | 422    | 23.11.20      | 11   |       | í a            |          |
|                                                                                                   | EC125          |              | HU      | 736    | 11.11.20      | 11   | . []] | 4              |          |
| $\phi \phi \phi \phi \phi \phi \phi$                                                              | 41 Objekty / 1 | 35,1KByte /  | 186,668 | te vo: | ľný           | ••   |       |                |          |
| STR. STR.                                                                                         | PGM.           |              | VYBRE   | it     | NOVÝ<br>SÚBOR | POSL |       | ĸ              | ЭΝ.      |

## Spustenie generátora vzoru z formulára

- Zvoľte režim smarT.NC.
- Zvoľte ľubovoľný krok obrábania, pri ktorom je možné definovať polohy obrábania
- Zvoľte niektoré vstupné políčko, v ktorom sa majú definovať polohy obrábania (pozri obr. vpravo hore)
- Prepnite na definovanie polohy obrábania v súbore bodov
- Na vytvorenie nového súboru: zadajte názvy súborov (bez typu súboru), potvrďte softvérovým tlačidlom NOVÝ.HP
- Potvrďte jednotku mierv nového súboru bodov v prekrývacom okienku klávesom MM alebo INCH: smarT.NC sa momentálne nachádza v generátore vzorov
- Na výber existujúceho súboru HP: Stlačte softvérové tlačidlo VYBRAŤ .HP: smarT.NC zobrazí prekrývacie okienko s existujúcimi súbormi bodov. Vyberte niektorý z vybraných súborov a prevezmite klávesom ENT alebo tlačidlom OK do formulára. Na editovanie už vybraného súboru HP: Stlačte
- UPRAVIT .HP
- PGM.
- následne priamo generátor vzorov Na výber existujúceho súboru PNT: Stlačte softvérové tlačidlo VYBRAŤ .PNT: smarT.NC zobrazí prekrývacie okienko s existujúcimi súbormi bodov. Vyberte niektorý z vybraných súborov a prevezmite klávesom ENT alebo tlačidlom OK do formulára.

softvérové tlačidlo EDITOVAŤ .HP: smarT.NC spustí

Ak chcete editovať niektorý súbor .PNT, zmení smarT.NC tento súbor na súbor .HP! Dialógovú otázku zodpovedajte s OK.

INC:\smarTNC\123\_DRTLL.HU PrehTad Nástr. Par. vřt. Poloha т 📘 s 🕡 F 🚦 Vyber priemeru/hibky Poloby u zozname Prieser VedI. os OBRYSOV XYZ HP

smart.NC: Programovať

oprac.

Súradnica X polohy

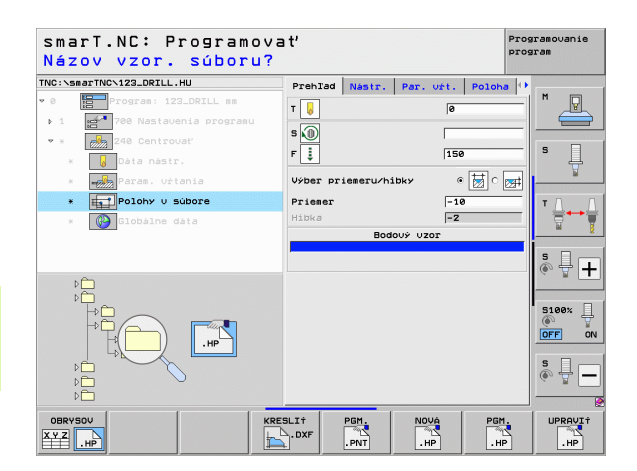

Progranouanie

5100%

\* •

OFF

DTOGTAR

23

150 • 対

-10

-2

Os nástr.

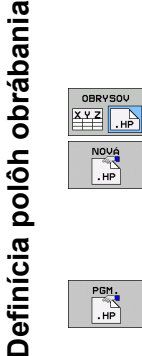

E)

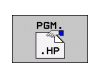

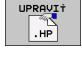

## Ukončenie generátora vzoru

коΝ.

Stlačte kláves KONIEC alebo softvérové tlačidlo ENDE: smarT.NC zobrazí prekrývacie okienko (pozri obr. vpravo)

- Stlačte kláves ENT alebo tlačidlo Áno na uloženie všetkých vykonaných zmien – príp. uloženie niektorého novovytvoreného súboru – a na ukončenie generátora vzoru
- Stlačte kláves NO ENT alebo tlačidlo Nie na neuloženie všetkých vykonaných zmien a na ukončenie generátora vzoru
- Stlačte tlačidlo ESC, aby ste sa dostali späť do generátora vzoru

Ak ste generátor vzoru spustili z niektorého formulára, po ukončení sa tam automaticky vrátite späť.

Ak ste generátor vzoru spustili z hlavnej lišty, po ukončení sa automaticky vrátite späť do posledne zvoleného programu .HU.

| smarT.NC: Definov            | ať polohy                                   |          | Programovanie<br>program |
|------------------------------|---------------------------------------------|----------|--------------------------|
| TNC:\SmarTNC\NEW1.HP         | Pos. Hlauná os<br> +50<br>Výška polohovania | Vedl. os |                          |
| 1.2 ← Poloha<br>1.3 ← Poloha | ikončiť generátor uzorovi                   | 199      | 5 ↓<br>1 ↓ ↓ ↓           |
|                              | te uložiť zmeny?<br>Ano Nie Storno          | •        | 5                        |
| <b>+</b>                     | ÷                                           | <b></b>  |                          |
|                              |                                             |          |                          |

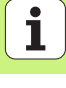

## Práca s generátorom vzoru

## Prehľad

Na definovanie polôh obrábania sú v generátore vzoru k dispozícii nasledujúce možnosti:

| Funkcia                                 | Softvérové<br>tlačidlo | Strana |
|-----------------------------------------|------------------------|--------|
| Jednotlivý bod, kartézsky               | BOD                    | 173    |
| Jednotlivý rad, priamo alebo otočene    | PORADIE                | 173    |
| Vzor priamy, otočený alebo zdeformovaný | VZOR                   | 174    |
| Rám priamy, otočený alebo zdeformovaný  | RÁM                    | 175    |
| Plný kruh                               | KRUH                   | 176    |
| Časť kruhu                              | ROZ. KRUH              | 177    |
| Zmeniť výšku spustenia                  |                        | 178    |

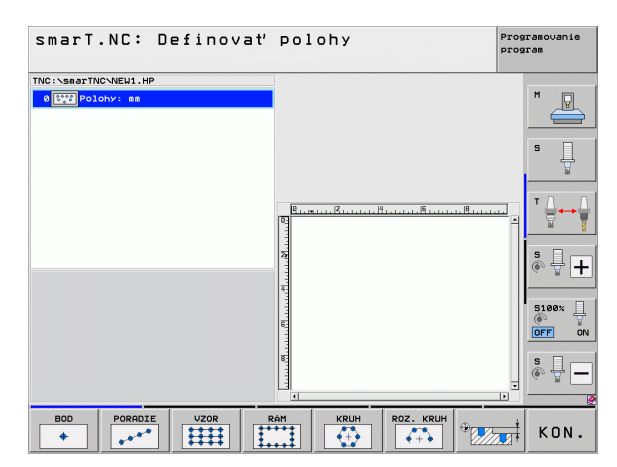

168

## Definovať vzor

- Softvérovým tlačidlom zvoľte vzor, ktorý treba definovať
- Definovanie nevyhnutných vstupných parametrov vo formulári: Klávesom ENT alebo tlačidlom "Šípka dolu" vyberte nasledujúce vstupné pole
- Uloženie vstupných parametrov: Stlačte kláves KONIEC

Po zadaní ľubovoľného vzoru cez formulár, smarT.NC zobrazí tento symbolicky ako ikonu na ľavej polovici obrazovky v Treeview 1.

V pravej spodnej polovici obrazovky 2 sa bezprostredne po uložení vstupných parametrov graficky znázorní vzor.

Ak otvoríte Treeview tlačidlom "Šípka vpravo", je možné tlačidlom "Šípka nadol" vybrať každý bod v rámci vami predtým definovaného vzoru. smarT.NC zobrazí vľavo vybratý bod v grafike vpravo, označený modrou farbou (3). Pre informáciu sa v pravej hornej polovici obrazovky 4 ešte zobrazia kartézske súradnice príslušného vybraného bodu.

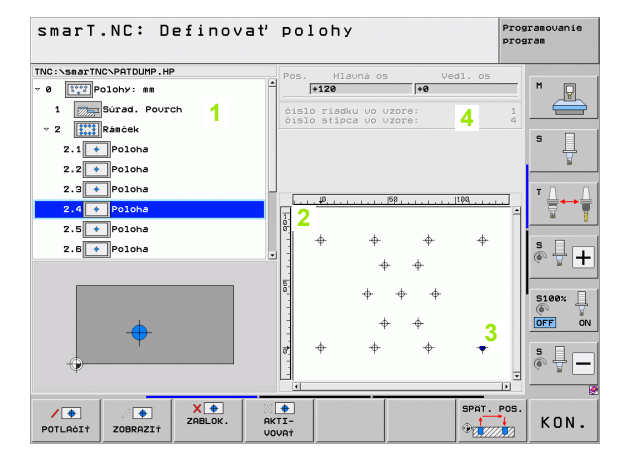

| Funkcia                                                                                                    | Softvéro-<br>vé<br>tlačidlo     |
|----------------------------------------------------------------------------------------------------|---------------------------------|
| Vypnite v Treeview zvolený vzor, príp. zvolenú polohu na<br>obrábanie. Vypnuté vzory, resp. polohy budú v Treeview<br>označené červeným šikmým pásom a v grafike prehľadu<br>svetločerveným bodom                                                                                  | POTLRÓIÌ                        |
| Znovu aktivujte vypnutý vzor, príp. vypnutú polohu                                                                                                    | ZOBRAZI†                        |
| Zablokujte v Treeview zvolenú polohu na obrábanie.<br>Zablokované polohy budú v Treeview označené červeným<br>krížikom. V grafike smarT.NC nezobrazuje zablokované<br>polohy. Tieto polohy sa neuložia do súboru .HP, ktorý<br>zakladá smarT.NC, akonáhle ukončíte generátor vzoru | X T                             |
| Opätovná aktivácia zablokovaných polôh                                                                                                    | AKTI-<br>VOVAŤ                  |
| Definované polohy obrábania exportujte do niektorého<br>súboru .PNT. Je to potrebné, len ak chcete použiť vzor<br>obrábania na starších verziách softvéru iTNC 530                                                                                                    | KOL ±ZIU                        |
| Zobraziť len vzory, zvolené v Treeview/zobraziť všetky<br>definované vzory V Treeview zvolený vzor zobrazí<br>smarT.NC modrou farbou.                                                                                                    | PREHLAD<br>JEDNOTL.<br>KOMPLET. |

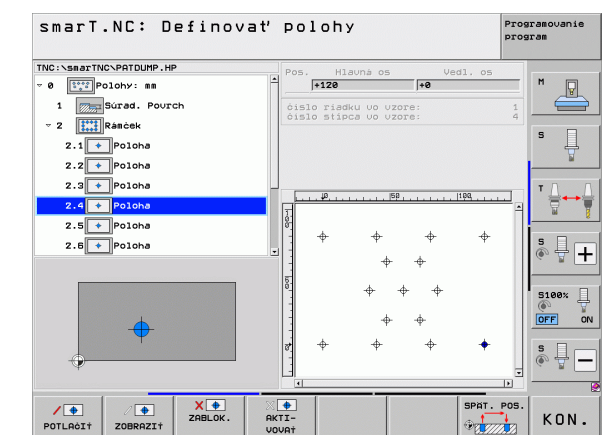

| Funkcia                                                                                        | Softvéro-<br>vé<br>tlačidlo |
|------------------------------------------------------------------------------------------------|-----------------------------|
| Zobraziť/nezobraziť pravítka                                                                   | NASTAVIT<br>VYP ZAP         |
| Listovať po stránkach nahor                                                                    | STR.                        |
| Listovať po stránkach nadol                                                                    | STR.                        |
| Skok na začiatok súboru                                                                        |                             |
| Kurzor na koniec súboru                                                                        | KONIEC                      |
| Funkcia zväčšenia: Presunúť oblasť zväčšenia nahor<br>(posledná lišta softvérových tlačidiel)  | î                           |
| Funkcia zväčšenia: Presunúť oblasť zväčšenia nadol<br>(posledná lišta softvérových tlačidiel)  | ţ                           |
| Funkcia zväčšenia: Presunúť oblasť zväčšenia doľava<br>(posledná lišta softvérových tlačidiel) | ÷                           |
| Funkcia zväčšenia: Presunúť oblasť zväčšenia doprava (posledná lišta softvérových tlačidiel)   |                             |

| Funkcia                                                                                                    | Softvéro-<br>vé<br>tlačidlo |
|----------------------------------------------------------------------------------------------------|-----------------------------|
| Funkcia zväčšenia: Zväčšiť obrobok. TNC zväčšuje<br>zásadne tak, že sa vždy zväčší stred aktuálne<br>zobrazeného výseku. Príp. polohujte výkres v okienku<br>pomocou ikonových líšt tak, že želaný detail bude po<br>stlačení softvérového tlačidla priamo viditeľný (posledná<br>lišta softvérových tlačidiel). | +                           |
| Funkcia Zoom: Zmenšiť obrobok (posledná lišta softvérových tlačidiel)                                                                                                    |                             |
| Funkcia Zoom: Zobraziť obrobok v originálnej veľkosti (posledná lišta softvérových tlačidiel)                                                                                                    | 1:1                         |

## Jednotlivý bod, kartézsky

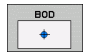

- **X**: Súradnice v hlavnej osi roviny obrábania
- > Y: Súradnice vo vedľajšej osi roviny obrábania

## Jednotlivý rad, priamo alebo otočene

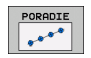

- Začiatočný bod 1. osi: Súradnice radového začiatočného bodu v hlavnej osi roviny obrábania
- Začiatočný bod 2. osi: Súradnice radového začiatočného bodu vo vedľajšej osi roviny obrábania
- Vzdialenosť: Vzdialenosť medzi polohami obrábania. Je možné vloženie kladnej alebo zápornej hodnoty
- Počet obrábaní: Celkový počet polôh obrábania
- Otočenie: Uhol otočenia okolo vloženého začiatočného bodu. Vzťažná os: Hlavná os aktívnej roviny obrábania (napr. X pri osi nástroja Z). Je možné vloženie kladnej alebo zápornej hodnoty

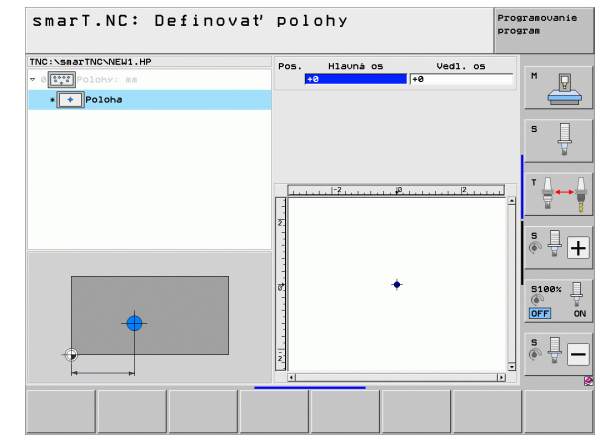

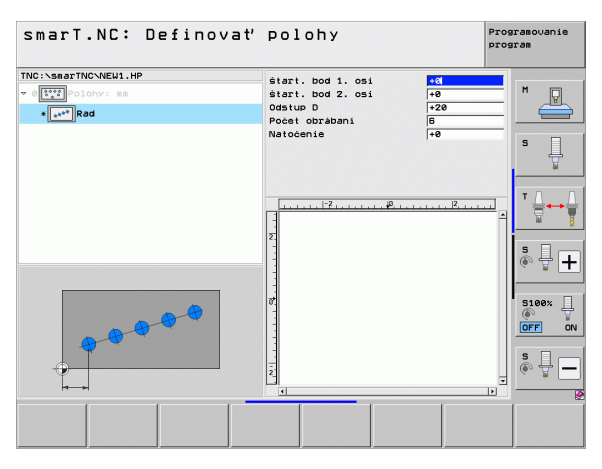

## Vzor, priamy, otočený alebo zdeformovaný

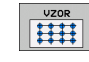

- Začiatočný bod 1. osi: Súradnice začiatočného bodu vzoru
  - 1 v hlavnej osi roviny obrábania
- Začiatočný bod 2. osi: Súradnice začiatočného bodu vzoru
   vo vedľajšej osi roviny obrábania
- Vzdialenosť 1. osi: Vzdialenosť polôh obrábania v hlavnej osi roviny obrábania. Je možné vloženie kladnej alebo zápornej hodnoty
- Vzdialenosť 2. osi: Vzdialenosť polôh obrábania vo vedľajšej osi roviny obrábania. Je možné vloženie kladnej alebo zápornej hodnoty
- Počet radkov: Celkový počet riadkov vzoru
- Počet stĺpcov: Celkový počet stĺpcov vzoru
- Otočenie: Uhol otočenia, o ktorý sa celý vzor otočí okolo vloženého začiatočného bodu. Vzťažná os: Hlavná os aktívnej roviny obrábania (napr. X pri osi nástroja Z). Je možné vloženie kladnej alebo zápornej hodnoty
- Poloha otočenia hlavnej osi: Uhol otočenia, o ktorý sa otočí výlučne hlavná os roviny obrábania vzhľadom na vložený začiatočný bod. Je možné vloženie kladnej alebo zápornej hodnoty.
- Poloha otočenia vedľajšej osi: Uhol otočenia, o ktorý sa otočí výlučne vedľajšia os roviny obrábania vzhľadom na vložený začiatočný bod. Je možné vloženie kladnej alebo zápornej hodnoty.

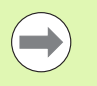

Parameter **Ot. poloha hlavnej osi** a **Ot. poloha vedľ. osi** pôsobia aditívne na predtým vykonané **Otočenie** celého vzoru.

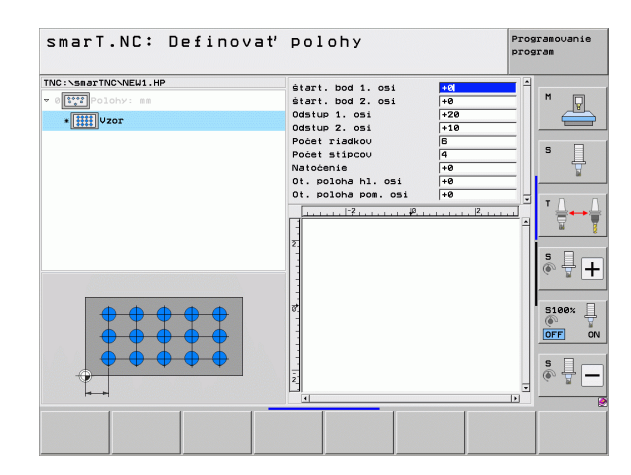

174

## Rám, priamy, otočený alebo zdeformovaný

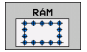

- Začiatočný bod 1. osi: Súradnice začiatočného bodu rámčeka 1 v hlavnej osi roviny obrábania
- Začiatočný bod 2. osi: Súradnice začiatočného bodu rámčeka 2 vo vedľajšej osi roviny obrábania
- Vzdialenosť 1. osi: Vzdialenosť polôh obrábania v hlavnej osi roviny obrábania. Je možné vloženie kladnej alebo zápornej hodnoty
- Vzdialenosť 2. osi: Vzdialenosť polôh obrábania vo vedľajšej osi roviny obrábania. Je možné vloženie kladnej alebo zápornej hodnoty
- Počet riadkov: Celkový počet riadkov v rámčeku
- Počet stĺpcov: Celkový počet stĺpcov v rámčeku
- Otočenie: Uhol otočenia, o ktorý sa celý rámček otočí okolo vloženého začiatočného bodu. Vzťažná os: Hlavná os aktívnej roviny obrábania (napr. X pri osi nástroja Z). Je možné vloženie kladnej alebo zápornej hodnoty
- Poloha otočenia hlavnej osi: Uhol otočenia, o ktorý sa otočí výlučne hlavná os roviny obrábania vzhľadom na vložený začiatočný bod. Je možné vloženie kladnej alebo zápornej hodnoty.
- Poloha otočenia vedľajšej osi: Uhol otočenia, o ktorý sa otočí výlučne vedľajšia os roviny obrábania vzhľadom na vložený začiatočný bod. Je možné vloženie kladnej alebo zápornej hodnoty.

Parameter **Ot. poloha hlavnej osi** a **Ot. poloha vedľ. osi** pôsobia aditívne na predtým vykonané **Otočenie** celého rámu.

| smarT.NC: Definovať                                                                                                    | polohy                                                                                                    | Pros | gramovanie<br>gram |
|----------------------------------------------------------------------------------------------------|----------------------------------------------------------------------------------------------------|------|--------------------|
| TND: Sease TND-NEUL. HP<br>• (ITT) Polohy iss<br>• (ITT) Polohy iss<br>• | etart. bod 1. osi     IX       etart. bod 2. osi     40       Ostup 1. osi     720       Goatup 1. osi     720       Goatup 1. osi     720       Othorization     10       Ol. poloha hl. osi     70       Image: State 1. osi     10       Image: State 1. osi     10       Image: State 1. osi     10       Image: State 1. osi     10       Image: State 1. osi     10       Image: State 1. osi     10       Image: State 1. osi     10       Image: State 1. osi     10 |      |                    |
|                                                                                                    |                                                                                                    |      |                    |

## Definícia polôh obrábania

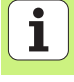

## Plný kruh

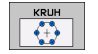

- Stred 1. osi: Súradnica stredu kruhu 1 v hlavnej osi roviny obrábania
- Stred 2. osi: Súradnica stredu kruhu 2 vo vedľajšej osi roviny obrábania
- **Priemer**: Priemer kruhu
- Spúšťací uhol: Polárny uhol prvej polohy obrábania. Vzťažná os: Hlavná os aktívnej roviny obrábania (napr. X pri osi nástroja Z). Je možné vloženie kladnej alebo zápornej hodnoty
- Počet obrábaní: Celkový počet polôh obrábaní na kruhu

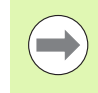

smarT.NC vypočíta uhlový krok medzi dvomi polohami obrábania, vždy z 360° delených počtom obrábaní.

| smarT.NC: Definovat                                           | polohy                                                                   |                             | Programovanie<br>program |
|---------------------------------------------------------------|--------------------------------------------------------------------------|-----------------------------|--------------------------|
| TNC:\SmarTNCNNEU1.HP<br>= 0[11] Polohy: mm<br>+ [1] Pln% kruh | Stred 1. osi<br>Stred 2. osi<br>Priemer<br>štart. uhol<br>Počet obrábani | +50<br>+50<br>80<br>+0<br>6 | M                        |
|                                                               |                                                                          | ē.,,,,,,, 2,,,,,            |                          |
|                                                               |                                                                          |                             |                          |
|                                                               |                                                                          |                             |                          |

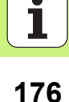

## Časť kruhu

| ROZ. | KRUH     |
|------|----------|
|      | <u> </u> |
| •    | + •      |

- Stred 1. osi: Súradnica stredu kruhu 1 v hlavnej osi roviny obrábania
- Stred 2. osi: Súradnica stredu kruhu 2 vo vedľajšej osi roviny obrábania
- Priemer: Priemer kruhu
- Spúšťací uhol: Polárny uhol prvej polohy obrábania. Vzťažná os: Hlavná os aktívnej roviny obrábania (napr. X pri osi nástroja Z). Je možné vloženie kladnej alebo zápornej hodnoty
- Uhlový krok: Inkrementálny polárny uhol medzi dvoma polohami obrábania Hodnotu je možné zadať kladnú alebo zápornú. Zmena uhlového kroku sa prejaví automaticky zmenou definovaného koncového uhla
- Počet obrábaní: Celkový počet polôh obrábaní na kruhu
- Koncový uhol: Polárny uhol posledného otvoru. Vzťažná os: Hlavná os aktívnej roviny obrábania (napr. X pri osi nástroja Z). Hodnotu je možné zadať kladnú alebo zápornú. Zmena koncového uhla sa prejaví automaticky zmenou predtým definovaného uhlového kroku

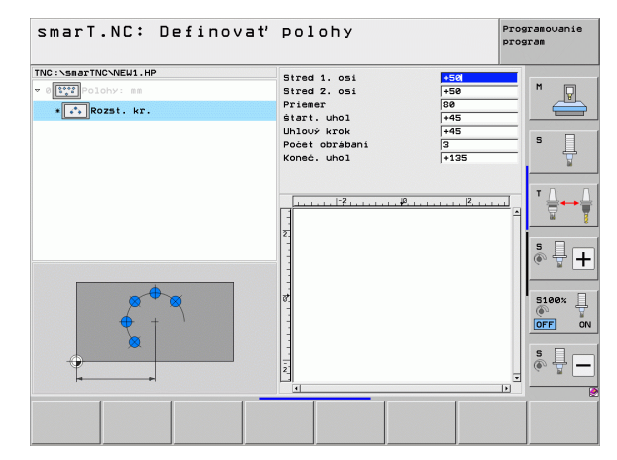

## Definícia polôh obrábania

## Zmeniť výšku spustenia

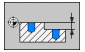

**Súradnice povrchu**: Súradnice povrchu obrobku

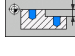

Ak pri definícii polôh obrábania nedefinujete žiadnu výšku spustenia, smarT.NC uvedie súradnice povrchu obrobku vždy na 0.

Ak zmeníte výšku spustenia, platí potom nová výška spustenia pre všetky nasledujúce naprogramované polohy obrábania.

Ak zvolíte v Treeview symbol pre súradnice povrchu, prehľadná grafika označí všetky polohy obrábania zelenou farbou, pre ktoré platí táto výška spustenia.

| smarT.NC: Definovať                                                 | polohy              | Programovanie<br>program |
|---------------------------------------------------------------------|---------------------|--------------------------|
| TNC:\SmarTNQ\NEW1,HP<br>v 0[111]001049: mm<br>• [7700]SGrad. Pourch | Sürədnice povrchu 🔤 | M 🔛                      |
|                                                                     | Σ                   |                          |
|                                                                     |                     |                          |
|                                                                     |                     |                          |

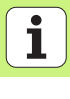

## Definovať výšku spätného pohybu na polohovanie (funkcia FCL 3)

Smerovými klávesmi vyberte ľubovoľnú jednotlivú polohu, ktorá má nabehnúť do vami požadovanej výšky

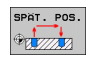

Výška spätného pohybu: Vložte absolútne súradnice, v ktorých má TNC nabehnúť na túto polohu. Túto polohu vyznačí TNC dodatočným kruhom

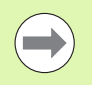

Vami definovaná výška spätného pohybu sa vzťahuje zásadne na aktívny vzťažný bod.

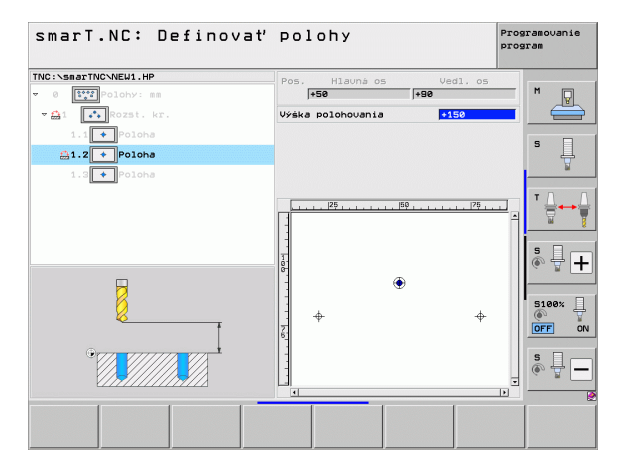

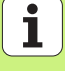

## Definícia obrysov

## Základy

Obrysy definujte zásadne v osobitných súboroch (typ súboru .**HC**). Pretože súbory .**HC** obsahujú čistý popis obrysu – len geometriu, žiadne technologické údaje, môžete ich používať flexibilne: Ako priebeh obrysu alebo ostrov.

Súbory HC môžete vytvoriť buď s dráhovými funkciami, ktoré sú k dispozícii, alebo ich môžete exportovať pomocou meniča DXF (možnosť softvéru) z existujúcich súborov DXF.

Už existujúce popisy obrysov v starších programoch popisného dialógu (súbory .H) môžete niekoľkými zásahmi konvertovať do niektorého popisu obrysu smarT.NC (pozri 189).

Takisto ako v programoch jednotiek a pri generátore vzoru zobrazí smarT.NC každý jednotlivý prvok obrysu v Treeview 1 s príslušnou ikonou. Do vstupného formulára 2 vložte údaje pre príslušný prvok obrysu. Pri voľnom programovaní obrysu FK sú k dispozícii okrem prehľadného formulára 3 až 3 ďalšie detailné formuláre (4), do ktorých môžete vkladať údaje (pozri obrázok vpravo dolu).

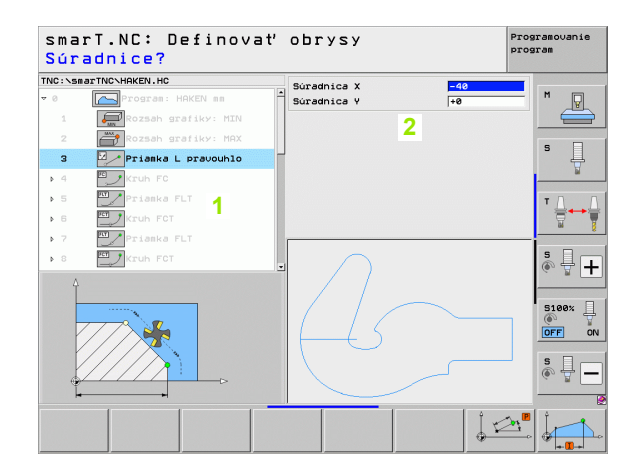

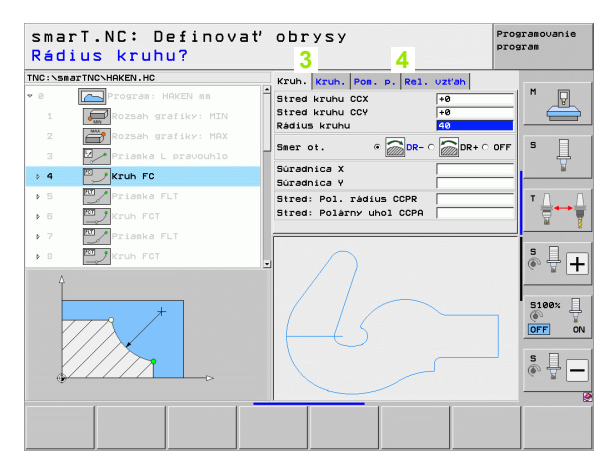
### Spustenie programovania obrysu

Programovanie obrysu smarT.NC môžete spustiť dvoma rozličnými spôsobmi:

- Priamo z hlavnej lišty menu editovania, ak chcete definovať viaceré osobitné obrysy priamo za sebou
- Počas definovania obrábania z formuláru, keď musíte vložiť názov obrysu, ktorý sa má spracovať

### Spustenie programovania obrysu z hlavnej lišty menu editovania

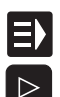

- Zvoľte režim smarT.NC
- Vyberte tretiu lištu softvérových tlačidiel

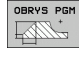

- Spustiť programovanie obrysu: smarT.NC prejde do správy súborov (pozri obr. vpravo) a zobrazí - ak sú dostupné - už existujúce programy obrysov
- Vyberte jestvujúci program obrysu (\*.HC), prevezmite tlačidlom ENT alebo

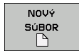

- Otvorenie nového programu obrysu: Vložte názov súboru (bez typu súboru), potvrďte klávesom MM alebo INCH: smarT.NC otvorí program obrysu vo Vami nestavenej mernej jednotke
- smarT.NC automaticky vloží dva riadky k definícii plochy znaku. Príp. prispôsobte rozmery

| Správa súborov |                      |                |             |         | Pros                                                          | ramovanie<br>sram |             |      |              |
|----------------|----------------------|----------------|-------------|---------|---------------------------------------------------------------|-------------------|-------------|------|--------------|
| TNC:\smarTNC   | NC:\smarTNC HAKEN.HC |                |             |         |                                                               |                   |             |      |              |
|                | 1                    | TNC:\smarTNC   |             |         |                                                               |                   |             |      | M            |
| DEMO           |                      | Názov súb.     |             | Тур -   | VeIk                                                          | . Znenené         | Stau        | 14   | - V          |
| Screendum      | ps                   | ŝ              |             |         | <di< td=""><td>r&gt;</td><td></td><td>-11</td><td></td></di<> | r>                |             | -11  |              |
| SmarTNC        |                      | @1werk zeugp1  | atte        | DXF     | 2261                                                          | 1 14.11.20        | 11          |      |              |
| > isystem      |                      | plate          |             | DXF     | 2261                                                          | 1 11.05.20        | 05          |      | s 🗆          |
| Incguide       |                      | 5 SWim         |             | DXF     | 570                                                           | 5 11.05.20        | 05          |      | - 4          |
| ) @C:          |                      | ™µheel         |             | DXF     | 1657                                                          | 3 11.05.20        | 05          |      | . 🖌          |
| > 史H:          |                      | C125           |             | нс      | 29                                                            | 8 11.11.20        | 11          |      |              |
| Þ              |                      | CPOCKLINKS     |             | нс      | 16                                                            | 8 11.11.20        | 11          |      | <b>T</b> 0 0 |
| >              |                      | CSTUDLINKS     |             | HC      | 16                                                            | 0 11.11.20        | 11          |      | · 🗠 🛶 🗠      |
| ⊧ 🖳0:          |                      | DREIECKRECHT   | s           | HC      | 19                                                            | 4 11.11.20        | 11          |      | 7            |
| › 🖻 ₽:         |                      | HAKEN          |             | HC      | 68                                                            | 2 14.11.20        | 11          |      | •            |
| Þ 里Q:          | -                    | HEBEL          |             | HC      | 43                                                            | 2 11.11.20        | 11          | . 📙  |              |
| ▶              |                      | HEBELSTUD      |             | HC      | 19                                                            | 4 11.11.20        | 11          |      | Å 4 I⊥       |
| ) £S:          |                      | KONTUR         |             | HC      | 63                                                            | 4 11.11.20        | 11          |      | (a. 8 🗖      |
| . at.          | -                    | KREISLINKS     |             | нс      | 16                                                            | 0 11.11.20        | 11          |      |              |
|                |                      | KREISRECHTS    |             | HC      | 16                                                            | 0 11.11.20        | 11          |      |              |
| $\sim$         |                      | RPOCKRECHTS    |             | HC      | 25                                                            | 8 11.11.20        | 11          |      | 5100% []     |
| //             |                      | SLOTSTUDRECH   | TS          | HC      | 21                                                            | 0 11.11.20        | 11          |      |              |
| 11             |                      | VIERECKLINKS   |             | HC      | 20                                                            | 2 11.11.20        | 11          |      |              |
| <u> </u>       |                      | EFR1           |             | HP      | 277                                                           | 9 23.11.20        | 11+         |      | _            |
| $\sqrt{-}$     |                      | LOCHREIHE      |             | HP      | 321                                                           | 3 11.05.20        | 05          |      | S            |
|                |                      | LOCHZEILE      |             | HP      | 79                                                            | 4 11.05.20        | 05          |      | (e) = -      |
|                |                      | TINEW1         |             | HP      | 10                                                            | 9 23.11.20        | 11+         | · •  |              |
|                | -                    | 41 Objekty / 1 | 35,1K8yte / | 186,268 | te u                                                          | pľný              |             |      |              |
| STR.           | STR.                 | PGM.           |             |         | Ť                                                             |                   | POSL<br>Tag | <br> | KON.         |

# Definícia obrysov

### Spustenie programovania obrysu z niektorého formulára

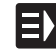

NOVÁ

- Zvoľte režim smarT.NC
- Vyberte ľubovoľný krok obrábania, pre ktorý sú potrebné programy obrysov (UNIT 122, UNIT 125)
- Vyberte vstupné pole, v ktorom sa musí definovať názov programu obrysu (1, pozri obr.)
- Na vytvorenie nového súboru: Vložte názov súboru (bez tvpu súboru), potvrďte pomocným tlačidlom NOVÝ
- Potvrďte mernú jednotku nového programu obrysu v prekrývacom okne klávesom MM alebo INCH: smarT.NC otvorí program obrysu vo vami nastavenej mernej jednotke, následne sa nachádza v programovaní obrysu a automaticky prevezme definíciu polotovaru, určenú v programe jednotiek (definícia kresliacej plochy)
- Na výber existujúceho súboru HC: Stlačte pomocné tlačidlo VYBRAŤ HC: smarT.NC zobrazí prekrývacie okno s existujúcimi programami obrysov. Vyberte niektorý zo zobrazených programov obrysu a prevezmite ho do formulára klávesom ENT alebo tlačidlom OK

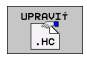

PGM.

- Na editovanie už vybraného súboru HC: Stlačte pomocné tlačidlo EDITOVAŤ: smarT.NC spustí následne priamo programovanie obrysu
- KRESLI†
- Na vytvorenie súboru HC pomocou prevodníka DXF: Stlačte pomocné tlačidlo ZOBRAZ DXF: smarT.NC zobrazí prekrývacie okno s existujúcimi súbormi DXF. Vyberte niektorý zo zobrazených súborov DXF a výber potvrďte klávesom ENT alebo tlačidlom OK: TNC spustí prevodník DXF, ktorým vyberiete želaný obrys a názov obrysu môžete uložiť priamo do formulára (pozrite "Spracovanie súborov DXF (softvérová možnosť)" na strane 190)

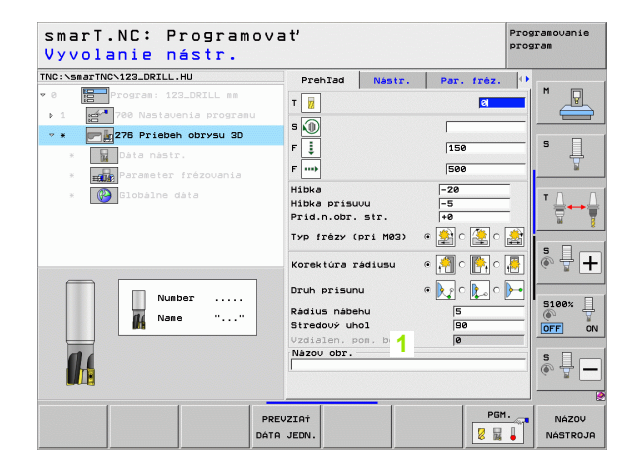

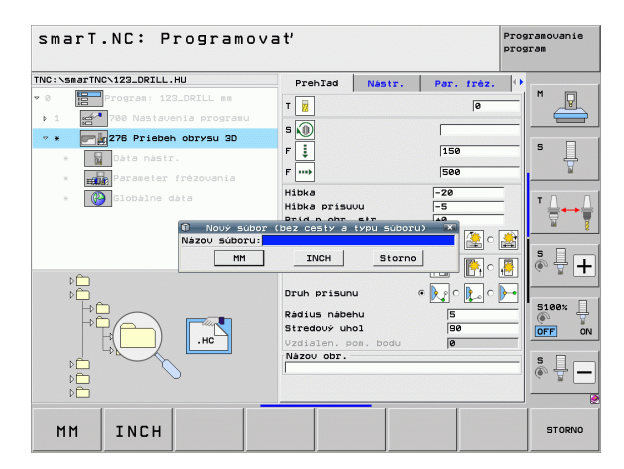

Definícia obrysov

### Ukončenie programovania obrysu

- Stlačte kláves KONIEC: smarT.NC ukončí programovanie obrysu a vráti sa späť do stavu, z ktorého ste programovanie obrysu spustili: Do posledného aktívneho programu HU - ak ste programovanie spúšťali z hlavnej lišty smarT.NC, resp. do vstupného formulára príslušného kroku obrábania, ak ste programovanie spúšťali z formulára

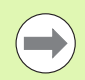

Ak ste spustili programovanie obrysu z niektorého formulára, potom sa automaticky znovu vrátite naspäť.

Ak ste spustili programovanie obrysu z hlavnej lišty, po ukončení sa automaticky opäť vrátite do posledného aktívneho programu HU.

### Práca s programovaním obrysu

### Prehľad

Programovanie prvkov obrysu prebieha so známymi nekódovanými dialógovými funkciami. Okrem šedých tlačidiel dráhových funkcií je samozrejme k dispozícii aj výkonné voľné programovanie obrysov FK, ktorého formuláre sa dajú vyvolať softvérovými tlačidlami.

Pri voľnom programovaní obrysov FK mimoriadne pomáhajú pomocné obrázky, ktoré sú k dispozícii pre každé vstupné pole a zvýrazňujú, aký parameter sa musí vložiť.

Všetky známe funkcie grafiky programovania sú dostupné bez obmedzení aj v smarT.NC.

Réžia dialógu vo formulároch je takmer identická s réžiou dialógu pri programovaní s nekódovaným textom:

- Oranžové osové tlačidlá polohujú kurzor do príslušného vstupného poľa
- Oranžovým tlačidlom I prepínate medzi absolútnym a inkrementálnym programovaním
- Oranžovým tlačidlom P prepínate medzi kartézskym programovaním a programovaním v polárnych súradniciach

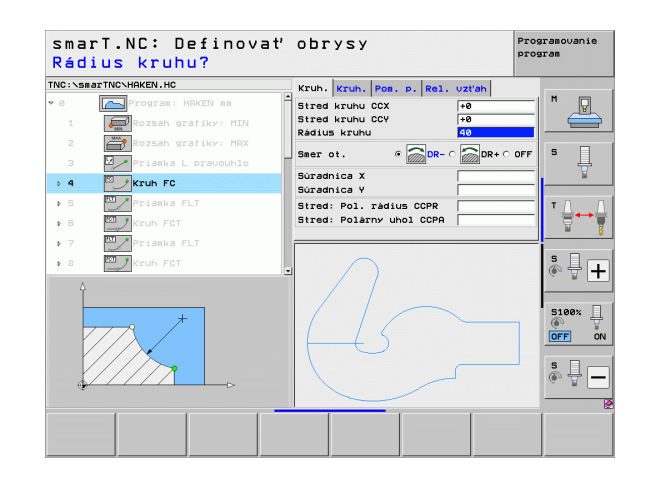

### Voľné programovanie obrysu FK

Výkresy obrobkov, ktorých kótovanie nevyhovuje požiadavkám programovania NC, často obsahujú zadania súradníc, ktoré nemôžete zadávať prostredníctvom šedých dialógových tlačidiel.

Takéto zadania programujete priamo pomocou Voľného programovania obrysu FK. TNC vypočíta obrys na základe vami do formulára vložených, známych informácií o obryse. K dispozícii sú nasledujúce funkcie:

| Funkcia                                    | Softvérové<br>tlačidlo |
|--------------------------------------------|------------------------|
| Priamka s tangenciálnym napojením          | FLT                    |
| Priamka bez tangenciálneho napojenia       | FL                     |
| Kruhový oblúk s tangenciálnym napojením    | FCT                    |
| Kruhový oblúk bez tangenciálneho napojenia | FC                     |
| Pól pre programovanie FK                   | FPOL                   |

| ( |  |
|---|--|
|   |  |
|   |  |

Informácie o možných údajoch obrysu nájdete v texte tipov, ktoré TNC zobrazuje pre každé vstupné pole (pozrite "Ovládanie myšou" na strane 41), ako aj v príručke používateľa Popisný dialóg.

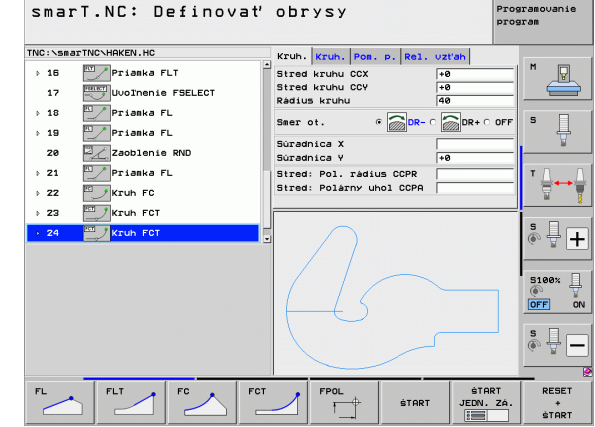

### Funkcie programovacej grafiky

| Funkcie programovacej grafiky                                                                                            |                               | smarT.NC: Definovať obrysy                                                                                                    | Programovanie<br>program      |
|----------------------------------------------------------------------------------------------------|-------------------------------|----------------------------------------------------------------------------------------------------|-------------------------------|
| Funkcia                                                                                                    | Softvérové tlačidlo           | TNC:\SsarTNC\HAKEN.HC Kruh. Kruh. Pos. p. Rel. uztah                                                                                                    | M                             |
| Vytvorenie úplnej programovacej grafiky                                                                                  | RESET<br>+<br>@TART           | 17  Image: Ducolinenia FSELECT  Stred kruhu CCV  +0    > 18  ✓ Priaska FL  Sacradica X  -    > 18  ✓ Priaska FL  Sacradica X  -    28  ✓ Zaobienia RND  Sacradica X  +0 |                               |
| Vytváranie programovacej grafiky po blokoch                                                                              | ŠTART<br>JEDN. ZÁ.            | Priaska FL  Stred: Pol. radius CCPR  Stred: Pol. radius CCPR  Stred: Polarny uhol CCPR  Za V Kruh FCT  Zd V Kruh FCT                                                    |                               |
| Úplne vytvoriť programovaciu grafiku alebo ju dokončiť RESET + START                                                     | ŚTART                         |                                                                                                    | S100%                         |
| Zastavenie programovacej grafiky. Toto<br>softvérové tlačidlo sa zobrazí vtedy, keď TNC<br>vytvára programovaciu grafiku | STOP                          |                                                                                                    | ART<br>I. ZÁ.<br>START        |
| Funkcia zväčšenia (lišta softvérových tlačidiel<br>3): Zobraziť a posunúť rámček                                         | ↑ ↓<br>→ ←                    | SmarT.NC: Definovať obrysy                                                                                                    | Programovanie<br>program<br>H |
| Funkcia zväčšenia: Zmenšiť výrez, na<br>zmenšenie viackrát stlačte softvérové tlačidlo                                   |                               | 17  Uordenie FSLECT  Radius kruhu  40    10  Priaska FL  Ser of.  0    20  Zoolenie RNO  Súradnica X  19                                                                |                               |
| Funkcia zväčšenia: Zväčšiť výrez, na zmenšenie viackrát stlačte softvérové tlačidlo                                      |                               | 21  Pitesi Pol. Fealus COPK    22  Kruh PC    23  Kruh PCT                                                                                                    |                               |
| Obnoviť pôvodný výrez                                                                                                    | POLOTOVAR<br>AKO<br>BLK. FOR. | 45-                                                                                                    | S100%                         |
| Prevziať vybranú oblasť                                                                                                  | VÝREZ<br>Polotov.             |                                                                                                    |                               |
|                                                                                                    |                               |                                                                                                    | FOR. POLOTOV.                 |

Definícia obrysov

i

Definícia obrysov

Rozličné farby zobrazených prvkov obrysu určujú ich platnosť:

- modrá Prvok obrvsu je jednoznačne určený
- Zadané údaje pripúšťajú viacero riešení; vv vvberiete to zelená správne
- Zadané údaje ešte nestačia na zadefinovanie prvku červená obrysu; musíte zadať viac údajov

### Vyberte z viacerých možných riešení

Pokiaľ neúplné zadanie vedie k viacerým teoreticky možným riešeniam, softvérovým tlačidlom môžete zvoliť správne riešenie s grafickou podporou:

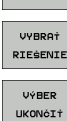

- Zobrazenie rôznych riešení
- RIESENIE RIESENIE

ZOBRAZ

Vybratie a prevzatie zobrazeného riešenia

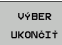

Programovanie ďalších prvkov obrysu

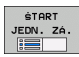

Vvtvorenie programovacej grafiky k nasledujúcemu programovanému bloku

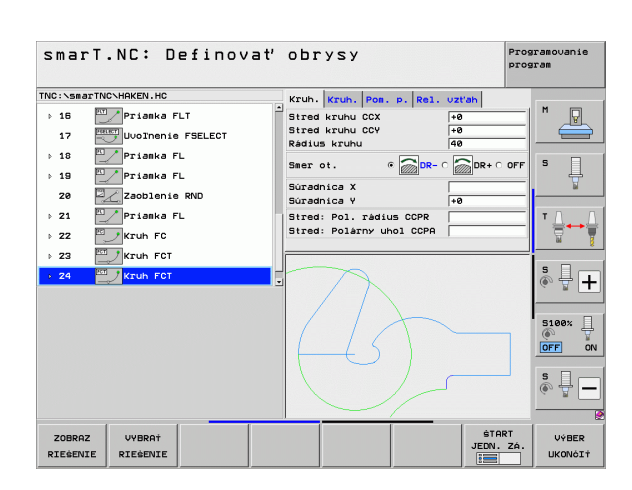

i

### Funkcie dostupné pri programovaní obrysu

| Funkcia                                                                                                    | Softvérové<br>tlačidlo        |
|----------------------------------------------------------------------------------------------------|-------------------------------|
| Definíciu polovýrobku prevezmite z programu .HU, ak<br>ste programovanie obrysu otvorili z jednotky<br>smarT.NC | PREVZIAŤ<br>POLO-<br>TOVAR    |
| Zobraziť/vypnúť čísla blokov                                                                                    | ZOBRAZIÍ<br>SKRYŤ<br>ô. ZÁZN. |
| Znovu prekresliť programovaciu grafiku, keď sa napr.<br>vymažú priamky pri prekrývaní                           | NOVÝ<br>ZNRK                  |
| Vymazať programovaciu grafiku                                                                                   | VYMAZA†<br>GRAFIKU            |
| Okamžité zobrazenie naprogramovaných prvkov obrysu po vložení: ZAP./VYP. funkciu                                | AUTOM.<br>ZNAK<br>VYP ZAP     |

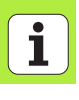

### Zmena jestvujúcich programov nekódovaného dialógu na programy obrysov

Pri tejto operácii musíte kopírovať niektorý jestvujúci program nekódovaného dialógu (súbor .H) do popisu obrysu (súbor .HC). Nakoľko oba typy údajov majú rozdielny interný údajový formát, musí kopírovanie prebehnúť cez súbor ASCII. Postupujte nasledovne:

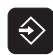

Vyberte prevádzkový režim Uložiť/Editovať program

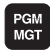

- Vyvolanie správy súborov
- vyberte program .H, ktorý sa má zmeniť

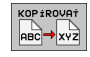

 Výber funkcie na kopírovanie: Ako cieľový súbor vyberte \*.A, TNC vytvorí z programu popisného dialógu súbor ASCII
 Zvoľte predtým vytvorený súbor ASCII

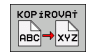

- Výber funkcie na kopírovanie: Ako cieľový súbor vyberte \*.HC TNC vytvorí zo súboru ASCII popis obrysu
- Zvoľte novovytvorený súbor .HC a odstráňte všetky bloky, s výnimkou definície polotovaru BLK FORM, ktoré nepopisujú žiadny obrys
- Odstráňte naprogramované korekcie polomeru, posuvov a prídavných funkcií M, potom bude súbor HC použiteľný pre smarT.NC

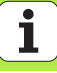

### Spracovanie súborov DXF (softvérová možnosť)

### Použitie

Súbory DXF, ktoré boli vytvorené v systéme CAD, môžete otvárať priamo v TNC, aby ste z nich mohli extrahovať obrysy alebo polohy obrábania a ukladať ich ako dialógové nekódované programy, resp. ako súbory bodov. Dialógové nekódované programy získané pri výbere obrysu je možné spracovať aj na starších riadiacich systémoch TNC, pretože tieto obrysové programy obsahujú len bloky L a CC/C.

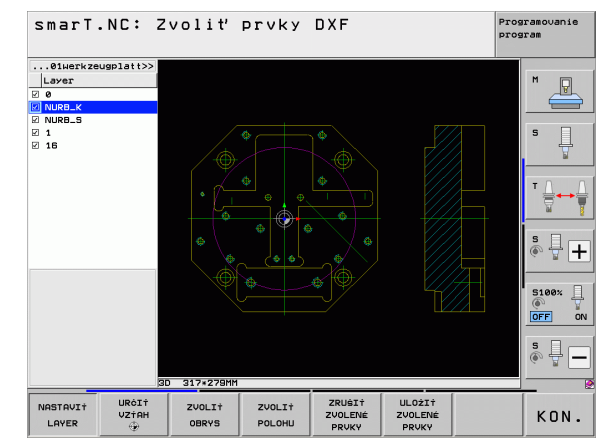

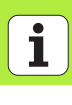

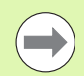

Súbor DXF, ktorý sa má spracovať, musíte najskôr uložiť na pevný disk systému TNC.

Pred načítaním do TNC dbajte na to, aby názov súboru DXF neobsahoval žiadne medzery, resp. nepovolené špeciálne znaky.

Súbor DXF, ktorý chcete otvoriť, musí obsahovať minimálne jednu vrstvu.

TNC podporuje najrozšírenejší formát DXF- R12 zodpovedá AC1009).

TNC nepodporuje žiaden binárny formát DXF. Pri vytváraní súboru DXF z programu CAD alebo kresliaceho programu dbajte na to, aby ste súbor uložili vo formáte ASCII.

Ako obrys môžete navoliť nasledujúce prvky DXF:

- LINE (priamka)
- CIRCLE (úplný kruh)
- ARC (výrez kruhu)
- POLYLINE (polygonálna čiara)

### Otvorenie súboru DXF

Menič DXF sa dá spustiť rôznymi spôsobmi:

- Cez správu súborov, ak chcete extrahovať postupne viaceré súbory obrysov alebo polôh
- Počas definovania obrábania prostredníctvom jednotiek 125 (obrysová čiara), 122 (obrysový výrez) a 130 (obrysový výrez na bodový vzor) z formulára, ak je nutné vloženie názvu obrysu, ktorý chcete obrábať
- Počas definície obrábania, ak chcete vložiť polohy obrábania pomocou súborov bodov

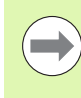

TNC automaticky uloží pri zatvorení konvertora DXF vami definovaný vzťažný bod a okrem toho aj aktuálny stav zväčšenia. Ak znovu otvoríte rovnaký súbor DXF, TNC vloží tieto informácie (platí len pre posledný vybraný súbor).

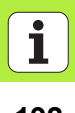

### Spustenie meniča DXF cez správu súborov

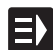

Zvoľte režim smarT.NC

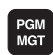

Zvoľte správcu súborov

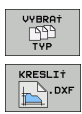

 Vyberte menu pomocných tlačidiel na výber zobrazovaných typov súborov: Stlačte pomocné tlačidlo ZVOLIŤ TYP
 Zobrazenie všetkých súborov DXF: Stlačte pomocné tlačidlo ZOBRAZIŤ DXF

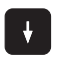

Vyberte požadovaný súbor DXF, výber potvrďte klávesom ENT: smarT.NC spustí menič DXF a zobrazí obsah súboru DXF na obrazovke. V ľavom okne zobrazuje TNC tzv. vrstvy (úrovne), v pravom okne nákres

i

### Spustenie meniča DXF z formulára

- Zvoľte režim smarT.NC
- Vyberte ľubovoľný krok obrábania, pre ktorý sú potrebné programy obrysov alebo súbory bodov
- Vyberte vstupné pole, v ktorom sa má definovať názov programu obrysov, resp. názov súboru bodov
- Spustite konvertor DXF: Stlačte pomocné tlačidlo ZOBRAZ DXF: smarT.NC zobrazí prekrývacie okno s jestvujúcimi súbormi- DXF. V prípade potreby vyberte adresár, v ktorom je uložený súbor DXF, ktorý chcete otvoriť. Vyberte niektorý zo zobrazených súborov DXF a výber potvrďte klávesom ENT alebo tlačidlom OK: TNC spustí prevodník DXF, ktorým vyberiete želaný obrys alebo želané polohy a názov obrysu, resp. názov súboru bodov môžete uložiť priamo do formulára (pozrite "Spracovanie súborov DXF (softvérová možnosť)" na strane 190)

| smarT.NC: Programova<br>Názov cesty popisu o                                                                                                    | ať<br>obrysov                                                                       | F                                                                                                    | rogramovanie<br>Program |
|----------------------------------------------------------------------------------------------------|-------------------------------------------------------------------------------------|----------------------------------------------------------------------------------------------------|-------------------------|
| TNC:\smarTNC\123_DRILL.HU                                                                                                    | Prehlad Nastr.                                                                      | Par. fréz.                                                                                                    | <b> </b> •              |
| a   b   forgras: 123_DRILL as  1  forgras.  forgras.  c   forgras.  forgras.  forgra.  forgras.  forgras.  forgra.  forgra.  fo | T 1<br>S 1<br>F 1<br>F 1<br>Hibka                                                   | 0<br> 150<br> 500<br> -20                                                                                                    |                         |
| * Wallpicosine data                                                                                                    | Hibka prisuvu<br>Prid.n.obr. str.<br>Typ frézy (pri M03)<br>Korektúra rádiusu       | -5<br>+0<br>@ (2) 0 (2) 0 (2)<br>@ (3) 0 (10) 0 (2)                                                                                                    |                         |
|                                                                                                    | Druh prísunu<br>Rádius nábehu<br>Stredový uhol<br>Vzdialen. pom. bodu<br>Názov obr. | e kon e kon | SI00X                   |
|                                                                                                    |                                                                                     |                                                                                                    |                         |
| KRE                                                                                                    | SLIT KRESLIT                                                                        | NOVÁ PGM.                                                                                                    | UPRAVIT                 |

DXF

E)

### Základné nastavenia

Na tretej lište softvérových tlačidiel sa nachádzajú rôzne možnosti nastavenia:

| Nastavenie                                                                                                    | Softvérové<br>tlačidlo       |
|----------------------------------------------------------------------------------------------------|------------------------------|
| FARBA NORMÁLNA/INVERZNÁ: Prepínanie<br>farebnej schémy                                                                                                    | FARBA<br>NORMÁLNA<br>INVERZ  |
| REŽIM 3D/REŽIM 2D: Prepínanie medzi režimami<br>2D- a 3D                                                                                                    | 3D-REŻIM<br>2D-REŻIM         |
| Merné jednotky MM/PLACE: Nastavuje merné<br>jednotky pre súbor DXF. V týchto merných<br>jednotkách potom TNC vytvorí aj príslušný obrysový<br>program.                                                                                                    | JEDNOTKA<br>MIERY<br>MM INCH |
| Nastavenie tolerancie. Tolerancia definuje prípustnú<br>vzájomnú vzdialenosť susedných prvkov obrysu.<br>Pomocou tolerancie môžete vyrovnávať nepresnosti,<br>ktoré vznikli pri vytváraní výkresu. Základné<br>nastavenie závisí od rozsahu celého súboru DXF. | STAVU<br>RIADKU              |
| Nastavenie rozlíšenia. Rozlíšenie určuje, s koľkými<br>desatinnými miestami má TNC vytvoriť obrysový<br>program. Základné nastavenia: 4 desatinné miesta<br>(zodpovedá 0,1 µm rozlíšenia)                                                                      | NASTAVI†<br>Rozlišenie       |

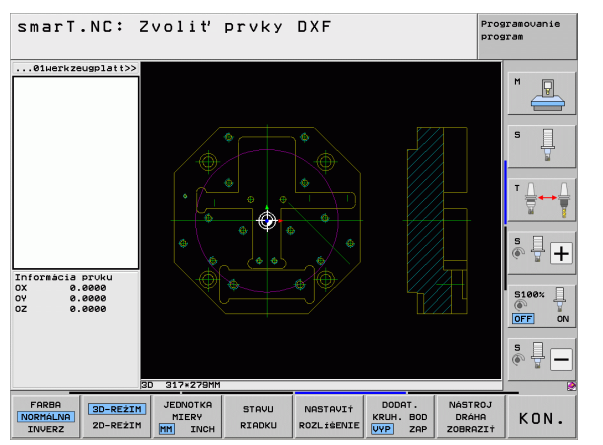

## Spracovanie súborov DXF (softvérová možnosť)

i

### Nastavenie

### Softvérové tlačidlo

DODAT. KRUH. BOD

VYP ZAP

Režim na prevzatie bodu pri kruhoch a kruhových výrezoch. Režim definuje, či má TNC pri výbere obrábacích polôh prevziať po kliknutí myšou priamo stredový bod kruhu (AUS), alebo či sa majú najskôr zobraziť dodatočné body kruhu.

■ VYP.

Nezobraziť **dodatočné body kruhu**, prevziať priamo stredový bod kruhu, ak kliknete na kruh alebo kruhový výrez

ZAP.

Zobraziť **dodatočné body kruhu**, prevziať požadovaný bod kruhu po opakovanom kliknutí

Zobraziť dráhu nástroja: Definovanie, či má TNC pri výbere obrábacích polôh zobraziť dráhu posuvu nástroja alebo nie.

NÁSTROJ DRÁHA ZOBRAZIŤ

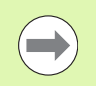

Nezabudnite, že musíte nastaviť správne merné jednotky, pretože súbor DXF neobsahuje o tejto vlastnosti žiadne informácie.

196

### Nastavenie vrstvy

Súbory DXF spravidla obsahujú niekoľko vrstiev (úrovní), pomocou ktorých môže konštruktér organizovať svoj nákres. Pomocou techniky vrstiev zoskupuje konštruktér rozličné prvky, napr. samotný obrys obrobku, kótovanie, pomocné a konštrukčné priamky, šrafovania a texty.

Aby bolo na obrazovke pri výbere obrysu zobrazených čo najmenej prebytočných informácii, môžete vypnúť všetky nadbytočné vrstvy, ktoré obsahuje súbor DXF.

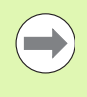

Súbor DXF, ktorý chcete spracovať, musí obsahovať minimálne jednu vrstvu.

Obrys môžete vybrať aj vtedy, ak ho konštruktér uložil v rôznych vrstvách.

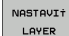

- Ak ešte nie je aktívny, vyberte režim na nastavenie vrstiev: TNC zobrazí v ľavom okne všetky vrstvy, ktoré obsahuje aktívny súbor DXF
- Na vypnutie vrstvy: Ľavým tlačidlom myši vyberte požadovanú vrstvu a kliknutím na začiarkavacie políčko ju vypnite.
- Na zapnutie vrstvy: Ľavým tlačidlom myši vyberte požadovanú vrstvu a kliknutím na začiarkavacie políčko ju znovu zapnite.

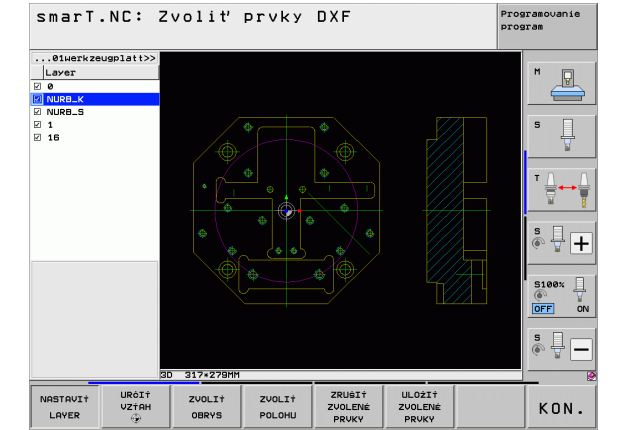

### Spracovanie súborov DXF (softvérová možnosť)

### Definovanie vzťažného bodu

Nulový bod nákresu súboru DXF nemá vždy polohu, ktorú môžete priamo použiť ako vzťažný bod obrobku. TNC má preto k dispozícii funkciu, pomocou ktorej môžete kliknutím na príslušný prvok posunúť nulový bod nákresu do správnej polohy.

- Vzťažný bod môžete zadefinovať na nasledujúcich miestach:
- na začiatočnom, koncovom bode alebo v strede priamky,
- na začiatočnom alebo koncovom bode kruhového oblúka,
- na každom prechode kvadrantov alebo v strede úplného kruhu,
- na priesečníkoch
  - dvoch priamok, aj ak sa priesečník nachádza na predĺžení príslušnej priamky
  - priamky a kruhového oblúka
  - priamky a úplného kruhu
  - plného kruhu/kruhového výrezu a plného kruhu/kruhového výrezu

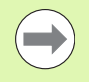

Na výber vzťažného bodu musíte použiť dotykovú plôšku (touchpad) na klávesnici TNC alebo myš pripojenú cez USB.

Vzťažný bod môžete dodatočne zmeniť aj v prípade, že ste už zvolili príslušný obrys. TNC vypočíta skutočné údaje obrysu až vtedy, keď zvolený obrys uložíte do obrysového programu.

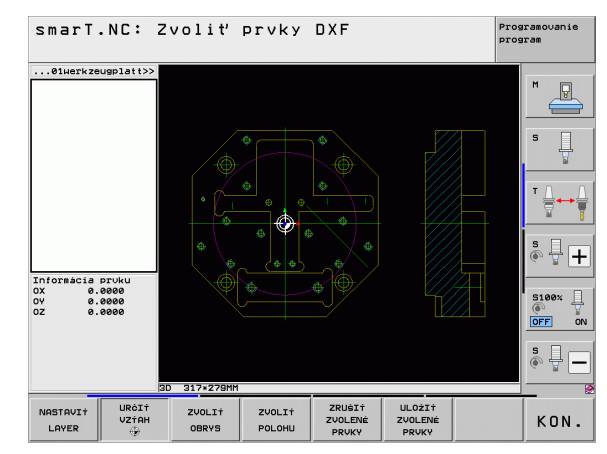

### Zvolenie vzťažného bodu na samostatnom obryse

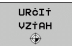

- Zvoľte režim definovania vzťažného bodu
- Kliknite ľavým tlačidlom myši na požadovaný prvok, na ktorý chcete umiestniť vzťažný bod: TNC zobrazí symbolom hviezdičky voliteľné vzťažné body, ktoré sa nachádzajú na zvolenom prvku
- Kliknite na hviezdičku, ktorú chcete zvoliť ako vzťažný bod: TNC umiestni symbol vzťažného bodu na vybrané miesto. Príp. použite funkciu na zväčšenie, ak je vybraný prvok príliš malý

### Zvolenie vzťažného bodu ako priesečníka dvoch prvkov

| URĊIŤ |
|-------|
| VZŤAH |
| ÷     |

- Zvoľte režim definovania vzťažného bodu
- Kliknite ľavým tlačidlom myši na prvý prvok (priamka, úplný kruh alebo kruhový oblúk): TNC zobrazí symbolom hviezdičky voliteľné vzťažné body, ktoré sa nachádzajú na zvolenom prvku
- Kliknite ľavým tlačidlom myši na druhý prvok (priamka, úplný kruh alebo kruhový oblúk): TNC umiestni symbol vzťažného bodu do priesečníka

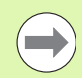

TNC vypočíta priesečník dvoch prvkov aj vtedy, ak sa tento bod nachádza v predĺžení niektorého z daných prvkov.

Ak TNC dokáže vypočítať viacero priesečníkov, riadiaci systém zvolí priesečník, ktorý je najbližšie k bodu na druhom prvku, ktorý ste označili kliknutím myši.

Ak TNC nedokáže vypočítať žiadny priesečník, tak zruší už vyznačený prvok.

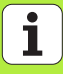

### Informácie o prvku

TNC zobrazí na obrazovke vľavo dolu, ako ďaleko sa nachádza vami vybraný vzťažný bod od nulového bodu výkresu.

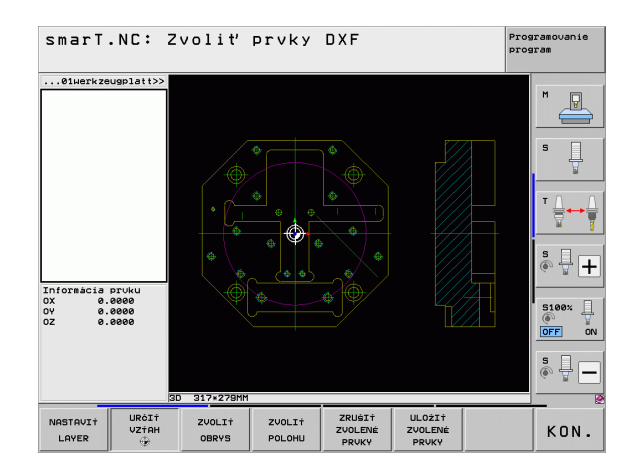

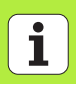

### Zvoľte obrys, uložte program obrysu

Na výber obrysu musíte použiť dotykovú plôšku (touchpad) na klávesnici TNC alebo myš pripojenú cez USB.

Zvoľte prvý prvok obrysu tak, aby pri nábehu nedošlo ku kolízii.

Ak by prvky obrysu ležali veľmi tesne za sebou, použite funkciu Zoom.

ZVOLI† OBRYS Vyberte režim na výber obrysu: TNC vypne vrstvu zobrazenú v ľavom okne a pravé okno je aktivované na výber obrysu

Výber prvku obrysu: Ľavým tlačidlom myši kliknite na želaný prvok obrysu. TNC znázorní zvolený prvok obrysu modrou farbou. Zároveň zobrazí TNC zvolený prvok ako symbol (kruh alebo priamka) v ľavom okne

Výber nasledujúceho prvku obrysu: Ľavým tlačidlom myši kliknite na želaný prvok obrysu. TNC znázorní zvolený prvok obrysu modrou farbou. Ak sa vo vybranom smere priebehu dajú jasne vybrať aj ďalšie prvky obrysu, označí TNC tieto prvky zelenou farbou. Kliknutím na posledný zelený prvok prevezmete všetky prvky do obrysového programu. V ľavom okne zobrazí TNC všetky vybrané prvky obrysu. Zelenou farbou označené prvky vyznačí TNC bez háčika v stĺpci NC. Tieto prvky TNC neuloží do programu obrysu V prípade potreby môžete vybrané prvky znovu vypnúť tým, že znovu kliknete na daný prvok v pravom okne, pričom však musíte súčasne podržať stlačený kláves CTRL

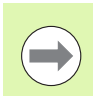

Ak ste vybrali polygonálne čiary, TNC v ľavom okne zobrazí dvojstupňové Id číslo. Prvé číslo je priebežné číslo prvku obrysu, druhé číslo je číslo prvku danej polygonálnej čiary pochádzajúce zo súboru DXF.

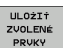

Uložte vybrané prvky obrysu do programu popisného dialógu: TNC zobrazí prekrývacie okno, do ktorého môžete vložiť ľubovoľný názov súboru. Základné nastavenie: Názov súboru DXF

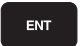

- Potvrdenie vstupu: TNC uloží obrysový program do adresára, v ktorom je takisto uložený aj súbor DXF
- ZRUŠIŤ ZVOLENÉ PRVKY
- Ak chcete vybrať ďalšie obrysy: Stlačte pomocné tlačidlo ZRUŠIŤ VYBRANÉ PRVKY a vyberte nasledujúci obrys podľa predchádzajúceho popisu

| ~  |
|----|
|    |
| ~/ |
|    |

TNC vyexportuje definíciu polotovaru (**BLK FORM**) do obrysového programu. Prvá definícia obsahuje rozmery celého súboru DXF, druhá, a tým - najskôr účinná definícia - zahŕňa vybrané prvky obrysu, takže vznikne optimalizovaná veľkosť polovýrobku.

TNC uloží len tie prvky, ktoré sú aj skutočne zvolené (prvky označené modrou farbou), teda tie, ktoré sú označené háčikom v ľavom okne.

Ak ste prevodník DXF vyvolali z niektorého formulára, smarT.NC ukončí prevodník DXF automaticky po vykonaní funkcie ULOŽIŤ VYBRANÉ PRVKY. Definovaný názov obrysu zapíše smarT.NC potom do vstupného poľa, z ktorého ste spustili menič DXF.

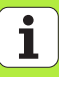

### Rozdeliť, predĺžiť, skrátiť prvky obrysu

Ak sú vybrané prvky obrysu spojené vzájomne tupým spôsobom, musíte najskôr príslušný prvok obrysu rozdeliť. Táto funkcia je dostupná automaticky, ak sa nachádzate v režime na výber obrysu.

Postupujte nasledovne:

- Prvok obrysu spojený tupým spôsobom je vybratý, teda vyznačený modrou farbou
- Kliknite na prvok obrysu, ktorý chcete rozdeliť: TNC zobrazí priesečník hviezdičkou s kruhom a koncové body, ktoré sa dajú vybrať jednoduchou hviezdičkou
- Pri stlačenom klávese CTRL kliknite na priesečník: TNC rozdelí prvok obrysu v priesečníku a znovu vypne body. Príp. TNC predĺži, alebo skráti na tupo napojený prvok obrysu až po priesečník oboch prvkov
- Znovu kliknite na delený prvok obrysu: TNC zapne priesečníky a koncové body
- Kliknite na požadovaný koncový bod: TNC vyznačí rozdelený prvok modrou farbou
- Vyberte ďalší prvok obrysu

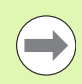

Ak je predlžovaným/skracovaným prvkom obrysu priamka, TNC ju predĺži/skráti lineárne. Ak je predlžovaným/skracovaným prvkom obrysu kruhový oblúk, TNC ho predĺži/skráti kruhovo.

Aby ste mohli využiť tieto funkcie, musíte mať vybrané minimálne dva prvky obrysu, čím jednoznačne určíte smer.

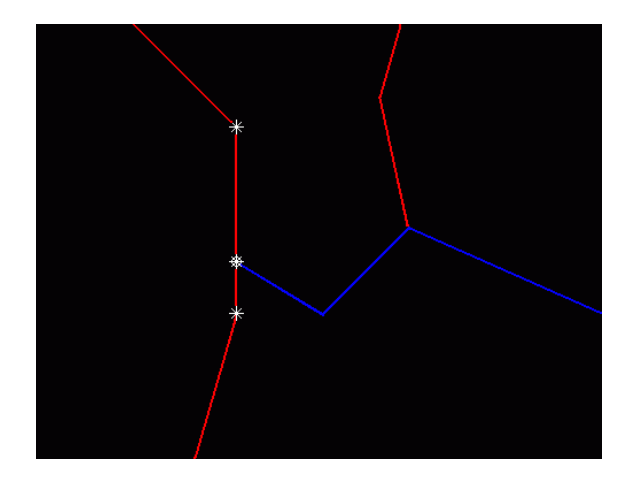

204

### Informácie o prvku

TNC zobrazuje na obrazovke vľavo dole rôzne informácie o obrysovom prvku, ktorý ste naposledy vybrali kliknutím myšou v ľavom alebo pravom okne.

### Priamka

Koncový bod priamok a dodatočne sivou farbou zobrazený počiatočný bod priamok

Kruh, kruhový výrez

Stred kruhu, koncový bod kruhu a smer otáčania. Dodatočne sivou farbou zobrazený počiatočný bod a polomer kruhu

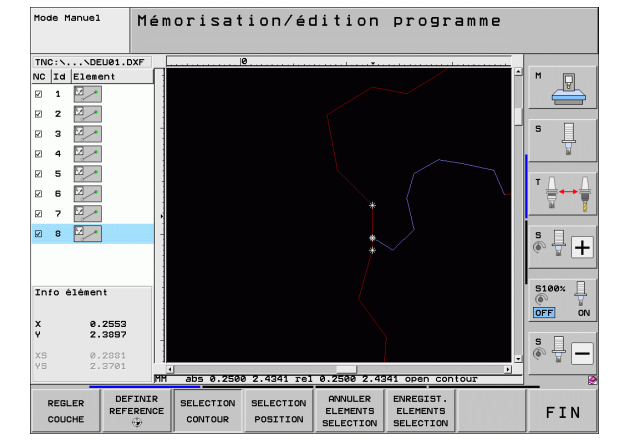

## Spracovanie súborov DXF (softvérová možnosť)

### Vybrať a uložiť polohy obrábania

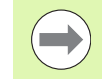

Na výber polôh obrábania musíte použiť dotykovú plôšku (touchpad) na klávesnici TNC alebo myš pripojenú cez USB.

Aby sa vybrané polohy nachádzali v tesnej blízkosti, použite funkciu na zväčšenie.

Príp. zvoľte základné nastavenie tak, aby TNC zobrazovalo dráhy nástroja (pozrite "Základné nastavenia" na strane 195).

Na voľbu polôh obrábania sú k dispozícii tri možnosti:

Jednotlivá voľba:

Želanú polohu obrábania vyberiete jedným kliknutím myšou

- Rýchly výber pre polohy vítania myšou: Potiahnutím myšou cez oblasť vyberiete všetky polohy vítania, ktoré obsahuje
- Rýchla voľba pre polohy vítania pomocou zadania priemeru: Vložením priemeru otvoru vyberiete všetky polohy vítania s týmto priemerom obsiahnuté v súbore DXF.

DXF

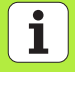

### Jednotlivá voľba

- ZVOLI† POLOHU
- Aktivovanie režimu na výber polohy obrábania: TNC vypne vrstvu zobrazenú v ľavom okne a pravé okno je aktivované na výber polohy
- Výber polohy obrábania: Ľavým tlačidlom myši kliknite na požadovaný prvok: TNC zobrazí hviezdičkou voliteľné polohy obrábania, ktoré sa nachádzajú na vybranom prvku. Kliknite na jednu z hviezdičiek: TNC prevezme vybranú polohu do ľavého okna (zobrazí bodkovaný symbol). Keď kliknete na kruh, TNC prevezme stred kruhu priamo ako polohu obrábania
- V prípade potreby môžete vybrané prvky znovu vypnúť tým, že znovu kliknete na daný prvok v pravom okne, pričom však musíte súčasne podržať stlačené tlačidlo CTRL (kliknite v rámci označenia)
- Ak chcete určiť polohu obrábania rozrezaním dvoch prvkov, kliknite ľavým tlačidlom myši na prvý prvok: TNC zobrazí hviezdičkou voliteľné polohy obrábania
- L'avým tlačidlom myši kliknite na druhý prvok (priamka, úplný kruh alebo kruhový oblúk): TNC prevezme priesečník prvkov do ľavého okna (zobrazí bodkovaný symbol)

ULOŻIŻ ZVOLENÉ PRVKY

DXF

Spracovanie súborov ( (softvérová možnosť)

- Uložte vybrané polohy obrábania do súboru bodov: TNC zobrazí prekrývacie okno, do ktorého môžete vložiť ľubovoľný názov súboru. Základné nastavenie: Názov súboru DXF
- Potvrdenie vstupu: TNC uloží obrysový program do adresára, v ktorom je takisto uložený aj súbor DXF
- ZRUŠIŤ ZVOLENÉ PRVKY

ENT

Ak chcete vybrať ďalšie polohy na obrábanie, ktoré chcete uložiť do iného súboru: Stlačte pomocné tlačidlo ZRUŠIŤ VYBRANÉ PRVKY a vyberte nasledujúcu polohu obrábania podľa predchádzajúceho popisu

### Rýchly výber polôh vŕtania myšou

- ZVOLI† POLOHU
- Aktivovanie režimu na výber polohy obrábania: TNC vypne vrstvu zobrazenú v ľavom okne a pravé okno je aktivované na výber polohy
- Stlačte kláves Shift na klávesnici a ľavým tlačidlom myši označte oblasť, z ktorej má TNC prevziať všetky stredy kruhov ako polohy vítania: TNC zobrazí okno, ktoré umožňuje filtrovanie otvorov podľa ich veľkosti.
- Určite nastavenia filtra (pozri "Nastavenia filtrov" na strane 212) a potvrďte ich tlačidlom Použiť: TNC prevezme vybrané polohy do ľavého okna (zobrazí bodkovaný symbol)
- V prípade potreby môžete vybrané prvky znovu vypnúť tým, že znovu potiahnete oblasť, pričom však musíte súčasne podržať stlačený kláves CTRL
- ULOŻIŻ ZVOLENĖ PRVKY
- Uložte vybrané polohy obrábania do súboru bodov: TNC zobrazí prekrývacie okno, do ktorého môžete vložiť ľubovoľný názov súboru. Základné nastavenie: Názov súboru DXF. Ak obsahuje názov súboru DXF prehlásky alebo medzery, nahradí TNC tento znak spodnou pomlčkou
  Potvrdenie vstupu: TNC uloží obrvsový program do

adresára, v ktorom je takisto uložený aj súbor DXF

- ENT
- ZRUŠIŤ ZVOLENÉ PRVKY
- Ak chcete vybrať ďalšie polohy obrábania, ktoré chcete uložiť do iného súboru: Stlačte softvérové tlačidlo ZRUŠIŤ VYBRANÉ PRVKY a nasledujúcu polohu obrábania vyberte podľa predchádzajúceho popisu

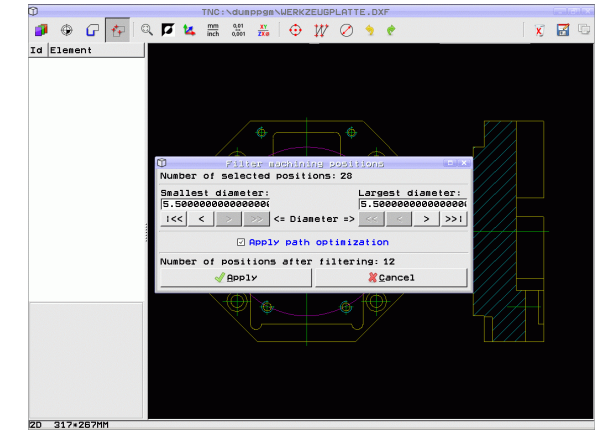

### Rýchla voľba polôh vŕtania pomocou zadania priemeru

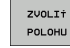

 $\triangleleft$ 

PRIE-MER

ZVOLIŤ

- Aktivovanie režimu na výber polohy obrábania: TNC vypne vrstvu zobrazenú v ľavom okne a pravé okno je aktivované na výber polohy
- Vyberte poslednú lištu softvérových tlačidiel
- Otvorte Dialóg pre zadanie priemeru: TNC zobrazí prekrývacie okienko, v ktorom môžete zadať ľubovoľný priemer.
- Vložte požadovaný priemer a potvrďte ho tlačidlom ENT: TNC vyhľadá v súbore DXF vložený priemer a potom zobrazí okno, v ktorom je zvolený priemer, ktorý najviac zodpovedá vami zvolenému priemeru. Dodatočne môžete otvory filtrovať podľa veľkosti
- Príp. určite nastavenia filtra (pozri "Nastavenia filtrov" na strane 212) a potvrďte ich tlačidlom Použiť: TNC prevezme vybrané polohy do ľavého okna (zobrazí bodkovaný symbol)
- V prípade potreby môžete vybrané prvky znovu vypnúť tým, že znovu potiahnete oblasť, pričom však musíte súčasne podržať stlačený kláves CTRL

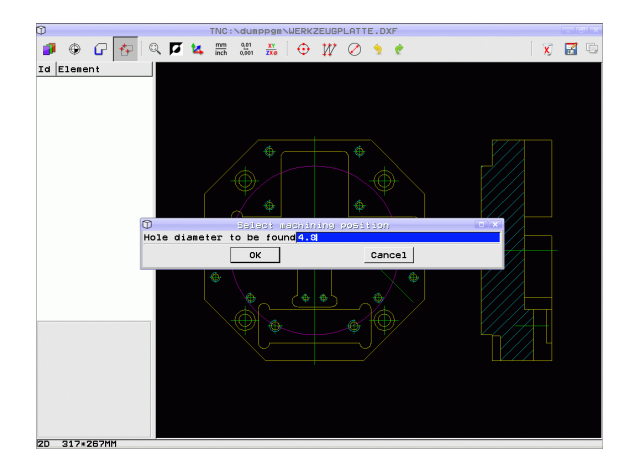

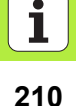

- ULOŻIŻ ZVOLENĖ PRVKY
- Uložte vybrané polohy obrábania do súboru bodov: TNC zobrazí prekrývacie okno, do ktorého môžete vložiť ľubovoľný názov súboru. Základné nastavenie: Názov súboru DXF. Ak názov súboru DXF obsahuje prehlásky alebo medzery, nahradí TNC tieto znaky podčiarkovníkom
  Potvrdenie vstupu: TNC uloží obrysový program do adresára, v ktorom je takisto uložený aj súbor DXF
- ENT
- ZRUŠIŤ ZVOLENÉ PRVKY
- Ak chcete vybrať ďalšie polohy obrábania, ktoré chcete uložiť do iného súboru: Stlačte softvérové tlačidlo ZRUŠIŤ VYBRANÉ PRVKY a nasledujúcu polohu obrábania vyberte podľa predchádzajúceho popisu

### Nastavenia filtrov

Po označení polôh vítania pomocou rýchlej voľby zobrazí TNC prekrývacie okno, v ktorom je naľavo zobrazený najmenší a napravo najväčší nájdený priemer otvoru. Pomocou tlačidiel pod ukazovateľom priemeru môžete v ľavej oblasti nastaviť dolný a v pravej oblasti horný priemer tak, aby ste mohli prevziať vami požadované priemery otvorov.

K dispozícii sú nasledujúce tlačidlá:

| Softvérové<br>tlačidlo |
|------------------------|
| <<                     |
| <                      |
| >                      |
| >>                     |
|                        |

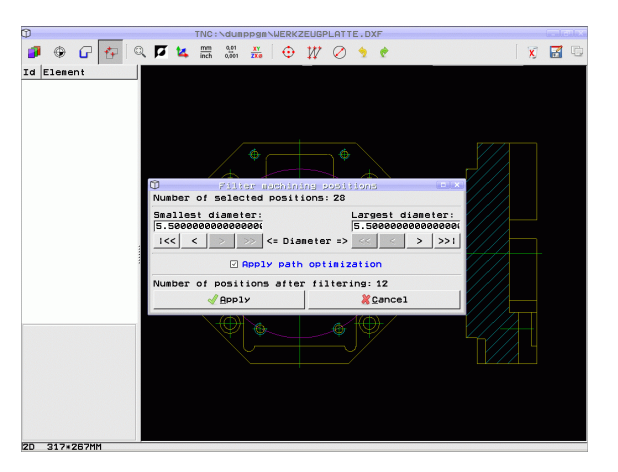

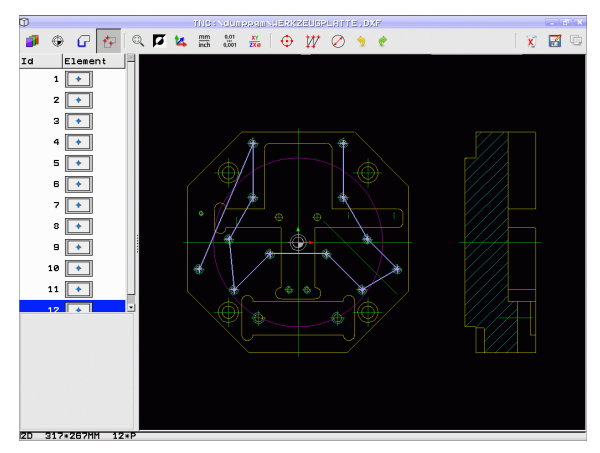

i

| Nastavenia filtrov najväčších priemerov                                                                                            | Softvérové<br>tlačidlo |
|----------------------------------------------------------------------------------------------------|------------------------|
| Zobraziť najmenší nájdený priemer TNC nastaví<br>filter pre najväčší priemer na hodnotu, ktorá je<br>nastavená na najmenší priemer | <<                     |
| Zobrazenie najbližšieho nájdeného menšieho<br>priemeru                                                                             | <                      |
| Zobrazenie najbližšieho nájdeného väčšieho priemeru                                                                                | >                      |
| Zobraziť najväčší nájdený priemer (základné nastavenie)                                                                            | >>1                    |

Pomocou voľby **Použiť optimalizáciu dráhy** (základné nastavenie je Použiť optimalizáciu dráhy) vytriedi TNC zvolené polohy obrábania tak, aby podľa možnosti nevznikli žiadne nepotrebné posuvy naprázdno. Dráhu nástroja môžete zobraziť softvérovým tlačidlom ZOBRAZIŤ DRÁHU NÁSTROJA (pozrite "Základné nastavenia" na strane 195). Spracovanie súborov DXF (softvérová možnosť)

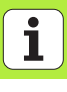

### Informácie o prvku

TNC zobrazí vľavo dole na obrazovke súradnice polohy obrábania, ktorú ste naposledy vybrali v ľavom alebo pravom okne kliknutím myšou.

### Vrátiť akcie

Môžete vrátiť posledné štyri akcie, ktoré ste vykonali v režime na výber polôh obrábania. Na to sa na poslednej lište softvérových tlačidiel nachádzajú nasledovné softvérové tlačidlá:

| Funkcia                          | Softvérové<br>tlačidlo  |
|----------------------------------|-------------------------|
| Vrátiť poslednú vykonanú akciu   | RKCIU<br>URATIŤ         |
| Opakovať poslednú vykonanú akciu | AKCIU<br>Zopa-<br>Kovat |

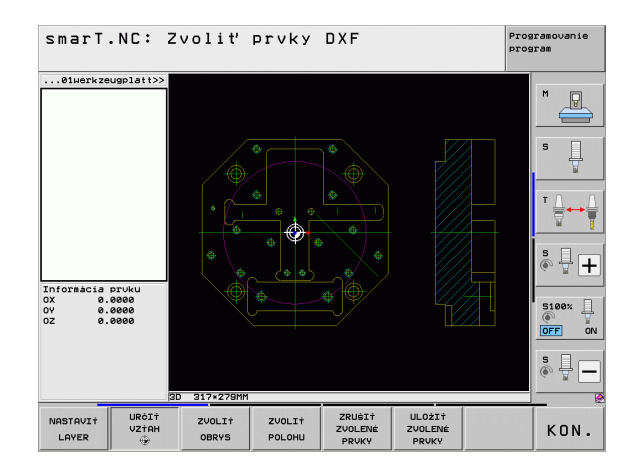

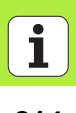

### DXF Softvérové súborov Spracovanie súborov (softvérová možnosť) tlačidlo + Informácia prvku 0X 0Y 07 0.0000 0.0000 0.0000 5100% OFF ŌN s 🖣 🗖 3D 264+232MM -1:1 -KON. i 215

smarT.NC: Zvoliť prvky DXF

... 01werkzeugplatt>>

Programouanie program

### Funkcia priblíženia (Zoom)

Aby ste pri výbere obrysu alebo bodu dokázali ľahko rozpoznať aj tie najmenšie detaily, má na tento účel TNC k dispozícii výkonnú funkciu priblíženia (Zoom):

### Funkcia

Zväčšiť obrobok. TNC zväčší zásadne tak, že sa vždy zväčší stred aktuálne zobrazeného výseku. Príp. polohujte výkres v okienku pomocou ikonových líšt tak, že želaný detail bude po stlačení softvérového tlačidla priamo viditeľný.

Zmenšiť obrobok

| Zobraziť obrobok v pôvodnej veľkosti | 1:1 |
|--------------------------------------|-----|
| Posunúť oblasť zväčšenia nahor       | Î   |
| Posunúť oblasť zväčšenia nadol       | f   |
| Posunúť oblasť zväčšenia doľava      | -   |

Posunúť oblasť zväčšenia doprava

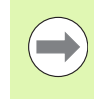

Ak použijete myš s kolieskom, môžete otáčaním kolieska zväčšovať a zmenšovať. Stred zväčšenia leží na mieste, na ktorom sa práve nachádza ukazovateľ myši.

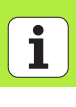
# Prevzatie údajov z programov popisného dialógu (softvérová možnosť)

# Použitie

Pomocou tejto funkcie môžete vyberať úseky obrysov alebo aj úplné obrysy, predovšetkým vytvorené systémami CAM, z existujúcich programov popisného dialógu. TNC zobrazuje programy popisného dialógu dvoj- alebo trojrozmerne.

# Otvorte súbor v popisnom dialógu

E)

KRESLIT

- Zvoľte režim smarT.NC
- Zvoľte ľubovoľný krok obrábania, pre ktorý sú potrebné obrysové programy
- Vyberte vstupné pole, v ktorom sa musí definovať názov obrysového programu, resp. názov súboru bodov
- Zobrazenie všetkých súborov v popisnom dialógu: Stlačte pomocné tlačidlo ZOBRAZIŤ H
- Vyberte adresár, v ktorom je súbor uložený
- Vyberte požadovaný súbor H

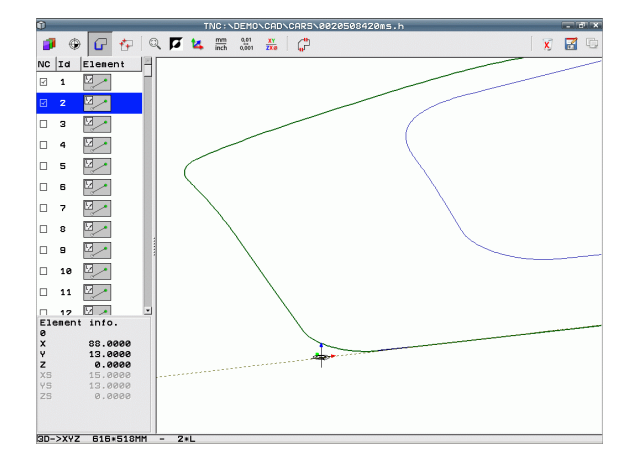

217

# Definujte vzťažný bod, zvoľte obrysy a uložte

Nastavenie vzťažného bodu a výber obrysov sú identické ako pri preberaní údajov zo súboru DXF:

Pozri "Definovanie vzťažného bodu", strana 198

Pozri "Zvoľte obrys, uložte program obrysu", strana 201

# Grafické testovanie a priebeh programu jednotiek

# Programovacia grafika

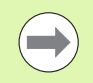

Programovacia grafika je k dispozícii len pri vytvorení obrysového programu (súbor .HC).

Počas vkladania programu môže TNC zobraziť programovaný obrys pomocou dvojrozmernej grafiky:

Vytváranie programovacej grafiky po blokoch

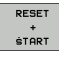

- Vytvorenie úplnej programovacej grafiky
- START JEDN. ZÁ.
- Spustenie grafiky a dokončenie

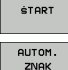

Automatické sprievodné kreslenie

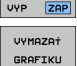

► Vymazanie grafiky

Nové vytvorenie grafiky

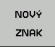

- ZOBRAZIŤ SKRYŤ ċ. ZÁZN.
- Zobrazenie alebo skrytie čísiel blokov

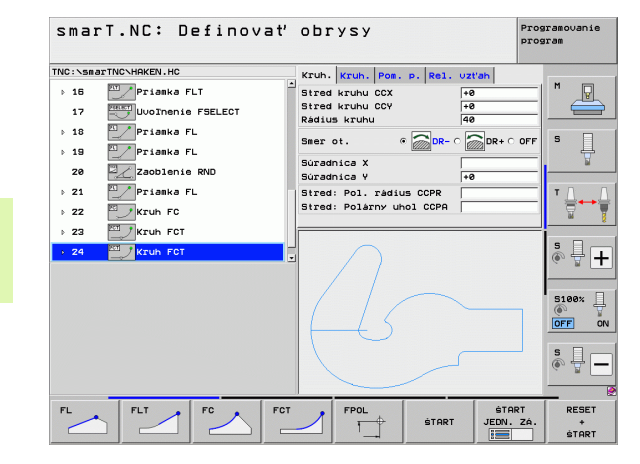

### Grafický test a grafika priebehu programu

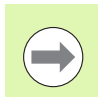

STOP PRI 

START

START JEDN. ZÁ. :

> RESET **START**

BLK-FORMA SKRYŤ ZOBRAZ.

POLOVÝR. ZRU-ŚIŤ

ZOBRAZIŤ

NÁSTROJE SKRYŤ

() VYP ZAP

#### Zvoľte rozdelenie obrazovky GRAFIKA alebo **PROGRAM+GRAFIKA!**

V podskupine režimov Testovať a Spracovať môže TNC graficky znázorniť spracovanie. Pomocným tlačidlom sa dajú zvoliť nasledujúce funkcie:

Pôdorvs

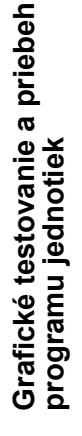

- Zobrazenie v 3 rovinách
  - 3D zobrazenie
- Vykonanie testu programu po určitý blok
- Testovať celý program
- Testovať program po jednotkách
- Zrušiť neobrobený polotovar a otestovať celý program
- Zobraziť/nezobraziť obrys polotovaru
- Vylúčiť polotovar
- Zobraziť/vypnúť nástroj
- Zapnúť/vypnúť funkciu "Zistenie doby obrábania"

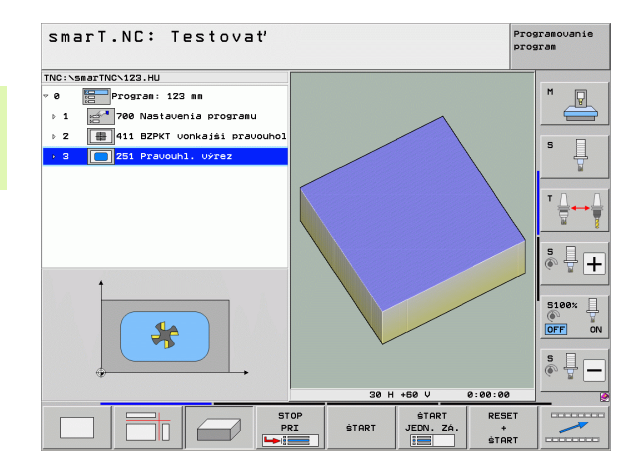

220

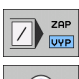

- Rešpektovať alebo nerešpektovať programové bloky so znakom "/"
- Voľba funkcií stopiek

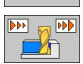

Nastavenie rýchlosti simulácie

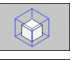

Funkcie na zväčšenie výrezu

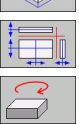

- Funkcie pre roviny rezu
- Funkcie na otáčanie a zväčšenie/zmenšenie

### Zobrazenia stavu

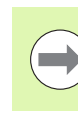

Grafické testovanie a priebeh programu jednotiek

#### Zvoľte rozdelenie obrazovky PROGRAM+STAV!

V spodnej časti obrazovky sú v režimoch priebehu programu uvedené informácie o

- polohe nástroja
- posuve
- aktívnych prídavných funkciách

Pomocnými tlačidlami alebo kliknutím myšou na príslušný bežec môžete zobraziť ďalšie informácie o stave v niektorom okne obrazovky:

- Aktivujte bežec Prehľad: Zobrazenie najdôležitejších stavových informácií
- Aktivujte bežec POL.: Zobrazenie polôh
- STAV NÁSTROJA

STAV

PREHLAD

STAU

- Aktivujte bežec TOOL: Zobrazenie parametrov nástroja
- Aktivujte bežec TRANS: Zobrazenie aktívnych transformácii súradníc

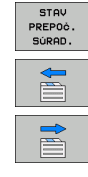

- Posuňte bežec ďalej doľava
- Posuňte bežec ďalej doprava

| smarT.NC: Spracovať                |                    |            |           |        |                |        |        |            | Programovan<br>program |  |
|------------------------------------|--------------------|------------|-----------|--------|----------------|--------|--------|------------|------------------------|--|
| TNC:\smarTNC\123.HU                | Prehlad            | PGM        | PAL       | LBL    | CYC            | M POS  |        |            |                        |  |
| 0 Program: 123 mm                  | SKUT.              | x          | +0        | . 000  | *8             |        | +0.000 | •          | M                      |  |
| > 1 700 Nastavenia programu        |                    | y<br>z     | +0.000 #C |        |                | +0.000 |        |            |                        |  |
| ▶ 2 # 411 BZPKT vonkajši pravouhol | T : 5              | -          | D10       |        |                |        |        |            |                        |  |
| > 3 🔲 251 Pravouhl. Výrez          | DL-TAB             | +01        | 0.000     |        | R-TAE<br>R-PGM |        | +5.000 |            | 5                      |  |
|                                    | ۹,                 |            |           | P<br>4 | Рн<br>Ф<br>Ф   |        |        | T <u> </u> | T <u> </u>             |  |
|                                    |                    | LBL        |           |        |                | REP    |        |            | s 🗍                    |  |
| 0% S-IST<br>0% S(Nm) LINIT 1 15:47 | PGM CAL<br>Aktivne | PGM:       |           |        |                | • 99   | :00:00 |            |                        |  |
| X +0.000 Y                         | +0.0               | 300<br>300 | Z         | !      | +              | 440    | .00    | 00         | S100%                  |  |
| SKUT. @:0 T 5                      | Z S 75             |            | S 1       |        | 0.             | 000    |        | 9          | s 🗍                    |  |
| STAV STAV STAV STAV STAV PREF      | AV<br>90ć.         |            |           |        |                |        |        |            |                        |  |

### Spracovanie programu jednotiek

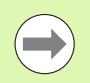

Programy jednotiek (\*.HU) sa môžu vykonávať v režime smarT.NC alebo v bežných režimoch chodu programu po blokoch, resp. sled blokov.

TNC automaticky deaktivuje pri výbere režimu Spracovať-smarT.NC všetky globálne nastavenia chodu programu, ktoré ste aktivovali v bežných režimoch chodu programu po blokoch, resp. sled blokov. Ďalšie informácie na túto tému nájdete v príručke používateľa Popisný dialóg.

V podskupine režimov Spracovať môžete program jednotiek vykonať nasledujúcimi spôsobmi:

- Vykonať program jednotiek po jednotkách.
- Vykonať program jednotiek kompletne
- Vykonať jednotlivé, aktívne jednotky

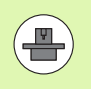

Rešpektujte pokyny na vykonanie programu v príručke stroja a v príručke používateľa

| smarT.NC: Spracovať                                                                             |                       |               |                        |                      |           | Prog        | ramovanie<br>ram |
|-------------------------------------------------------------------------------------------------|-----------------------|---------------|------------------------|----------------------|-----------|-------------|------------------|
| TNC:\smarTNC\123.HU                                                                             | Prehlad               | PGM           | PALL                   | BLCYC                | MIPOSITO  |             |                  |
| <ul> <li>Ø Program: 123 mm</li> <li>↓ 1 2 700 Nastavenia programu</li> </ul>                    | SKUT .                | x<br>y<br>z + | +0.0<br>+0.0<br>+440.0 | 00 #B<br>00 #C<br>00 | +0.00     | 90<br>90    | ™ _              |
| ▶ 2 # 411 BZPKT vonkajši pravouhol                                                              | T : 5                 |               | D10                    |                      |           |             | _                |
| 3 251 Pravouhl, výrez                                                                           | L<br>DL-TAB<br>DL-PGM | +60           |                        | R-TAB<br>DR-PGM      | +5.00     | 199         | 5 🕌              |
|                                                                                                 | P                     |               |                        | ₽ <b>॥</b><br>Ф<br>@ |           |             | <b>™</b> ∰ ↔     |
|                                                                                                 |                       | LBL           |                        |                      |           |             |                  |
|                                                                                                 | DCH 0011              | LBL           |                        |                      | REP       |             | ě 🕂 -            |
| 0% S-IST                                                                                        | Aktione               | PGM :         |                        |                      | 0 00:00:0 |             |                  |
| × +0.000 Y                                                                                      | +0.0                  | 00            | Z                      | +                    | 440.0     | 00          | 5100%            |
| ₩B +0.000₩L                                                                                     | +0.6                  | 00            | <b>S</b> 1             | Ø                    | aaa       |             | s 📮 -            |
| SKUT                                                                                            | Z S 75                |               | F                      | 。                    | M 5 /     | / 9         |                  |
| JEDNOTKY SPRACOVAŤ SPRACOVAŤ CH<br>SPRACOVAŤ VŠETKY AKTIVNU BLO<br>JEDNOTLIVO JEDNOTKY JEDNOTKU |                       | VLOż1         | C†                     | TAB, NUL<br>BODOV    | . TABU    | ĽKA<br>OJOV |                  |

#### Postup

# Grafické testovanie a priebeh programu jednotiek

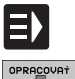

\_\_\_\_

JEDNOTKY SPRACOVAŤ

JEDNOTLIVO

SPRACOVA† VŠETKY

JEDNOTKY

SPRACOVAŤ AKT ±VNU

JEDNOTKU

- Zvoľte režim smarT.NC
- Zvoľte podskupinu režimov Spracovať
- Stlačte pomocné tlačidlo SPRACOVAŤ JEDNOTKY JEDNOTLIVO, alebo
- Stlačte pomocné tlačidlo SPRACOVAŤ VŠETKY
- JEDNOTKY, alebo
- Stlačte pomocné tlačidlo SPRACOVAŤ AKTÍVNU
- JEDNOTKU

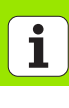

#### Ľubovoľný vstup do programu (chod po blokoch, funkcia FCL 2)

Funkciou chod po blokoch môžete spracovať program obrábania od niektorého voľne zvoliteľného čísla riadku. Spracovanie obrobku do tohto čísla riadku TNC výpočtovo zohľadní a graficky znázorní (zvoľte PROGRAM + GRAFIKA).

Ak miesto nového vstupu leží na niektorom kroku spracovania, pri ktorom ste definovali viaceré polohy obrábania, môžete zvoliť želané miesto vstupu vložením indexu bodov. Index bodov zodpovedá polohe bodu vo vstupnom formulári.

Mimoriadne komfortne môžete zvoliť index bodov, ak máte polohy spracovania definované v tabuľke bodov. smarT.NC potom automaticky zobrazí definovaný vzor spracovania v niektorom okne prehľadu a pomocným tlačidlom môžete zvoliť želané miesto vstupu s grafickou podporou.

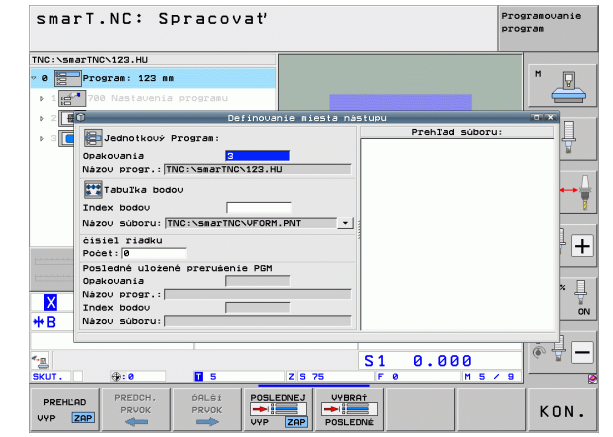

# Grafické testovanie a priebeh programu jednotiek

# Grafické testovanie a priebeh programu jednotiek

#### Chod po blokoch v tabuľke bodov (funkcia FCL 2)

- Zvoľte režim smarT.NC
- OPRACOVAT

CHOD

**▶**:

ÓALŚÍ PRVOK

E)

- Zvoľte podskupinu režimov Spracovať
- Zvoľte funkciu chod po blokoch
- Vložte číslo riadku jednotky obrábania, v ktorom chcete spustiť chod programu, potvrďte tlačidlom ENT: smarT.NC zobrazí v okne prehľadu obsah tabuľky bodov
- Zvoľte želanú polohu obrábania, v ktorej chcete vstúpiť
- POSUV DO POLOHY

**T** 

- Stlačte tlačidlo Štart NC: smarT.NC vypočíta všetky požadované faktory na vstup do programu
   Vyberte funkciu na posuv do spúšťacej polohy: V
- prekrývacom okne zobrazí smarT.NC požadovaný stav stroja na mieste vstupu
- Stlačte tlačidlo Štart NC: smarT.NC vytvorí stav stroja (napr. potrebná výmena nástroja)
- Znovu stlačte tlačidlo Štart NC: smarT.NC nabehne do spúšťacej polohy v poradí zobrazenom v prekrývacom okne, alternatívne môžete pomocným tlačidlom presunúť každú os do spúšťacej polohy zvlášť
- Stlačte tlačidlo Štart NC: smarT.NC bude pokračovať v programe

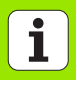

K tomu ešte zostávajú v prekrývacom okne k dispozícii nasledujúce funkcie:

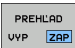

Zobraziť/skryť okno prehľadu

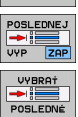

- Zobraziť/skryť posledný uložený bod prerušenia programu
- Prevziať posledný uložený bod prerušenia programu

# HEIDENHAIN

**DR. JOHANNES HEIDENHAIN GmbH** Dr - Johannes-Heidenhain-Straße 5 83301 Traunreut, Germany · +49 8669 31-0 FAX +49 8669 5061 E-mail: info@heidenhain.de **Technical support FAX** +49 8669 32-1000 Measuring systems 2 +49 8669 31-3104 E-mail: service.ms-support@heidenhain.de TNC support · #49 8669 31-3101 E-mail: service.nc-support@heidenhain.de **NC programming** 22 + 49866931-3103E-mail: service.nc-pgm@heidenhain.de **PLC programming** 2 +49 8669 31-3102 E-mail: service.plc@heidenhain.de Lathe controls E-mail: service.lathe-support@heidenhain.de

www.heidenhain.de